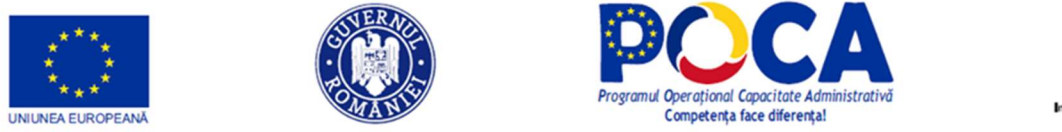

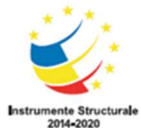

# ROMANIA

Reimbursable Advisory Services Agreement on Romania Capacity Building for Statistics (P167217)

# OUTPUT No. 8

Report on advisory services provided to Recipient on the Methodology to assess and promote the quality and coverage of the collected data GAC2020 and data protection/security

April 2021

Revised version May 2021

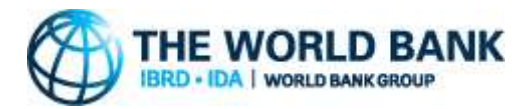

#### Disclaimer

This report is a product of the International Bank for Reconstruction and Development / the World Bank. The findings, interpretation, and conclusions expressed in this paper do not necessarily reflect the views of the Executive Directors of the World Bank or the governments they represent. The World Bank does not guarantee the accuracy of the data included in this work. This report does not necessarily represent the position of the European Union or the Romanian Government.

#### Acknowledgements

This report was prepared under the coordination of Michael Wild, Senior Statistician, World Bank with the support of local team of experts. The team would also like to express its gratitude to government officials of the National Institute of Statistics (INS), Florentina Gheorghe (General Director), Silvia Pisica (General Director and Project manager) and their team of specialists for their constructive collaboration.

# **Copyright Statement**

The material in this publication is copyrighted. Copying and/or transmitting portions of this work without permission may be a violation of applicable laws.

For permission to photocopy or reprint any part of this work, please send a request with the complete information to either: (i) the Romanian National Institute of Statistics (16 Libertății Blvd., District 5, Bucharest, Romania); or (ii) the World Bank Group Romania (31, Vasile Lascăr Street, 6<sup>th</sup> floor, Bucharest, Romania).

This report has been delivered in April 2021 under the Reimbursable Advisory Services Agreement on Romania Capacity Building for Statistics (P167217) signed between the Romanian National Institute of Statistics and the International Bank for Reconstruction and Development on September 17, 2019. The revised version was delivered in May 2021. It corresponds to Output 8 under the above-mentioned agreement.

# Contents

| Ab  | breviations and Acronyms                                                     | 5            |
|-----|------------------------------------------------------------------------------|--------------|
| Exe | ecutive Summary                                                              | 6            |
| 1.  | Overview on data quality regarding General Agriculture Census                | 7            |
| 2.  | GAC operations and data quality                                              |              |
| 3.  | Quality control in support of data operations for GAC                        | 20           |
| 3   | .1. Sectorization of territory for GAC data collection                       | 23           |
|     | 3.1.1. Preparation of the Statistical Agriculture Holding Register (AHR) - P | <b>1</b> 23  |
|     | 3.1.1.1. Register Creation from APIA Database - P1.1.                        | 25           |
|     | 3.1.1.2. Register Creation by Counties - P1.2.                               | 25           |
|     | 3.1.1.3. Geo-Coding of Addresses - P1.3.                                     |              |
|     | 3.1.1.4. Segmentation - P1.4.                                                |              |
|     | 3.1.2. Sectors determined for data collection of GAC (applied methodolog     | y)26         |
|     | 3.1.2.1. AH localization                                                     |              |
|     | 3.1.2.2. AH sectorization                                                    |              |
|     | 3.1.2.3. GIS coordinates of farm                                             |              |
| 3   | .2. Final Response Data (P2)                                                 |              |
|     | 3.2.1. Tabulation and Instrument Design - P2.0.0                             |              |
|     | 3.2.1.1. Tablet Questionnaire Development Process – P2.0.0.1                 |              |
|     | 3.2.1.2. Electronic Submission System - P2.0.0.2                             |              |
|     | 3.2.2. Quality Control in Support to P2.1 Data Operations Large Units - P2   | .0.2         |
|     | 3.2.3. Quality Control in Support to P2.2. Data Operations APIA Units - P2   | .0.335       |
|     | 3.2.4. Quality Control in Support to P2.2. Data Operations Small Units - P2  | 2.0.4        |
| 3   | .3. Statistical support for data quality – methodological handbook and gui   | de, training |
| n   | naterials for statistical staff and census staff                             |              |
| 4.  | Data protection and security                                                 |              |
| 5.  | Annexes                                                                      |              |
| Α   | nnex 1 - Norms for Sectorization in the view of GAC2020 implementation       |              |
| Α   | nnex 2 - Final Lists Specifications                                          |              |
| Α   | nnex 3 - Instructions for Agricultural Holding lists                         |              |
| Α   | nnex 4 – Sectorization result for GAC                                        | 57           |
| Α   | nnex 5 – EU Regulations regarding GAC quality reporting                      | 59           |
| Α   | nnex 6 – Recommendations for GIS localization                                |              |

| Annex 7 – Methodological handbook and guide, trai | ning materials for statistical staff and |
|---------------------------------------------------|------------------------------------------|
| census staff                                      |                                          |

# Figures

| Figure 1 - EASS Vision 2020 Indicator Pyramid                                            | 8         |
|------------------------------------------------------------------------------------------|-----------|
| Figure 2 - New EUROSTAT farm structure survey with rotating modules                      | <u> 9</u> |
| Figure 3 - Steps in developing and conducting the census of agriculture (FAO, 2020)      | 13        |
| Figure 4- Total Survey Error components and related paradata (Kreuter and Casas-Cordero, |           |
| 2010)                                                                                    | 20        |
| Figure 5 - Top-level Process (including Support Process)                                 | 22        |
| Figure 6 - Quality Control Process AHR operations                                        | 25        |
| Figure 7 - Integrated Data Operations                                                    | 31        |
| Figure 8 - GAC Questionnaire validation workflow                                         | 33        |
| Figure 9 - Quality Control DOP Large Units                                               | 35        |
| Figure 10 - Quality Control DOP APIA Units                                               | 35        |
| Figure 11 - Quality Control Process DOP Small Units                                      | 36        |

# Tables

| Table 1 - GAC2010 data collection27 |
|-------------------------------------|
|-------------------------------------|

# Abbreviations and Acronyms

| AH       | Agriculture Holding                                                                 |
|----------|-------------------------------------------------------------------------------------|
| AHR      | Statistical Agriculture Holding Register                                            |
| APIA     | Agency for Payments and Interventions in Agriculture                                |
| CAP      | Common Agriculture Policy                                                           |
| CAPI     | Computer-assisted personal interview                                                |
| DOP      | Depth of Processing                                                                 |
| DPS      | Data Processing and Storage                                                         |
| DTS      | Territorial Statistics Directorates/Offices                                         |
| EC       | European Commission                                                                 |
| EU       | European Union                                                                      |
| FAO      | Food and Agricultural Organization                                                  |
| GAC2020  | General Agriculture Census 2020                                                     |
| GEOLOC   | Geographical Location Software Application                                          |
| GIS      | Geographical Information System                                                     |
| GPS      | The Global Positioning System                                                       |
| IFS      | Integrated Farm Statistics                                                          |
| INS      | National Institute of Statistics                                                    |
| IT       | Information Technology                                                              |
| OCS      | Operational Control System                                                          |
| PIN      | Personal Identification Number                                                      |
| RAS      | Reimbursable Advisory Services                                                      |
| SEEA AFF | System of Environmental-Economic Accounting for Agriculture, Forestry and Fisheries |
| STC      | Special Telecommunication Service                                                   |
| UAT      | Territorial administrative unit                                                     |
| UNECE    | The United Nations Economic Commission for Europe                                   |
| QAIP     | Quality Assurance                                                                   |
| WB       | World Bank                                                                          |

# **Executive Summary**

The purpose of this report is to present recommendations to assess and promote the quality and coverage of the collected data GAC2020 and data protection/security.

This is part of the deliverables under the Reimbursable Advisory Services (RAS) Agreement on *Romania Capacity Building for Statistics (project No. P167217)*. The project is implemented by the National Institute of Statistics with support from the World Bank.

This report is divided into five (5) sections.

Section 1 provides an overview on quality regarding the General Agriculture Census data, from the perspective of EU requirements for quality and implications in statistics production, and the farm structure survey, the foundation for updating the core data throughout the next decade on an annual basis.

Section 2 provides a description of GAC operations and effect on data quality gained after the implementation, the steps involved in conducting an agricultural census and recommended by the Food and Agricultural Organization and the approach of Romania in its process of implementing the census – the top-level processes.

The detailed segmentation or address (sectorization) canvassing methods, the final response data and statistical support for data quality are presented in section 3. This section is complemented by annexes presented in section 5, respectively the result of sectorization, the norms, instructions and specifications developed by INS in preparing the GAC. The final response data presented expose the interrelations between frame development (sectorization), quality control processes and data operations for all type of farms, large holdings, small holdings and non-APIA ones enumerated during actual census in gathering a qualitative data. presents the quality control process and sub-processes in relationship with data operations, including the tabulation and instrument design, the preparation of Agriculture Holding Register, the data operation for large units, for APIA units, and for small units.

Section 4 presents the data protection/security specifics for census process.

The annexes are completing the report with references for quality of GAC data at EU level and at the level of the FAO and links to training materials used for actual census preparation.

# 1. Overview on data quality regarding General Agriculture Census

Quality assurance is a process ensuring that quality goals are consistently met throughout the whole system of data production. The major goal of a quality assurance framework for the census of agriculture is to prevent and minimize potential errors at the design stage and detect errors as soon as possible so that timely remedial actions can be taken even as the census operations continue.

Collection and validation of statistics on the structure of farms is extremely important considering that these data play a key role in the design, implementation, monitoring and evaluation of the Common Agricultural Policy (CAP). The EU agricultural censuses every ten years (1990, 2000; 2010) and intermediate sample surveys in between – have been the backbone of the agricultural statistical system. The system has been renewed in 2018 by the legislation on Integrated Farm Statistics (IFS). In the decade starting with 2020, data on a list of core variables will be collected as a census in 2020, and as samples in 2023 and 2026. In addition, data on various modules will be collected on the same years. Together they provide micro-data on general aspects such as land cover, livestock, agricultural labor force and other gainful activities, rural development measures, machinery and equipment, irrigation, animal housing and manure management, soil management, vineyards and orchards. They are the statistical basis for other statistics on land cover and use, livestock and agricultural income.

The Integrated Farm Statistics provide the backbone of agricultural statistics and should remain dynamic enough to respond to new policy requirements. For the reference year 2020, farm statistics are collected in the form of an agricultural census. This is the only way to obtain updates on the full agricultural holdings population of the EU, by casting the widest net to cover the farming sector as a whole. The census is the only data collection instrument that produces statistical information on the structure of agricultural holdings. The agricultural census is an essential source of information for governments, scientists, the general public and decision-makers.

The GAC2020 is a crucial milestone in the modernization of the INS in several respects. **First** it is part of Eurostat's Vision 2020, which defines the central principle of the vision for the future of the European Agricultural Statistical System (EASS) as being able to "[...] deliver the statistical knowledge base needed for the design, implementation, monitoring and evaluation of the Common Agricultural Policy, environmental policy and climate change adaptation and mitigation policies[...]".

Whereas past agricultural censuses mostly applied the narrow definition of agricultural holdings as being pure economic producers of agricultural output under the CAP, the new strategy aims at extending this definition, with respect to environmental aspects and sustainability, as well as a deeper integration with the CAP as well as other data products inside and outside the EASS (Eurostat, 2020).

As part of Eurostat's Vision 2020, which guides the modernization of the EASS, GAC 2020 have to consider the five key areas of the Vision 2020, which are:

- 1. Focus on users;
- 2. Strive for quality;
- 3. Harness new data sources;
- 4. Promote efficiency in production processes;
- 5. Improve dissemination and communication.

For the EASS this has been translated to a deeper integration with other data products, as well as the production of relevant indicators in the required quality. Figure 1 shows the relevant indicator pyramid, building on agricultural and other primary statistics as the base element, which is integrated with the Economic Accounts for Agriculture as well as the System of Environmental-Economic Accounting for Agriculture, Forestry and Fisheries to produce the indicators relevant for the evidenced based policy process.

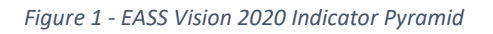

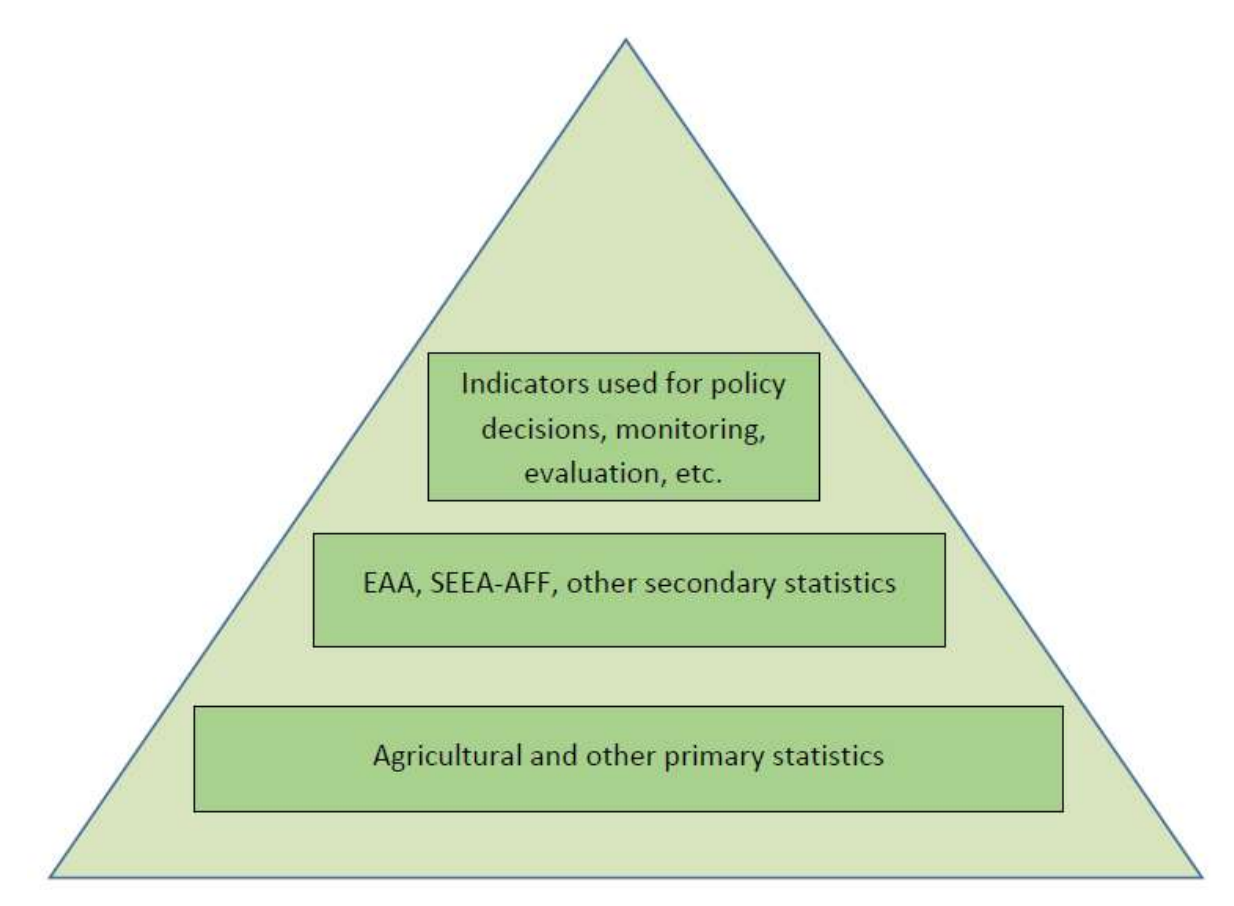

For the farm structure surveys from 2023 onwards, the data collected during GAC2020 will constitute the sampling frame for all the following agricultural surveys until the next agricultural census in 2030 – see Figure 2.

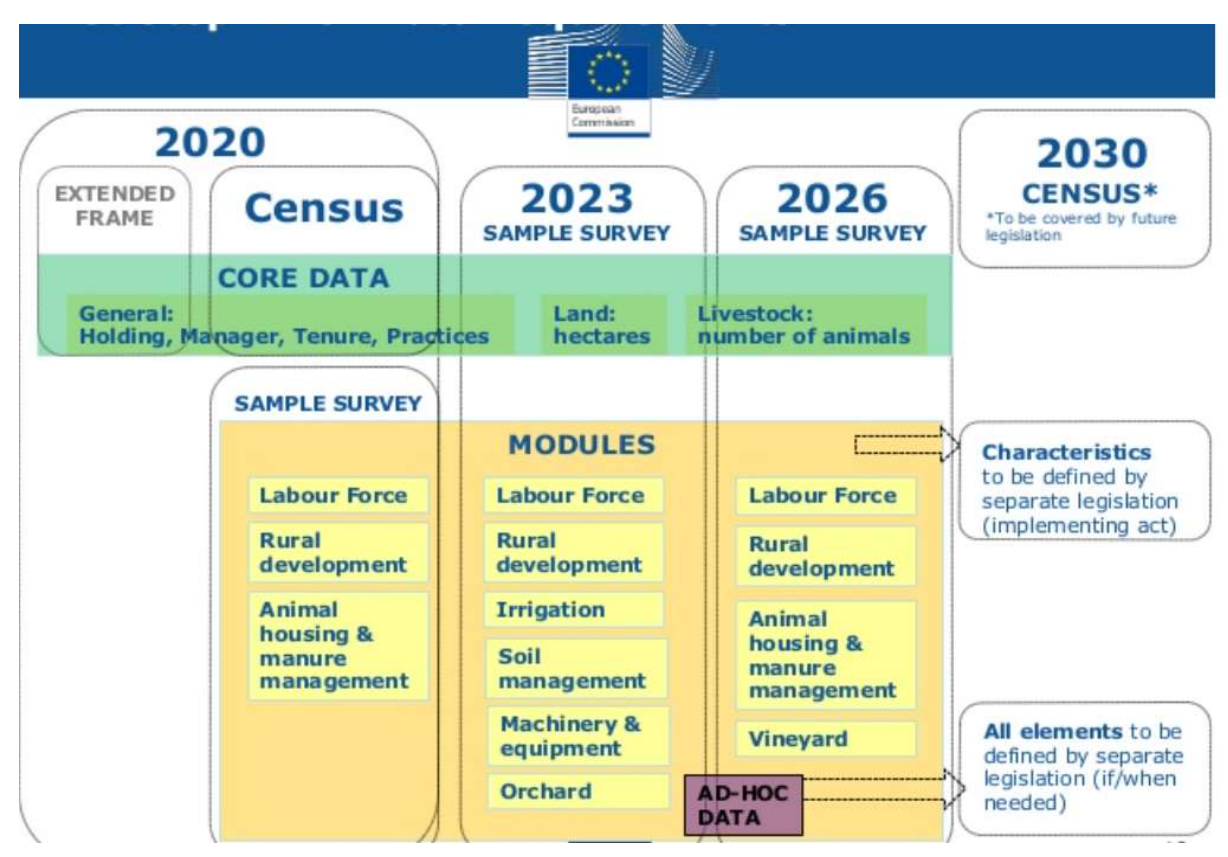

Figure 2 - New EUROSTAT farm structure survey with rotating modules

Since INS - and therefore also the GAC2020 - is part of the EASS, the GAC2020 is bound by the relevant European regulations which pertain to several components of the census process. These regulations are:

- Regulation (EU) 2018/1091 of the European Parliament and of the Council of 18 July 2018 on integrated farm statistics and repealing Regulations (EC) No 1166/2008 and (EU) No 1337/2011
- Commission Implementing Regulation (EU) 2020/405 of 16 March 2020 specifying the arrangements for, and contents of, the quality reports to be transmitted under Regulation (EU) 2018/1091
- Commission Implementing Regulation (EU) 2018/1874 of 29 November 2018 on the data to be provided for 2020 under Regulation (EU) 2018/1091, as regards the list of variables and their description.

and constitute the minimum information current (data) needs, as well as the quality and tabulation need of the census. Members of the EASS are allowed to also cover additional national data needs as long as they cover the ones required by the EASS. The aim of these information needs is to produce indicators relevant for the national stakeholders of the GAC2020.

As Output 1 of RAS "Report on advisory services provided to Recipient on the proposed solution for the modernization of the GAC2020 data collection" argued, the GAC 2020 round carry out an exhaustive data collection from all observation units in Romania for the basic (core) structural features and modules, beyond the minimum requirements of Regulation 2018/1091. This is motivated by the unique characteristics of the Romanian agricultural sector, as explained the above-mentioned Output 1, as well as by the limitations of the available administrative databases, the need to respond in an effective and relevant manner to national policy for agriculture and rural development, as well as to capture regional and county level specificities. In addition, the GAC 2020 include a number of national variables, additionally to the ones specified by the European regulations.

**Second** it constitutes INS's first completely digitized census, which is part of the transition of INS to a fully digitized agency. This is the first of the two censuses undergoing this transition, with the Population and Housing Census 2021 (PHC2021) being next. Through the inclusion and collection of geo-spatial information at several stages of the GAC2020 process as well as a deeper integration with the existing agricultural administrative system, it will eventually not only fulfill current data needs, but it will also be able to address future data needs at lower costs and higher quality.

Since the GAC2020 will also use administrative registers to prepare the frame, this census will also establish the foundation for possible updating the core data throughout the next decades on an lower periodicity basis if the quality of administrative register is adequate.

The attention paid for preparing and implementing of GAC will have effect on data collection quality and statistics produced.

Quality assurance is a process ensuring that quality goals are consistently met throughout the whole system of data production. The major goal of a quality assurance framework for the census of agriculture is to prevent and minimize potential errors at the design stage and detect errors as soon as possible so that timely remedial actions can be taken even as the census operations continue.

The definition of quality is necessarily broad and covers following six attributes (domains): relevance, accuracy, reliability, timeliness and punctuality, accessibility and clarity, comparability and coherence. It is important to have a **quality assurance plan** in place for the census to ensure confidence in the data and to help the users understand the quality issues associated with the data.

The INS ensures the processing and dissemination of the final results of the GAC 2020 and the transmission to the Eurostat of the data, metadata and the quality report, at the terms and in the formats requested by it. In this context, as with all data collection activities carried out under the ESS, the quality of the data collected is critical and the GAC 2020 must meet certain quality requirements. This justify GAC 2020 need to have quality assurance tools that are fit for purpose, the usability and quality of source must be assessed and the quality of statistical results must be based on robust methodology and effective quality assurance mechanisms.

Quality is a multi-dimensional concept with focus on user's needs and satisfaction. A quality assurance framework aims at achieving an appropriate balance between the needs of clients, costs, respondent burden, and the various dimensions of quality.

The modern concept of quality emphasis on user needs and satisfaction as opposed to classical concept of quality, which is only associated with accuracy, focusing on errors -sampling and non-sampling.

The six dimensions of statistical data quality should be considered: Relevance, Accuracy and reliability, Timeliness and punctuality in disseminating results, Accessibility and clarity, Comparability and Coherence. Also, aspects related cost or value for money, and administrative burden are to be taken into account during GAC operations. These quality principles or dimensions are subject of the Commission Implementing Regulation (EU) 2020/405 of 16 March 2020 specifying the arrangements for, and contents of, the quality reports to be transmitted under Regulation (EU) 2018/1091 by all EU member States, by end of March 2022.

# Quality assurance plan for the GAC

Quality management of a census of agriculture should be comprehensive and should cover all activities including planning, development, data collection, processing, evaluation and dissemination of census results. The quality of statistical data is the result of processes, and deficiencies in data quality are usually the result of deficiencies in process rather than the actions of individuals working in that process. Key to quality assurance and improvement is to be able to regularly measure the timeliness and accuracy of a given process so that the process can be improved when deficiencies are detected.

The major goal of quality assurance plan for the agriculture census is to prevent an minimize potential errors at design stage and detect errors as soon as possible so that timely remedial actions can be taken even as the census operations continue. Without such a plan, the census data may contain many errors which can severely diminish the usefulness and credibility of the results.

An effective agricultural census quality assurance plan should have the following attributes:

- a well-designed system or procedure (which maximizes quality and efficiency);
- an effective training program;
- a quality control program to ensure the desired level of quality during the course of the census operation;
- an evaluation program to measure the accuracy of the census operation and identify areas where future improvements may be made.

Quality is therefore not just the outcome of mechanistic applications of predetermined measures but relies on a combination of:

- established, documented processes;
- systems to monitor the outcomes of these processes;
- active encouragement by management to involve staff undertaking the processes in identifying and resolving deficiencies with quality;

The quality may be accomplished by:

- setting standards and using data to improve the process;
- ensuring a better understanding of the overall process by the census staff and their involvement at all phases;

- including quality issues in training programmes;
- quality feedback for each census process for on the spot operational changes when necessary

The success of any quality control and improvement plan depends on:

- i. defining quality standards or requirements;
- ii. determining appropriate verification techniques;
- iii. measuring quality;
- iv. providing for timely feedback from the results of the plan so that effective corrective action may be taken.

The main techniques that can be applied during data collection and also at data processing phase are:

- complete verification
- sample verification
- post enumeration surveys

# 2. GAC operations and data quality

Conducting any type of large scale data collection project - and in particular census data collection - requires careful planning and development, and should in general start years before the actual census, since it involves several steps, with some of them requiring an extended time until completion. Figure 3 shows all the steps involved in conducting an agricultural census and recommended by the Food and Agricultural Organization (FAO).

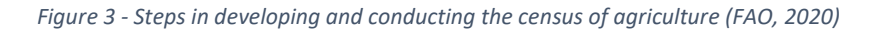

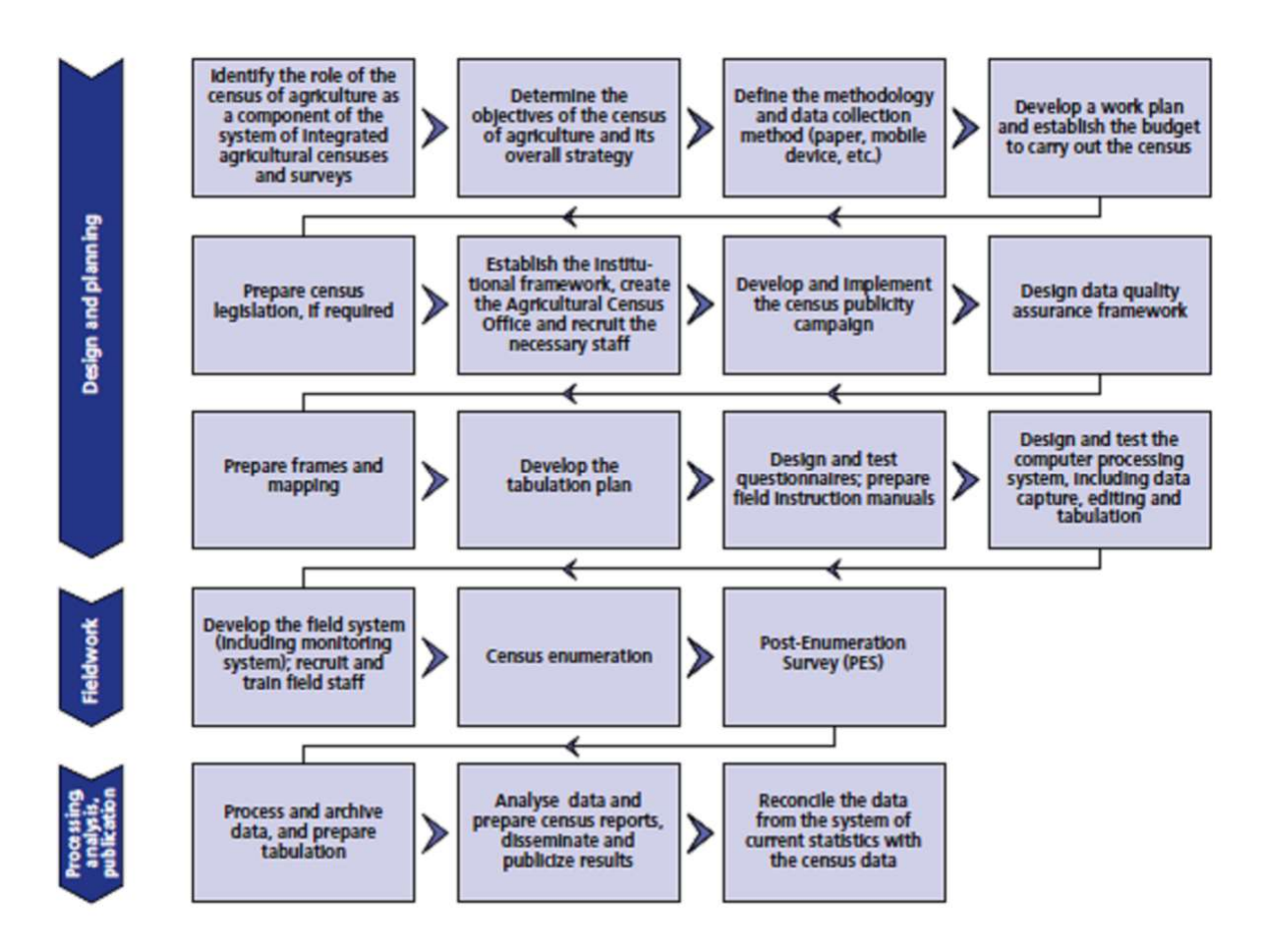

However due to Romania's integration into the EASS, several of the steps are either already completed, or are predetermined by European legislation.

Activities from each step contribute, in different measures, to the monitor or measure the defined attributes of quality as they are described further.

# 1) Relevance

Given GAC high cost, it is essential that the census focuses on the most important needs of users. The main challenge is about how to prioritize the needs of a wide variety of users, sometimes conflicting, within the resource and capacity constraints. Processes include:

- i. client and stakeholder feedback mechanisms: consultations with key government departments and agencies, including user/producer workshop advice from professional advisory committees in major subject matter areas; consultations with interested groups such as farmers associations, crop boards and review of other countries experiences
- ii. review of past census plan and data analysis.

This process should help better define the scope of the census and content of questionnaire and selecting the most suitable modality. It should also identify topics or data items that are not suitable for the census.

For GAC the relevance attribute is assured by a demand driven process which focus on type of indicators envisaged by statistical production and from that the type of data and its quality. Thus, are build trough institutional arrangements between main policy makers and data users and responsible of data sources or authorities with direct communication with data providers. As process in place to determine the relevance the main beneficiary of statistics (ministry) and official producer of statistics (INS) are considering the results of previous census and map them with current requirements for data at CAP and EU level (Eurostat). The gap statistics are analyzed and is prepared a structure of data collected and involvement of different stakeholders into the census preparation and implementation with responsibilities and tasks. For that, consultations with relevant organizations involved in endorsement and approval of the national legislation, workshops to explain the process and use the lesson learned and best practices from previous censuses are set, as was the case of GAC (see Output 2b<sup>1</sup>). The coordination of entire census and its activities will be delegated to a specific committee set up as Central Commissions of GAC2020 (with representatives of relevant data users) which coordinates all census activities (Fig.3 above). For additional information consult the Output 2a report regarding Management and governance structure).

# 2) Accuracy:

Accuracy is a very important quality attribute for the credibility and usefulness of the census results.

The management of accuracy of census results requires attention during three key stages of the census process: design, implementation and evaluation.

In order to assure de accuracy of GAC results, during design stage must be done:

- i. An overall trade-off between accuracy, cost, timeliness and respondent burden should be obtained;
- ii. Focus the census on data that are most suited for this operation.
- iii. Adequate justification for each question asked and appropriate pre-testing of questions;

<sup>&</sup>lt;sup>1</sup> Report on advisory services provided to the recipient on the Proposed recommendations to review the legislation for GAC2020 (one (1) draft note with recommendations for substantiation of Government decisions, and one (1) proposed implementation plan) including the report on two (2) workshops on GAC2020 legislation

- iv. Adequate frame;
- v. Sound sampling and estimation methods (not the case for exhaustive data collection);
- vi. Adequate data collection methods for accurate responses;
- vii. Quality control at all stages
- viii. Appropriate internal and external consistency checking of data.

For GAC the accuracy attribute is assured by de main characteristics of CAPI data collection: key correlation between variables inside the questionnaire, real-time data collection, hierarchical validation of the data collected based on a central database.

Data collected are based on EU regulation requirements and national requirements, resulted from consultations with main users. Also, data are collected from all agriculture holdings, according to EU regulation definition, for core and module variables and for national variables.

Testing the clarity of the questions in the GAC questionnaire was carried out in several stages by consulting the members of the Central Commission, the experts from the territorial statistical directorates and the representatives of the agricultural holdings during the pilot census.

Adequat frame - the construction of the frame is the most important preparatory activity for an agricultural census. For censuses conducted on a complete enumeration basis, it refers, in most cases, to the preparation of a list of enumeration areas with the approximate number of holdings/holders' addresses in each area. The agricultural census frame is therefore essential for organizational purposes and for ensuring proper coverage of all agricultural holdings during data collection – a dedicated section is allocated in this report - under Chapter 3.1. "Sectorization for GAC data collection"

Data undergo several validation processes as follows: primary checking using corelations included in CAPI questionaire; checking and identifying internal inconsistencies after data loaded onto the initial database; checkings in comparison with previous surveys and assessing farm-level trends between years and any trends or switches in item areas or quantities that look unreasonable – more information are provided below, in the followin chapers of the report.

In order to assure de accuracy of GAC results, during implementation stage must be done:

- i. regular reporting and analysis of response rates and completion rates during collection;
- ii. monitoring non-response follow-up rates;
- iii. monitoring interviewer feedback;
- iv. monitoring coverage checks and controls;
- v. monitoring of edit failure rates and the progress of corrective actions;
- vi. monitoring of results of quality control procedures during collection and processing;
- vii. monitoring of expenditures against progress.

For GAC this was done by two sets of reports and motoring tools. **First one**, contains the realtime status reports, summary statistics reports and maps reports, all available in Survey Solutions platform, as follow:

i. Surveys and Statuses, for the number of interviews in each status (https://rga.insse.ro/primary/Reports/SurveysAndStatuses).

- ii. Status Duration, the number of days that assignments and interviews have stayed in their current status (https://rga.insse.ro/primary/Reports/StatusDuration).
- iii. Quantity, the number of interview completions by team.
- iv. Speed, the average time that interview was presented on screen of interviewer before completion per supervisor.
- v. The Cumulative Interview Chart shows evolution of the number of interviews in each status over time.
- vi. Survey Statistics, the report presents basic statistics, one way and two-way tables calculated on survey data.
- vii. Teams and Statuses, the report shows the number of interviews in each status by teams (https://rga.insse.ro/primary/Reports/SupervisorsAndStatuses).
- viii. Devices/Interviewers, shows the issues for each interviewer.
- ix. Map report, the location variables, collected with the GPS of the tablets, are shown on the geographical map, helping the supervisors to monitor the localizations of the statistical units.

The second set of reports and tools, includes the reports build in R, R markdown and Shiny, focused on quality indicators, calculated on the collected data, exported on daily basis from the server. There are reports created for daily monitoring of the data collection, comparing the statuses of the interviews with the total assignments aggregated per Interviewer, counties, localities or villages. Based on these reports the response rates and completion rates during collection could be determined. The reports on Interviews details, allow the coordinators the monitor the coverage checks and controls, by checking the value of the variables intended for these validations. Also, all these reports and tools are used for monitoring of edit failure, implement corrective actions, and monitoring the progress of corrective actions.

In order to assure de accuracy of GAC results, **during quality evaluation stage** is important to provide an evaluation of the level of accuracy to users for the credibility of census results. Evaluation of accuracy needs to be considered at the design phase since the measurement of accuracy often requires information to be recorded once census data collection and processing is under way. Data capture error rates, coding error rates are eliminated by CAPI collection mode.

An evaluation of coverage error, via post-enumeration survey is recommended to be done. The agriculture census is a large and complex operation and non-sampling errors, such as coverage and content errors, when data are collected and processed, are unavoidable. Non-sampling errors creep into data generally because of mistakes committed at different phases of the census such as in preparatory activities, data collection, data processing and data tabulation. Therefore, a good practice in agricultural censuses is to evaluate the accuracy of data collected so census organizers are aware of its quality and users are aware of data limitations. The post-enumeration survey is a complete and independent renumeration (on few key variables) of a representative sample of census holdings followed by matching each holding post-enumerated with information from the census enumeration.

#### 3) Timeliness and punctuality

This should be considered at design phase often based on trade-offs with accuracy and relevance. It is recommended to dedicate sufficient effort and resources to the activities following field data

collection with dedicated teams working in parallel on various aspects of the census, including processing, tabulation, analysis and dissemination.

New technology, in particular CAPI data collection mode – applicable for GAC2020 in Romania - significantly improves the timeliness of census results.

Expectations of users have to be managed by announcing well in advance the major release dates – this practice helps users plans and provides internal discipline for statistics producer.

A good practice and strategy is also to have firstly a release of preliminary data followed by revised and final figures, together a well establish calendar for each release.

# 4) Accessibility and clarity

It is important to justify the large amount of resources spent by making statistical results available to users otherwise data collected are no value to users.

Dissemination should include data released but also metadata such as data quality statements and descriptions of the concepts and methods used.

# 5) Comparability

The objectives to be pursued are related to:

- i. internal comparability of census data between various questionnaires or sections to have relevant results when data quality is correlated and evaluated
- ii. comparability in time, with data and information from prior censuses/surveys;
- iii. coherence with information from similar censuses of other countries.

#### 6) Coherence

Internal coherence is ensured by using the same standards, concepts, variables, classifications and nomenclatures for all subject matters that are measured

- i. coherence with other relevant statistical information from other sources such as periodic surveys or registers;
- ii. coherence with similar data from reliable administrative sources.

# Implementing quality assurance plan for GAC supposed the completion of following steps:

a) GAC2020 questionnaire:

GAC2020 questionnaire elaboration had to take into account the statistical requirements of the data users, the logistical aspects for CAPI data collection and requirements for data processing. Testing of the questionnaire is needed to ensure that questionnaires can be applied properly for CAPI method. Particular challenge is to design the questionnaire to be respondent friendly at the same time, meeting requirements for subsequent processing steps, especially for data capture and coding operations.

Qualitative testing is required to check possible issues and should cover an adequate variety of situations that may be encountered in the field since agricultural conditions may vary from one region to another and from one segment of the population to another.

Qualitative tests and cognitive interviews should be planned to ensure that questions and concepts are clear and properly understood.

The testing process must also ensure that these features are thoroughly tested prior to questionnaire finalization.

For GAC this was done by development of questionnaire in Survey Solutions Designer by dedicated team of INS and verified for correlations and functionality with WB team and during the pilot of GAC (the Output 14<sup>2</sup> second part is describing the pilot process). The observations or misfunction of questionnaire were solved and verified under an entire check-flow before considerate as final version (for actual census the improvements were concluded in Version 9 of questionnaire). The training of field staff (20000 enumerators and chief enumerators) offered the possibility to get a final check and validation of questionnaire.

# Coverage

It has an impact on the quality of all census data. Issues to consider include:

- careful definition and mapping of enumeration area boundaries to ensure no area is omitted or included twice.
- clear instructions and training on coverage for staff engaged in listing and enumeration.
- target population must be well defined and related instructions and questions for both interviewers and respondents need to be carefully developed and thoroughly tested
- processing procedures should be developed with a view to minimizing the risk of erroneously cancelling, losing or artificially creating holdings.
- appropriate training, supervisory checks and quality assurance approaches during operations will help minimize coverage error.

A dedicated section is allocated in this report - under Chapter 3.1 "Sectorization for GAC data collection"

# Enumeration

Face to face enumeration is done by allocating an enumeration area to one enumerator. He/she will be required to implement a number of quality checks on his/her own work. His/her supervisor will implement quality control procedures using for example acceptance sampling procedures, to ensure the quality of various aspects of the enumerators' work.

A dedicated section is allocated in this report - under Chapter 3.3 "Statistical support for data quality – methodological handbook and guide, training materials for statistical staff and census staff"

<sup>&</sup>lt;sup>2</sup> Output 14 - (ii) Report on advisory services provided to Recipient piloting of the GAC IT application with report and assistance, and advice on best practices and guidance for the maintenance processes and actions of IT system during the go-live production

#### **Data processing**

It is a step by which raw census data collected in the field are converted into a complete edited electronic master file to be used for tabulations. For CAPI data collection is direct data capture. The benefits for data collection by CAPI method were described in Output 2a<sup>3</sup> under same RAS agreement (see reproduced here the synthetic comparison Table 3: Collection methods comparison - of Output 2a)

|                              | PAPER | САРІ  | CAWI                |
|------------------------------|-------|-------|---------------------|
| Logistical Require-<br>ments | High  | High  | Low                 |
| HR Requirements              | High  | High  | Low                 |
| Data Quality                 | Low   | High  | Medium <sup>4</sup> |
| Processing Time              | Long  | Short | Short               |

 $<sup>^3</sup>$  Output 2a - Report on advisory services provided to Recipient on the proposed solution for the modernization of the GAC2020 data collection

<sup>&</sup>lt;sup>4</sup> Strongly depending on instrument design and public cooperation/official mandate.

# 3. Quality control in support of data operations for GAC

The core element driving the entire process of GAC2020 implementation and results obtained is the Quality control process (P2 - see figure 7). The quality control process for GAC is based on the Total Survey Error Model (TSE) model with the following structure:

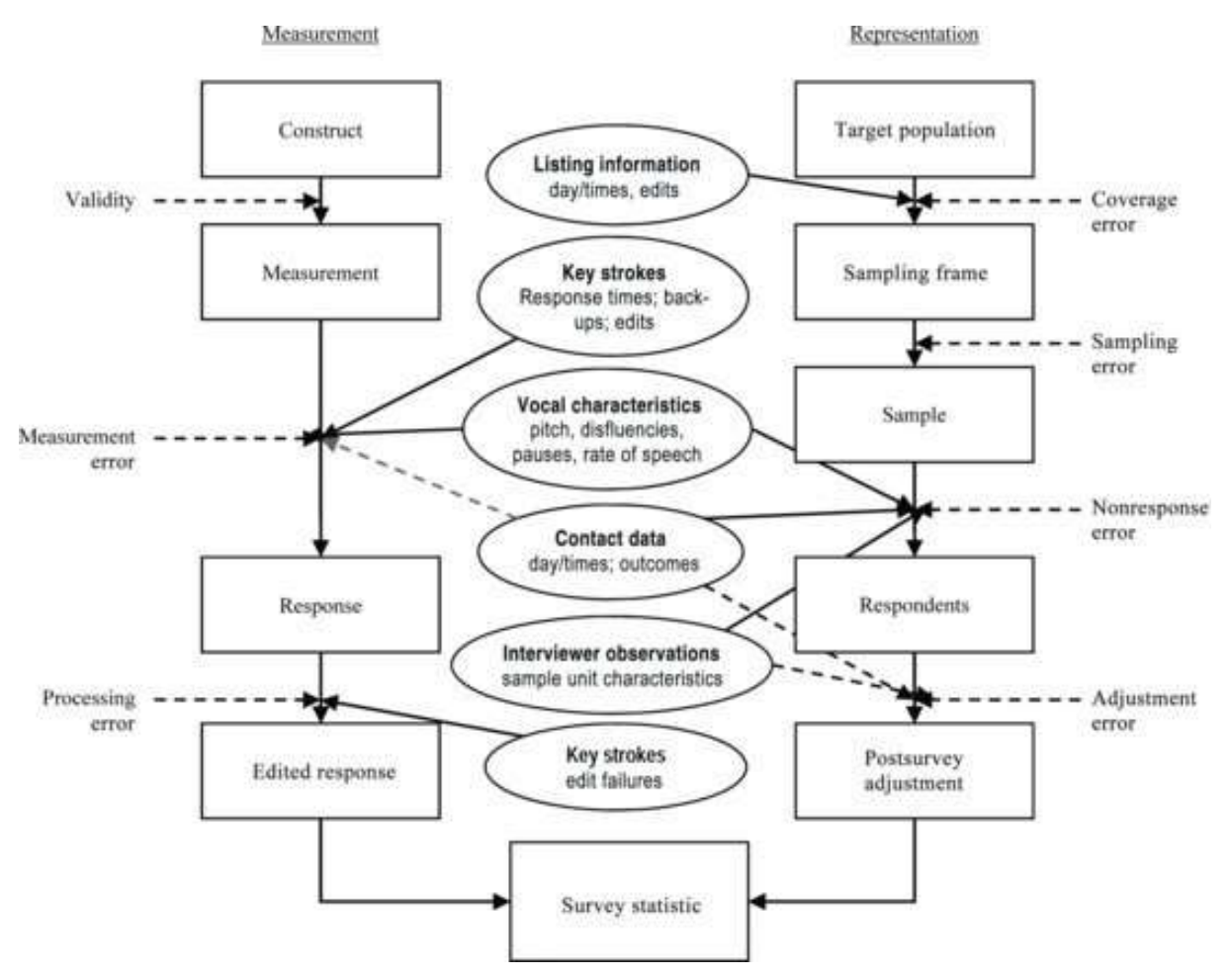

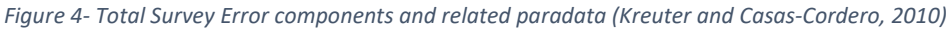

If no sub-sampling takes place, the model applies to all the non-sampling components, and if sub-sampling takes place for some variables, then also the sampling part. Also, some of the other components may only apply for some of the data items but not all of them, since they are predetermined by European Legislation, like Validity, or Measurement Error. Nevertheless, every effort should be made through instrument testing and the pilot data collection, to verify these concepts as well.

Besides the process addressing the TSE through the design of the instruments the quality control process also requires its own organizational structure, with the team of territorial quality support being directly assigned to the central quality control group. This facilitates communication and workflow, which is an important element of the intra-census quality control process. The sec-

tions below summarize the concepts and transpose them into the specific of quality control requirements for tools apply to actual GAC.

In the framework of RAS, several steps recommended by FAO were also covered for designing and planning the GAC2020. Thus, under the RAS were provided advisory services on the proposed solution for the modernization of the GAC2020 data collection (Output 2a) and recommendations to review the legislation for GAC2020 (Output 2b), in relation with the results of Output 1 "Analysis of National Statistic System's operating capability for producing Official Statistics and the achievement of the general agricultural census and the population and housing census".

It is therefore, that the description presented below cover three major process groups, respectively:

- 1. Frame Building (P1. Preparation of AH Register), part of Design and planning step;
- 2. Data Collection (P2 Final Response Data.) part of Fieldwork step;
- 3. Data Dissemination (P3.), part of Processing, analysis and publication step.

Each of these process groups contains several interacting sub-processes, which produce the inputs for the next process group. From a process management perspective, these process groups also constitute the "gates" for the transition to the next process group, and without a successful completion, meeting all the required success criteria, this transition would not be permit table.

Figure 4 shows the top-level processes by process group.

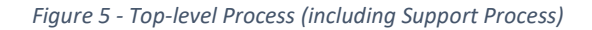

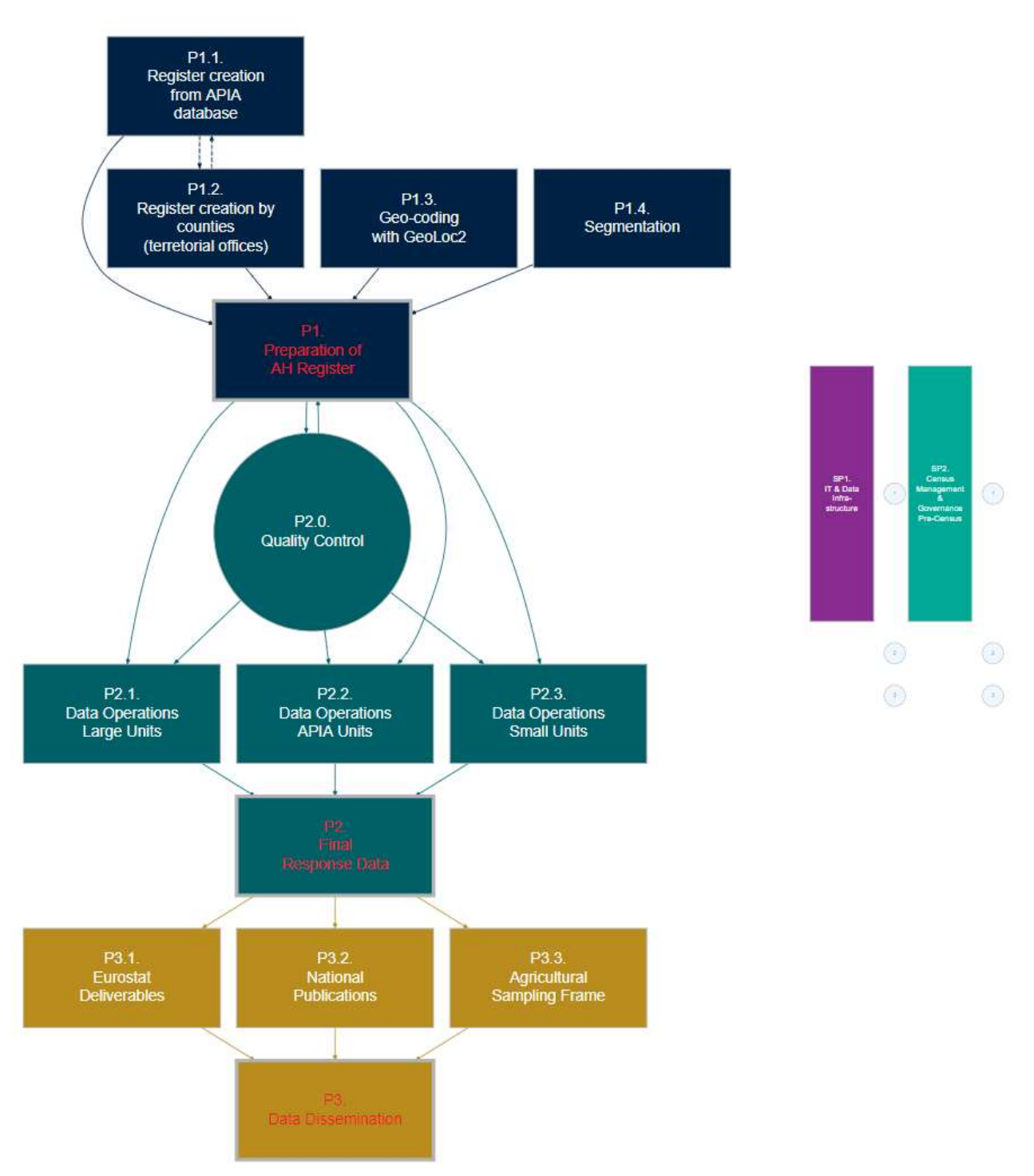

Each main process group starts with a top-level identifier (P1., P2., P3.). Processes within these 3-process group then continue, by extending the identifier for a within group identifier at the same level (i.e. P1.1, P1.2. etc.), sub processes within any of these processes then continue with

adding another if for all the processes within the same group (i.e. P1.2.1, P1.2.2. etc.). Figure 4 only contains the first two levels (i.e. the top-level processes), more detailed description of processes at lower levels can be found in the corresponding description.

There is one exception to this type of numbering, for process elements, which are not clearly separable by its parent process boundaries, like i.e. P2.0. Data Quality Control, which supports P1. Preparation of AH Register as well as the sub-processes contained in process group two, P2. Final Response Data. Finally, there are also two support processes ranging over the whole process period, which are SP1. IT & Data infrastructure and SP2. Census Management & Governance Structure (they were described in other report Output 2a<sup>5</sup>).

The processes described further envisage the data quality as result observed in Final Response Data and depends on Preparation of AH Register and on Data Quality Control, as well as the sub-processes contained in process group two. Each of these process groups will be described in the following sections or in other outputs, in more detail, under same project (e.g: Output 7b<sup>6</sup>, Output 14<sup>7</sup>)

# 3.1. Sectorization of territory for GAC data collection

In the view of actual GAC the distribution of effort for data collection requires clarification in terms of agriculture holding (farm) localization and registration. The specific of terms is important in order better understand the agriculture holding definition required by EU Regulation and the stage of preparation of sectorization containing the list of agriculture holdings (register) to be enumerated, place where the farm is located and GIS coordinates. This is one of the drivers of the way for data collection process, by setting data control checks on the sectors and workload for enumerators.

The section presents the concepts and quality control flow, aligned with the top-level process (Figure 4) and with the data integration operations (Figure 5), and the implemented process performed. INS prepared the Norms, Instructions and Specifications (see Annex 1, Annex 2, Annex 3, for entire sectorization process and based on these the actual GAC will be performed. The segments derived from this process are correlated with enumerators and data collection process were be implemented under CAPI method (see Annex 4 - Result of Segmentation).

# 3.1.1. Preparation of the Statistical Agriculture Holding Register (AHR) - P1

The construction of the census frame is the most important preparatory activity for any census, as it will contain all the units to be enumerated. In the case of the GAC20, these units are the agricultural holdings as defined by Eurostat EU-Regulation 2018/1091:

<sup>&</sup>lt;sup>5</sup> Output 2a - Report on advisory services provided to Recipient on the Proposed solution for the modernization of the GAC2020 data collection

<sup>&</sup>lt;sup>6</sup> Output 7b - Recommendations, best practices and guidance in developing a methodology on customizing an IT solution to geo-reference the agricultural holdings in grid-like statistical units GAC2020.

<sup>&</sup>lt;sup>7</sup> Output 14 - Recommendation and best practices for implementing a functional IT system for GAC2020

There are commonly two available approaches. The first approach is the construction of a list frame from any existing data base, like a register of subsidy recipients, and the second one the construction of an area frame and full enumeration within areas. A combination of these two approaches is possible. Whereas the area-based approach is commonly accompanied by a separate data collection component for the enlistment of the statistical units, the list based one does not require this. For the GAC20 we will refer to the frame as the Statistical Agricultural Holding Register (AHR).

# The Statistical AHR is a critical element in the overall census process, as it will contain the complete frame of agricultural holdings in the country.

Subsequently this register will be used for the final and full enumeration of all the agricultural holdings in Romania. Any unit not contained in this register will therefore also not be included in the GAC20. Since the GAC20 is also part of Eurostat's vision 2020 (see Figure <u>1.2</u>), this register is also of significant importance for any future agricultural survey carried out until the next agriculture census (2030 probably).

Since there will not be a separate field based listing/cartography component for the construction of the frame, the frame will use available register data. Data from two data sources were used for this purpose:

- 1. APIA database of beneficiaries under the CAP.
- 2. Agricultural Register (AR) at is the official document of unitary primary evidence, which includes data on households and agricultural companies / associations, as well as any other natural persons and / or legal entities that own / use land and / or animals. The management of this register is done at level of UAT (around 3200 at country level) most of these registers are only in paper format, so in the preparatory activities related sectorization of territory were planned during several weeks in 2020.

Whereas the APIA database already exists and well maintained, the AR will be have to be constructed in preparation for the census. Geo-referenced location data for each establishment is already available for each of the units contained in the APIA database.

Segmentation or address canvassing, has the purpose to create enumeration areas with a balanced workload. This is only possible, if geographic coordinates are provided

However, to facilitate the localization of farming establishments contained in the AR database, as well as to conduct pre-census segmentation it is strongly recommended to link the address data provided for each unit to the GeoLoc 2 database of street names. In case the latter is not available, a commercial solution like Google's reverse geo-coding API should be considered.

Given the importance of this database a strict quality control regime will be applied over the whole process. In preparing the AH Register the quality control process is presented in figure below.

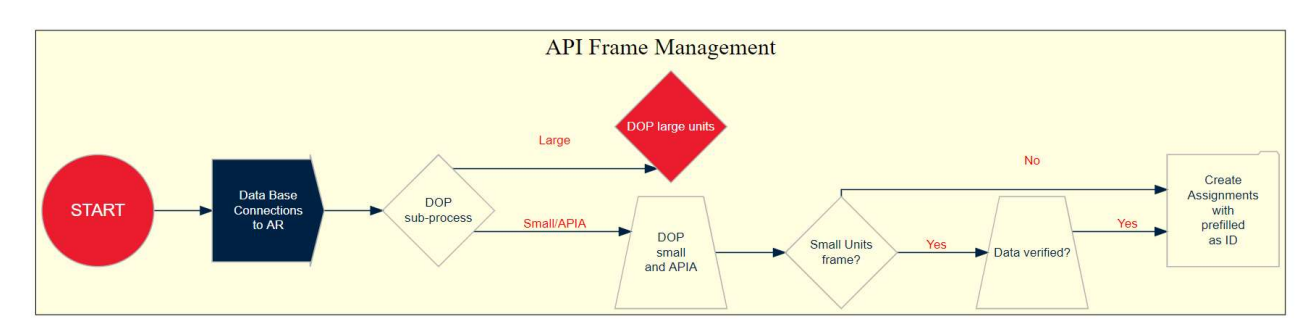

Figure 6 - Quality Control Process AHR operations

Since the APIA database only contains around 25% of the total number of agricultural holdings in the country, the whole process depends crucially on sub-process P1.2. Register creation by counties, which is the creation of the register by each GAC local commission in each UAT, and aggregated and checked at county level by statistical territorial offices. GAC county commission is responsible for the correct enlistment of all the agricultural holdings in their county.

# 3.1.1.1. Register Creation from APIA Database - P1.1.

"The Agency for Payments and Intervention in Agriculture (APIA) was established in 2005 as a need of organizing European funds allocated to agricultural development. APIA is being directly responsible for implementing an integrated administration and control system to manage the budget of Common Agricultural Policy allocated to Romania after the integration in the European Union".

Source: European Commission Joinup Project

The APIA database is a central element for the implementation of the CAP in Romania. It's main use is for the distribution of EU funding to Romanian beneficiaries. Given the scrutiny applied to the distribution of funds under the EU CAP, we expect this data to be of high reliability and therefore being suitable for to be used as a census frame. However this covers only 25% of the supposed number of farming establishments in Romania.

Besides the geo-referenced location of the holding itself, the database also contains the georeferenced polygons of the plots belonging to the respective agricultural holding.

A first inspection of the data confirms our assumption about the quality of the data, and the final confirmation was established through the pre-census pilot.

# 3.1.1.2. Register Creation by Counties - P1.2.

The census frame for the 75% of farm establishments not covered by the APIA database currently does not exists in a digital version for most of the counties, and therefore a transfer from the existing paper-based database is required.

For the transfer of this database into its digital version, the use of Survey Solutions web based interview mode is required. This has several advantages:

- 1. It provides a user friendly and stable way to enter the data.
- 2. It transforms the data instantly in a harmonized, known format, which facilitates further processing.
- 3. It allows for the application of basic data validation procedures (i.e. data types, basic consistency), which facilitates the work of the quality control operations.

In practice, the transfer of this database into its digital version was done using Excel format, with a common predefined structure, which was also suitable for pre-loading the informations into CAPI questionnaire developed under Survey Solution.

# 3.1.1.3. Geo-Coding of Addresses - P1.3.

Since 75% of the units will not contain any location information besides the street name, as well as the administrative units (i.e. village, municipality, county, province) geo-coding is required for several reasons:

- 1. It allows to unambiguously determine the location of the agricultural holding.
- 2. It allows for the pre-census segmentation of agricultural holdings by creating enumeration areas with a balanced workload.

Given that INS will launch the GeoLoc2 database ahead of the PHC21, it is recommended, to use this database also for the purpose of geo-coding the GAC20 addresses, otherwise any commercial service like Google Geocoding API or HERE Geocoding API can be used.

Independent of the chosen solution, the careful verification of the results is essential and should be conducted at several levels during the creation of the AHR.

# 3.1.1.4. Segmentation - P1.4.

Any segmentation, which goes beyond the administrative boundaries requires geo-graphic coordinates. The actual census will use administrative segmentation (County/Locality/Enumeration Sector inside Administrative Territorial Units). A different distribution (e.g. on grids independent of structure of ATU) will require geographic coordinates to guide the enumeration process.

# 3.1.2. Sectors determined for data collection of GAC (applied methodology)

# 3.1.2.1. AH localization

According to Regulation 2018/1091, agricultural holding (farm) means a single unit, both technically and economically, that has a single management and that undertakes economic activities in agriculture in accordance with Regulation (EC) No 1893/2006 belonging to groups A.01.1, A.01.2, A.01.3, A.01.4, A.01.5 or to the 'maintenance of agricultural land in good agricultural and environmental condition' of group A.01.6 within the economic territory of the Union, either as its primary or secondary activity. Regarding activities of class A.01.49, only the activities 'Raising and breeding of semi- domesticated or other live animals' (with the exception of raising of insects) and 'Bee-keeping, and production of honey and beeswax' are included.

To be in line with what EU regulation asked in terms of agriculture holding definition, the farms must be set up, by identification of all working points used by a person irrespective of in what UAT and county are they physically located. This setting up of farms according to Regulation are to be done before sectorization and actual census.

The difference between the data collection by working points and by the agriculture holdings (as whole) is very large and has an impact on the census costs – see the registered situation of  $GAC2010^8$ .

Table 1 - GAC2010 data collection

| GAC2010 - questionnaires filled-in        | Number    |
|-------------------------------------------|-----------|
| by working points of agriculture holdings | 5,410,271 |
| by agriculture holdings as whole          | 3,859,043 |

In Romania, the only possibility identified to set up the agriculture holding according to the Regulation is on the basis of two administrative sources:

- a) Agricultural (Holding) Register
  - is existing at the level of each town hall (locality/UAT);
  - in the most of cases, it is paper based (filled-in on paper there are also electronic records, but no harmonized structures from one locality to another, depending on who developed IT application).
  - other inconvenient is that this Agriculture Register is not fully updated (not all fields are regularly updated)
  - Agriculture Register is based on the principle of land ownership but also has a field for information on the land user (if it differs from the owner).

#### and

b) List of agricultural holdings which received EU subsidies - list provided by APIA

- in which there are only agricultural holdings that obtained subsidies for agriculture in 2019
- the advantage is that it is based on the principle of land use (like GAC2020), but the data are not recorded at the agriculture holding level but on the working points of the farm.

# 3.1.2.2. AH sectorization

A three steps process for sectorization has been proposed by INS and implemented as part of GAC data collection process.

<sup>&</sup>lt;sup>8</sup> Note - at GAC2010 the data collection was done on the working points and the agricultural holdings (as a whole) were reconstituted after the data collection (via PIN), which determined Eurostat to warn Romania that the agricultural holding must be reconstituted before starting the collection data

1) Set the initial lists of agriculture holdings

Consist in establish 4 types of lists (initial lists) with agricultural holdings on the basis of which to establish the master list of the holdings to be enumerated. This master list should be the basis for the sectorization of the territory in sections and sectors. The number of lists (four) is substantiated by following cases:

- register for both types farms with or without legal status at UAT level the following situations are observed (e.g. for localities A and B):
  - farms or working points of farms with residence in the locality A, which use agricultural areas and /or have livestock in the locality A
  - farms or working points of farms which use agricultural areas and / or have livestock in the locality A but has residence in locality B,
- farms which use land in a locality (or in more localities) but have residence in other locality (where, sometimes, they do not even use land) - for these cases, the city halls in which the farm has no residence, do not know information about the 'farm heading' (in how many other localities use land, etc.), e.g. an agricultural holding use land in several UATs in the same county:
  - it has to be enumerated where it is located (locality A).
  - if no information can be obtained in locality A, the farm have to be enumerated at residence / headquarter in locality B but the geographical location must not be changed (have to be in locality A).

Each city hall must produce these 4 lists (by manual editing in Excel) and send the list to statistical territorial offices (DTS). Only after step 1 will be finished, will be stared the next one.

#### 2) Prepare the Master list

To avoid double registrations or omissions and to establish the agricultural holding as whole, it is necessary to exist communication between counties:

- to analyze the situations when an agriculture holding use land in more than one county and
- to establish the locality and county where the farm is located, and the questionnaire will be filled-in for all its working points. The farm will be kept only in the list of this locality. The rest of the working points of this farm will be deleted from the lists of other localities or counties.

The master list is done for each UAT, according to UAT's streets nomenclature, and is used for sectorization.

3) Sectorization based on Master list

The documentation of steps 1 and 2 was performed by INS. Supplementary for performing the sectorization, the following must be taken into account:

- the census sector
  - is the basic territorial unit, in which the enumerator carries out his activity and consists of 180-190 agricultural holdings, usually merged in a locality or in an ar-

ea of a locality. It is possible to set up a census sector from several localities smaller in number of agricultural holdings.

- consists of maximum 9 adjacent census tracts and is entrusted, for guidance and control, to a chief reviewer.
- resources available for data collection condition the sectorization process
  - availability of 20,000 tablets for enumerators
  - o availability of about 4000 tablets for chief enumerators
  - availability of 42 tablets for coordinators
- a norm of about 180 -190 holdings per enumerator (e.g.  $190 \ge 20,000 = 3,800,000 = 3,400,000 = 3,40$

The data that have to be prefilled in GAC questionnaire are part of the Master list.

# 3.1.2.3. GIS coordinates of farm

The geographical location of agriculture holding that must be transmitted to Eurostat according to Regulation has two aspects

- The cell code of the 1 km INSPIRE Statistical Units Grid for pan-European usage where the farm is located. This code will be used only for transmission purposes;
- For data dissemination purposes, in addition to the normal disclosure control mechanisms for tabular data, the 1 km grid will be used only if there are more than 10 agricultural holdings in the grid; failing that, nested 5 km, 10 km or larger grids will be used as required.

At the level of Romania's farms two situations are specific in terms of GIS coordinates:

a) APIA has GIS coordinates for each working point of an agriculture holding. But for GAC the agriculture holding has to be constituted with all the working points used by a person.

Each such working point in APIA file has a GIS coordinate and we need the GIS coordinate of the working point where the whole agriculture holding is located (for file to be sent to Eurostat).

In this case, GIS coordinates that can be collected during the census could not be always relevant and an algorithm must be defined.

b) the agriculture holdings, which are not in APIA file, are considered located at residence – as recommended by IFS manual 2020<sup>9</sup> – see chapter excerpt in Annex 6)
In this case, GIS coordinates that can be collected during the census could be considered

as relevant but have to be established according to IFS manual recommendation

The entire topic with specifics of GIS coordinates of farm will be additionally elaborated in Output 7b under RAS.

<sup>&</sup>lt;sup>9</sup> Integrated farm statistics manual, edition 2020, EUROSTAT;

 $<sup>\</sup>frac{https://ec.europa.eu/eurostat/documents/3859598/11495053/KS-GQ-20-009-EN-N.pdf/6f2e2660-9923-4780-a75c-c53651438948?t=1604911800000}{t=1604911800000}$ 

# 3.2. Final Response Data (P2)

The process of the actual data collection, the Final response data consists of four sub-process groups, namely:

- a) P2.0 Quality control;
- b) P2.1 Data Operations for large holdings (i.e. 50 employees and more);
- c) P2.2 -Data Operations for APIA units
- d) P2.3 Data Operations for small, non-APIA holdings
- and
- e) API Quality Control (including DB operations).

All data collection for b), c), d) and e) will be carried out in an electronic version, however due to the structure of the units we distinguish between these three different types. With this distinction we aim at improving efficiency, response rate and quality.

The fully integrated workflow for this process group is depicted in the following flow diagram:

#### Figure 7 - Integrated Data Operations

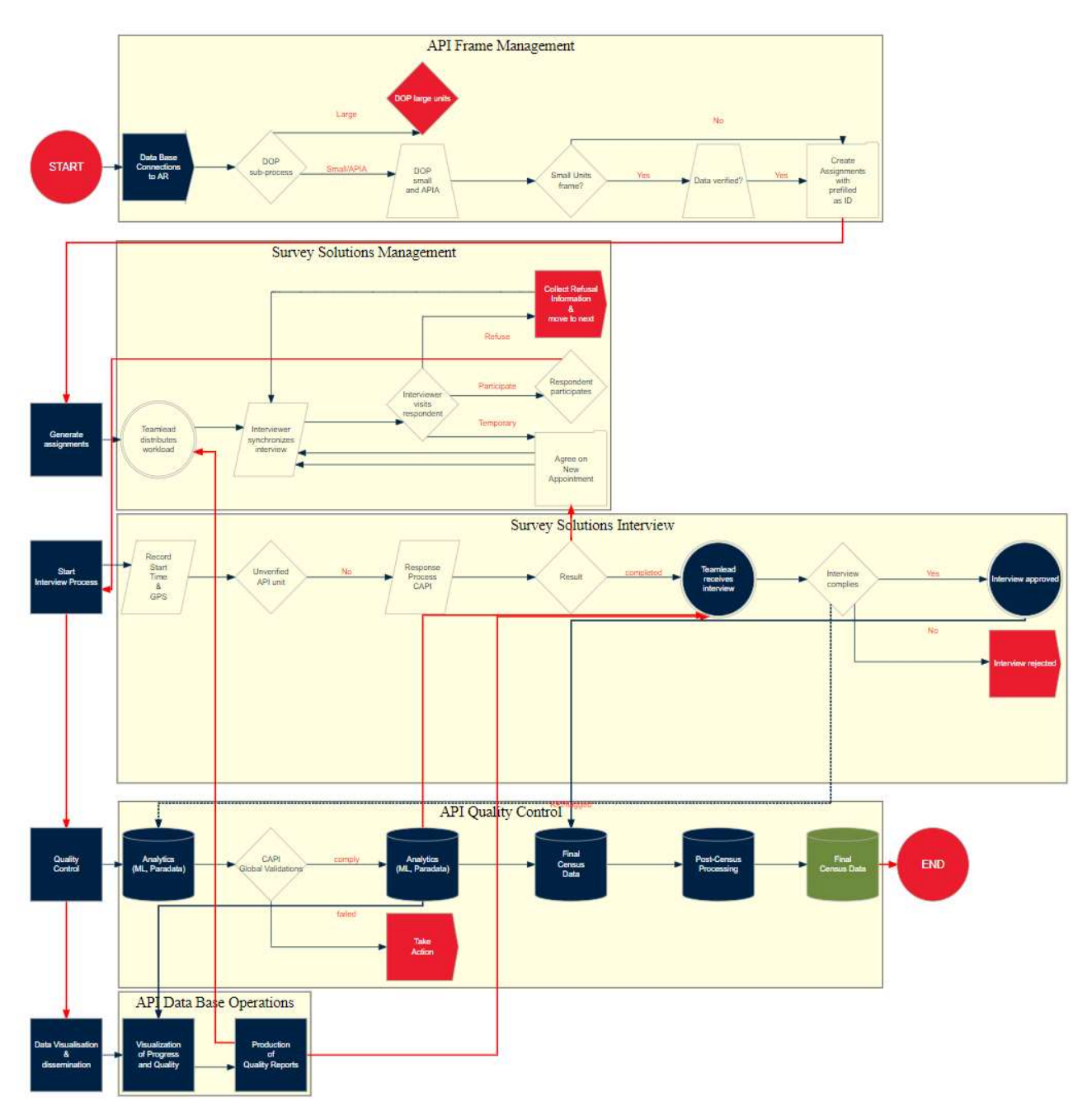

The starting point is established by the handover of the GAC2020 frame data, to the data collection system. Therefore, any pre-processing activity including quality assurance has already been carried out.

All individual sub-processes will be described in the next sections (3.2.1 - 3.2.4) however it is important to note the integrated nature of the whole data operations, resulting in the various connections between individual elements in distinct sub-processes.

# 3.2.1. Tabulation and Instrument Design - P2.0.0

Data collection for the GAC2020 is implemented through tablet devices by face-to-face interviews for P2.2. Data Operations APIA Units and P2.2. Data Operations Small Units. For P2.1. Data Operations Large Units an electronic submission system is recommended

Although quality control is placed in P2. Final Response data, its work starts already much earlier, as it needs to also provide inputs to the creation of the AHR, as well as the development and testing of the resulting quality control framework including the questionnaire.

# 3.2.1.1. Tablet Questionnaire Development Process – P2.0.0.1

A considerable part of the non-sampling error can be eliminated by addressing the left-hand side of Figure 7 through a well-designed data collection instrument. If well designed, it addresses:

- Measurement Error by a well-tested set of global validations, as well as
- Processing Error by a well-tested set of data entry conditions.

The questionnaire design starts with elaborate the set of variables necessary to be collected for GAC2020. Based on previous experience of structure of the questionnaire the sections/chapters were adapted to the Survey Solutions designer, preserving the main structure, from statistical point of view, related to the categories, especially. The questionnaire was tested in three phases, one, inside the headquarter of INS, the second phase in the territorial offices, and third one, in the Pilot of GAC2020. In the first and the second phases were used random data and data for testing, according of pre-established scenarios. In the third phase, were used the real data from 4,500 agricultural exploitations. Each phase ends with improvements of questionnaire design, regarding: including better explanations for better understanding of the questions and possible answers, especially the boundaries of the numeric answers; data validation conditions; including the validation variables for measurements of completion and statuses of the questionnaire completion process.

# 3.2.1.2. Electronic Submission System - P2.0.0.2

For P2.1. Data Operations Large Units, the EASS process is suggested. The CAPI process applied to GAC data collection will benefit of preliminary quality control checks due to flow designed and attributions allocated to enumerators, supervisors, headquarters and observers – see figure below.

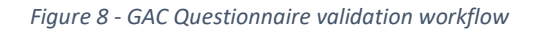

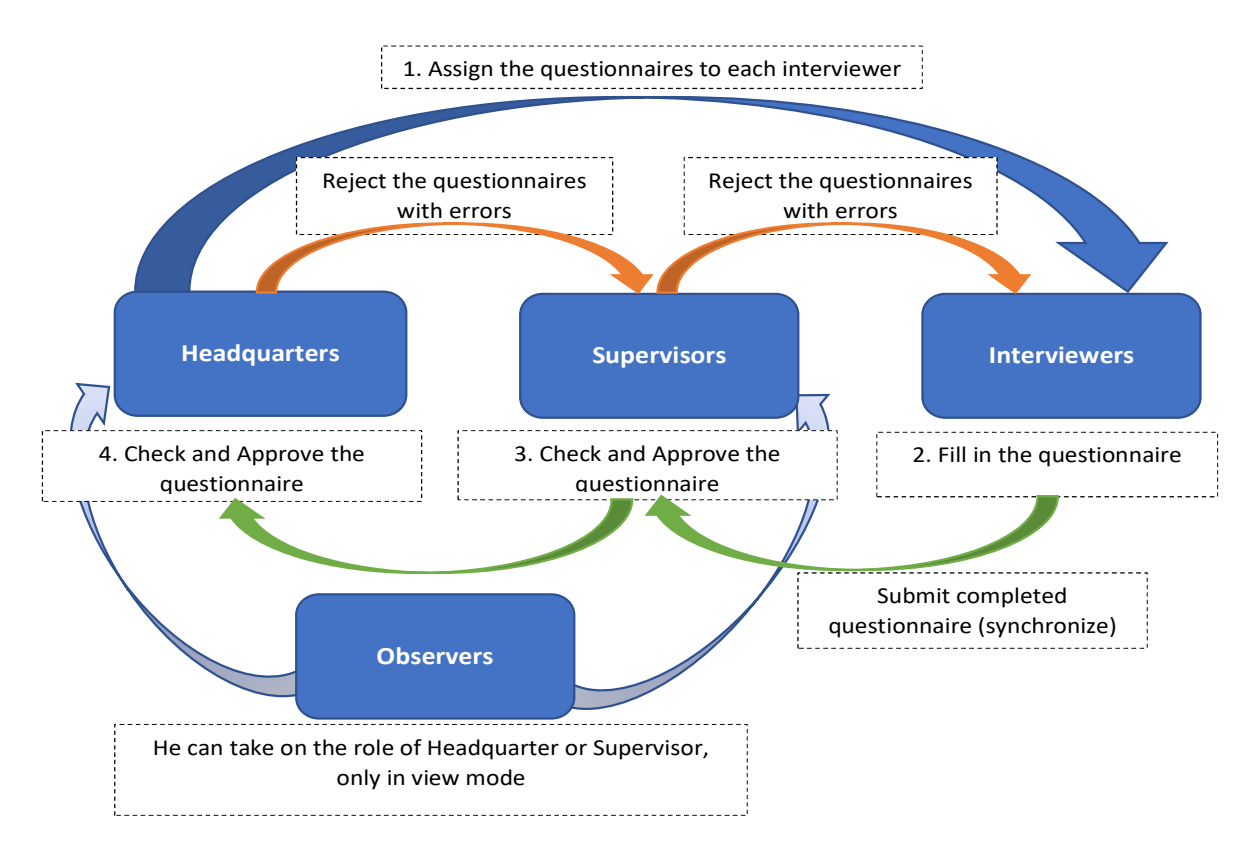

Headquarters have the role of administrator of entire census, as follow:

- import the questionnaire from the designer platform (Survey Setup)
- create survey assignments (Survey Setup), at the start of the census, but also during the GAC2020 as request of the Supervisors from the county level
- track the overall progress of the survey (Reports)
- review the completed interviews,
- Approve/Reject the interviews (Interviews), only the approved interviews by the Supervisors. The Rejected interviews goes back to the Supervisors for rejection to the Interviewer, for correction or complete the unanswered questions.
- manage the human resources (Teams and Roles), accordingly with the statuses of the assignments, the average speed of the completion and overall job of the teams
- to export the data collected from these assignments (Data Export), which is the data source for quality reports during the census, and in the end of the GAC2020, the source data for post-processing process.
- to find a check the status of particular case assignments (Troubleshooting) during the GAC2020, accordingly with the situation impossible to be solved at the Supervisors level.

**Interviewers** have the important role of completing the questionnaire, as the face-to-face process of collecting the data. The Interviewer role is the only role in the entire workflow which has the right to edit/modify the data, so the responsibility is clear and well determined. As an important

tool for quality of the collected data, the interviewers have the possibilities to add comments to the questions to offer more valuable explanations to the Supervisors or Headquarters for reviewing process of the interviews. Also, the Interviewers should correct the errors which are discovered by the Supervisors/Headquarters in the Rejected Interviews.

**Supervisors** have responsibilities for their teams, to be on time with data collection, maintaining the integrity of the workflow, and correctness of the data. The main activities related to the quality carried out by the supervisors:

- request to Headquarters for creation of survey assignments during the GAC2020 as request of the Interviewers based on field activities
- track the overall progress of their teams (Reports)
- review the completed interviews,
- Approve/Reject the interviews (Interviews), only the finalized interviews by the Interviewers. The Rejected interviews goes back to the Interviewers tablets for correction or complete the unanswered questions.
- manage the human resources (Teams and Roles), accordingly with the statuses of the assignments, the average speed of the completion and overall job of the teams

**Observer** is an optional account of Survey Solutions, , with a limited functionality, to passively monitor a survey, without edit mode, but used in GAC2020 at county level. Observer accesses information through impersonation, looking through the eyes of a different user, like Headquarter or Supervisor. In this census, the observer will read individual interviews including any comments left; see the reports; see lists of users and their profiles. The main objective of one Observer is to monitor the activities and to request changes and corrective actions.

# 3.2.2. Quality Control in Support to P2.1 Data Operations Large Units - P2.0.2

Large units are defined as agricultural holdings with 50 employees (excluding owner-manager) or more. All of these units are contained in the APIA database including the number of regular/seasonal staff, and therefore identification should be straightforward, however to verify the information, the use of a business register or any other register may be used for verification.

For these large units data collection on tablet devices may take too long, and quality as well as response rate may be inversely affected – not recommended. As agricultural holdings of this size commonly also operate accounting departments, the transmission of the required information can be done in several ways (mail, e-mail). In preparing the Data Operations Large Units the quality control process is presented in figure below.

#### Figure 9 - Quality Control DOP Large Units

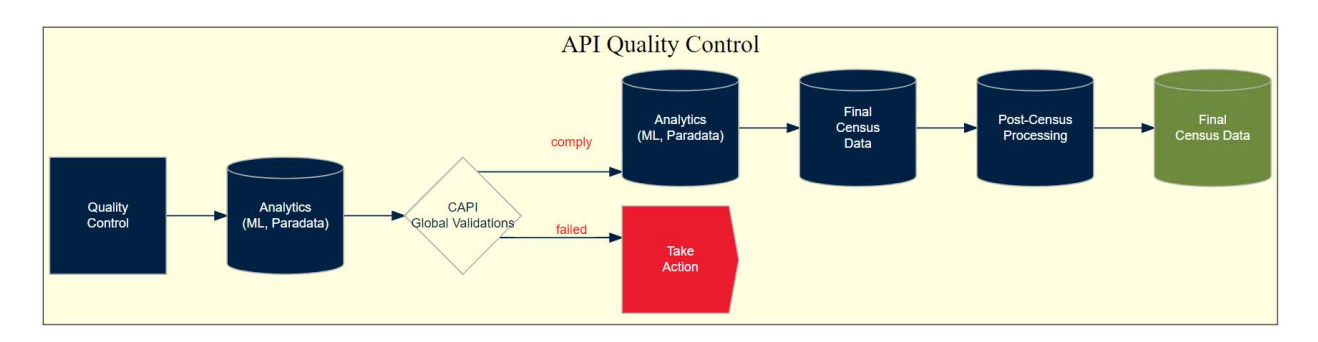

The API Quality Control process is based on the collected data from the GAC2020, also on the paradata, which represents the detailed information collected during the process of data collection, especially at Interviewers tablet level. As was described to the design of the questionnaire, different variables were introduced as a key measurements check-points, for validation and checking the correctness of the collected data, but also the process of data collection, like speed, number of errors and outliers of the values. Based on the criteria established at the beginning of the census, but also the other identified during the census, the reports are created and used by Headquarters for corrective actions necessary in the field, at the Interviewer level, or to identify the variables used for post-census processing of the data. The CAPI Global Validations will take into consideration the Data Operations Large Units.

# 3.2.3. Quality Control in Support to P2.2. Data Operations APIA Units - P2.0.3

Census units in this category are establishments with a valid APIA code. In cases where the unit also belongs to the set of large units, the approach presented in the last section will be applied, which means that the units in this sub-population are small units, with APIA identification code. In preparing the Data Operations APIA Units the quality control process is presented in figure below.

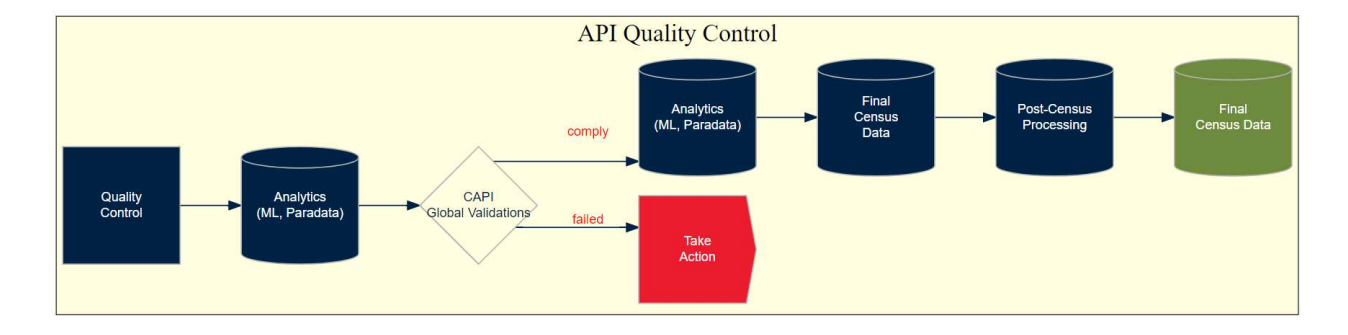

Figure 10 - Quality Control DOP APIA Units

Since APIA variables already contain a lot of the required GAC2020 information, a pre-loading of data is recommended. To test the quality of the APIA data, collection of all variables should take place during the GAC2020 pilot and each variable should receive its corresponding quality index.

The API Quality Control process has the same phases as the one described in the previous section, but the CAPI Global Validations will take into consideration the Data Operations APIA Units.

# 3.2.4. Quality Control in Support to P2.2. Data Operations Small Units - P2.0.4

The DOP process for small units constitutes the largest share of the census population, as well as the highest unit costs. Nevertheless, every effort had been made, to make data operations as efficient as possible, through segmentation and workload balancing, as well through a well-designed instrument.

In preparing the Data Operations Small Units the quality control process is presented in figure below.

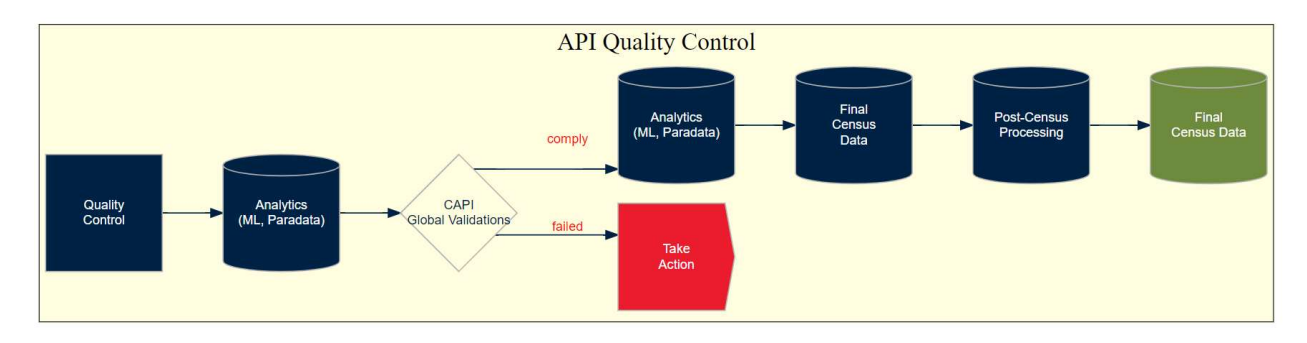

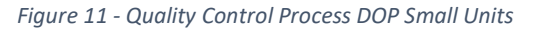

The API Quality Control process has the same phases as the one described in the previous section, but the CAPI Global Validations will take into consideration the Data Operations Small Units and the characteristics of them.
# 3.3. Statistical support for data quality – methodological handbook and guide, training materials for statistical staff and census staff

The quality data starts at very beginning of the census, from the preparation of the data collection process, and an important role comes to the training of the involved personnel. The Interviewers, Supervisors, Observers and Headquarters have different role, accordingly the training materials and handbooks were developed and delivered in training sessions. During the census the necessity of creation of some supplementary Headquarters accounts, at territorial level, comes with a dedicated training session for them, also the training materials.

The training materials, handbooks, and video-presentations, by role are the following:

- Applied to all roles:
  - Roles in SuSo and the validation workflow (https://insse.ro/cms/files/RGA2020/aprilie2021/Roluri\_utilizatori\_platforma\_Su So\_Flux\_validare\_chestionare.pdf)
- Interviewer:
  - Questionnaire generated from SuSo (https://insse.ro/cms/files/RGA2020/aprilie2021/Chestionar-ghid-CAPI-RGA2020.pdf)
  - Interviewer's handbook (https://insse.ro/cms/files/RGA2020/aprilie2021/Manual-V1.2\_1Metodologie-aprilie-rev.pdf)
  - Questions types video presentation (https://insse.ro/cms/files/RGA2020/aprilie2021/video/Tipuri-intrebari.mp4)
  - Basic elements in using SuSo, for Interviewers video presentation (https://drive.google.com/file/d/1A3OwTqt5qpeS3ubHG3oE7t2rRI1AmdtN/view
  - Error meassages (https://insse.ro/cms/files/RGA2020/aprilie2021/Mesaje-deeroare.pdf)
  - Interviewer Training Series Youtube channel (https://www.youtube.com/playlist?list=PLIjqNDszKtS7MWAzTjaFDG7c8WNF DSpAE)
- Supervisor:
  - Survey Solutions Platform User Guide Supervisor (Ghid\_utilizare\_SuSo-Supervizor.pdf)
  - Supervisor Training Series Youtube channel (https://www.youtube.com/playlist?list=PLIjqNDszKtS5Mv4YCiJPDV3OOvjB8 YX8I)
- Headquarter:
  - Survey Solutions Platform User Guide Headquarter (Ghid\_utilizare\_SuSo-Headquarter.pdf)
  - Survey Solutions Platform Short Guide Headquarter (Ghid\_scurt\_SuSo-Headquarter.pdf)
  - Advanced use of SuSo for Headquarters (Instruire\_avansata\_Headquarters.pdf)
  - 2FA Autentication mode (Activare\_autentificare\_in\_doua\_etape\_2FA\_SuSo.pdf)

The most important training materials and handbooks are published on a special page of the INS website <u>https://insse.ro/cms/ro/RGA2020instructiuni</u> :

- Questionnaire generated from SuSo (https://insse.ro/cms/files/RGA2020/aprilie2021/Chestionar-ghid-CAPI-RGA2020.pdf)
- Interviewer's handbook (https://insse.ro/cms/files/RGA2020/aprilie2021/Manual-V1.2\_1Metodologie-aprilie-rev.pdf)
- Roles in SuSo and the validation workflow (https://insse.ro/cms/files/RGA2020/aprilie2021/Roluri\_utilizatori\_platforma\_SuSo\_Flux \_validare\_chestionare.pdf)
- Questions types video presentation (https://insse.ro/cms/files/RGA2020/aprilie2021/video/Tipuri-intrebari.mp4)
- Basic elements in using SuSo, for Interviewers video presentation (https://drive.google.com/file/d/1A3OwTqt5qpeS3ubHG3oE7t2rRI1AmdtN/view)
- Error meassages (https://insse.ro/cms/files/RGA2020/aprilie2021/Mesaje-de-eroare.pdf)
- Survey Solutions Platform User Guide Supervisor (https://insse.ro/cms/files/RGA2020/aprilie2021/Ghid\_utilizare\_SuSo-Supervizor.pdf)

The annex 7 is comprising the documents in an archive as part of this report.

## 4. Data protection and security

Data protection relies on implemented controls for both data in motion and data at rest. Information circulates from database servers to interviewers' tablets and back. Data at rest on tablets is totally encrypted. The communication between tablets and application servers is also encrypted using SSL. From application servers to database servers everything is within a physically protected zone, so no encryption needed. Still, at database level, some fields which carry out sensitive information are encoded or encrypted.

No personally identifiable information (PII) is handled in the information cycle for GAC. Assignments and interviews do not contain persons information, and for system users generic name is used (for example, INT\_AB\_1).

The system physical security relies on security controls implemented on STS datacenters and INS and WB internal procedures and regulations for users accessing the system from terminals hosted by either INS and WB.

The system logical security has different levels of protection:

- STS Network firewalls are protecting access to the systems hosted in STS datacenters. Access to public web interface of the system is restricted to national IPs.
- All machines have implemented hosts firewalls which allows only minimal traffic required for system functionality
- Windows Severs are protected by Windows Defender native anti-virus
- Administrative access to the system is protected by restricted VPN point-to-site solution, available only to authorized personnel
- Access to web application is possible only to authenticated users. Username and password are mandatory for accessing system functionalities, and privileged users are additionally protected by 2 factors authentications using TOTP. Also, a captcha mechanism (Google Re-captcha service) is used in order to deny programmatic access.

The overall security of the system was assessed by STS according to best practices. In order to continuously protect against common vulnerabilities, security patches for system components are applied on regular basis.

#### 5. Annexes

#### Annex 1 - Norms for Sectorization in the view of GAC2020 implementation

The Norms are prepared by INS and are reproduced here for the informing of readers or specialists connected with censuses activities.

#### NORMS

to be followed regarding the division of the territory of the localities into census sectors and segments

#### 2020

#### **INTRODUCTION**

In order to ensure the necessary conditions for the review of the units carrying out agricultural activities, in accordance with the provisions of art. 6 paragraph (3) letter e of the Emergency Ordinance no. 22/2020 on the general agricultural census in Romania 2020 round, the mayors of communes, cities, municipalities and sectors of Bucharest, in collaboration with census communal, city, municipal and sector commissions and of Bucharest and the county and Bucharest technical secretariats have the obligation to divide the localities into census sectors and sections, based on the lists of agricultural holdings to be reviewed and the norms established by the Census Central Commission. The county and Bucharest commissions, in accordance with the provisions of the Emergency Ordinance no. 22/2020 on the general agricultural census in Romania, 2020 round, have the obligation to guide the census communal, city, municipal and sector sectors and sector of Bucharest commissions, in the elaboration of works for dividing the territory of localities into census sectors and sections, based on the reviewed and sector sectors and sectors of Bucharest commissions, in the elaboration of works for dividing the territory of localities into census sectors and sections, based on the norms approved by Census Central Commission.

According to annex no. 9 to the Emergency Ordinance no. 22/2020 on the general agricultural census in Romania 2020 round, the census communal, city, municipal and sectors of Bucharest commissions collaborate with the local public administration authorities to carry out the preparatory works of the census, respectively to elaborate the sectorising works of the localities territory, according to the norms approved by the Census Central Commission.

ATTENTION to the correctness and completeness of the information in the lists subject to the review.

The responsibility for the territorial division of localities into census sectors and sections returns to the town halls and is based on the following materials:

- Form L1 final – <u>List of agricultural holdings without legal personality (individual agricultural holding, authorised natural person, individual company, family company), with fiscal domicile in the locality, which utilize agricultural areas and / or own livestock in the locality;</u>

- Form L2 final – <u>List of agricultural holdings without legal personality (individual agricultural holding, authorised natural person, individual company, family company), with fiscal domicile in other locality, which utilize agricultural areas and / or own livestock in the locality;</u>

- Form L3 final – <u>List of agricultural holdings with legal personality</u>, with the fiscal domicile / registered office in the locality, which utilize agricultural areas and / or own livestock in the <u>locality</u>;

- Form L4 final – List of agricultural holdings with legal personality, with the fiscal domicile / registered office in other locality, which utilize agricultural areas and / or own livestock in the locality;

The sectorising activity refers to all agricultural holdings, regardless of their legal status, and the data are recorded by the enumerator, by face-to-face interview.

In order to carry out the general agricultural census 2020 round, the territory of the communes, cities, municipalities and sectors of Bucharest is divided into census sectors and sections.

• CENSUS SECTOR is the basic territorial unit, in which the enumerator operates and consists of 180-200 agricultural holdings, usually merged in a locality or in an area of a locality. It is possible to set up a census sector from several localities smaller in number of agricultural holdings.

• CENSUS SECTION it consists of 7-9 adjacent census SECTORS and is entrusted, for guidance and control, to a chief enumerator.

Each enumerator will receive a tablet, a list of farms that will be assigned to him through the data collection computer application for the census sector to be reviewed. Each enumerator has only one census sector.

Each sector will be associated with a sequential number, assigned by the county and of Bucharest technical secretariat.

This number (4 characters) preceded by the county SIRUTA code (2 characters), will constitute the folder number, respectively the enumerator's code. It will be entered on the tablet together with the questionnaire number and will be the identification code of a farm.

*For the numbering of the folders and questionnaires within the folder, additional details will be developed.* 

#### I. GENERAL PRINCIPLES REGARDING THE DIVISION OF THE TERRITORY OF LOCALITIES INTO CENSUS SECTORS

The following will be taken into account when setting up and sizing the census sectors:

1. For agricultural holdings having their fiscal domicile / registered office in the census locality, included in the final form L1 or L3:

- in the lowland localities, where the agricultural holdings are merged, the size of the census sector is established towards the upper limit of the norm, and in the localities with

agricultural holdings located at large distances, taking into account the time necessary for the enumerator to move in the field, will set to the lower limit of the norm;

- smaller, isolated villages, with a number of agricultural holdings below the average norm established at commune level, may each form a census sector, provided that they fall within the number of sectors assigned to the commune;
- agricultural holdings, cantons, foresters' houses, etc., which are located outside the built-up area (at large distances from each other), will be included in the census sectors of the villages on whose territory they are located. In urban localities, isolated agricultural holdings located outside the built-up area will be included in the continuation of the nearest street;
- two or more villages or parts thereof, within the same commune, may form a census sector, provided that together they have about 200 agricultural holdings and that the situation on the field allows the census to be carried out in good conditions. In such cases, the census sector will be assigned to a single enumerator;
  - 2. For agricultural holdings with fiscal domicile / registered office in other localities, which utilize agricultural area within the census locality, included in the final form L2 or L4, they are subject to sectorization and, respectively, to the census ONLY if they utilize agricultural areas and / or own livestock within the locality for which the sectorization is carried out:
- *if they have buildings, household constructions, yards, on the territory of the census localities, they will be included in the census sectors where they are located;*
- if they do not have buildings, household constructions, yards, they are included in one of the sectors of the locality if the number of agricultural holdings for a sector is not exceeded; if this number is exceeded, another census sector must be set up;
- if the owners of land domiciled in other localities have fully leased their land, gave it in part or in other ways and no longer utilize it within the locality for which the sectorisation is carried out, they are no longer subject to sectorisation, the areas they gave being reviewed at the farm that utilize them.

When establishing the census sectors and sections, the town halls, in collaboration with the local census commissions, will take into account their estimated number, communicated by the county and Bucharest census commissions.

If the number of census sectors established is higher than the one approved and distributed for the communal, city, municipal and Bucharest census commissions, the delimitation operations of the sectors are reviewed, in order to be included in the transmitted number.

If, after the revision of the sectorization, the estimated and distributed number of sectors cannot be respected, the mayoralties will make a well-documented written request to the county and Bucharest census commissions, in order to supplement the number of census sectors.

# *II. DIVISION OF THE TERRITORY OF LOCATIONS INTO SECTORS AND CENSUS SECTIONS*

The sectorization of the territory of the localities is carried out taking into account the principles presented in the previous chapter and is proceeded as follows:

- When establishing the census sections in the localities with street network, it will be taken into account that they consist of one or more streets, in their entirely, and in case of establishing two or more census sections, on a single street, it will be specified, for each sector, from which number it starts and at which number it ends.
- When establishing the census sectors in the localities without a street network, it will be taken into account the numbering of the buildings established by the town halls. In the localities with a larger number of agricultural holdings, in which two or more census sections are established, the numbers of houses (lots, yards) will be established, which are included in each census section. For example, it will be mentioned in sector 1 "from no. 1 to 180", in sector 2 from no. 181 to ……".

The census sections consist of a maximum of 9 census sections, taking into account that they are delimited by traffic arteries, rivers, etc.

#### **III. NUMBERING OF CENSUS SECTORS AND SECTIONS**

*After the delimitation of the census sectors and sections*, they will be numbered in the order in which they are on the field, so:

- in communes, the census sections are numbered starting with the village of residence and numbers are further assigned to the other census sections in the component localities;

- in the case of cities, municipalities and sectors of Bucharest, where census sectors have been set up based on the street network, their numbering will be done by districts (areas);

- the census sections are numbered starting with the first census sector, by groups of maximum 9 sectors, depending on the localities and distances.

# *IV. NECESSARY FORMS FOR LOCALITY DIVISION INTO SECTORS AND CENSUS SECTIONS*

The sectorization activity is completed by filling in some forms with specific data, resulting from the division of the territory of the localities into sectors and census sections and the distribution of the enumerators by census sectors.

In this respect, will be prepared 4 types of forms: S1, S2, S3 and S4.

The content and the way to fill in the forms :

#### <u>Form S1</u> – Composition of the census sector

After establishing the census sections and sectors, each mayor's office draws up an **S1** form, for each census sector within the competent sections, which includes the agricultural holdings registered in the agricultural register, based on the finalized L1, L2, L3 and L4 lists, in accordance with with the provisions of Chapters I and II of this document.

In column 1 the component locality within the mayor's office is filled in.

In **column 2**, is filled in the name of the streets, squares, alleys for those localities with road network, etc.

• If in a locality there are several streets that are part of the census sector, then, on the following lines, in column 1, the name of the locality is repeated and in column 2 the names of the respective streets are filled in.

• If there is no street network in the locality, column 2 remains blank.

In column 3, the house numbers are filled in, both in the localities with a street network and in those without a street network. There may be sequences of numbers such as: from no. 40 to no. 120.

• If there are no house numbers in localities without a street network, then column 3 remains blank.

In **column 4** fill in, on each row, the number of agricultural holdings related to the data in columns 1-3, ie, depending on the locality, street or the corresponding house numbers.

S1 Form is drawn up by the town halls and is also sent to the technical secretariat of the county and of the municipality of Bucharest and will be the basis for the elaboration of the other forms

#### <u>S2 Form</u> – Composition of the census section

It is filled in at the technical secretariat of the county and of the municipality of Bucharest, based on the data from the S1 forms received from the town halls and the plan for the allocation and distribution of the enumerators and chief enumerators. This form sets out the area of competence of the chief enumerator.

The forms are drawn up at county and Bucharest level, for each town hall, on the census sections within. The number of these forms is equal to the number of chief enumerators.

In **column 1**, the serial number assigned to each census sector within the section will be filled in

In **column 2**, the name and surname of the enumerators assigned to the section in the census sectors will be filled in column 1.

In column 3 the number of agricultural holdings that compose the census sector will be filled in. This data is taken from the S1 form corresponding to the town hall and the section for which the S2 form is drawn up.

Form S2 is filled in for each census section and is also sent to the mayor's office in whose jurisdiction the section of this form is.

# Form S3 - Dividing the territory of the county (Bucharest municipality) into census units (sections and sectors)

The county and Bucharest commissions for the census analyze the works of division of the territory into census units, carried out by the local commissions, operate possible modifications and, after confirmation of these works, the S3 form is filled in with the centralized data on the county and on the municipality of Bucharest. At the basis of the elaboration of this form at county / municipality level Bucharest, will be the data received from the town halls, registered in forms S1 and S2, resulting from the sectorization of the territory.

In column 1, the localities will be registered in the following order: municipalities, cities, communes (Bucharest municipality will enter the data by sectors) which, in fact, correspond to the town halls in the county.

The data summarized in **columns 2 and 3**, by total county and by municipality of Bucharest must be included in the estimated number of sections, respectively of census sectors, received from the Central Commission for the census. Any discrepancy is resolved by the county

commission and the Bucharest municipality for the census, together with the local commission involved.

The data in columns 2 to 4 are centralized from forms S1 and S2.

Form S3 is completed and sent to the Central Technical Secretariat and is subject to the approval of the Central Census Commission.

# Form S4 - The final situation of the delimitation of the territory of the localities in census units

The form is completed by the county and Bucharest technical secretariats, in collaboration with communal, city and municipal commissions and sectors of Bucharest, based on final data, approved by county and Bucharest commissions for census and represents the exact "situation" of sectoralization of the territory for the census.

The form refers to the localities within the competence of a mayor's office.

The data for the census sections and sectors are obtained from the S1 forms received from the town halls.

**Column 1** shall include the component localities, with the names provided in the administrative-territorial division, in the order of the numbering of the census sections, and within a section in the order of the numbering of the census sectors.

In columns 2 and 3 will fill in the section number and the census sector number structured according to the order mentioned above.

In column 4 will fill in the number of agricultural holdings within a census sector.

*In column 5* will fill in the number related to the enumerator, which is assigned by the county technical secretariat and the municipality of Bucharest with the approval of the county commission and the municipality of Bucharest for the census.

*In column 6*, will fill in the name and surname of the enumerator who was assigned for the respective census sector and who is obtained from the S2 forms.

Data for a census sector will be filled in on each row.

Form S4 is also sent to the local census commissions.

#### Annex 2 - Final Lists Specifications

The Specifications are prepared by INS and are reproduced here for the informing of readers or specialists connected with censuses activities.

#### ADDITIONAL SPECIFICATIONS REGARDING THE PREPARATION OF THE FINAL LISTS

As a general rule, the agricultural holding is enumerated in the ATU where it is located if complete information can be obtained for the whole agricultural holding.

In order to avoid double registrations or omissions, the county technical secretariats and of Bucharest, in collaboration with the local commissions, will contact the agricultural holdings located in the respective county, which have their fiscal headquarters in the respective county / ATU and which utilizes agricultural areas and / or they own livestock in several localities in the county or in other counties. By mutual agreement, they shall determine whether to keep the location of the agricultural holding carried out automatically by the central technical secretariat and shall determine the place where the enumeration is to be carried out, respectively the place where the questionnaire is completed.

Possible situations:

- An agricultural holding has an utilized agricultural area in several ATUs in the same county: it is enumerated where it is located. If information cannot be obtained for the whole agricultural holding from the ATU where it is located, it is enumerated at domicile / office, but the location is kept and in Chapter 1, point 1 "Location of the agricultural holding" fill in the address of the agricultural holding according to location.

- An agricultural holding has an utilized agricultural area in several ATUs both in the county of residence / headquarters and in other counties. It is enumerated where it is located if information can be obtained for the whole agricultural holding. If no information can be obtained for the whole agricultural holding. If no information can be obtained for the whole agricultural holding, then it is enumerated at domicile / office, but the location is kept in and Chapter 1, point 1 "Location of the agricultural holding" fill in the address of the agricultural holding according to the location. By communication between counties, the agricultural holding is found in a single list, either where it is located or at domicile/headquarters.

- An agricultural holding has an utilized agricultural area in several ATUs, other than those in the county of residence. If information cannot be obtained for the whole agricultural holding from the ATU where it is located, it is enumerated at domicile / office, but the location is kept and in Chapter 1, point 1 "Location of the agricultural holding" fill in the address of the agricultural holding according to location. In this situation the agricultural holding is found in a single list, where it is located and the enumeration will be established by communication between CTSs.

After the analysis of the APIA file with the location of the agricultural holdings and the establishment of the enumeration place (location or domicile / headquarters), by communication between the CTSs, the other positions related to the agricultural holding will be removed from the initial lists.

<u>Example:</u>

1. Popescu Ion lives in Hunedoara county and utilises 1.2 ha in Hunedoara county and 4.9 ha in Alba county where the agricultural holding is located. By communication between CTSs it can remain in the list in Alba county where it is automatically located if information can be obtained for the whole agricultural holding or in the list in Hunedoara domicile county where it provides information for the whole agricultural holding. The agricultural holding remains in a single list (location or domicile) and communication between CTSs ensures its registration only once, but the location is kept and in Chapter 1, point 1 "Location of the agricultural holding" is filled the address of the agricultural holding according to location.

2. SC AGRAR SRL is headquartered in Alba County, is located in Alba County and utilises land in 4 locations in Alba and 3 locations in Sibiu. In this situation it will appear on the list from Alba in locality X, where it is located and through the communication between CTSs, the other locations both in Alba and in Sibiu are eliminated.

3. SC PORUMB SRL has its headquarters in Giurgiu County and utilises agricultural area in other counties than the one of residence. In this situation the agricultural holding will appear on the list in Calaraşi County in locality X where it is located and information can be obtained for the entire agricultural holding. The communication between the CTS eliminates the other locations.

#### Annex 3 - Instructions for Agricultural Holding lists

The Instructions are prepared by INS and are reproduced here for the informing of readers or specialists connected with censuses activities.

#### **INSTRUCTIONS**

# on drawing up lists of agricultural holdings subject to census, necessary for the division of the territory of localities into census sectors and sections

#### **INTRODUCTION**

In order to ensure the necessary conditions for the action of census of agricultural holdings, in accordance with the provisions of art. 6 paragraph (3) letter e of the Emergency Ordinance no. 22/2020 on the general agricultural census in Romania 2020 round, mayors of communes, cities, municipalities and sectors of Bucharest, in collaboration with communal, city, municipal and sector of Bucharest census commissions and county and Bucharest technical secretariats have the obligation to arrange for the drawing up of lists of agricultural holdings to be enumerated.

The activities of drawing up the lists of agricultural holdings and dividing the territory of the localities into census sectors and sections shall be carried out in accordance with the timetable set out in the Annex..

The lists of agricultural holdings to be enumerated are drawn up in electronic format (Excel file), using, in the first stage, the data and information from the Agricultural Register for year 2019.

In the second stage, these lists will be finalized based on the lists of agricultural holdings that have applied for subsidies to the Agency for Payments and Interventions for Agriculture (APIA), received from the county technical secretariats (STJ / MB), obtaining the final lists the agricultural holdings subject to the census. This action will take place under the direct coordination of the county and the municipality of Bucharest technical secretariats.

Based on these final lists, summaries will be developed which will be submitted to the county and Bucharest technical secretariats and will be submitted for approval to the county and Bucharest census commissions. They will be used later to divide the territory of the localities into census sectors and sections, based on the rules developed by the Central Technical Secretariat and approved by the Central Census Commission.

ATTENTION, to the correctness and completeness of the information from the lists that are the object of the enumeration.

1) Preparation of lists of initial agricultural holdings on the basis of the Agricultural Register for year 2019 (initial lists)

The following types of lists are prepared:

- a) List of agricultural holdings without legal personality (individual agricultural holding, authorized natural person, individual company, family company), with fiscal domicile in the locality, which utilize agricultural areas and / or own livestock in the locality (Form L1)
- b) List of agricultural holdings without legal personality (individual agricultural holding, authorized natural person, individual company, family company), with fiscal domicile in other localities, which utilize agricultural areas and / or own livestock in the locality (Form L2)
- c) List of agricultural holdings with legal personality, with fiscal domicile / registered office in the locality, which utilize agricultural areas and / or own livestock in the locality (Form L3)
- d) List of agricultural holdings with legal personality with fiscal domicile / registered office in another localities, which utilize agricultural areas and / or own livestock in the locality (Form L4)
- 2) Finalization of the final lists based on the information from the lists of agricultural holdings that have applied for subsidies to APIA

The central technical secretariat will communicate to the county and the municipality of Bucharest technical secretariats information on the location of agricultural holdings made automatically based on the information from the list of agricultural holdings that applied for subsidies to APIA in 2019.

The final lists are finalized under the coordination of the county and of the Bucharest municipality technical secretariat through electronic communication between them and the communal / city / municipal and of the sectors of Bucharest municipality census commissions, as well as with the technical secretariats from other counties..

- a) Centralized list of the number of agricultural holdings to be enumerated that utilize agricultural areas and / or own livestock in the locality (Form C1)
- b) Centralized list of agricultural holdings to be enumerated that utilize agricultural areas and / or own livestock in the county (Form C2)

Completion mode for the lists mentioned above.

a) <u>List of agricultural holdings without legal personality (individual agricultural holding,</u> <u>authorized natural person, individual company, family company), with fiscal domicile</u> <u>in the locality, which utilize agricultural areas and / or own livestock in the locality</u> <u>(Form L1)</u>

**Form L1** contains the list of agricultural holdings without legal personality with fiscal domicile in the locality, which utilize agricultural areas and / or own livestock in the locality within the competence of the mayor's office that draws up this form.

To complete this list, the **Type 1** Agricultural Register is used, where information is available for this category of agricultural holdings. Town halls draw up nominal lists for each village / town (component locality) within the area of competence, with data from the Agricultural

Registers for year 2019, which were completed according to the "Technical Norms on how to complete the Agricultural Register for 2015-2019", Title I, General provisions. Exceptionally, if these data are not completed for year 2019, the most recent data are entered.

For the localities with street network, the form will be filled in according of the order of the streets. For the localities without a street network, they are filled in according to the order of the house numbers, or if they do not exist, in the order from the Agricultural Register.

**Column 1** - enter the name and surname of the head of the agricultural holding without legal personality, mentioning the father's initial. This information is taken from the Agricultural Register Chapter I, Composition of the household / agricultural holding, column 1, row code 01.

**Column 2** - enter the name of the street for the localities with street network, which is taken from the Agricultural Register box "Household / Individual agricultural holding / Authorized natural person / Individual company / Family company", and then, on the following lines, enter all persons of on that street. Continue in the same way, with the next street.

Column 3 - enter the number of the house where the person resides.

In the localities without street network, column 2 is not completed, and the number in column 3 corresponds to the house number assigned by the mayors during the verification and updating of street names and building numbering, carried out during the general agricultural census 2020round. If this number does not exist, column 3 is not completed.

**Column 4** - enter the unique identification number (APIA ID) EN DDDDDDDD from the Agricultural Register box Household / Individual farm / Authorized natural person / Individual companye / Family company".

Validation / completion of the unique identification number is based on the lists of agricultural holdings that applied for subsidies to APIA in 2019, received from the county and the municipality of Bucharest technical secretariat.

*Column 5 - enter the utilized agricultural area taken from the Agricultural Register, Chapter III: How to use the agricultural area located within the locality, column 5 (for 2019), row code 17.* 

**Column 6** - enter "X" only if the farm own livestock. This information can be found in the Agricultural Register Chapter VII: Domestic animals - in 2019 ", in column 10 (year 2019); figures are entered for at least one of the rows 1 to 78. If the holding own only less than 10 birds, then no more "X" shall be entered.

The L1 form, completed in electronic format, is kept at the town halls, but it is also sent to the STJ / MB. The form is to be completed to obtain the list of agricultural holdings to be enumerated and then used to divide the territory into census sectors and sections.

A model for completing Form L1 is presented in the annex.

Form L1, completed on the basis of the information from the Agricultural Register, will be finalized on the basis of the information from the list of agricultural holdings that applied for subsidies to APIA received from the county and Bucharest technical secretariats, proceeding to:

- elimination of positions belonging to an agricultural holding located in another ATU, based on information received from STJ/MB;

- elimination of positions that do not meet the criterion for defining the agricultural holding (do not utilize agricultural area, have only a kitchen garden with an area of less than 15 ares). The data and information in this final list are centralized in column 1 of form C1.

b) <u>List of agricultural holdings without legal personality (individual agricultural holding,</u> <u>authorized natural person, individual company, family company), with fiscal domicile</u> <u>in other localities, which utilize agricultural areas and / or own livestock in the locality</u> <u>(Form L2)</u>

**Form L2** contains the list of agricultural holdings without legal personality with fiscal domicile in other localities, which utilise agricultural areas and / or own livestock in the area of the locality under the competence of the mayor's office that draws up this form.

The information for these agricultural holdings is found on the Agricultural Register, Type 2.

**Column 1** – will be registered the name and the surname of the head of the agricultural holding, including father's initial. This information is taken from Agricultural Register, Chapter I, Composition of the household / agricultural holding, column 1, line code 01.

**Columns 2 - 5** – information regarding the domicile of the person which utilise agricultural areas and/or hold livestock within the locality will be registered: county, locality, name of the street and number of the house.

The form for the agricultural holdings without legal personality is drawn up with the domicile data grouped by counties, within the county by municipalities, within the municipality by component localities and by communes, within the commune by component localities. In this respect, the SIRUTA nomenclature can be consulted.

The L2 form also highlights the list of agricultural holdings without legal personality with permanent residence in other localities in their own county, which utilise agricultural areas and / or own livestock in the locality.

**Column 6** - enter the unique identification number (APIA ID) RO DODDODDOD from the Agricultural Register box Household / Individual agricultural holding / Authorized natural person / Individual company / Family company.

Validation / completion of the unique identification number is based on the lists of agricultural holdings that have applied for subsidies to APIA in 2019, received from the county and Bucharest technical secretariat.

The completion of columns 7 and 8 is similar to that of columns 5 and 6 of the L1 form.

The L2 form, completed in electronic format, is kept at the town halls, but it is also sent to STJ / MB. The form is to be completed to obtain the list of agricultural holdings to be reviewed and then used to divide the territory into sectors and census sections.

A model for completing the L2 form is set out in the Annex.

Form L2, completed on the basis of the information from the Agricultural Register, will be finalized on the basis of the information from the list of agricultural holdings that applied for subsidies to APIA, received from the county and Bucharest technical secretariats, proceeding to:

- elimination of positions belonging to an agricultural holding located in another ATU, based on information received from STJ/MB;

- elimination of positions that do not meet the criteria for defining the agricultural holding (do not utilise agricultural land, have only a family garden with an area of less than 15 ares).

The data and information in this form are centralized in column 2 of form C1.

#### a) <u>List of agricultural holdings with legal personality, with fiscal domicile / registered</u> office in the locality, which utilise agricultural areas and / or own livestock in the <u>locality (Form L3)</u>

**Form L3** contains the list of agricultural holdings with legal personality with fiscal domicile / registered office in the locality where they utilise agricultural areas and / or own livestock. To complete the form, the information is extracted from the Agricultural Register, Type 3.

*Column 1* – the name of the agricultural holding with legal personality is entered.

**Columns 2 and 3** - enter information regarding the address of the fiscal headquarters of the agricultural holding with legal personality, namely: street and number.

Validation / completion of the unique identification number is based on the lists of agricultural holdings that applied for subsidies to APIA in 2019, received from the county technical secretariat or the municipality of Bucharest.

*Columns 5 and 6* – *enter data and information on the agricultural areas utilised and the number of livestock.* 

The order to complete the L3 form follows the same rules presented in the L1 form.

The L3 form, completed in electronic format, is kept at the town halls, but it is also sent to the STJ / MB. The form is to be completed to obtain the list of agricultural holdings to be reviewed and then used to divide the territory into sectors and census sections.

A model for completing the L3 form is set out in the Annex.

Form L3 completed on the basis of the information from the Agricultural Register, will be finalized on the basis of the information from the list of agricultural holdings that applied for subsidies to APIA, received from the county and Bucharest technical secretariats, proceeding to:

- elimination of positions belonging to an agricultural holding located in another ATU, based on information received from STJ/MB;

- elimination of positions that do not meet the criteria for defining the agricultural holding (does not utilise agricultural areas, or has an area less than 15 ares).

The data and information from this form are being centralised in column 3, form C1.

b) <u>b) List of agricultural holdings with legal personality with fiscal domicile / registered</u> office in another locality, which utilise agricultural areas and / or own livestock in the locality (Form L4) *Form L4* contains the list of agricultural holdings with legal personality with the fiscal domicile / registered office in another locality and which utilise agricultural areas and / or own livestock in the area of the census locality. The information for completing the form is extracted from the Agricultural Register, **Type 4**.

*Column 1* - the name of the agricultural holding with legal personality shall be entered.

**Columns 2-5** – enter information regarding the address of the fiscal domicile / registered office of the agricultural holding with legal personality, namely: county, locality, street and number.

**Column 6** - enter the unique identification number (APIA ID) RO denote a from the Agricultural Register, box "Entities with legal personality".

Validation / completion of the unique identification number is based on the lists of agricultural holdings that have applied for subsidies to APIA in 2019, received from the county and Bucharest technical secretariat.

**Columns** 7 and 8 – enter data and information on the agricultural areas utilised and the livestock within the locality.

The order to complete the L4 form follows the same rules presented in the L2 form. Filling in columns 2 to 8 is similar to the one in form L2.

The L4 form, completed in electronic format, is kept at the town halls, but it is also sent to the STJ / MB. The form is to be completed to obtain the list of agricultural holdings to be reviewed and then used to divide the territory into sectors and census sections.

A model for completing the L4 form is set out in the Annex.

Form L4, completed on the basis of information from the Agricultural Register, will be finalized on the basis of information from the list of agricultural holdings that have applied for subsidies to APIA, received from the county and Bucharest technical secretariats, proceeding to:

- elimination of positions belonging to an agricultural holding located in another ATU, based on information received from STJ/MB;

- elimination of positions that do not meet the criterion for defining the agricultural holding (do not utilise agricultural land or has an area less than 15 ares).

The data and information in this form are centralized in column 4 of form C1.

\* \*

\*

When finalizing the lists of agricultural holdings in the four forms (L1, L2, L3 and L4), it is necessary to establish the location of the agricultural holding and the census site for agricultural holdings which have agricultural activity in several locations.

The agricultural holding is located where it carries out the most important activity.

*The location of the agricultural holding* can be established after:

*a)* The most important agricultural construction (ie, the largest construction used for livestock / other buildings or constructions used for agricultural production, for example: greenhouses);

b) Most of the utilised agricultural area or the most important plot both as physical size (ha,) and as economic dimension;

c) The domicile of the head of the agricultural holding may be considered as a reference place for the location of the agricultural holding only when it is at a distance of less than 5 km, in a straight line, from the place where most of the agricultural activities take place;

d) A combination of the above criteria.

**The place of enumeration (the place where the questionnaire is completed)** is established mainly after the location of the agricultural holding, established by the county and Bucharest technical secretariats in collaboration with representatives of agricultural holdings operating in several localities and local census commissions or where information can be obtained for the whole agricultural holding.

The central technical secretariat will communicate to the county technical secretariats and to the municipality of Bucharest the location of the agricultural holdings made automatically based on the information from the list of agricultural holdings that applied for obtaining subsidies to APIA in 2019.

In order to comply with the definition of agricultural holding and, respectively, to avoid double registrations or omissions, the county and Bucharest technical secretariats, in collaboration with local commissions, will contact agricultural holdings located in the county, which have their fiscal headquarters in the county / ATU. and which utilise agricultural areas and / or own livestock in several localities in the county or in other counties. By mutual agreement, they shall determine whether to keep the location of the agricultural holding carried out automatically by the central technical secretariat and shall determine the place where the enumeration is to be carried out, respectively the place where the questionnaire is completed.

## Form C1 and Form C2 - Centralized lists with the number of agricultural holdings that utilise agricultural areas and / or have livestock in the locality and county

#### These forms will be completed based on the final L1, L2, L3, L4 lists

The centralized forms are of types C1 and C2 and are drawn up on the basis of data and information collected from forms L1, L2. L3 and L4 finalized, presented above in this document.

**Form C1** is drawn up at the town hall's office with data and information from the component localities, and in total, included in forms L1, L2, L3 and L4 and contains 4 columns. In each column enter the number of agricultural holdings corresponding to the 4 types of forms presented above.

#### The number of C1 forms is equal to the number of town halls in the country.

*Form C2* is drawn up at county level with data and information at town hall level, provided by form C1 and contains the same columns as form C1.

#### The number of C2 forms is equal to the number of counties.

Each form type C1 and C2 also contains a TOTAL on the last row.

The centralization forms of type C1 are drawn up by the town halls, and a copy is submitted to the technical secretariats of the county and of the municipality of Bucharest for the elaboration of the centralized form of type C2.

The centralizing forms of type C2 are drawn up at the county and Bucharest technical secretariats, and a copy is forwarded to the central technical secretariat of the NIS.

\*

In order to determine the unutilised agricultural area at national level, it is necessary to complete a form that includes all agricultural holdings at locality level, regardless of their legal status, but do not use agricultural areas and have not been given for use on another agricultural holding.

List of agricultural holdings without legal personality / with legal personality with fiscal domicile / registered office in the locality or in other localities, which own but do not utilise agricultural areas within the locality and have not been given for utilise to other agricultural holdings (Form N)

**Form** N contains the list of agricultural holdings without legal personality / with legal personality with fiscal domicile / registered office in the locality or in other localities, which own but do not utilise agricultural areas within the locality and have not been given for utilise to other agricultural holdings.

This form is completed based on the information known at town halls level of and aims to determine the existing unutilised agricultural area at locality level.

The models of the forms L1, L2, L3, L4, C1, C2 and N and the way to complete them will be sent in electronic format (files in Excel format), together with the present "Instructions", to the county and Bucharest technical secretariats.

#### Definitions

Agricultural holding or farm - a single unit, both from a technical and economic point of view, with a single management and in which economic activities in agriculture are carried out on the economic territory of Romania, in accordance with Regulation (EC) no. Regulation (EC) No 1893/2006 of the European Parliament and of the Council of 20 December 2006 establishing the Statistical Nomenclature of Economic Activities NACE Rev.2 and amending Regulation (EEC) No. 3037/90 of the Council, as well as of certain regulations on specific statistical domains, as subsequently amended, either as a main activity or as a secondary activity.

*Agricultural holdings without legal personality include: individual agricultural holdings, authorized natural persons, individual companies and family companies.* 

**Head of the agricultural holding (user)** - only for agricultural holdings without legal personality. This is a natural person in whose name and on whose behalf the agricultural holding without legal personality carries out its activity and is legally and economically responsible for all activities within the agricultural holding without legal personality, bearing all economic risks arising from the activity carried out.

*Fiscal domicile* - the domicile of the natural person regulated according to the common law and the registered office of the legal person registered according to the law.

**APIA ID** - This code is issued by APIA, being a unique number for each farmer, generated by the electronic registration system in the Unique Identification Register and consists of 9 digits. This number is generated only once when a farmer submits the single payment application to the APIA county / local center and is validated / completed with the unique identification number from the list of agricultural holdings that applied for APIA subsidies in 2019, received from the county and Bucharest technical secretariat.

| SIRUTA | County             | No of<br>localities | No of census<br>sectors | No of census<br>sections | No of<br>agriculture<br>holdings<br>according<br>definition<br>Reg.2018/1091 |
|--------|--------------------|---------------------|-------------------------|--------------------------|------------------------------------------------------------------------------|
| 1      | 2                  | 3                   | 5                       | 6                        | 7                                                                            |
| 1      | ALBA               | 78                  | 461                     | 99                       | 77647                                                                        |
| 2      | ARAD               | 78                  | 335                     | 89                       | 62915                                                                        |
| 3      | ARGEŞ              | 102                 | 813                     | 131                      | 151076                                                                       |
| 4      | BACĂU              | 93                  | 664                     | 112                      | 120435                                                                       |
| 5      | BIHOR              | 101                 | 642                     | 108                      | 103040                                                                       |
| 6      | BISTRIȚA<br>NĂSĂUD | 62                  | 345                     | 88                       | 63909                                                                        |
| 7      | BOTOŞANI           | 78                  | 501                     | 88                       | 92595                                                                        |
| 8      | BRAŞOV             | 58                  | 193                     | 28                       | 37784                                                                        |
| 9      | BRĂILA             | 44                  | 176                     | 41                       | 31998                                                                        |
| 10     | BUZĂU              | 87                  | 451                     | 121                      | 89010                                                                        |
| 11     | CARAŞ SEVERIN      | 77                  | 258                     | 74                       | 45735                                                                        |
| 51     | CĂLĂRAȘI           | 55                  | 229                     | 60                       | 45374                                                                        |
| 12     | CLUJ               | 81                  | 507                     | 117                      | 92128                                                                        |
| 13     | CONSTANȚA          | 70                  | 170                     | 47                       | 32872                                                                        |
| 14     | COVASNA            | 45                  | 205                     | 45                       | 33303                                                                        |
| 15     | DÂMBOVIŢA          | 89                  | 622                     | 128                      | 116581                                                                       |
| 16     | DOLJ               | 111                 | 667                     | 154                      | 125854                                                                       |
| 17     | GALAŢI             | 65                  | 446                     | 100                      | 81457                                                                        |
| 52     | GIURGIU            | 54                  | 245                     | 58                       | 43469                                                                        |
| 18     | GORJ               | 70                  | 502                     | 85                       | 100784                                                                       |
| 19     | HARGHITA           | 67                  | 394                     | 75                       | 71082                                                                        |
| 20     | HUNEDOARA          | 69                  | 294                     | 83                       | 58632                                                                        |
| 21     | IALOMIŢA           | 66                  | 233                     | 58                       | 39935                                                                        |
| 22     | IAŞI               | 98                  | 661                     | 106                      | 116929                                                                       |
| 23     | ILFOV              | 40                  | 99                      | 32                       | 24496                                                                        |
| 24     | MARAMUREŞ          | 76                  | 585                     | 115                      | 104178                                                                       |
| 25     | MEHEDINŢI          | 66                  | 361                     | 80                       | 66596                                                                        |
| 26     | MUREŞ              | 102                 | 502                     | 109                      | 85617                                                                        |
| 27     | NEAMŢ              | 83                  | 574                     | 109                      | 104221                                                                       |
| 28     | OLT                | 112                 | 524                     | 141                      | 96773                                                                        |

## Annex 4 – Sectorization result for GAC

| 29 | PRAHOVA       | 104  | 673   | 146  | 124266  |
|----|---------------|------|-------|------|---------|
| 30 | SATU MARE     | 65   | 308   | 61   | 58354   |
| 31 | SĂLAJ         | 61   | 316   | 73   | 59700   |
| 32 | SIBIU         | 64   | 268   | 83   | 48768   |
| 33 | SUCEAVA       | 114  | 802   | 139  | 150982  |
| 34 | TELEORMAN     | 97   | 332   | 47   | 59544   |
| 35 | TIMIŞ         | 99   | 368   | 90   | 63115   |
| 36 | TULCEA        | 51   | 200   | 44   | 34902   |
| 37 | VASLUI        | 86   | 463   | 92   | 88365   |
| 38 | VÂLCEA        | 89   | 565   | 126  | 105149  |
| 39 | VRANCEA       | 73   | 518   | 102  | 93083   |
|    | BUCUREŞTI (pe |      |       |      |         |
| 40 | sectoare)     | 6    | 3     | 1    | 260     |
|    | TOTAL         | 3186 | 17475 | 3685 | 3202913 |

Note: depending on the situations found in the field until the completion of data collection (31.07.2021), number of agriculture holdings may change.

## Annex 5 – EU Regulations regarding GAC quality reporting<sup>10</sup>

Article 11(4) of Regulation 2018/1091 requires the member states to transmit to the European Commission quality reports describing the statistical process for each reference year and allows the Commission to adopt implementing acts setting out the practical arrangements and the contents of those reports. The quality reports referred to in Article 11(4) of Regulation 2018/1091 should contain information on the quality criteria and statistical concepts as set out in the Annex to Regulation 2020/405 of 16 March 2020, specifying the arrangements and contents of the quality reports to be transmitted on integrated farm statistics. The quality report should also refer to those cases of non-compliance with quality criteria, if exist.

According with the Regulation 2020/405:

(a) The quality reports must include information on all the quality criteria referred to in Article 12(1) of Regulation 223/2009, as follows:

- ➢ Relevance
  - a description of the users, their respective needs and a justification of those needs;
  - o procedures used to measure user satisfaction and produce the statistical results;
  - the extent to which the required statistics are available.
- > Accuracy
  - o an accuracy assessment that summarizes the various dataset components;
  - a description of the sampling errors;
  - a description of any other errors.
- Timeliness and punctuality
  - the time-lag between the event or phenomenon described and the data availability (timeliness);
  - the time-lag between the target date for data delivery and the actual delivery date (punctuality).
- Accessibility and clarity
  - conditions and means by which users can obtain and use the data, e.g. news releases, publications, online databases or micro data access;
  - conditions and means by which users can interpret the data, e.g. documentation on methodology and quality management.
- Comparability
  - the extent to which statistics are comparable between geographical areas;
  - $\circ$   $\;$  the extent to which statistics are comparable over time.
- Coherence
  - the extent to which statistics are reconcilable with data from other sources (cross-domain coherence);

<sup>&</sup>lt;sup>10</sup> Excerpt from Output 2a

- the extent to which statistics are consistent within a given dataset (internal coherence).
- (b) In addition, the member states must also report on:
  - Quality management
    - the systems and frameworks in place to manage the quality of statistical products and processes;
    - their assessment of the quality of the data.
  - Data revision
    - the revision policy and, if applicable, why validated data has been revised, e.g. new data sources, new methods or other relevant information;
    - the dates, size and magnitude of any revisions.

(c) In accordance with Article11(4) of Regulation 2018/1091, the quality reports must include information on the statistical process, in particular the methodology and the sampling frame used, as follows:

- Statistical presentation. The following aspects of the disseminated data, which can be displayed as tables, graphs or maps:
  - a) data description;
  - b) classification system;
  - c) sector coverage;
  - d) statistical concepts and definitions;
  - e) statistical unit;
  - f) statistical population;
  - g) reference area (geographical scope);
  - h) time coverage (length of time for which data are available);
  - i) reference period (period covered by the report);
  - j) unit of measurement.
- Statistical processing. The following aspects of all operations performed on data to derive new information:
  - a) sampling frame;
  - b) sampling design (if relevant);
  - c) source data;
  - d) frequency of data collection;
  - e) data collection mode including, if relevant, the questionnaires (in English);
  - f) data validation;
  - g) data compilation;
  - h) adjustment.
- Release policy. The rules for disseminating the data at national level.
- Frequency of dissemination. The frequency with which the data are disseminated at national level.

(d) In line with the statistical principles in Article 2(1) of Regulation 223/2009 the member states must also report on the:

Institutional mandate

- legal acts or other agreements that assign responsibility and authority for the collection, processing and dissemination of statistics;
- procedures for data sharing and coordination between data-producing entities.
- Confidentiality
  - legislative measures or other formal procedures preventing any unauthorised disclosure of data that could directly or indirectly lead to the identification of a person or economic entity;
  - the rules applying to the treatment of micro data and aggregated data to ensure statistical confidentiality and prevent unauthorised disclosure.
- Cost and burden
  - the cost and burden associated with the collection and production of the statistical product;
  - the burden on respondents;
  - the average duration of farm interviews (where possible and relevant depending on the data collection mode).

Annex 6 – Recommendations for GIS localization This is an excerpt from Integrated Farm Statistics manual, edition 2020, Eurostat

### Coverage

#### Whole frame of agricultural holdings

The **whole frame** is formed by the agricultural holdings defined below. It includes, among others, the common land units. It excludes, among others:

- Holdings having **only** kitchen gardens (no market activity).
- Holdings clearly producing farming goods only for their own subsistence, without market activity (e.g. households with 10 chicken producing eggs and meat for the family).

#### Agricultural holding identifier (HLD\_ID)

The holding unique identifier is a unique numerical identifier for transmitting the data.

The holding id is a unique integer within a dataset sent by one data supplier.

The maximum length allowed is 11 digits. The maximum holding id which can be accepted is 99 999 999. As the ID is an integer, do NOT start a holding ID with a 0 (zero).

Data providers are asked to keep the same holding ID for the same holding throughout all the revisions of the file. This allows the identification of changes between different versions. Even if desirable, there is no obligation to keep the same holding ID between campaigns.

#### Agricultural holding

An agricultural holding, or farm is a single unit, both technically and economically, operating under a single management and which undertakes economic activities within the economic territory of the European Union either as its primary or secondary-activity. The holding may also provide other supplementary (non-agricultural) products and services.

An agricultural holding is then defined by the following criteria:

- It is a single unit both technically and economically; in general this is indicated by a common use of labour and means of production (machinery, buildings or land, etc.);
- It has single management; there can be single management even though this is carried out by two or more persons acting jointly;
- Carries out at least one of the following activities defined in the <u>European Statistical Classification of Economic Activities</u> (NACE Rev. 2) for crop and animal production, and related service activities:
  - Growing of non-perennial crops (NACE A01.1)
  - Growing of perennial crops (NACE A01.2)
  - Plant propagation (NACE A01.3)
  - Animal production (NACE A01.41 to A01.47 and parts of A01.49)
    - Holdings raising and breeding ostriches or emus (NACE A01.49)
    - Holdings raising and breeding rabbits (NACE A01.49)
    - Holdings with bee-keeping, production of honey and beeswax (NACE A01.49)

- Holdings raising animals for the production of fur (NACE A01.49)
- Mixed farming (NACE A01.5)
- Holdings exclusively maintaining agricultural land in good agricultural and environmental condition (NACE A01.61)
- Has its activity in the economic territory of the European Union as defined in the <u>Regulation (EC) No 1059/2003</u> or, where applicable, the most recent legislation.

#### Includes

- Agricultural holdings that have utilised agricultural area (or livestock) in different regions; the holding is treated as one unit as long as it remains a "single unit both technically and economically (common use of the means of production) and operates under single management"
- Holdings that for tax or other reasons are split up among two or more persons, but still have a single management (one common manager) and are therefore considered to be one economic unit (single holding)
- Two or more separate holdings, each having previously been an independent holding, that have been integrated into the hands of a single holder, are considered to be a single holding if they now have a common manager or if they use the same labour and equipment (single management and technical and economic unity)
- Agricultural holdings growing non-perennial crops (NACE A01.1)
- Agricultural holdings growing perennial crops (NACE A01.2) including
  - those that produce wine from self-produced grapes
  - those that produce olive oil from self-produced olives
- Plant propagation (NACE A01.3)
- Animal production (NACE A01.4 with some exceptions in A01.49)
  - o Raising and breeding of semi-domesticated or other live animals such as
    - Holdings raising and breeding ostriches or emus (NACE A01.49)
    - Holdings raising and breeding rabbits and animals for the production of fur (NACE A01.49)
    - Holdings with bee-keeping, production of honey and beeswax (NACE 01.49)
- Mixed farming (NACE A01.5)
- Holdings exclusively maintaining agricultural land in good agricultural and environmental conditions as defined in Article 94 of <u>Regulation (EU) No 1306/2013</u> (NACE A01.61)
- Bull, boar, ram and billy-goat breeding stations and studs
- Hatcheries
- Agricultural holdings of research institutes, sanatoria and convalescent homes, religious

|         |                                                                                                    | communities, schools and prisons                                                                                                    |  |  |
|---------|----------------------------------------------------------------------------------------------------|----------------------------------------------------------------------------------------------------|--|--|
|         | •                                                                                                    | Agricultural holdings which form part of industrial enterprises                                                                                                    |  |  |
|         | •                                                                                                    | Common land consisting of pasture, horticultural or other utilised agricultural area, pro-<br>vided that such utilised agricultural area is operated as an agricultural holding by the local<br>authority concerned (e.g. by the taking in of another persons' cattle to graze as in "taking<br>of animals into assignment") |  |  |
|         | •                                                                                                    | Common land units (a virtual entity created for the purposes of data collection and re-<br>cording, consisting of the utilised agricultural area used by agricultural holdings but not<br>belonging directly to them)                                                                                                    |  |  |
|         | <ul> <li>Livestock holdings with no animals present on the reference day, due to te<br/>breaks in the production cycle (e.g. regular sanitary cleaning of animal houses<br/>outbreaks, or similar reasons)</li> </ul> |                                                                                                    |  |  |
|         | •                                                                                                    | "Single-product group-holdings" if they are independent of the "parent" holdings<br>they mainly use their own factors of production and do not rely mainly on the facto<br>production of the "parent" holdings                                                                                                    |  |  |
|         | •                                                                                                    | Migrating herds, which do not belong to holdings using agricultural areas (independent holdings)                                                                                                    |  |  |
| Exclude | S                                                                                                    |                                                                                                    |  |  |
|         | •                                                                                                    | Holdings with the activities covered by NACE code A01.49 that are not mentioned above such as                                                                                                    |  |  |
|         |                                                                                                    | • worm, mollusc or snail farms                                                                                                    |  |  |
|         |                                                                                                    | <ul> <li>raising of silk worms</li> </ul>                                                                                                    |  |  |
|         |                                                                                                    | <ul> <li>raising of pet animals</li> </ul>                                                                                                    |  |  |
|         |                                                                                                    | <ul> <li>operation of frog farms, crocodile farms or marine worm farms</li> </ul>                                                                                                    |  |  |
|         |                                                                                                    | • operation of fish farms                                                                                                    |  |  |
|         |                                                                                                    | <ul> <li>raising of diverse animals</li> </ul>                                                                                                    |  |  |
|         | •                                                                                                    | Single-product group-holdings in the case that they are not independent from the par holding                                                                                                    |  |  |
|         | •                                                                                                    | Riding stables, racing stables, gallops (i.e. land used for exercising racehorses), if t do not have breeding activities                                                                                                    |  |  |
|         | •                                                                                                    | Kennels                                                                                                    |  |  |
|         | •                                                                                                    | Markets                                                                                                    |  |  |
|         | •                                                                                                    | Slaughterhouses (without rearing)                                                                                                    |  |  |
|         | <ul> <li>Game reserves growing crops only for the purpose of feeding the wild a<br/>maintaining the land in good environmental condition (but not receiving a</li> </ul>                                              |                                                                                                    |  |  |

support for it)

- Holdings having only kitchen gardens (no market activity)
- Holdings producing farming goods only for its own subsistence, without market activity (NACE T98.10) (see also 0 <u>Coverage</u>)
- Holdings that carry out support activities to agriculture and postharvest crop activities (NACE A01.6) when they are undertaken exclusively (exception applies to NACE A01.61)
- Hunting, trapping, and related service activities (NACE A01.7)

#### LOCATION OF THE HOLDING

| Code           | Label                            | Unit |
|----------------|----------------------------------|------|
| GEO_LCT        | Geographical location            | code |
| REGION         | NUTS3 region                     | code |
| REGL_1305_2013 | Areas facing natural constraints | code |

The agricultural holding is located where the farm undertakes its main agricultural activity. The location of land (or livestock) in different regions is not a criterion for splitting one holding into several ones. The data regarding such holding is not split by region, and a single agricultural holding has a single location placed in one region.

#### **GEOGRAPHICAL LOCATION (GEO\_LCT)**

The cell code of the 1 km INSPIRE Statistical Units Grid for pan-European usage where the farm is located. This code will be used only for transmission purposes

For data dissemination purposes, in addition to the normal disclosure control mechanisms for tabular data, the 1 km grid will be used only if there are more than 10 agricultural holdings in the grid; failing that, nested 5 km, 10 km or larger grids will be used as required

#### Establishing the geographic location of the holding for transmission to Eurostat

Taking into account the above mentioned limitations for the location of an agricultural holding over a point based infrastructure, for the purposes of IFS the geographical location of a holding is established according to the following criteria, in order of preference:

1. The location of the main agricultural building.

For livestock farms it should be where the livestock is located.

For crop and mixed farms it should be the main building of the holding which is usually located close to the agricultural activities.

2. If there is no agricultural building to which a location of the holding could be attributed:

a. The location of the majority of the area of the holding

b. The location of the most important parcel chosen by physical size. The physical size will be calculated on the number of hectares belonging to that parcel which also belongs to the holding located in a particular area.

c. The location of the most important parcel chosen by economic size. The economic size will be calculated on the economic significance of the agricultural production on that parcel.

This criterion is more complex due to the variability over the time on the crop sown or to be sown in the selected parcel and should be avoided as IFS is a structural survey and not a production survey. The following order can be used to decide on the significance of the parcel: intensive production on arable land, permanent crops (fruit trees, berries or olive plantations, vineyards) and finally grassland.

3. The location of the farmer's residence if it is not further than 5 km straight from the farm

4. A combination of the above referred criteria

5. None of the above referred criteria

6. The criteria are not applicable (e.g. only one NUTS3 region in the country)

In any case Member States shall provide to Eurostat more detailed information regarding this issue in their quality reports.

# Annex 7 – Methodological handbook and guide, training materials for statistical staff and census staff

The documents are provided as archive, to this report.

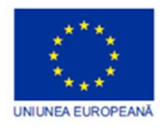

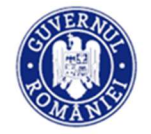

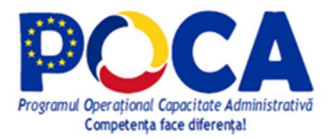

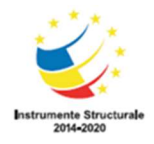

#### Competence makes a difference!

Project selected under the Administrative Capacity Operational Program, co-financed by European Union from the European Social Fund

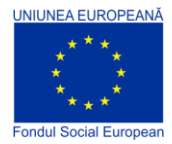

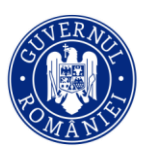

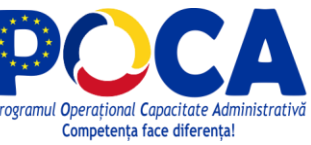

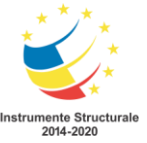

Programul Operațional Capacitate Administrativă 2014-2020 CONRENA - "Consolidarea Sistemului Statistic Național și modernizarea proceselor de producție statistică pentru efectuarea recensămintelor naționale" Beneficiar: Lider de parteneriat: Institutul Național de Statistică Cod SIPOCA 598/ Cod MySMIS 127577/ Nr. contract finanțare 430/17.09.2019

# Autentificare cu doi factori (2FA) pentru conturile de utilizator - Survey Solutions

## Cuprins

| Introducere                                             | 2 |
|---------------------------------------------------------|---|
| Configurarea autentificării cu doi factori              | 2 |
| Accesarea contului dvs. cu autentificare cu doi factori | 5 |
| Generarea de coduri de recuperare suplimentare          | 6 |
| Resetarea autentificatorului                            | 6 |
| Resetarea autentificării cu doi factori                 | 6 |

Sursa în limba engleză a documentului: https://docs.mysurvey.solutions/headquarters/accounts/two-factor-authentication/

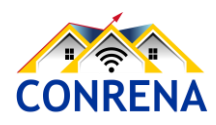

Proiect cofinanțat din Fondul Social European prin Programul Operațional Capacitate Administrativă 2014-2020!

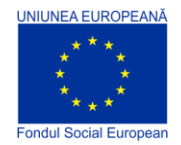

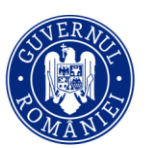

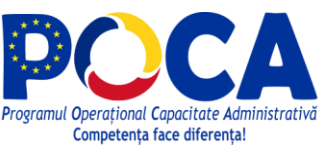

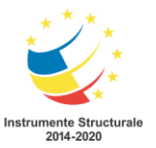

Programul Operațional Capacitate Administrativă 2014-2020 CONRENA - "Consolidarea Sistemului Statistic Național și modernizarea proceselor de producție statistică pentru efectuarea recensămintelor naționale" Beneficiar: Lider de parteneriat: Institutul Național de Statistică Cod SIPOCA 598/ Cod MySMIS 127577/ Nr. contract finanțare 430/17.09.2019

## Introducere

Platforma Survey Solutions, denumită prescurtat SuSo, permite autentificarea în două etape a utilizatorilor. Acest tip de autentificare este recomandată, în special pentru conturile de Headquarter.

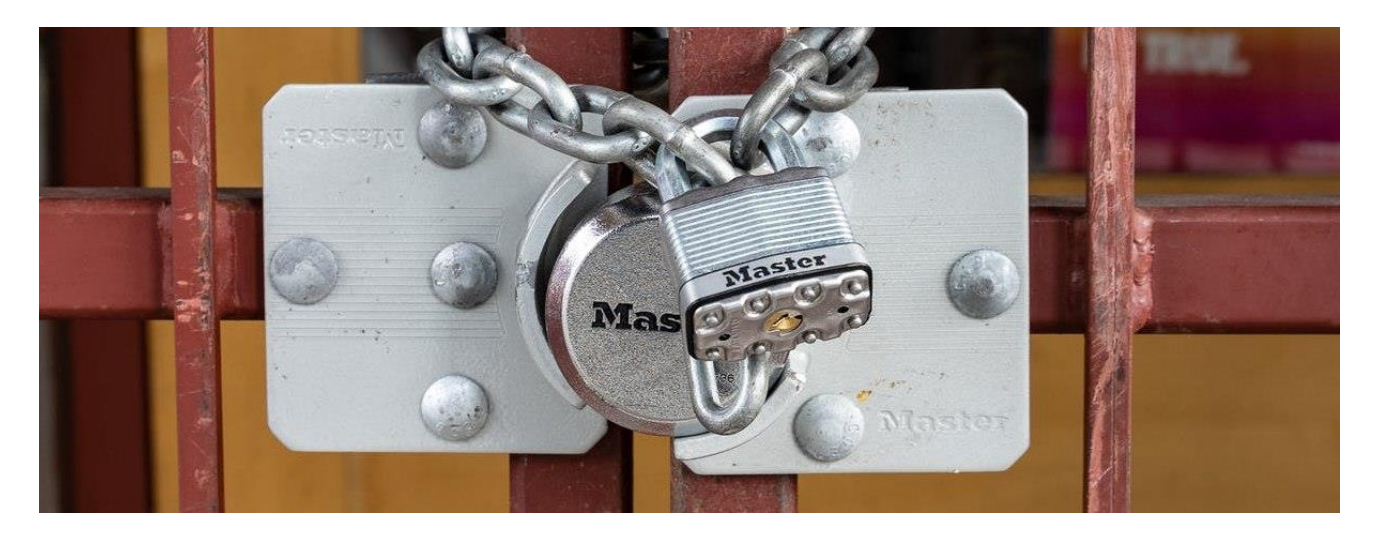

## Configurarea autentificării cu doi factori

- 1. conectați-vă la server utilizând datele de conectare și parola;
- 2. navigați la setările contului dvs. (meniul din stanga sus, la numele de utilizator, Gestionarea contului);

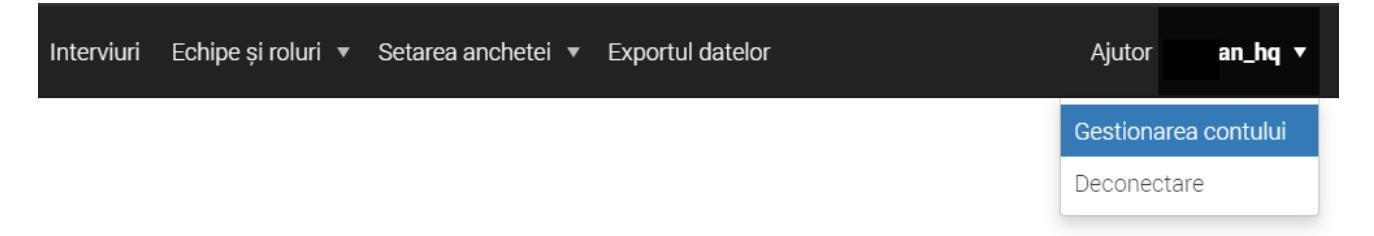

- 3. faceți clic pe fila Autentificare cu doi factori/Two factor authentication;
- 4. faceți clic pe butonul Configurare autentificator/Setup authentication.

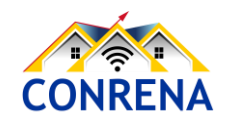

Proiect cofinanțat din Fondul Social European prin Programul Operațional Capacitate Administrativă 2014-2020!

www.poca.ro

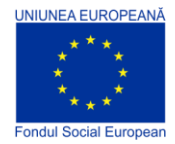

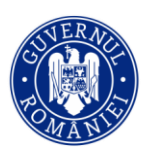

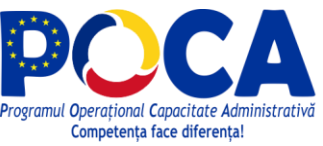

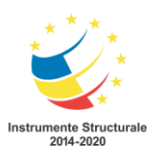

Programul Operațional Capacitate Administrativă 2014-2020

CONRENA - "Consolidarea Sistemului Statistic Național și modernizarea proceselor de producție statistică pentru efectuarea recensămintelor naționale"

Beneficiar: Lider de parteneriat: Institutul Național de Statistică

Cod SIPOCA 598/ Cod MySMIS 127577/ Nr. contract finanțare 430/17.09.2019

| 5 | Reports ▼ Interviews Tea                                                                                                    | ams and Roles ▼ Surv      | ey Setup 🔻 | Data Export |  | Help | Headquarters 1 🔻 |
|---|----------------------------------------------------------------------------------------------------|---------------------------|------------|-------------|--|------|------------------|
|   | INTERVIEWER PROFILE /<br>Manage account : S                                                                                                    | ergiyInt                  |            |             |  |      |                  |
|   | Profile Change password                                                                                                    | Two factor authentication | n          |             |  |      |                  |
|   | Two factor authentication is an advanced security feature that makes it harder for a hacker to sign in to your account with just a stolen password.<br>Two factor authentication is currently disabled |                           |            |             |  |      |                  |
|   | Setup authenticator<br>Set up a new device for two fact<br>authentication. You can set up s<br>devices simultaneously.                                                                                 | tor<br>everal             |            |             |  |      |                  |

5. Vi se va afișa formularul \*\* Configurați aplicația autentificator \*\* care afișează un cod QR.

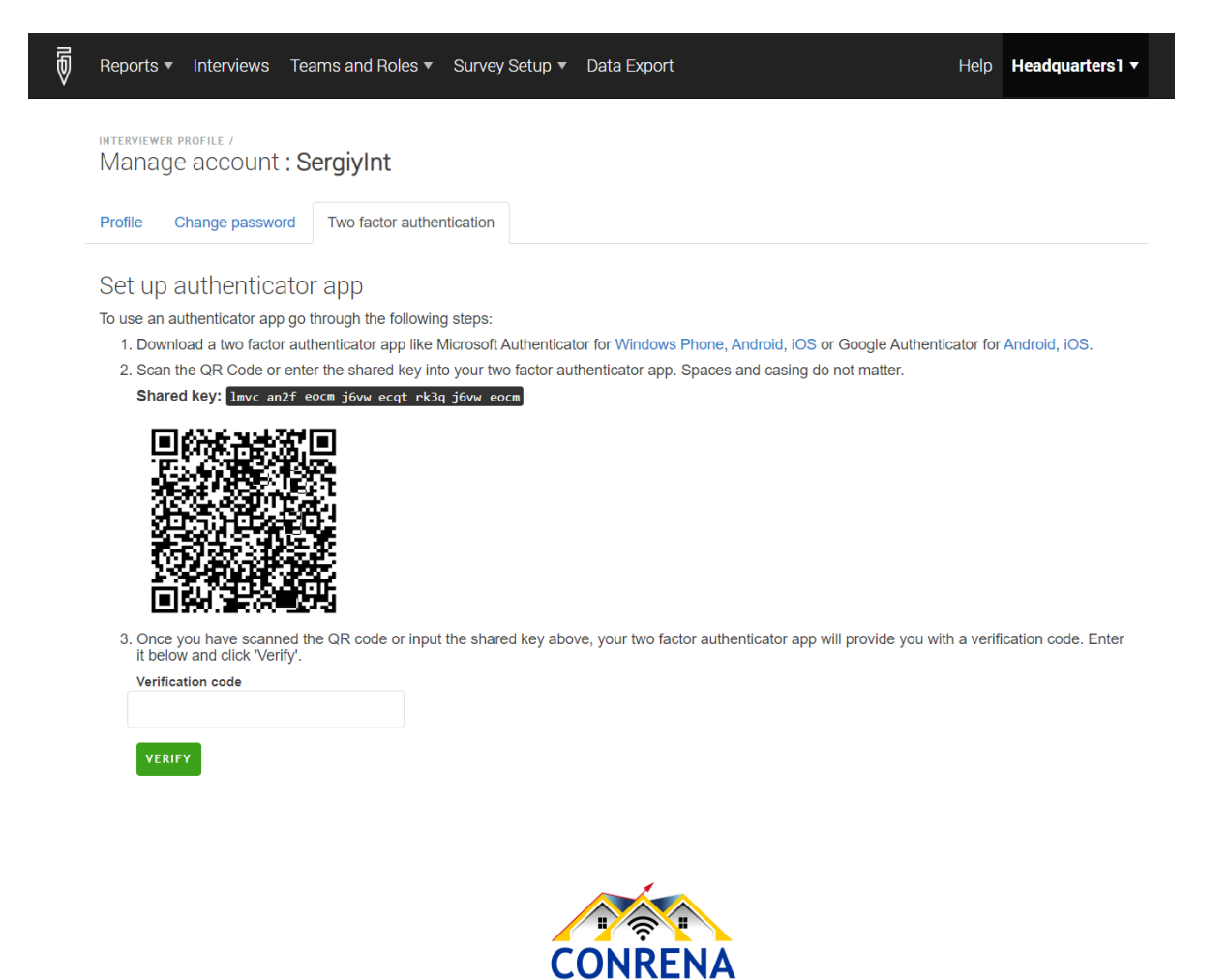

Proiect cofinanțat din Fondul Social European prin Programul Operațional Capacitate Administrativă 2014-2020!
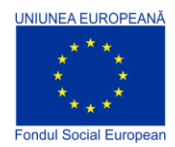

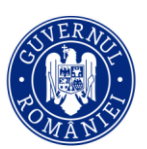

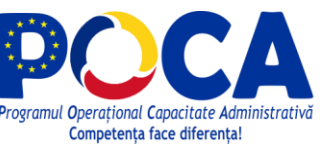

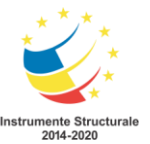

6. Acum luați telefonul sau tableta Android, IOS sau Windows și configurați oricare dintre următoarele aplicații: Google Authenticator, Microsoft Authenticator sau un alt autentificator așa cum a fost stabilit de coordonatorul RGA.

7. Scanați codul QR de la pasul 5 cu această aplicație.

8. Aplicația de autentificare va afișa un \* cod de verificare \*. Introduceți acest cod în câmpul \*\* Cod de verificare \*\* din formularul Survey Solutions care afișează codul QR.

9. Prin introducerea codului de verificare corect, activați autentificarea cu doi factori. Programul va afișa 10 coduri de recuperare \* de o singură utilizare, care pot fi utilizate pentru a accesa contul dvs. dacă dispozitivul care a fost configurat cu aplicația de autentificare este pierdut, deteriorat, furat sau altfel nu este accesibil. Rețineți aceste coduri și păstrați-le într-o locație sigură.

| 🗑 Reports 🔻 Interview                                                                                | s Teams and Roles ▼                                  | Survey Setup 🔻 Data Export                                                                                                    | Help                                                                                                   | Headquarters1 🔻                                                      |
|----------------------------------------------------------------------------------------------------|------------------------------------------------------|----------------------------------------------------------------------------------------------------|----------------------------------------------------------------------------------------------------|----------------------------------------------------------------------|
| INTERVIEWER PROFILE /<br>Manage accour<br>Profile Change pass                                        | nt : SergiyInt                                       | entication                                                                                                    |                                                                                                    |                                                                      |
| Two factor authentication<br>Two factor authentic                                                    | n is an advanced security<br>cation is currently ena | feature that makes it harder for a hacker to sign in <b>bled</b>                                                                         | n to your account with just a stolen pass                                                              | sword.                                                               |
| Setup authenticator<br>Set up a new device for<br>authentication. You can<br>devices simultaneously. | two factor<br>set up several                         | Reset authenticator<br>Reset to a new secret code if any of your<br>devices used for the two factor<br>authentication is lost or stolen. | Reset recovery codes<br>Invalidate any unused recover<br>generate 10 new ones.<br>RESET RECOVERY CODES | y codes and                                                          |
| Switch off two factor auth                                                                           | nentication leaving the acc                          | count protected only by the password.                                                                                                    | © 2020 <u>The World Bank Group</u> , A<br>20.05 (build 28                                              | ₩ Rights Reserved. <u>Legal</u><br>394)   <u>Get Interviewer App</u> |

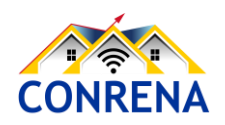

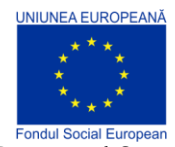

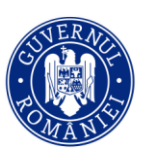

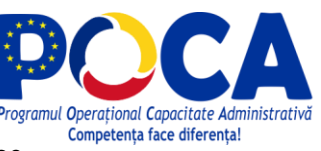

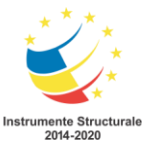

# Accesarea contului dvs. cu autentificare cu doi factori

1. Conectați-vă la server folosind datele de conectare și parola;

2. Dacă autentificarea cu doi factori a fost configurată corect folosind instrucțiunile de mai sus, vi se va solicita să introduceți codul de autentificare - codul care este afișat în prezent în aplicația de autentificare instalată pe dispozitivul dvs. mobil.

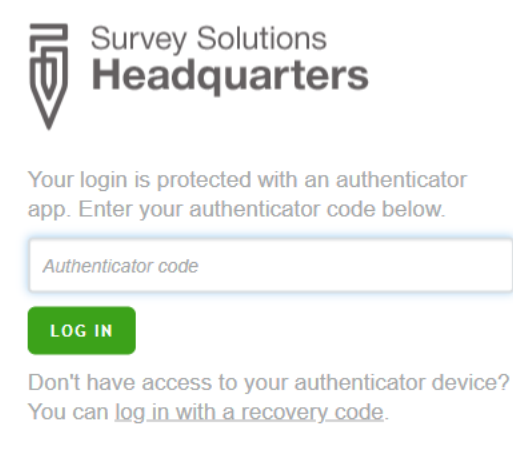

3. Odată introdus un cod corect, veți fi direcționat la pagina implicită a site-ului corespunzătoare rolului dvs. de utilizator.

4. Dacă nu mai aveți acces la codurile de autentificare generate de aplicația de autentificare, puteți utiliza codul de recuperare de unică folosință. Pentru a face acest lucru, selectați conectarea la link cu un cod de recuperare.

5. Introduceți codul de recuperare în formularul următor și marcați-l ca utilizat. Fiecare cod poate fi utilizat o singură dată:

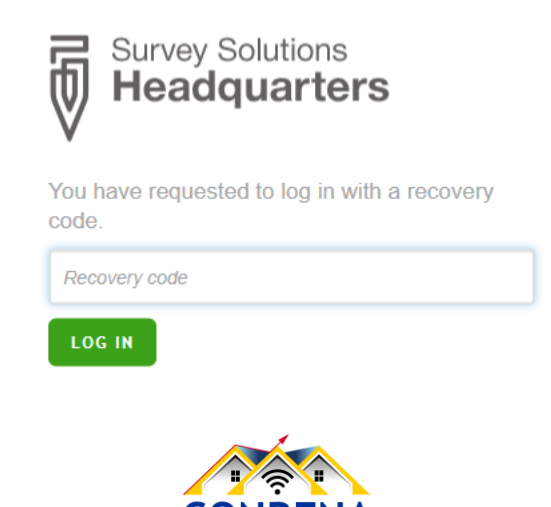

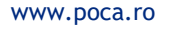

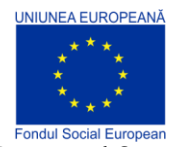

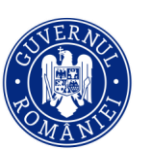

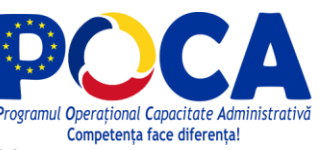

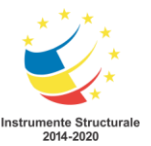

# Generarea de coduri de recuperare suplimentare

În orice moment de când autentificarea cu doi factori a fost configurată și sunteți conectat, puteți solicita un nou lot de 10 coduri de recuperare care să fie generate făcând clic pe butonul **Resetare coduri de recuperare**/*Reset Recovery Codes*. Codurile de recuperare anterioare (utilizate și neutilizate) nu vor mai fi acceptate.

Păstrați codurile de recuperare într-un loc sigur pentru cazuri de urgență. Nu le stocați pe același dispozitiv pe care ați instalat aplicația de autentificare.

Când ați utilizat 7 sau mai multe coduri (când 3 sau mai puțin rămân disponibile), veți primi un avertisment cu privire la acest lucru. În acest moment, luați în considerare generarea unui nou lot de coduri de recuperare.

# Resetarea autentificatorului

Resetarea autentificatorului permite regenerarea valorii secrete private asociate contului de utilizator. În consecință, orice coduri generate de aplicațiile de autentificare care au fost configurate anterior cu acest cont nu vor mai fi valabile, iar aceste aplicații vor trebui să fie reconfigurate din nou utilizând noul cod QR afișat.

Dacă ați ales să resetați autentificatorul, dar nu introduceți noul cod de verificare, contul dvs. va rămâne fără autentificarea cu doi factori.

Resetarea autentificatorului nu dezactivează codurile de recuperare. Un lot de noi coduri de recuperare poate fi generat, dacă este necesar, folosind procedura descrisă mai sus.

# Resetarea autentificării cu doi factori

Orice utilizator care și-a pierdut accesul din cauza autentificării cu doi factori trebuie să se refere la un utilizator cu poziții superioare: intervievatori către supraveghetor, supraveghetor la headquarter, headquarter la administrator. Utilizatorul respectiv va putea opri autentificarea cu doi factori sau îl poate reseta pentru a fi utilizat cu un alt dispozitiv.

Dacă această resetare se face de la distanță, codul QR nu poate fi utilizat, iar utilizatorul ar trebui să introducă în aplicația Authenticator cheia partajată care este afișată direct deasupra codului QR.

Utilizatorul administrator care a pierdut posibilitatea de a intra pe site din cauza autentificării cu doi factori (de exemplu, telefonul a fost pierdut și codurile de recuperare epuizate) va trebui să acceseze direct serverul pentru a reseta setările de autentificare cu doi factori.

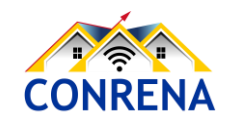

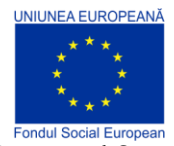

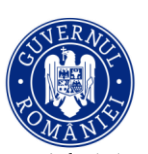

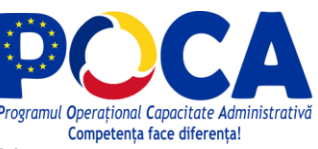

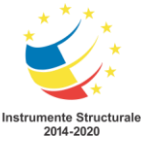

# Ghid pe scurt - utilizare SuSo - Headquarter

# Introducere

Platforma Survey Solutions, denumită prescurtat SuSo, utilizează termenul de *Headquarter* pentru rolul unei persoane care aprobă sau respinge chestionarele completate de operatorii statistici/Recenzor și <u>aprobate</u> în prealabil de Recenzorul Șef (*Supervisor*). Un alt rol deosebit de important este monitorizarea calității culegerii datelor.

Principalele acțiuni realizate de către un Headquarter / Coordonator sunt următoarele:

- Vizualizarea chestionarelor/interviurilor (Interviews)
- Revizuirea chestionarelor/interviurilor (*Interviews*)
- Aprobă chestionarele (aprobate în prealabil de recenzorul șef)
- Respingerea chestionarelor cu erori sau cele la care nu s-a răspuns corect
- Respingerea unui chestionar la cererea Recenzorului Sef (*Supervisor*), cu posibila cauza: aprobarea din greșeala Supervizor-ului
- Deblocarea/blocarea unui cont de Recenzor (Interviewer) / Recenzor Şef (Supervisor)
- Alocă/atribuie chestionarele în cadrul echipelor de recenzori (Interviewers)
- Monitorizează activitățile recenzorilor/anchetatorilor (*Interviewers*) și a recenzorilor șefi/controlorilor (Supervisors)
- Anularea aprobării realizată de Headquarter.

ACȚIUNI INTERSIZE pe durata desfășurării RGA, deoarece au fost realizate la începutul recensământului sau se realizează doar în INS București:

- Importul şabloanelor de chestionar (Setarea anchetei --> Chestionare)
- Configurarea hărților (Setarea anchetei --> Hărți)
- Exportul datelor

Pentru a înțelege rolul de Headquarter, principalele acțiuni realizate de către un Recenzor șef/Supervizor/Controlor, care sunt premergătoare celor ale Headquarter-ului, sunt următoarele:

- Revizuiește chestionarele completate/finalizate de Recenzorii (Interviewers) din echipa sa;
- Aprobă chestionarele/interviurile finalizate, considerate corecte;
- Respinge chestionarele cu erori sau cele la care nu s-a răspuns corect;
- Monitorizează activitatea echipei.

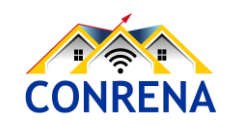

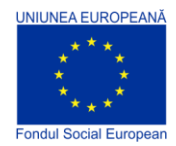

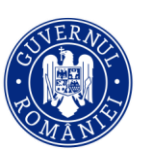

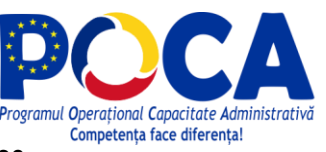

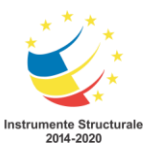

# Fluxul de completare și aprobare a chestionarelor

Prima acțiune necesară începerii RGA este Alocarea chestionarelor pe fiecare recenzor și se realizează de către un Headquarter de la INS Central (pct.1 în schema de mai jos). După alocarea chestionarelor și primirea acestora pe tabletele recenzorilor prin acțiunea de sincronizare, începe procesul de completare și aprobare a chestionarelor, conform următorului flux:

- Completarea chestionarelor de către Recenzor (Interviewer) (pct.2)
- Verificarea și aprobarea chestionarului de către Recenzorul Șef (Supervisor) (pct.3)
- Verificarea și aprobarea chestionarului de către Headquarter (pct.4)

Persoana cu rol de Headquarter va aproba sau respinge doar chestionarele cu statusul Aprobat de Supervizor. Aprobarea sau respingerea unui chestionar aflat în stadiul Finalizat, în mod direct, de către Headquarter, fără a fi în prealabil aprobat de Recenzorul Șef sunt acțiuni interzise în fluxul RGA 2020, chiar dacă sunt posibile în aplicație. Printr-o aprobare sau respingere directă va fi sărită o etapă din fluxul RGA, etapă care intră în responsabilitatea Recenzorului Șef (*Supervisor*).

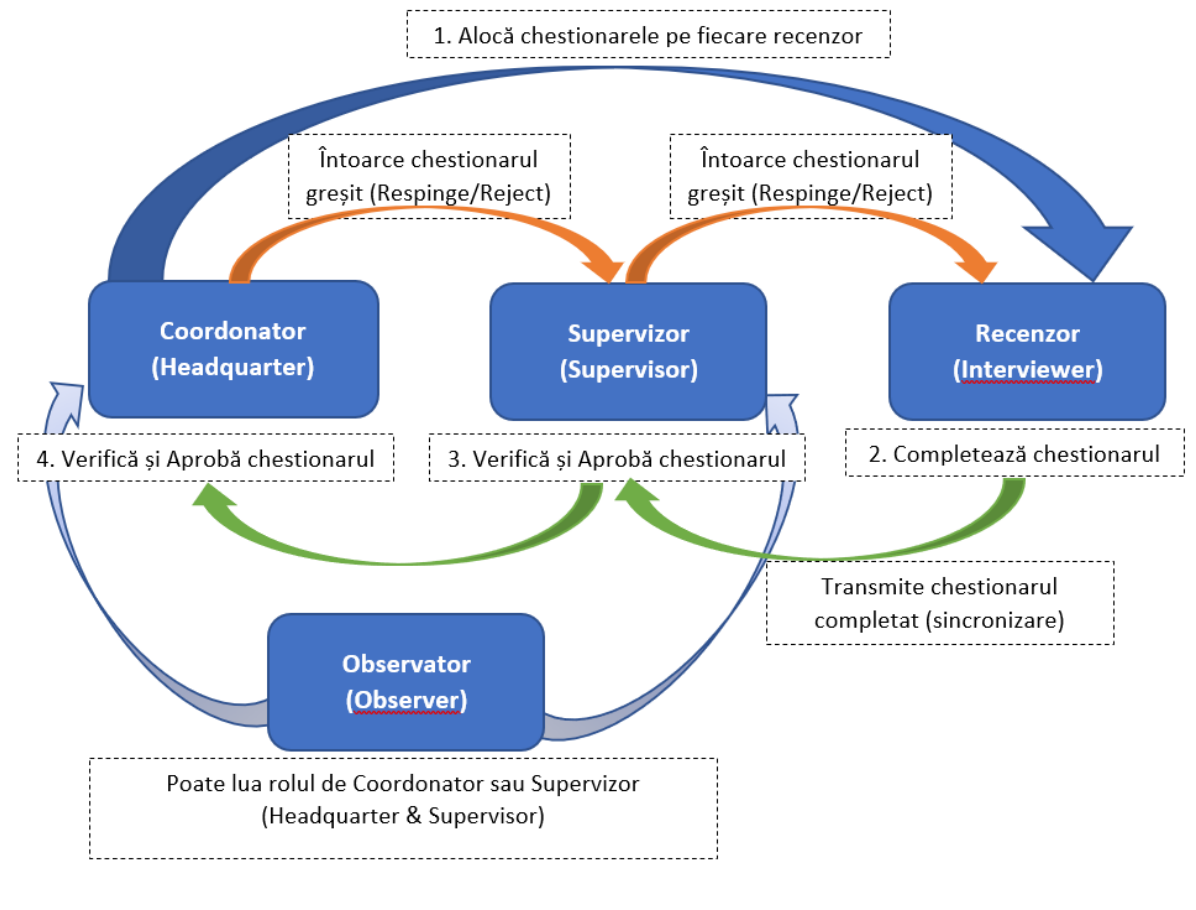

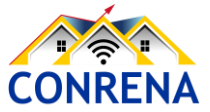

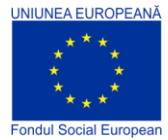

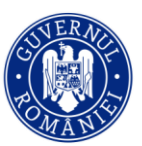

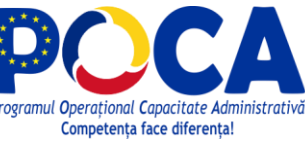

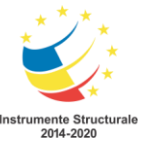

# Ghid de utilizare platforma Survey Solutions - Rol **Headquarter**

# Cuprins

| Introducere                                                                 | 3  |
|-----------------------------------------------------------------------------|----|
| Termeni utilizați                                                           | 4  |
| 1. Fluxul de completare și aprobare a chestionarelor                        | 5  |
| 2. Componentele platformei SuSo - Headquarter/Coordonator                   | 6  |
| 1.1. Rapoarte                                                               | 6  |
| 1.2. Interviuri                                                             | 6  |
| 1.3. Echipe și Roluri                                                       | 10 |
| 1.4. Interviuri alocate                                                     | 12 |
| 2. Headquarter: Vizualizarea unui Interviu Finalizat                        | 13 |
| Etapa 1                                                                     | 13 |
| Etapa 2                                                                     | 13 |
| Etapa 3                                                                     | 14 |
| Etapa 4                                                                     | 14 |
| Etapa 5                                                                     | 15 |
| 3. Revizuirea unui Interviu (chestionar finalizat și aprobat de Supervizor) | 16 |
| 3.1. Limba de vizualizare                                                   | 16 |
| 3.2. Parcurgerea chestionarului                                             | 17 |
| 3.3. Filtre                                                                 | 18 |
| 3.4. Adăugare semnalizare                                                   | 19 |
| 3.5. Adăugare comentarii                                                    | 19 |

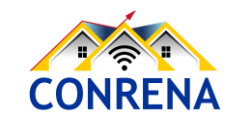

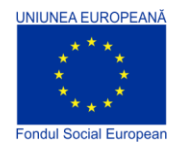

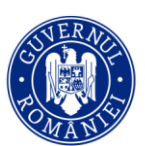

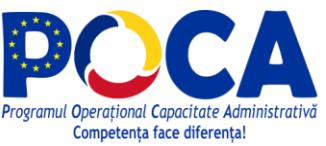

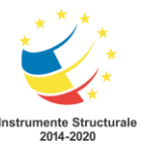

|   | 3.6. Aprobă, Respinge                                                  | .20 |
|---|------------------------------------------------------------------------|-----|
|   | 3.7. Revizuirea în mod compact                                         | 22  |
| 4 | . Vizualizarea progresului general al colectării datelor - Headquarter | .23 |
|   | 4.1. Anchete și stări ( <i>Survey and Statuses</i> )                   | 24  |
|   | 4.2. Echipe și stări ( <i>Teams and Statuses</i> )                     | 24  |
|   | 4.3. Durată stare (Status Duration)                                    | .25 |
|   | 4.4. Cantitate ( <i>Quantity</i> )                                     | 27  |
|   | 4.5. Viteză (Speed)                                                    | 29  |
|   | 4.6. Raport Hărți ( <i>Map Report</i> )                                | .31 |
|   | 4.7. Statisticile anchetei (Survey Statistics)                         | 31  |

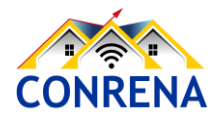

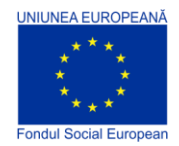

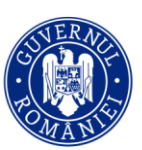

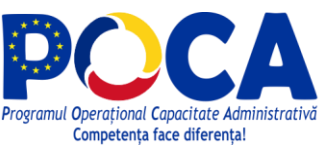

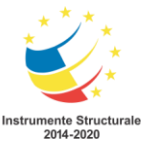

## Introducere

Platforma Survey Solutions, denumită prescurtat SuSo, utilizează termenul de *Headquarter* pentru rolul unei persoane care aprobă sau respinge chestionarele completate de operatorii statistici/Recenzor și <u>aprobate</u> în prealabil de Recenzorul Șef (*Supervisor*). Un alt rol deosebit de important este monitorizarea calității culegerii datelor.

Principalele acțiuni realizate de către un Headquarter / Coordonator sunt următoarele:

- Vizualizarea chestionarelor/interviurilor (Interviews)
- Revizuirea chestionarelor/interviurilor (Interviews)
- Aprobă chestionarele (aprobate în prealabil de recenzorul șef)
- Respingerea chestionarelor cu erori sau cele la care nu s-a răspuns corect
- Respingerea unui chestionar la cererea Recenzorului Sef (*Supervisor*), cu posibila cauza: aprobarea din greșeala Supervizor-ului
- Deblocarea/blocarea unui cont de Recenzor (Interviewer) / Recenzor Șef (Supervisor)
- Alocă/atribuie chestionarele în cadrul echipelor de recenzori (Interviewers)
- Monitorizează activitățile recenzorilor/anchetatorilor (*Interviewers*) și a recenzorilor șefi/controlorilor (Supervisors)
- Anularea aprobării realizată de Headquarter.

# ACȚIUNI INTERSIZE pe durata desfășurării RGA, deoarece au fost realizate la începutul recensământului sau se realizează doar în INS București:

- Importul șabloanelor de chestionar (Setarea anchetei --> Chestionare)
- Configurarea hărților (Setarea anchetei --> Hărți)
- Exportul datelor

Pentru a înțelege rolul de Headquarter, principalele acțiuni realizate de către un Recenzor șef/Supervizor/Controlor, care sunt premergătoare celor ale Headquarter-ului, sunt următoarele:

- Revizuiește chestionarele completate/finalizate de Recenzorii (Interviewers) din echipa sa;
- Aprobă chestionarele/interviurile finalizate, considerate corecte;
- Respinge chestionarele cu erori sau cele la care nu s-a răspuns corect;
- Monitorizează activitatea echipei.

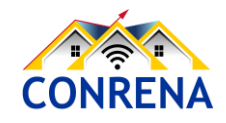

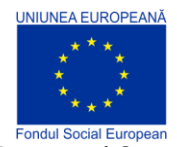

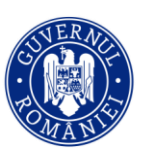

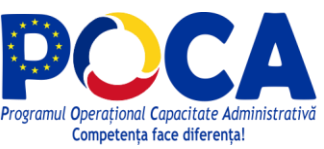

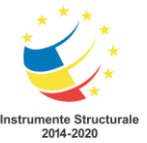

### Termeni utilizați

Principalii termeni întâlniți în versiunea de limbă engleză a platformei SuSo sunt *Interviewer, Supervisor, Headquarter, Questionnaire, Survey* și *Interview*. Platforma Survey Solutions este disponibilă în limba română, iar utilizatorii acesteia pot opta în ce limbă să vizualizeze interfața prin alegerea limbii respective din dispozitivul pe care deschide aplicația sau din setările browserului. Totuși, în limba română, acești termeni trebuie să fie înțeleși, de către utilizatorul aplicației, prin perspectiva metodologiei de realizare a cercetării statistice respective.

În acest ghid, denumirile în limba română sunt însoțite de cele în limba engleză, evidențiate *cursiv*. Termenii care au înțelesuri similare pot fi întâlniți de sine stătător (exemplu Supervizor) sau împreună cu sinonimele sale, despărțite prin semnul "/" (exemplu anchetator/recenzor/operator statistic).

*Interviewer* - în limba română va fi utilizat unul din termenii: anchetator, recenzor sau operator statistic.

*Supervisor* - va fi interpretat în limba română ca Supervizor, Recenzor Șef sau Controlor, în funcție de cercetarea statistică respectivă.

*Headquarter* - Coordonator sau Responsabil INS, utilizatorul platformei care poate administra toate cercetările statistice din platformă, toți utilizatorii de tip recenzor și supervizor, și care, aprobă sau respinge chestionarele de interviu.

*Questionnaire* - șablonul care a stă la baza de chestionarelor interviu care vor fi completate de anchetator.

Survey - cercetare statistică, anchetă, sondaj sau recensământ.

*Interview* - este interviul sau chestionarul de interviu care se completează pe baza răspunsurilor primite de la persoana intervievată, respondentul prevăzut de acea cercetare statistică. Un chestionar de interviu încă necompletat poate fi denumit și prin termenul de sarcină (Assignment), deoarece se află în lista de Interviuri alocate, reprezentând lista de chestionare pe care anchetatorul le are în responsabilitate să le completeze.

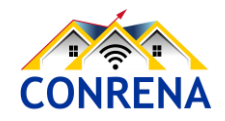

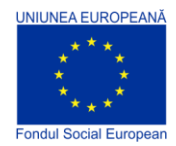

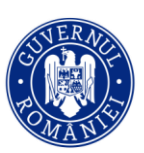

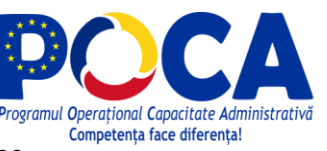

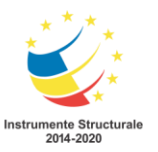

# 1. Fluxul de completare și aprobare a chestionarelor

Prima acțiune necesară începerii RGA este Alocarea chestionarelor pe fiecare recenzor și se realizează de către un Headquarter de la INS Central (pct.1 în schema de mai jos). După alocarea chestionarelor și primirea acestora pe tabletele recenzorilor prin acțiunea de sincronizare, începe procesul de completare și aprobare a chestionarelor, conform următorului flux:

- Completarea chestionarelor de către Recenzor (Interviewer) (pct.2)
- Verificarea și aprobarea chestionarului de către Recenzorul Șef (Supervisor) (pct.3)
- Verificarea și aprobarea chestionarului de către Headquarter (pct.4)

Persoana cu rol de Headquarter va aproba sau respinge doar chestionarele cu statusul Aprobat de Supervizor. Aprobarea sau respingerea unui chestionar aflat în stadiul Finalizat, în mod direct, de către Headquarter, fără a fi în prealabil aprobat de Recenzorul Șef sunt acțiuni interzise în fluxul RGA 2020, chiar dacă sunt posibile în aplicație. Printr-o aprobare sau respingere directă va fi sărită o etapă din fluxul RGA, etapă care intră în responsabilitatea Recenzorului Șef (*Supervisor*).

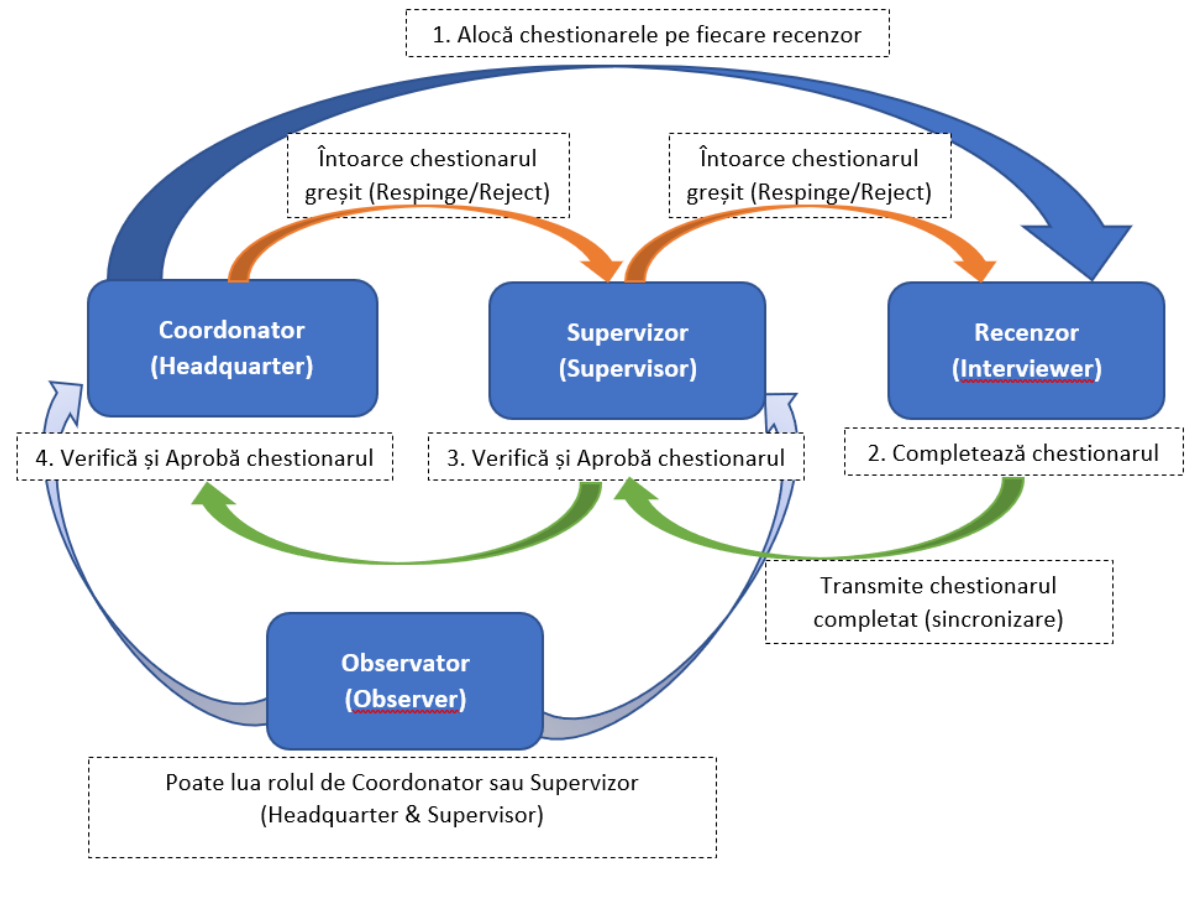

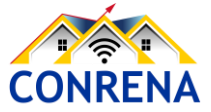

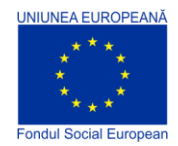

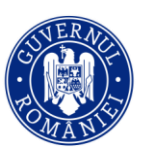

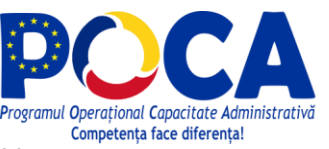

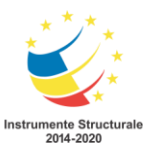

Programul Operațional Capacitate Administrativă 2014-2020 CONRENA - "Consolidarea Sistemului Statistic Național și modernizarea proceselor de producție statistică pentru efectuarea recensămintelor naționale" Beneficiar: Lider de parteneriat: Institutul Național de Statistică

Cod SIPOCA 598/ Cod MySMIS 127577/ Nr. contract finanțare 430/17.09.2019

# 2. Componentele platformei SuSo - Headquarter/Coordonator

Platforma Survey Solutions conține o suită de instrumente interconectate pentru rolul de Headquarter/Coordonator, iar la RGA 2020 vor fi utilizate doar cele prezentate în acest material:

- monitorizarea progresului echipei (Rapoarte)
- asigurarea calității activității membrilor echipei (Interviuri)
- administrarea membrilor echipei (Echipe și Roluri)
- monitorizarea și gestionarea sarcinilor privind chestionarele (Setarea anchetei --> Interviuri alocate)

În continuare se prezintă fiecare instrument - rapoarte, interviuri, echipe și roluri, interviuri alocate.

### 1.1. Rapoarte

Meniul *Rapoarte* oferă patru tipuri diferite de rapoarte: Sondaj și Stări, Membrii echipei și Stări, Cantitate și Viteză. De exemplu, raportul Sondaje și Stări (prezentat mai jos), prezintă un rezumat al interviurilor alocate pe fiecare șablon de chestionar. Detalii despre fiecare tip de raport și modalitățile de configurare a fiecărui raport sunt explicate în secțiunea cu privire la <u>rapoarte</u>.

### 1.2. Interviuri

Meniul de interviuri constituie nucleul în care controlorul își desfășoară activitatea. Acesta conține o listă detaliată a chestionarelor finalizate de către recenzor. Pentru a găsi această listă, faceți clic pe meniul **Interviuri**, din partea de sus a ecranului.

Interfața Interviuri conține mai multe zone:

- Lista cazurilor de interviu (marcată cu 1 în imaginea de mai jos), care surprinde informațiile despre locație (întrebări de identificare/*Identifying questions*), care dintre membrii echipei este responsabil (*Responsible*) cu completarea chestionarului, când sarcina privind chestionarul alocat a fost actualizată ultima dată (Ultima actualizare/*Update on*), dacă conține erori (Erori/*Errors count*), și ce stare are (Stare/*Status*).
- 2. Set de filtre/*Filters* (marcat cu 2) pentru restrângerea listei prin șablonul chestionarului (*Questionnaire*), versiunea chestionarului (*Questionnaire version*), starea sau stadiul interviului (*Status*), membrul echipei, responsabil de interviu (*Responsible*) și / sau sarcina privind chestionarul alocat (*Assignment*).

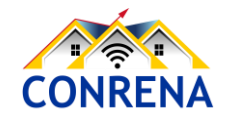

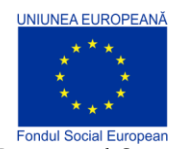

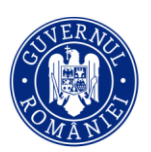

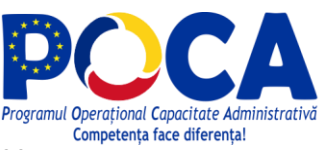

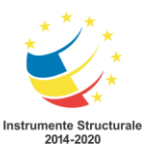

- 3. Zonă care apare atunci când sunt selectate unul sau mai multe interviuri/chestionare (marcată cu 3). Aceasta poate fi utilizată pentru alocarea, aprobarea sau respingerea interviurilor/chestionarelor.
- 4. Cheia interviului/*Interview key* este un număr generat aleatoriu de sistem pentru fiecare chestionar/interviu realizat (marcat cu 4). Faceți clic pe acest număr pentru a deschide interviul, în vederea revizuirii.
- 5. Instrument de căutare, care poate fi utilizat pentru a găsi interviuri/chestionare, prin cuvinte cheie (marcat cu 5).

| ← → C 🗎 rga.insse.ro/primary,                | /Interviews                                   |                                            |               |                    |         |                     |                                         | ☆ 👶                                                        | Incognito |
|----------------------------------------------|-----------------------------------------------|--------------------------------------------|---------------|--------------------|---------|---------------------|-----------------------------------------|------------------------------------------------------------|-----------|
| Default Workspace Ra                         | apoarte 🔻 Interviuri                          | Echipa și rolurile                         | Interviuri al | ocate              |         |                     |                                         | Ajutor su                                                  | ıp01 ▼    |
| Filtre<br>Chestionar                         | Interviuri                                    | (39)                                       |               | 1<br>П             | ; —     | B                   | Căutare                                 |                                                            |           |
| Toate chestionarele Versiunea chestionarului |                                               | IULUI V Întrebări<br>de<br>identificare    | RESPONSABIL   | ACTUALIZAT PE      | ERORI 🔻 | NU S-A 🔻<br>RĂSPUNS | Se afişed<br>stare v                    | AZĂ 1 până la 20 dir<br>RECEPȚIONATE V<br>DE<br>ANCHETATOR | ALOCARE   |
| Stare Toate stärile                          | 34-72-91                                      | HLD_ID:<br>111111,<br>HLD_ID2:<br>111      | int24         | Apr 13, 2021 13:53 | 0       | 20                  | Finalizate                              | Nu                                                         | 62352     |
| Responsabil<br>Toți responsabilii<br>Sarcină | 37-59-22                                      | 2-60 HLD_ID:<br>111111,<br>HLD_ID2:<br>111 | int19         | Apr 13, 2021 13:06 | 0       | 3                   | Finalizate                              | Nu                                                         | 44058     |
| Filtrare prin întrebări                      | 42-99-10                                      | 0-56 HLD_ID:<br>111111,<br>HLD_ID2:<br>111 | int1          | Apr 13, 2021 11:32 | 0       | 14                  | Interviuri<br>alocate<br>anchetatorului | Apr 13, 2021<br>11:32                                      | 7467      |
| SELECTAREA MIREBARILOR                       | 4 []<br>· · · · · · · · · · · · · · · · · · · | HLD_ID:                                    | 65547// AF    | PROBAT             |         |                     | .laterviuri<br>⊐ 3                      |                                                            |           |

Panoul de interviu permite Hearquarter-ului să revizuiască interviurile completate/finalizate de recenzor și aprobate de Supervizor, dar să le și respingă sau să le aprobe.

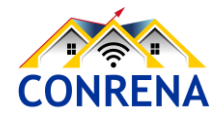

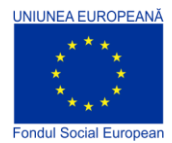

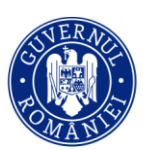

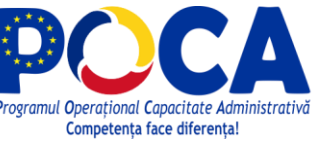

Interviuri (39)

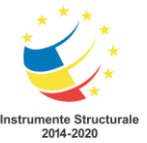

Programul Operațional Capacitate Administrativă 2014-2020 CONRENA - "Consolidarea Sistemului Statistic Național și modernizarea proceselor de producție statistică pentru efectuarea recensămintelor naționale" Beneficiar: Lider de parteneriat: Institutul Național de Statistică Cod SIPOCA 598/ Cod MySMIS 127577/ Nr. contract finanțare 430/17.09.2019

### Pentru orice interviu finalizat și aprobat de supervizor,

Headquarter-ul dă clic pe cheia de interviu asociată chestionarului respectiv (ca în figura alăturată). Va apărea un meniu pop-up din care se poate alege *Open* -Deschiderea interviului respectiv, *Show Status History* -Arată Istoricul Stărilor, *Open responsible's profile* -Deschide profilul responsabilului, *Open assignment* -Deschide o sarcină, dar și opțiunile rapide din figura precendentă, de la punctul 3, Alocat/Assign, Aprobat/Approve și Respinge/*Reject*.

În continuare se va descrie cazul în care se optează pentru Deschidere/*Open*.

CHEIA INTERVIULUI Întrebări RESPONSABIL V identificare HLD\_ID: 111111, 34-72-91-54 int24 Deschidere Arată istoricul stărilor 37-59-22-6 Deschide profilul responsabilului Deschide o sarcină Alocat 42-99-10-5 Aprobat Respinse

Platforma SuSo va deschide o fereastră pentru revizuirea, comentarea și aprobarea sau respingerea chestionarului de interviu respectiv.

Interfața de revizuire a interviului are mai multe componente/zone (așa cum este afișat mai jos):

| Default Workspace Rapo                                                            | arte 🔻 Interviuri Echipa și rolurile                                                                            | Interviuri alocate Ajuto                                                                                                    | r sup01 ▼ |
|-----------------------------------------------------------------------------------|----------------------------------------------------------------------------------------------------|----------------------------------------------------------------------------------------------------|-----------|
| Cheia interviului: 34-72-91-54(Alocare #62<br>[ver.7] 2020_GENERAL_AGRICULTURAL_C | 2352) Durată : 13 minutes<br>ENSUS_v7 Responsabil: _ int24 Ac<br>Controlor: _ sup01 Calenda                     | stare: Finalizate ARATĂ ISTORICUL STĂRILOR<br>tualizat: 7 hours ago PREZENTARE GENERALĂ<br>ar Event: DESCĂRCAȚI TRANSCRIEREA INTERVIULUI |           |
| Romanian 🔍 APROBĂ                                                                 | RESPINGE 4                                                                                                    |                                                                                                    |           |
| Întrebări de filtrare                                                             | Cover                                                                                                    | Cover                                                                                                    | ] .       |
| Cu comentarii (0)                                                                 | + CAPITOLUL 1. INFORMAȚII GENERALE<br>PRIVIND EXPLOATAȚIA AGRICOLĂ                                              | 2020 GENERAL AGRICULTURAL CENSUS V7                                                                                                    |           |
| Semnalizat (0)                                                                    | + CAPITOLUL 2. MODUL DE UTILIZARE A<br>TERENULUI (anul agricol 2019 - 2020)                                     | (ver. 7)                                                                                                    |           |
| Eronat (0)                                                                        | + CAPITOLUL 3. EFECTIVE DE ANIMALE<br>(la 31 Decembrie 2020)                                                    |                                                                                                    |           |
| Valabil (105)     Răspuns (74)                                                    | CAPITOLUL 4. ADĂPOSTURI PENTRU<br>ANIMALE (la 31 Decembrie 2020)                                                | runda 2020                                                                                                    |           |
| Fara raspuns (20) Pentru controlor (0)                                            | + CAPITOLUL 5. UTILIZAREA DE<br>NUTRIENȚI ȘI GESTIONAREA<br>DEJECȚIILOR ANIMALIERE (anul<br>calendaristic 2020) |                                                                                                    |           |
| Pentru anchetator (92) Resetați toate filtrele                                    | CAPITOLUL 6. AGRICULTURA                                                                                        |                                                                                                    |           |
|                                                                                   | CAPITOLUL 7. PERSOANE CARE AU<br>1 LUCRAT ÎN AGRICULTURĂ (anul agricol<br>2019 - 2020)                          |                                                                                                    |           |

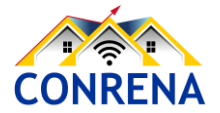

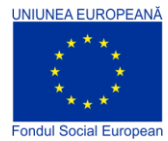

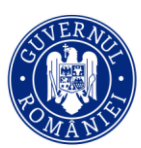

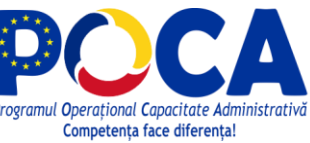

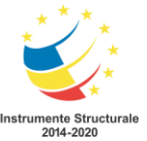

- Secțiunile chestionarului (marcate cu 1 în imaginea de mai sus) sunt în partea centrală a ecranului. Acestea permit headquarter-lui să navigheze de la o secțiune la alta a chestionarului, făcând clic pe un titlul respectiv. Titlurile care au semnul plus (+) în față conțin subtitluri/ subcapitole/ subsecțiuni.
- 2. Filtrele suplimentare (zona 2) se află pe segmentul din stânga ecranului. Acestea facilitează afişarea întrebărilor care pot fi de interes pentru headquarter/coordonator. Filtrele posibile: Cu comentarii/*With comments* va afişa întrebările care la care s-a adăugat cel puțin un comentariu; Semnalizat/*Flagged* afişează întrebările marcate; Nu este semnalizat/*No flag* afişează întrebările fără marcaj; Eronat/*Invalid* afişează întrebările cu erori, la care prin introducerea unui răspuns nu s-a realizat validarea logică a acelui răspuns, în corelație cu alte răspunsuri sau cu o condiție logică sau de calcul; Valabil/*Valid* afişează întrebările valide, fără erori; Răspuns/*Answered* afişează doar întrebările la care s-a răspuns; Fără răspuns/*Not answered* afişează întrebările la care nu s-a răspuns; Pentru controlor/*For supervisor* afişează întrebările la care trebuie să răspundă recenzorul şef; Pentru anchetatorul/recenzorul/operatorul statistic. Prin Resetați toate filtrele/*Reset all filters* se prezintă toate întrebările, ştergând eventualele filtre stabilite inițial.
- 3. Partea din dreapta ecranului (zona 3) afișează întrebările și răspunsurile de revizuit/analizat.
- 4. Componentele finale ale chestionarului/interviului sunt butonul verde de Aprobă/Approve şi butonul roşu de Respinge/Reject (zona 4). Aceste butoane importante determină dacă chestionarul/interviul realizat este validat prin aprobare de către Headquarter, pentru includerea în baza de date a anchetei/recensământului/cercetării statistice, prin butonul Aprobă/Approve sau dacă va fi respins şi returnat supervizorului/recenzorului şef pentru corectare, prin butonul Respinge/Reject.

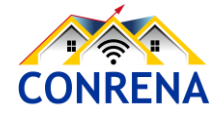

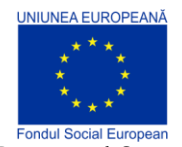

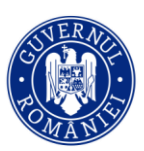

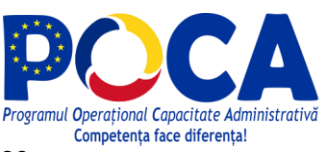

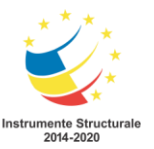

### 1.3. Echipe și Roluri

O altă componentă a platformei SuSo este tabloul de bord Anchetatori/*Interviewers*, deschis făcând clic pe meniul Echipe și roluri (*Teams and Roles*), din partea de sus a ecranului.

| Default Workspace Rapoart | e 🔻 Interviuri Echipa și role                        | urile Interviuri alocate                                        | Ajutor sup01 ▼                               |  |  |  |  |
|---------------------------|------------------------------------------------------|-----------------------------------------------------------------|----------------------------------------------|--|--|--|--|
| Filtre                    | Anchetatori (26)<br>Faceti clic pe un nume de utiliz | ator nentru a vedea informatii desore un Anchetator si nentru a |                                              |  |  |  |  |
| Niciunul                  | modifica profilul unui Anchetator.                   |                                                                 |                                              |  |  |  |  |
| Starea arhivei            | NUME DE NUMELE UTILIZATOR                            | CONTUL A FOST CREAT V E-MAILUL V ULTIMA AUTENTIFICARE V         | VERSIUNEA TOTAL TRAFIC<br>APLICAȚIEI FOLOSIT |  |  |  |  |
| Anchetatori activi        | int02                                                | Jan 25, 2021 15:32                                              | 20.09.2 (build 3,674 Kb 28110)               |  |  |  |  |
|                           | int1                                                 | Jan 22, 2021 11:49 Apr 13, 2021 11:30                           | 21.01.7 (build 47,755 Kb 29396)              |  |  |  |  |
|                           | int10                                                | Feb 11, 2021 12:03                                              | 20.09.1 (build 15,914 Kb 28072)              |  |  |  |  |

Această componentă este destinată managementului resurselor umane pe care headquarter-ul le poate gestiona. Doar Headquarter-ii/Coordonatorii determină ce resurse umane sunt alocate unei echipe. Pentru a face acest lucru, headquarter-ul dă clic pe numele membrilor echipei. [Recenzorul Şef/Controlorul/*Supervisor* poate avea rolul de a gestiona doar conturile de recenzor/anchetator pentru echipa sa.]

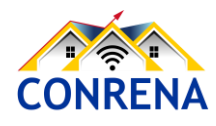

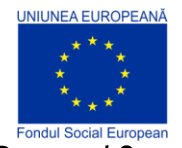

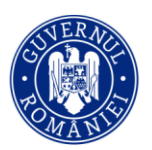

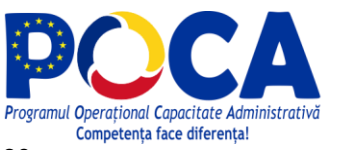

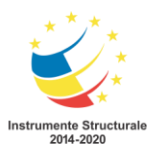

**Programul Operațional Capacitate Administrativă 2014-2020** CONRENA - "Consolidarea Sistemului Statistic Național și modernizarea proceselor de producție statistică pentru efectuarea recensămintelor naționale"

Beneficiar: Lider de parteneriat: Institutul Național de Statistică

Cod SIPOCA 598/ Cod MySMIS 127577/ Nr. contract finantare 430/17.09.2019

|                    |               |                              |                        | Interviun    | Echipa                                    | , și î oranie | e inter |                                                                                                    |
|--------------------|---------------|------------------------------|------------------------|--------------|-------------------------------------------|---------------|---------|----------------------------------------------------------------------------------------------------|
| ANCHETAT           | ORI /         |                              |                        |              |                                           |               |         |                                                                                                    |
| int1 (             | contr         | olor: s                      | up01)                  |              |                                           |               |         |                                                                                                    |
| Editați info       | ormațiile j   | personale                    |                        |              |                                           |               |         |                                                                                                    |
| Alişayî juli       | nalui ue a    | icțium                       |                        |              |                                           |               |         |                                                                                                    |
| 2                  |               | $\cap$                       | 1                      | 6            | 7                                         |               |         |                                                                                                    |
|                    |               | U                            |                        | 0            | 1                                         |               |         |                                                                                                    |
| NOU PE DISP        |               | RESPINS DIN NO<br>DISPOZITIV | U PE SE ASTE<br>APROBA | APTA<br>AREA | INTERVIURI<br>REALIZATE<br>(FINALIZATE ȘI |               |         |                                                                                                    |
|                    |               |                              |                        |              | APROBATE DE F                             | RINS)         |         |                                                                                                    |
| Folosir            | ea trafi      | cului                        | _                      |              |                                           |               |         |                                                                                                    |
|                    |               |                              |                        | Trafic de    | e intrare<br>e ieșire                     |               |         |                                                                                                    |
| 22 30 31           | <b>2</b> 27 2 | 8 16 17 18                   | 12 13 30               |              |                                           |               |         |                                                                                                    |
| IAN.               | FEB.          | MAR.                         | APR.                   | Total tra    | fic folosit: 4                            | 7,755 K       | b       |                                                                                                    |
|                    |               |                              |                        |              |                                           |               |         |                                                                                                    |
|                    |               |                              |                        |              |                                           |               |         |                                                                                                    |
| Activita           | atea rec      | centă de                     | sincroniz              | are          |                                           |               |         |                                                                                                    |
| Activita           | atea ree      | centă de                     | sincroniz              | are          |                                           |               | -       | Alocări descărcate<br>Încărcat pe server pentru aprobare<br>Conectare reușită, nimic de sincronizat<br>Încercare de sincronizare eșuată                                                                                                    |
| Activita           | atea reo      | centă de                     | sincroniz              | zare         |                                           | _             | -       | Alocări descărcate<br>Încărcat pe server pentru aprobare<br>Conectare reușită, nimic de sincronizat<br>Încercare de sincronizare eșuată<br>Numărul de interviuri alocate neterminat<br>sau nesincronizate pe dispozitiv la fiecan<br>moment dat  |
| Activita<br>APR 07 | APR 08        | centă de                     | APR 10                 | APR 11       | APR 12                                    | APR 13        | -       | Alocări descărcate<br>Încărcat pe server pentru aprobare<br>Conectare reușită, nimic de sincronizat<br>Încercare de sincronizare eșuată<br>Numărul de interviuri alocate neterminat<br>sau nesincronizate pe dispozitiv la fiecare<br>moment dat |

Modelul dispozitivului: Tablet samsung SM-T875 (RP1A.200720.012.T875XXU2BUC6) Versiunea aplicației Interviewer: 21.01.7 (build 29396) — La zi Data atribuirii dispozitivului: 2021-04-12 00:00:00 (UTC) (Reautentificare)

Numărul total de sincronizări reușite: 27 Numărul total de sincronizări eșuate: 0 Viteza medie de sincronizare: 1,294,628.796 Kb/s Total trafic folosit: 47,755 Kb

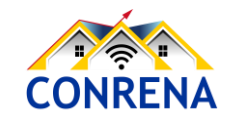

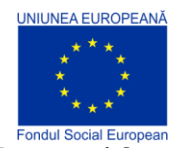

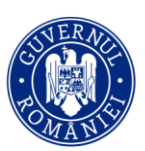

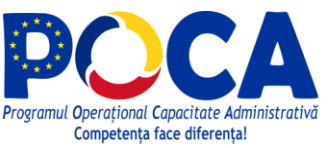

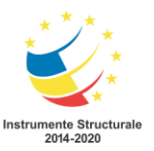

### 1.4. Interviuri alocate

Ultima componentă majoră pe care o are la dispoziție headquarter-ul în platforma SuSo este submeniul Interviuri alocate/Assignments, aflat în meniul principal Setările anchetei. Acesta este locul în care headquarter-ul poate vedea chestionarele alocate și pe care trebuie să se realizeze recenzorii. Headquarter poate (re)aloca aceste sarcini, membrilor echipei. Pentru informații mai detaliate, consultați secțiunea <u>Alocări</u>.

| Default Workspace Rapoarte                                                                           | e▼ In | terviuri | Echipa și r | olurile                | Inter | rviuri alocate                                                                                                    |                        |                            |                       |         | Aj       | utor sup0                 | 1 •       |
|----------------------------------------------------------------------------------------------------|-------|----------|-------------|------------------------|-------|----------------------------------------------------------------------------------------------------|------------------------|----------------------------|-----------------------|---------|----------|---------------------------|-----------|
| Filtre<br>Chestionar                                                                                 | Inte  | erviuri  | alocate (   | (26)                   | _     |                                                                                                    |                        |                            |                       | Căutare |          |                           |           |
| Toate chestionarele                                                                                  | ŋ     | D V      | RESPONSABIL | INTERVIURI<br>NECESARE |       | Întrebări de<br>identificare                                                                                      | ACTUALIZAT 🔻<br>PE     | CREAT V<br>PE DATA<br>DE   | ÎNREGISTRARE<br>AUDIO | E- MAIL | PAROLA 🐨 | PRIMIT V<br>DE<br>TABLETĂ | MODUL WEB |
| Versiunea chestionarului<br>Xoate versautte<br>Responsabil<br>Toți responsabili<br>Primit de tabletă |       | 62333    | . int25     | -                      | -1    | 1.1a. Number<br>of the folder:<br>111111, 1.2a.<br>Number of<br>the<br>questionnaire<br>within the<br>folder: 111 | 2021-04-13<br>14:37:19 | 2021-<br>04-13<br>11:10:57 | Nu                    |         |          | Apr 13,<br>2021<br>14:37  | Nu        |
| Starea arhivării<br>Activ                                                                            |       | 62352    | . int24     | -                      | -1    | 1.1a. Number<br>of the folder:<br>111111, 1.2a.<br>Number of<br>the<br>questionnaire<br>within the<br>folder: 111 | 2021-04-13<br>14:36:51 | 2021-<br>04-13<br>11:10:57 | Nu                    |         |          | Apr 13,<br>2021<br>14:36  | Nu        |
|                                                                                                    |       | 62347    | 🛾 int19     |                        | -1    | 1.1a. Number<br>of the folder:<br>111111, 1.2a.<br>Number of<br>the<br>questionnaire<br>within the<br>folder: 111 | 2021-04-13<br>13:06:57 | 2021-<br>04-13<br>11:10:57 | Nu                    |         |          | Apr 13,<br>2021<br>13:06  | Nu        |

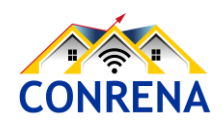

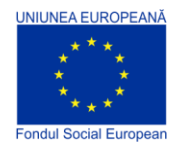

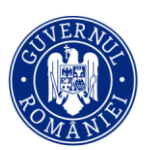

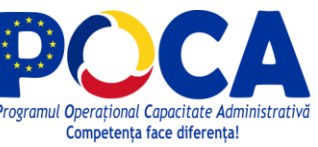

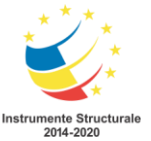

# 2. Headquarter: Vizualizarea unui Interviu Finalizat

### Etapa 1

Conectați-vă la serverul <u>https://rga.insse.ro/</u> utilizând un cont de headquarter/coordonator.

| Survey Solutions<br>Headquarters |
|----------------------------------|
| in01                             |
| ·······                          |
| 🗆 Afișați parola                 |
| CONECTARE                        |

### Etapa 2

Alegeți din meniu opțiunea Interviuri/Interviews.

| Default Workspace Rapoarte                   | e 🔻 Interviuri Echipa | i și rolurile Inte                     | erviuri alocate |                    |                   |          |                                                       | Ajutor                                                    | sup01 🔻                                         |
|----------------------------------------------|-----------------------|----------------------------------------|-----------------|--------------------|-------------------|----------|-------------------------------------------------------|-----------------------------------------------------------|-------------------------------------------------|
| Filtre<br>Chestionar                         | Interviuri (2)        |                                        |                 |                    |                   |          | Căutare                                               | afisează 1 nână la                                        | 2 din 2 intrări                                 |
| Toate chestionarele Versiunea chestionarului | 🕒 CHEIA INTERVIULUI 🔻 | Întrebări de<br>identificare           | RESPONSABIL     | ACTUALIZAT PE      | ERORI 🔻 NU<br>RĂS | S-A 🔻    | STARE 🔻                                               | RECEPȚIONATE V<br>DE<br>ANCHETATOR                        | ALOCARE 🐨                                       |
| Stare                                        | 63-82-69-40           | currentDate:<br>2021-02-10<br>19:24:03 | int01           | Mar 14, 2021 22:19 | 1                 | 12       | Interviuri<br>alocate<br>anchetatorului               | Mar 02, 2021<br>13:22                                     | 73                                              |
| Responsabil<br>Toți responsabilii            | 56-21-88-84           | currentDate:<br>2021-02-10<br>19:59:17 | int01           | Mar 07, 2021 20:11 | 0                 | 18       | Interviuri<br>alocate<br>anchetatorului               | Mar 02, 2021<br>13:22                                     | 73                                              |
| Sarcină<br>Toate interviurile alo X          |                       |                                        |                 |                    |                   |          |                                                       |                                                           |                                                 |
| Filtrare prin întrebări                      |                       |                                        |                 |                    |                   |          |                                                       |                                                           |                                                 |
| SELECTARES WIRES ANLOS                       |                       |                                        |                 |                    |                   | © 2021 ( | <u>Grupul Băncii Mondial</u><br>21.01.4 (build 30668) | e, Toate drepturile rez<br>  <u>Descărcarea aplica</u> ți | ervate. <u>Legal</u> .<br><u>ei Interviewer</u> |
| _                                            |                       |                                        |                 |                    |                   |          |                                                       |                                                           |                                                 |
|                                              |                       |                                        |                 |                    |                   |          |                                                       |                                                           |                                                 |

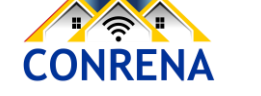

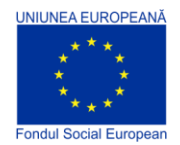

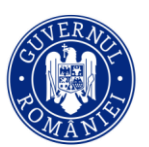

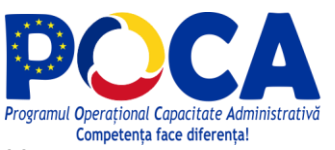

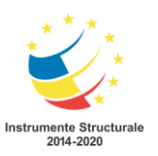

**Programul Operațional Capacitate Administrativă 2014-2020** CONRENA - "Consolidarea Sistemului Statistic Național și modernizarea proceselor de producție statistică pentru efectuarea recensămintelor naționale" Beneficiar: Lider de parteneriat: Institutul Național de Statistică

Cod SIPOCA 598/ Cod MySMIS 127577/ Nr. contract finanțare 430/17.09.2019

### Etapa 3

Din zona de filtre din partea stângă a ecranului, din opțiunea de Stare, selectați Finalizate.

| Default Workspace Ra                 | apoarte 🔻 Interviuri | Echipa și rolurile In                                     | terviuri alocate |                    |         |                     |                                         | Ajutor                             | sup01 🔻         |
|--------------------------------------|----------------------|-----------------------------------------------------------|------------------|--------------------|---------|---------------------|-----------------------------------------|------------------------------------|-----------------|
| Filtre<br>Chestionar                 | Interviuri           | (2)                                                       |                  |                    |         |                     | Căutare                                 |                                    |                 |
| Toate chestionarele                  |                      |                                                           | -                |                    |         |                     | Se                                      | e afișează 1 până la               | 2 din 2 intrări |
| Versiunea chestionarului             |                      | IULUI V Întrebări de<br>identificare                      | RESPONSABIL 🐨    | ACTUALIZAT PE 🛛 🔻  | ERORI 🐨 | NU S-A 🔻<br>RĂSPUNS | STARE 🔍                                 | RECEPȚIONATE V<br>DE<br>ANCHETATOR | ALOCARE 🔻       |
| Stare<br>Toate stările               | 63-82-69             | currentDate:<br>2021-02-10<br>19:24:03                    | int01            | Mar 14, 2021 22:19 | 1       | 12                  | Interviuri<br>alocate<br>anchetatorului | Mar 02, 2021<br>13:22              | 73              |
| Căutare<br>Finalizate                | 56-21-88             | currentDate:<br>3-84 <b>2021-02-10</b><br><b>19:59:17</b> | int01            | Mar 07, 2021 20:11 | 0       | 18                  | Interviuri<br>alocate<br>anchetatorului | Mar 02, 2021<br>13:22              | 73              |
| Interviuri alocate<br>anchetatorului |                      | L                                                         | _                |                    |         |                     |                                         |                                    |                 |

### Etapa 4

Faceți clic pe cheia interviului/Interview key pe care doriți să-l activați și un meniu pop-up va fi vizibil, cu opțiunile: Deschidere (*Open*), Arată Istoricul Stărilor (*Show Status History*), Deschide profilul responsabilului (*Open responsible's profile*), Deschide o sarcină (*Open assignment*), dar și opțiunile rapide din figura precendentă, de la punctul 3, Alocat/Assign, Aprobă/Approve și Respinge/*Reject*. Le vom trata pe toate, pe rând.

| Default Workspace Rapoar                     | rte 🔻 Interviuri | Echipa și rolurile Interviuri aloca                           | ate                |                   |       |                                         | Ajutor                                                     | sup01 🔻         |
|----------------------------------------------|------------------|---------------------------------------------------------------|--------------------|-------------------|-------|-----------------------------------------|------------------------------------------------------------|-----------------|
| Filtre                                       | Interviuri       | (2)                                                           |                    |                   | Ũ     | Căutare                                 |                                                            |                 |
| Toate chestionarele Versiunea chestionarului | CHEIA INTERV     | IULUI V Întrebări de<br>Identificare                          | ACTUALIZAT PE V    | ERORI 🔻 NU<br>RĂS | S-A 🔻 | Stare 💌                                 | e afișează 1 până la<br>RECEPȚIONATE V<br>DE<br>ANCHETATOR | 2 din 2 intrări |
| Stare Toate stările                          | <u>63-82-69</u>  | -40 currentDate:<br>2021-02-10 int01<br>Deschidere            | Mar 14, 2021 22:19 | 1                 | 12    | Interviuri<br>alocate<br>anchetatorului | Mar 02, 2021<br>13:22                                      | 73              |
| Responsabil<br>Toți responsabilii            | 56-21-88         | Arată istoricul stărilor<br>Deschide profilul responsabilului | Mar 07, 2021 20:11 | 0                 | 18    | Interviuri<br>alocate<br>anchetatorului | Mar 02, 2021<br>13:22                                      | 73              |
| Sarcină<br>Toate Interviurile alo            |                  | Alocat                                                        |                    |                   |       |                                         |                                                            |                 |
| Filtrare prin întrebări                      |                  | Aprobat<br>Respinse                                           |                    |                   |       |                                         |                                                            |                 |

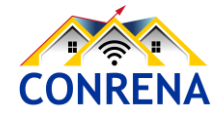

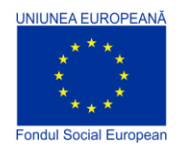

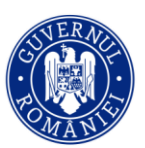

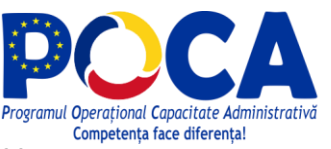

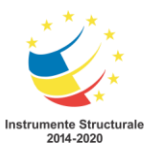

**Programul Operațional Capacitate Administrativă 2014-2020** CONRENA - "Consolidarea Sistemului Statistic Național și modernizarea proceselor de producție statistică pentru efectuarea recensămintelor naționale" Beneficiar: Lider de parteneriat: Institutul Național de Statistică

Cod SIPOCA 598/ Cod MySMIS 127577/ Nr. contract finanțare 430/17.09.2019

### Etapa 5

Dacă interviul/chestionarul trebuie aprobat, faceți clic pe butonul Aprobă/Approve.

Pentru a-l respinge și returna supervizorului, alegeți butonul Respinge/Reject.

| Default Workspace Ra                                                                           | poarte 🔻 Interviuri Echipa și rolurile I                                                                     | Interviuri alocate                                                                                                    | Ajutor sup01 🔻 |  |  |  |  |  |  |
|------------------------------------------------------------------------------------------------|----------------------------------------------------------------------------------------------------|----------------------------------------------------------------------------------------------------|----------------|--|--|--|--|--|--|
| Cheia interviului: 63-82-69-40(Alocare<br>[ver.5] 2020_GENERAL_AGRICULTURAL<br>ROMÂNĂ <b>V</b> | #73) Durată : 4 weeks star<br>_CENSUS_v5 Responsabil: [] int01 Actualiza<br>Controlor: 🎍 sup01 Calendar Ever | e: Interviuri alocate anchetatorului ARATĂ ISTORICUL STĂRILOR<br>at: <b>7 hours ago</b> PREZENTARE GENERALĂ<br>nt: DESCĂRCAȚI TRANSCRIEREA INTERVIULUI | 350MANA        |  |  |  |  |  |  |
| Întrebări de filtrare                                                                          | Cover                                                                                                    | Cover                                                                                                    |                |  |  |  |  |  |  |
| Cu comentarii (0) Semnalizat (0) Nu este semnalizat (70)                                       | + CAPITOLUL 1. INFORMAȚII GENERALE<br>PRIVIND EXPLOATAȚIA AGRICOLĂ<br>CAPITOLUL 13. ALTE INFORMAȚII          | 2020_GENERAL_AGRICULTURAL_CENSUS_v5<br>(ver. 5)                                                                                                    |                |  |  |  |  |  |  |
| Eronat (1)<br>Valabil (86)<br>                                                                 |                                                                                                    | Recensământul General Agricol din România,<br>runda 2020                                                                                               | _              |  |  |  |  |  |  |
| Pentru controlor (0) Pentru anchetator (53) Resetați toate filtrele                            |                                                                                                    | JN.S                                                                                                    |                |  |  |  |  |  |  |

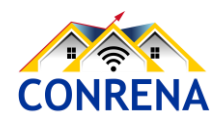

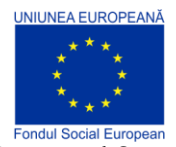

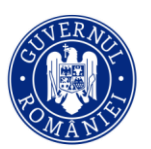

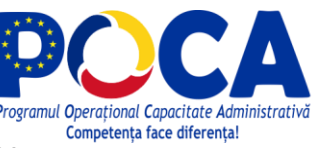

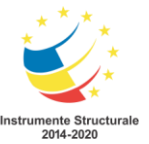

# 3. Revizuirea unui Interviu (chestionar finalizat și aprobat de Supervizor)

Mai întâi, faceți clic pe opțiunea Interviuri din partea de sus a ecranului.

| ₽              | Default Workspace                   | Rapoarte 🔻        | Interviuri   | Echipa | și rolurile       | Inte | erviuri alocate           |
|----------------|-------------------------------------|-------------------|--------------|--------|-------------------|------|---------------------------|
| Apoi,<br>exami | faceți clic pe cheia inte<br>inați. | rviului pe care c | doriți să îl | Q      | CHEIA INTERVIULUI |      | Între<br>de<br>ident      |
|                |                                     |                   |              |        | 30-68-43-35       |      | HLE<br>111:<br>HLE<br>111 |
|                |                                     |                   |              |        | 23-43-74-31       |      | HLE<br>111:<br>HLE<br>111 |

Pentru a revizui interviul, headquarter-ul va trebui să utilizeze mai multe instrumente.

### 3.1. Limba de vizualizare

În cazul unei anchete cu chestionar multilingv, headquarter-ul poate alege limba în care să vizualizeze chestionarul.

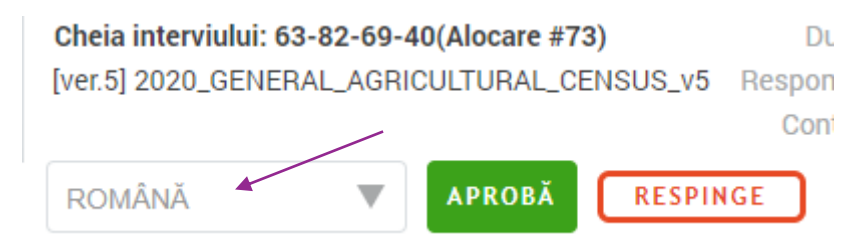

Pentru a face acest lucru, faceți clic pe meniul derulant Limbă și alegeți o altă limbă dintre cele disponibile în listă.

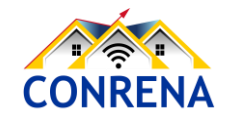

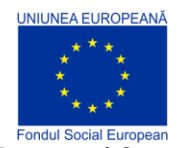

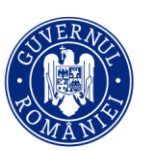

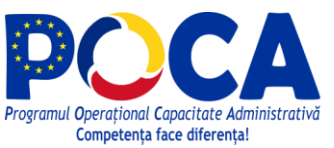

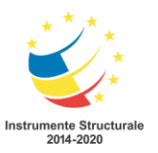

### 3.2. Parcurgerea chestionarului

Interfața utilizatorului pentru detaliile interviului/chestionarului este similară cu aplicația Anchetator (*Interviewer*). Pentru a clarifica conținutul chestionarului de interviu, vizualizarea detaliilor interviului redă întrebările și răspunsurile la fel ca în aplicația Anchetator (*Interviewer*). În acest fel, utilizatorii de tip Coordonator (Headquarter) și Recenzor Șef/Controlor (Supervisor), văd exact ce fac utilizatorii de tip Anchetator/Recenzor (Interviewer).

Pentru a naviga prin conținutul chestionarului, utilizați panoul de navigare din partea stângă cu lista secțiunilor și subsecțiunilor. Acest lucru arată similar cu aplicațiile *Tester* și *Interviewer*. Diferitele culori vor indica starea de finalizare a secțiunilor similare cu aplicația Anchetator (*Interviewer*). Faceți clic pe semnul "+" din stânga unei secțiuni, subsecțiuni sau listă pentru a extinde elementul pentru a naviga direct la un element din acea secțiune, subsecțiune sau listă.

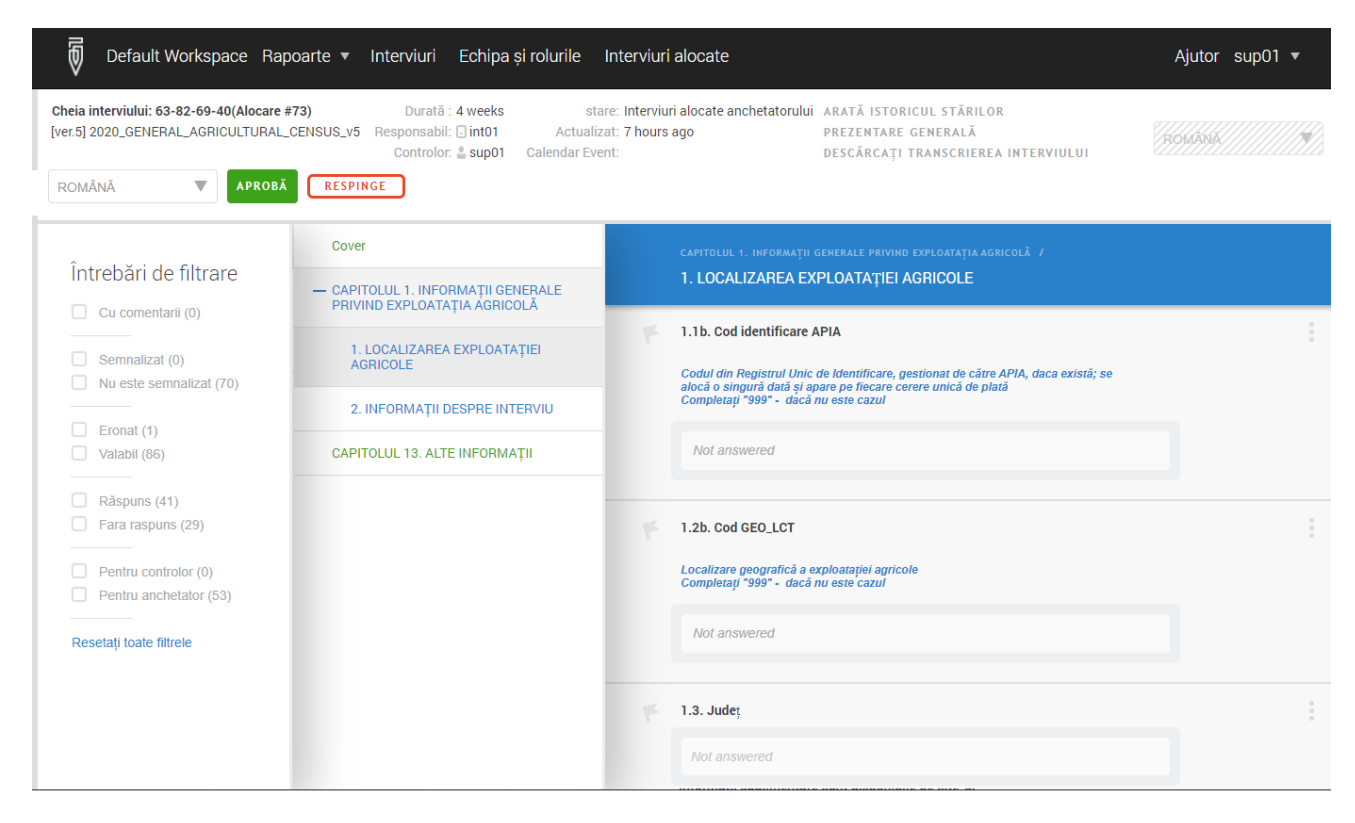

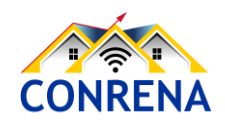

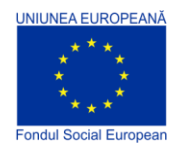

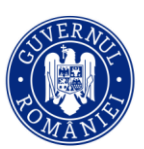

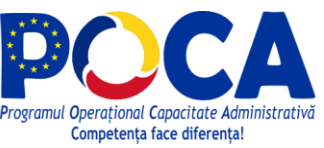

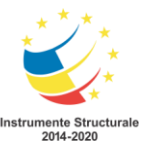

### 3.3. Filtre

Headquarter-ul poate naviga în continuare prin chestionar folosind filtrele din panoul din stânga. Filtrele disponibile sunt: Cu comentarii, Semnalizat, Nu este semnalizat, Eronat, Valabil, Răspuns, Fără răspuns, Pentru controlor, Pentru anchetator. Puteți selecta mai multe filtre pentru a facilita căutarea.

Filtrele *Cu comentarii* și *Semnalizat* afișează acele întrebări cu comentarii sau, respectiv, care au fost semnalizate/marcate. Filtrul *Eronat* afișează acele întrebări care nu au reușit o verificare de validare (de exemplu intervalul, coerența cu alte răspunsuri etc.). Întrebările *Cu răspuns*, așa cum sugerează și numele, sunt toate cele care au primit un răspuns. Întrebările *Fără răspuns* sunt cele care nu au răspunsuri. Filtrul *Pentru controlor* afișează acele întrebări speciale pe care numai controlorul le poate vedea și ar trebui să răspundă la ele. Filtrul *Pentru Anchetator* arată toate întrebările pentru care anchetatorii ar fi trebuit să înregistreze răspunsuri. Acestea reprezintă majoritatea întrebărilor.

| Default Workspace Rapo                                                                       | oarte ▼ Interviuri Echipa și rolurile                                                                                                    | Interviuri alocate Ajutor sup01                                                                                                    | •            |
|----------------------------------------------------------------------------------------------|----------------------------------------------------------------------------------------------------|----------------------------------------------------------------------------------------------------|--------------|
| Cheia interviului: 39-15-17-97(Alocare #2<br>[ver.5] 2020_GENERAL_AGRICULTURAL_C<br>Romanian | 25741) Durată : 32 seconds<br>SENSUS_v5 Responsabii: 🗋 int2 Act<br>Controlor: 🛓 sup01 Calendar<br>RESPINGE                                                                                      | stare: <b>Finalizate</b> ARATĂ ISTORICUL STĂRILOR<br>ualizat: <b>2 days ago</b> prezentare generală<br>Fevent: descărcați transcrierea interviului |              |
| Întrehări de filtrare                                                                        | 1 element găsit: X                                                                                                    | O Nu există                                                                                                    |              |
| Cu comentarii (0) Cu semnalizat (0) Nu este semnalizat (1)                                   | CAPITOLUL 1. INFORMAȚII GENERALE<br>PRIVIND EXPLOATAȚIA AGRICOLĂ /<br>8. SUPRAFAȚA AGRICOLĂ UTILIZATĂ A<br>EXPLOATAȚIEI AGRICOLĂ UTILIZATĂ A<br>SERE ȘI SOLARII (ANUL AGRICOL 2019 -<br>2020) / | 8.2 TOTAL SUPRAFAȚĂ AGRICOLĂ UTILIZATĂ A EXPLOATAȚIE AGRICOLE (anul<br>agricol 2019 - 2020)<br>Hectare                                             |              |
| Eronat (1)     Valabil (0)     Băspups (1)                                                   | 8.2 TOTAL SUPRAFAȚĂ AGRICOLĂ UTILI                                                                                                    | E016. TOTAL S.A.U. este diferit de suma componentelor "mod de deținere" (5<br>Hectare)                                                             |              |
| Pentru controlor (0) Pentru anchetator (1)                                                   |                                                                                                    | S CAPITOLUL 1. INFORMAȚII GENERALE PRIVIND EXPLOATAȚIA<br>AGRICOLĂ                                                                                 |              |
| Resetați toate filtrele                                                                      |                                                                                                    | © 2021 <u>Grupul Băncii Mondiale</u> , Toate drepturile rezervate. Le<br>21.01.7 (build 30747)   <u>Descărcarea aplicatiei Infervie</u>            | igal.<br>wer |

Numărul din paranteze, de lângă fiecare filtru indică câte întrebări din chestionarul de interviu îndeplinesc condiția acelui filtru. Dacă faceți clic pe un filtru, va apărea o listă a întrebărilor filtrate din dreapta, pentru care filtrul este adevărat. De exemplu, dacă ați selectat filtrul "Eronat", atunci

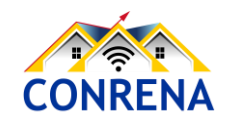

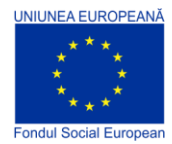

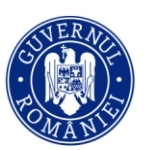

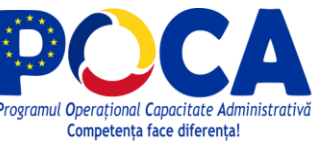

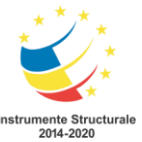

veți vedea toate întrebările din chestionarul de interviu, în cazul în care există vreo eroare. Dacă faceți clic pe întrebarea din panoul din dreapta, veți ajunge la întrebarea de interes. Pentru a reseta toate filtrele și a vedea toate întrebările din interviu, faceți clic pe linkul Afișați toate (resetați toate filtrele) de sub zona cu filtrele.

### 3.4. Adăugare semnalizare

Headquarter-ul va analiza multe informații în fiecare chestionar de interviu, iar semnalizatorii/stegulețele îi permit acestuia să marcheze o anumită întrebare, ca un loc de întoarcere mai târziu, precum în cazul în care compară corelarea unui răspuns dintr-o secțiune de la începutul chestionarului cu a unui răspuns dintr-o secțiune de la sfârșitul chestionarului. Headquarter-ul poate vedea rapid aceste câmpuri marcate, așa cum s-a explicat mai sus, făcând clic pe filtrul Semnalizat în panoul din stânga ecranului.

Pentru a adăuga un semnalizator/fanion, navigați la întrebarea unde doriți să plasați semnalizatorul, mutând cursorul în partea din stânga sus a ecranului. Apoi, faceți clic pe pictograma

G01. Nu

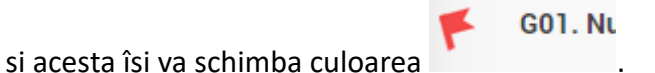

cu fanionul

După ce a fost adăugat un semnalizator, controlorul poate face clic pe filtrul *Semnalizat* pentru a vedea câmpul sau câmpurile care poartă un fanion.

### 3.5. Adăugare comentarii

Comentariile lăsate de anchetator/recenzor vor apărea în text roz. Headquarter-ul poate lăsa și el un comentariu pentru orice întrebare, pentru anchetator/supervizor. Pentru a lăsa un comentariu,

faceți clic pe 3 puncte gri

din colțul din dreapta sus al întrebării de interes și apoi

Adaugare comentariu

selectați "Adăugare comentariu",

Va apărea o casetă în partea de jos a întrebării, iar Headquarter poate apoi introduce un comentariu pentru anchetator/supervizor, în acea casetă. După ce Headquarter termină de tastat comentariul, el / ea poate apăsa fie tasta *Enter* de pe tastatură, fie faceți clic pe butonul "Postare" pentru a adăuga comentariul.

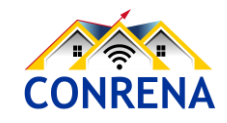

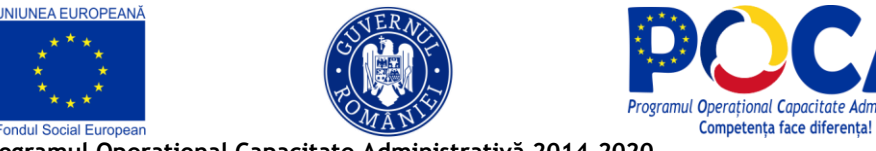

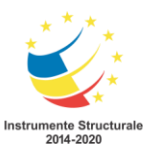

| mai puțin de 12 luni.     | nonga ao a n provata |
|---------------------------|----------------------|
| Necompletat               |                      |
| COMENTARIUL DVS.          |                      |
| Nu s-au completat datele. | POSTARE              |

Headquarter-ul poate posta mai multe comentarii la orice întrebare. După ce au fost adăugate, comentariile nu pot fi șterse, dar pot fi ascunse folosind cele 3 puncte gri din colțul din dreapta sus al întrebării.

### 3.6. Aprobă, Respinge

După examinarea chestionarului, Headquarter-ul ar trebui să aprobe sau să respingă chestionarul pe baza acurateței datelor colectate la interviu, <u>dar numai pentru chestionarele aprobate în prealabil de</u> <u>supervizor/controlor/recenzorul șef</u>. Pentru a vizualiza doar chestionarele aprobate în prealabil, se poate utiliza filtrul: "Aprobat de controlor".

Headquarter-ul va folosi butoanele din panoul din stânga pentru a aproba sau respinge interviul. Pentru a aproba, faceți clic pe butonul verde *Aprobă*; pentru a respinge, butonul roșu *Respinge*.

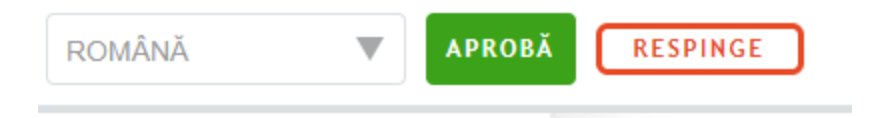

Indiferent de butonul selectat, va apărea un ecran de confirmare pop-up cu posibilitatea de a furniza comentarii asupra chestionarului în ansamblu. Ecranul de confirmare are opțiuni diferite pentru APROBĂ, respectiv pentru RESPINGE. A se observa în exemplele următoare.

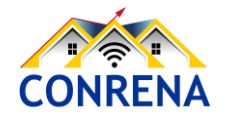

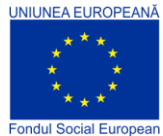

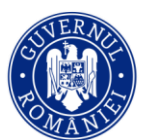

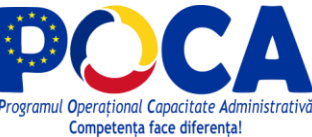

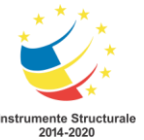

În acest ecran de confirmare, care urmează acționării butonului *Aprobă*, faceți clic pe albastru *ARPOBAT* pentru a vă confirma aprobarea. Faceți clic pe butonul ANULARE pentru a reveni la ecranul detaliilor interviului. Asigurați-vă că sunteți sigur de decizia dvs. înainte de a continua Ca Headquarter **NU** aprobați sau respingeți chestionare dacă nu au fost aprobate în prealabil de recenzorul

şef/coordonator/supervisor.

În acest ecran de confirmare, care urmează acționării butonului *Respinge*, faceți clic pe albastru *RESPINSE* pentru a vă confirma respingerea chestionarului și întoarcerea acestuia în contul controlorului/recenzorului șef/supervizorului, care la rândul său trebuie să-l respingă dacă dorește ca acest chestionar să fie transmis pe tableta anchetatorului pentru a fi corectat.

| G | Aprobati interviul | × |
|---|--------------------|---|
| ſ | Aprobaçı intervidi |   |
| 1 | Comentariu:        |   |
|   |                    |   |
|   | 0 / 1500           | h |
|   | APROBAT ANULARE    |   |

| Respingeți către responsabilul inițial                       |   |
|--------------------------------------------------------------|---|
| <ul> <li>Respingeţi şi alegeţi un nou responsabil</li> </ul> |   |
| Comentariu:                                                  |   |
|                                                              |   |
|                                                              |   |
|                                                              |   |
|                                                              |   |
|                                                              |   |
|                                                              |   |
|                                                              |   |
|                                                              | / |

În cazuri excepționale, precum indisponibilitatea fizică a anchetatorului inițial, se poate alege respingerea chestionarului către un alt responsabil/anchetator din echipa controlorului, <u>dar nu</u> <u>recomandăm această operațiune, fiind o atribuție a recenzorului șef</u>.

Faceți clic pe butonul ANULARE pentru a reveni la ecranul detaliilor interviului. Asigurați-vă că sunteți sigur de decizia dvs. înainte de a continua.

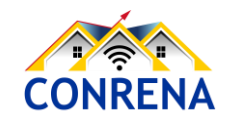

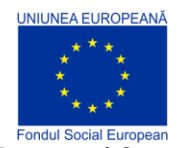

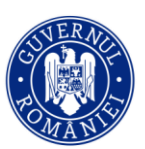

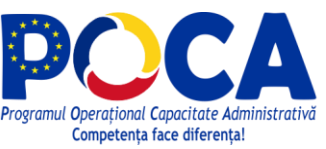

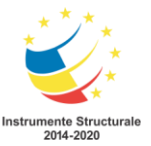

**IMPORTANT:** 

- Dacă ați aprobat din greșeală un chestionar sau doriți după ceva timp anularea aprobării, se poate realiza prin funcția respectivă, de anulare a aprobării.
- Nu există nicio modalitate de a anula respingerea unui chestionar, iar dacă a fost respins din greșeală se poate lua legătura cu Recenzorul Șef/Controlorul/Supervizorul să îl aprobe din nou, nemaifiind necesară respingerea către anchetator.

### 3.7. Revizuirea în mod compact

Headquarter-ul pot să revizuiască chestionarele de interviu într-o perspectivă simplă și compactă. Făcând clic pe PREZENTARE GENERALĂ, aceștia pot vedea o prezentare compactă a interviului. Scopul reprezentării pe ecran compact, atât pe tablete, pentru Supervizor, cât și pentru Headquarter, este de a oferi acestora o alternativă și, pentru unii utilizatori, un mod mai convenabil de a revizui interviurile.

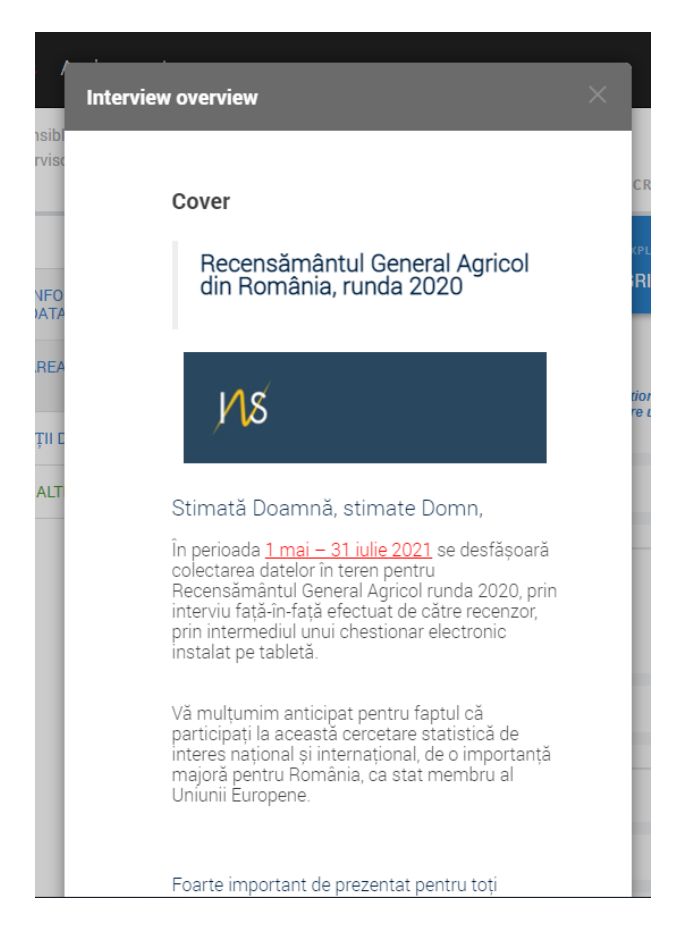

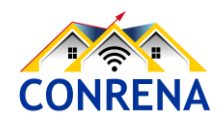

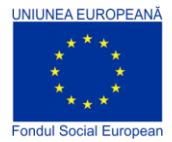

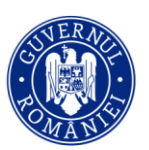

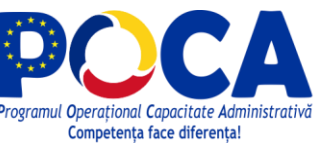

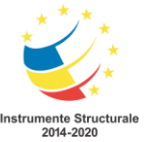

# 4. Vizualizarea progresului general al colectării datelor - Headquarter

### Meniul Rapoarte - Coordonator (Headquarter)

Meniul Rapoarte oferă șase tipuri diferite de rapoarte: <u>Anchete și stări</u>, <u>Membrii echipei și stările</u>, <u>Durată stare</u>, <u>Cantitate</u>, <u>Viteză</u>, <u>Raport hărți</u>, <u>Statisticile anchetei</u>.

| Default Workspace  | Rapoarte 🔻                          | Interviuri | Echipe și ro | luri 🔻     |  |  |  |
|--------------------|-------------------------------------|------------|--------------|------------|--|--|--|
|                    | Anchete și st                       | ări        |              |            |  |  |  |
| Filtre             | Echipe și stăi                      | ri         |              | 1          |  |  |  |
| Controlor (echipe) | Durată stare                        |            |              | din fieca. |  |  |  |
|                    | Dispozitive/a                       | nchetatori |              | •          |  |  |  |
|                    | Raport hărți                        |            |              | RAL_AGF    |  |  |  |
|                    | Diagrama cumulativă a interviurilor |            |              |            |  |  |  |
|                    | Cantitate                           |            |              |            |  |  |  |
|                    | Viteză                              |            |              |            |  |  |  |
|                    | Statisticile ar                     | nchetei    |              |            |  |  |  |

Rețineți că sarcinile privind chestionarele alocate nu au o stare, iar aceste rapoarte reflectă doar starea interviurilor/chestionarelor de interviu completate și finalizate de Recenzori. Interviurile/chestionarele își au starea reflectată doar dacă un interviu/chestionar de interviu este creat și finalizat dintr-o sarcină.

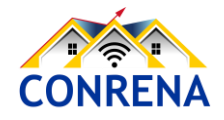

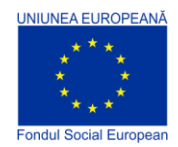

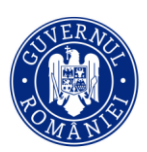

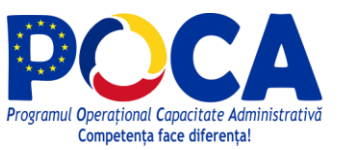

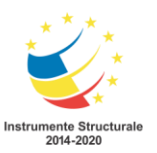

### 4.1. Anchete și stări (*Survey and Statuses*)

Mai întâi, faceți clic pe meniul Rapoarte din partea de sus a ecranului și selectați "Anchete și stări" din meniul derulant. Acest lucru va genera un rezumat la nivel de echipă al numărului de chestionare de interviu, în fiecare stare, conform fiecărui șablon/tip de chestionar.

| 0                    | Reports 🔻             | Interviews | Team and Role                                     | s                                                                  |                          |                           |             |               |                                | Troubleshoo         | ting Help           | LeahJ 🔻 |
|----------------------|-----------------------|------------|---------------------------------------------------|--------------------------------------------------------------------|--------------------------|---------------------------|-------------|---------------|--------------------------------|---------------------|---------------------|---------|
| Filt<br>Inter<br>Any | €rS:<br>viewer (team) | ×          | Surveys<br>10 interview(<br>TEMPLATE V<br>VERSION | and Statuses<br>s) from 3 responsible(s)<br>QUESTIONNAIRE TEMPLATE | SUPERVISOR W<br>ASSIGNED | INTERVIEWER V<br>ASSIGNED | COMPLETED V | REJECTED BY T | APPROVED V<br>BY<br>SUPERVISOR | REJECTED W<br>BY HQ | APPROVED W<br>BY HQ | TOTAL V |
|                      |                       |            | 1                                                 | Health and Dwelling                                                | 0                        | 1                         | 1           | 1             | 1                              | 1                   | 0                   | 5       |
|                      |                       |            | 1                                                 | Household Roster                                                   | 0                        | 0                         | 0           | 0             | 0                              | 0                   | 1                   | 1       |
|                      |                       |            | 2                                                 | Sports                                                             | 1                        | 0                         | 2           | 1             | 0                              | 0                   | 0                   | 4       |

Folosind filtrul din partea stângă a ecranului, puteți selecta același rezumat, individual, pentru fiecare membru al echipei. Pentru a face acest lucru, faceți clic pe meniul derulant de sub "Anchetator (echipă)" și selectați anchetatorul al cărui rezumat doriți să îl vedeți.

| 0                      | Default Workspace                     | Rapoarte 🔻 | Interviuri                                       | Echipa și rolurile                     | In     | terviuri alocat  | ie                                        |                 |                                            |                                         | Ajutor             | sup01 | •       |
|------------------------|---------------------------------------|------------|--------------------------------------------------|----------------------------------------|--------|------------------|-------------------------------------------|-----------------|--------------------------------------------|-----------------------------------------|--------------------|-------|---------|
| Filt<br>Anch<br>Toți a | re<br>etator (echipă)<br>unchetatorii | A          | Anchete ș<br>nchete și stări<br>tlul chestionaru | si Stări<br>arată numărul de ar<br>Lui | nchete | e defalcate pe s | stări pentru an<br>ANCHETATOR V<br>ALOCAT | chetele în care | e este implicat<br>Respins de<br>Controlor | acest controlo<br>Aprobare<br>Controlor | RESPINS<br>DE RINS | APRO  | OBARE V |
| Că                     | utare<br>2                            |            |                                                  |                                        |        | 0                | 3                                         | 41              | 0                                          | 4                                       | 0                  |       | 7       |
| int1                   |                                       | 20         | 020_GENERAL                                      | AGRICULTURAL_CEN                       | ISU    | 0                | 0                                         | 6               | 0                                          | 2                                       | 0                  |       | 0       |
| int1                   | 8                                     | 20         | 020_GENERAL                                      | AGRICULTURAL_CEN                       | ISU    | 0                | 0                                         | 10              | 0                                          | 0                                       | 0                  |       | 0       |
| int1                   | 9                                     | 20         | 020_GENERAL                                      | _AGRICULTURAL_CEN                      | su     | 0                | 3                                         | 25              | 0                                          | 2                                       | 0                  |       | 7       |
| int2                   |                                       |            |                                                  |                                        |        |                  |                                           |                 |                                            |                                         |                    |       |         |

### 4.2. Echipe și stări (Teams and Statuses)

Mai întâi, faceți clic pe meniul Rapoarte din partea de sus a ecranului și selectați "Echipe și stări" din meniul derulant.

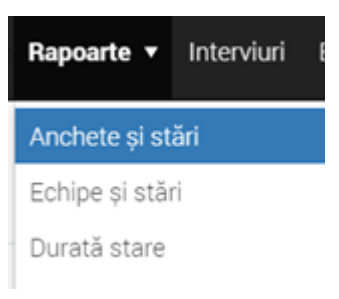

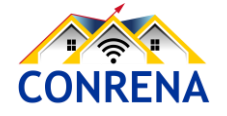

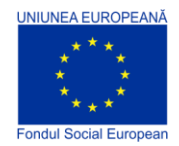

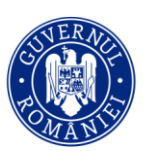

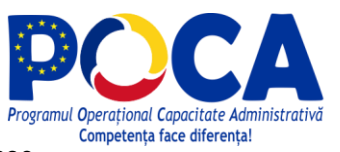

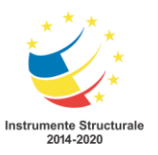

**Programul Operațional Capacitate Administrativă 2014-2020** CONRENA - "Consolidarea Sistemului Statistic Național și modernizarea proceselor de producție statistică pentru efectuarea recensămintelor naționale"

Beneficiar: Lider de parteneriat: Institutul Național de Statistică

Cod SIPOCA 598/ Cod MySMIS 127577/ Nr. contract finanțare 430/17.09.2019

Acest raport oferă un rezumat al numărului de chestionare de interviu aflat într-un anumit stadiu (stare), pentru fiecare membru al echipei (inclusiv supervizorul/controlorul).

| Ø   | Default Workspace                       | Rapoarte 🔻 | Interviu            | ıri Echipa și rolu     | rile Interviu     | ri alocate         |                            |            |                           | Ajutor    | sup01 | ▼  |
|-----|-----------------------------------------|------------|---------------------|------------------------|-------------------|--------------------|----------------------------|------------|---------------------------|-----------|-------|----|
| Fil | tre                                     | Ν          | Летbri              | ii echipei și s        | tări              |                    |                            |            |                           |           |       |    |
| Che | estionar                                | R          | aportul Ec          | hipe și stări arată nu | ımărul de anche   | ete în fiecare sta | are defalcate pe a         | nchetator  |                           |           |       |    |
| Тоа | te chestionarele                        | Т          | oate ch             | estionarele, toa       | ate versiunil     | е                  |                            |            |                           |           |       |    |
| Ver | siunea chestionarului<br>ite versiunite | ME         | EMBRUAL ,<br>THIPEI | CONTROLOR CONTROLOR    | ANCHETATOR ALOCAT | COMPLETAT          | RESPINS DE VA<br>CONTROLOR | APROBARE T | RESPINS TAI<br>DE RINS RI | PROBARE V | TOTAL | •  |
|     |                                         | Ta         | oți<br>nchetatorii  | 0                      | 3                 | 41                 | 0                          | 4          | 0                         | 7         | 5     | i5 |
|     |                                         | in         | t02                 | 0                      | 1                 | 0                  | 0                          | 0          | 0                         | 0         |       | 1  |
|     |                                         | in         | t1                  | 0                      | 2                 | 16                 | 0                          | 2          | 0                         | 7         | 2     | ?7 |
|     |                                         |            |                     |                        |                   |                    |                            |            |                           |           |       |    |

Pentru a filtra mai mult cifrele din tabel, selectați șablonul chestionarului pentru care doriți să vedeți statisticile rezumative, utilizând meniul derulant de sub rubrica Chestionar, din panoul Filtre, din stânga ecranului. Aceasta va genera un rezumat al progresului pentru ancheta/cercetarea statistică aleasă.

| 0                    | Reports <del>-</del>       | Interviews | Team and Role                           | s          |      |                         |   |           |   |                           |   |                           |   | Troubles      | hooting          | Help | LeahJ 🔻 |
|----------------------|----------------------------|------------|-----------------------------------------|------------|------|-------------------------|---|-----------|---|---------------------------|---|---------------------------|---|---------------|------------------|------|---------|
| Filt<br>Tem<br>(ver. | ETS:<br>plate<br>2) Sports | V          | Team me<br>(ver. 2) Sports<br>TEAM TEAM | SUPERVISOR | nd S | INTERVIEWER<br>ASSIGNED | Ţ | COMPLETED | Ŧ | REJECTED BY<br>SUPERVISOR |   | APPROVED BY<br>SUPERVISOR | Ŧ | REJECTED BY T | APPROVED B<br>HQ | βγ ₹ | TOTAL V |
|                      |                            |            | Total                                   |            | 1    |                         | 0 |           | 2 |                           | 1 |                           | 0 | 0             |                  | 0    | 4       |
|                      |                            |            | LukeT                                   |            | 0    |                         | 0 |           | 1 |                           | 1 |                           | 0 | 0             |                  | 0    | 2       |
|                      |                            |            | WilliamC                                |            | 0    |                         | 0 |           | 1 |                           | 0 |                           | 0 | 0             |                  | 0    | 1       |
|                      |                            |            | LeahJ                                   |            | 1    |                         | 0 |           | 0 |                           | 0 |                           | 0 | 0             |                  | 0    | 1       |

### 4.3. Durată stare (Status Duration)

Raportul "Durată stare", pune la dispoziția Recenzorului Șef numărul de zile în care interviurile alocate (sarcinile) și chestionarele de interviu au rămas în starea lor actuală. Rămânerea chestionarelor o perioadă prea mare de timp într-o stare, alta decât aprobat de Coordonatori poate conduce Recenzorul Șef la concluzia că există un blocaj pe fluxul de completare și aprobare al

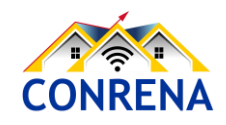

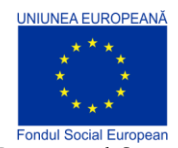

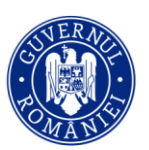

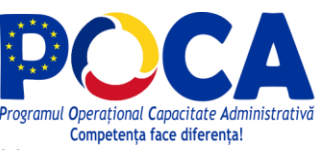

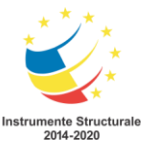

chestionarelor. Un clic pe cifrele din tabel, diferite de Zero, va aduce pe ecran acele chestionare de interviu sau interviuri alocate (sarcini) care sunt în stadiul respectiv de numărul de zile aflat la începutul rândului respectiv.

| Default Workspace Rapoa                      | arte 🔻 Interviuri E | chipa și rolurile                      | Interviuri aloo                        | ate     |                 |                          |                             | Ajutor              | sup01 🔻             |
|----------------------------------------------|---------------------|----------------------------------------|----------------------------------------|---------|-----------------|--------------------------|-----------------------------|---------------------|---------------------|
| Filtre                                       | Durata star         | e                                      |                                        |         |                 |                          |                             |                     |                     |
| Chestionar                                   | Numărul de zile în  | care unitățile de                      | anchetat și intervi                    | urile a | u rămas în stai | rea lor actuală          |                             |                     |                     |
| Toate chestionarele                          | Toate chestio       | narele, toate                          | versiunile                             |         |                 |                          |                             |                     |                     |
| Versiunea chestionarului<br>Toate versiunite |                     |                                        | SARCINI                                |         |                 |                          | INTERVIURI                  |                     |                     |
|                                              | ZILE 🔻              | INTERVIURI<br>ALOCATE<br>CONTROLORULUI | INTERVIURI<br>ALOCATE<br>ANCHETATORULU | I       | FINALIZATE      | RESPINSE DE<br>CONTROLOR | APROBATE<br>DE<br>CONTROLOR | RESPINSE<br>DE RINS | APROBATE<br>DE RINS |
|                                              | Toate perioadele    |                                        | 0                                      | 0       | 66              | 8                        | 10                          | 0                   | 7                   |
|                                              | 1                   |                                        | 0                                      | 0       | 26              | 8                        | 7                           | 0                   | 0                   |
|                                              | 2                   |                                        | 0                                      | 0       | 21              | 0                        | 1                           | 0                   | 0                   |
|                                              | 3                   |                                        | 0                                      | 0       | 13              | ) 0                      | 2                           | 0                   | 0                   |
|                                              | 4                   |                                        | 0                                      | 0       | 0               | 0                        | 0                           | 0                   | 0                   |
|                                              | 5 - 9               |                                        | 0                                      | 0       | 0               | 0                        | 0                           | 0                   | 0                   |
|                                              | 10 - 19             |                                        | 0                                      | 0       | 0               | 0                        | 0                           | 0                   | 0                   |
|                                              | ~~ ~~               |                                        | ^                                      | ~       | -               | ^                        | 2                           | ^                   | -                   |

Ca exemplu, în imaginea de mai sus, numărul 13 arată că există 13 chestionare de interviu finalizate și care așteaptă de 3 zile trecerea la etapa următoare, revizuirea de către Recenzorul Șef, prin aprobarea sau respingerea acestora.

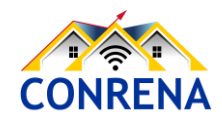

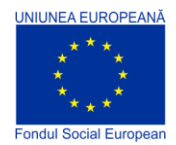

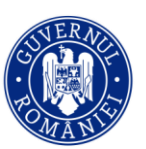

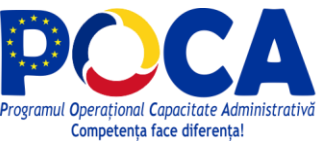

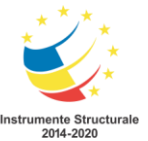

### 4.4. Cantitate (Quantity)

Raportul "Cantitate" oferă următoarele informații, pentru fiecare șablon de chestionar.

Numărul de interviuri finalizate: oferă numărul de interviuri completate și finalizate de echipa de colectare a datelor a supervizorului respectiv. Chestionarele de interviu care au fost respinse și apoi finalizate sunt considerate evenimente separate de completare. Implicit numărul total de chestionare va fi mai mare cu numărul de chestionare respinse și corectate și finalizate din nou de către recenzor, în comparație cu numărul total de chestionare alocat inițial. Rapoarte <</th>InterviuriAnchete și stăriMembrii echipei și stărileDurată stareCantitateViteză

| Default Workspace Rapo                          | oarte 🔻 Interviuri           | Echipa și re                                                   | olurile Inte                   | rviuri alocate                |                            |                  |                |             | Ajutor          | sup01 🔻  |
|-------------------------------------------------|------------------------------|----------------------------------------------------------------|--------------------------------|-------------------------------|----------------------------|------------------|----------------|-------------|-----------------|----------|
| Filtre<br>Actiuni interviu                      | Cantitate<br>Numărul total d | : Număru<br>1e interviuri rea                                  | II de inter<br>alizate de un a | viuri fina<br>nchetator. Inte | lizate<br>erviurile respin | se și apoi final | izate sunt con | siderate ev | enimente        | separate |
| Numărul de interviuri fin<br>Chestionar         | de completare.<br>Toate ches | <i>de completare.</i><br>Toate chestionarele, Toate versiunile |                                |                               |                            |                  |                |             |                 |          |
| Toate chestionarele<br>Versiunea chestionarului | MEMBRU 202<br>AL<br>ECHIPEI  | 21-04-08 202                                                   | 21-04-09 202                   | 21-04-10 20                   | 21-04-11 20                | 021-04-12 20     | )21-04-13 20   | 021-04-14   | DURATA<br>MEDIE | TOTAL    |
| Toate versivalle                                | Toate<br>echipele            | 0                                                              | 0                              | 0                             | 0                          | 22               | 17             | 24          | 9               | 63       |
| 7                                               | int10                        | 0                                                              | 0                              | 0                             | 0                          | 0                | 0              | 3           | 0,43            | 3        |
| Unitatea de timp<br>Zile                        | int25                        | 0                                                              | 0                              | 0                             | 0                          | 0                | 1              | 0           | 0,14            | 1        |
| Începând de la                                  | int14                        | 0                                                              | 0                              | 0                             | 0                          | 0                | 3              | 1           | 0,57            | 4        |
| 2021-04-14                                      | int18                        | 0                                                              | 0                              | 0                             | 0                          | 0                | 1              | 0           | 0,14            | 1        |

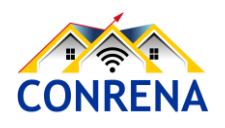

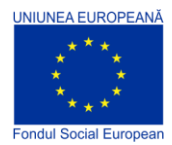

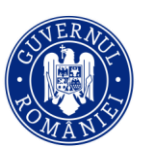

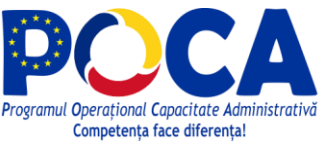

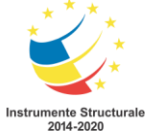

| Pentru a utiliza acest raport | , selectați mai întâ | i "Cantitate" | din meniul |
|-------------------------------|----------------------|---------------|------------|
| Rapoarte.                     |                      |               |            |

Apoi, selectați tipul raportului din zona Filtre, meniul vertical "Acțiuni interviu", iar opțiunile sunt:

- Numărul de interviuri finalizate
- Număr de interviuri gestionate de Controlor

Tot din zona Filtre se mai pot alege alte criterii:

- Chestionar: șablonul chestionarului ca a stat la baza chestionarelor de interviu.

- Versiunea chestionarului: versiunea șablonului chestionarului.

- În perioada precedentă: numărul maxim de perioade, conform unității de timp.
- Unitatea de timp: zile, săptămâni sau luni.
- Începând de la: data până la care se derulează perioadele definite în filtrul "În perioada precedentă".

### Filtre

#### Acțiuni interviu

| lumărul | de | interviuri | fin |
|---------|----|------------|-----|

Căutare Numărul de interviuri

finalizate

Număr de interviuri gestionate de Controlor

### Filtre

Acțiuni interviu

Numărul de interviuri fin...

Chestionar

Toate chestionarele

### Versiunea chestionarului

În perioada precedentă

7

Unitatea de timp

Zile

Începând de la

2021-04-14

 $\overline{\mathbf{m}}$ 

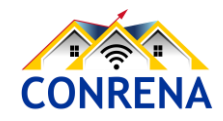

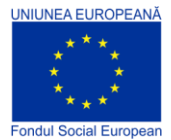

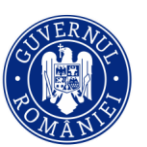

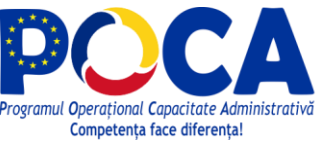

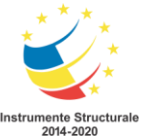

Interviuri

Fc

Rapoarte 🔻

Anchete și stări

Durată stare

Cantitate

Raport hărți

Viteză

Membrii echipei și stările

Programul Operațional Capacitate Administrativă 2014-2020 CONRENA - "Consolidarea Sistemului Statistic Național și modernizarea proceselor de producție statistică pentru efectuarea recensămintelor naționale" Beneficiar: Lider de parteneriat: Institutul Național de Statistică Cod SIPOCA 598/ Cod MySMIS 127577/ Nr. contract finanțare 430/17.09.2019

### 4.5. Viteză (Speed)

Raportul "Viteză" oferă următoarele rapoarte pentru fiecare chestionar de interviu.

Durata medie a interviului: Oferă durata medie în care interviul a fost activ pe ecranul tabletei anchetatorului, calculat ca diferența dintre primul răspuns completat în chestionar și momentul în care este acționat butonul Finalizare.

| Default Workspace Rapo                                                                                                    | arte 🔻 Interviuri | Echipa și ro | lurile Inte | erviuri alocat | e |    |                 |       | Ajutor | sup01 🔻   |
|----------------------------------------------------------------------------------------------------|-------------------|--------------|-------------|----------------|---|----|-----------------|-------|--------|-----------|
| Filtre       Viteză: Durata medie a interviului         Acțiuni interviu       Durata medie în care interviul a fost activ pe ecranul tabletei anchetatorului înainte de finalizare         Purata medie a interviului       Durata medie în care interviul a fost activ pe ecranul tabletei anchetatorului înainte de finalizare |                   |              |             |                |   |    |                 |       |        |           |
| Chestionar         MEMBRU         2021-04-08         2021-04-10         2021-04-11         2021-04-12         2021-04-13         2021-04-14           Toate chestionarele         AL<br>ECHIPEI         ECHIPEI         2021-04-09         2021-04-10         2021-04-11         2021-04-12         2021-04-13         2021-04-14 |                   |              |             |                |   |    | DURATA<br>MEDIE | TOTAL |        |           |
| Versiunea chestionarului                                                                                                    | Toate<br>echipele | -            |             |                |   | 8m | 28m             | 16m   |        |           |
| În perioada precedentă<br>7                                                                                                    | int1              | -            | -           | -              | - | 9m | 0m              | -     | 7m     | 35m       |
| Unitatea de timp<br>Zile                                                                                                    | int10             | -            | -           | -              | - | -  | -               | 19m   | 19m    | 1h<br>37m |
| Începând de la                                                                                                    | int12             | -            | -           | -              | - | -  | 32m             | 42m   | 37m    | 1h<br>14m |
| 2021-04-14                                                                                                    | int13             | -            | -           | -              | - | -  | 40m             | 42m   | 41m    | 2h        |

*Durata medie de alocare:* furnizează diferența medie de timp dintre alocarea chestionarului de interviu unui recenzor/anchetator și momentul în care acesta finalizează chestionarul de interviu, pe tabletă.

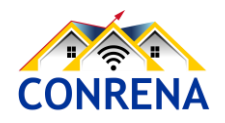

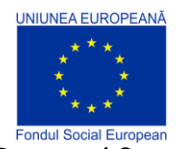

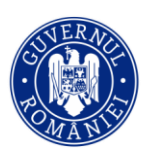

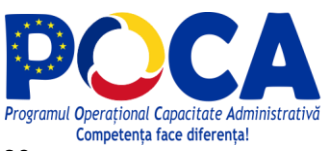

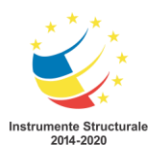

Programul Operațional Capacitate Administrativă 2014-2020

CONRENA - "Consolidarea Sistemului Statistic Național și modernizarea proceselor de producție statistică pentru efectuarea recensămintelor naționale"

Beneficiar: Lider de parteneriat: Institutul Național de Statistică

Cod SIPOCA 598/ Cod MySMIS 127577/ Nr. contract finanțare 430/17.09.2019

| Default Workspace Rap                                 | ooarte 🔻 Interviuri           | Echipa și ro                | lurile Int               | terviuri aloc            | ate             |                  |                  | ŀ               | Ajutor su       | ıp01 ▼             |
|-------------------------------------------------------|-------------------------------|-----------------------------|--------------------------|--------------------------|-----------------|------------------|------------------|-----------------|-----------------|--------------------|
| Filtre<br>Acțiuni interviu<br>Durata medie de alocare | Viteză: Du<br>Durata medie de | rata mec<br>e când un inter | lie de a<br>wiu este alc | locare<br>pocat unui and | chetator până d | când butonul fin | alizat este apăs | sat pe o tablet | ă               |                    |
| Chestionar<br>Toate chestionarele                     | MEMBRU 2021-<br>AL<br>ECHIPEI | -04-08 2021                 | -04-09                   | 2021-04-10               | 2021-04-11      | 2021-04-12       | 2021-04-13       | 2021-04-14      | DURATA<br>MEDIE | TOTAL              |
| Versiunea chestionarului                              | Toate<br>echipele             | -                           |                          |                          | -               | 9d 12h 45m       | 53m              | 57m             | -               | -                  |
| În perioada precedentă<br>7<br>Unitatea de timp       | int1                          | -                           | -                        | -                        | -               | 18d 23h 30m      | 0m               | -               | 17d 9h<br>33m   | 208d<br>18h<br>35m |
| Zile                                                  | int10                         | -                           | -                        | -                        | -               | -                | -                | 22m             | 22m             | 2h<br>10m          |
| 2021-04-14                                            | int12                         | -                           | -                        | -                        | -               | -                | 39m              | 25m             | 30m             | 1h<br>29m          |

Pentru utilizarea acestui raport alegeți din meniul *Rapoarte* opțiunea "Viteză".

Din zona Filtre se pot alege următoarele criterii:

- Chestionar: şablonul chestionarului ca a stat la baza chestionarelor de interviu.

- Versiunea chestionarului: versiunea șablonului chestionarului.

 În perioada precedentă: numărul maxim de perioade, conform unității de timp.

- Unitatea de timp: zile, săptămâni sau luni.

- Începând de la: data până la care se derulează perioadele definite în filtrul "În perioada precedentă".

Filtre

Acțiuni interviu

Durata medie de alocare

Chestionar

Toate chestionarele

Versiunea chestionarului

În perioada precedentă

7

Unitatea de timp

Zile

Începând de la 2021-04-14

m

CONRENA

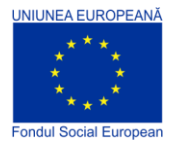

Filtre

ver. 7

Variabile

visitLocation

Chestionar

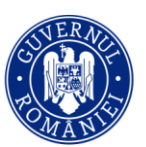

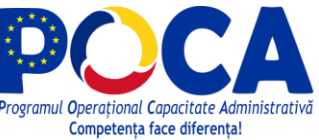

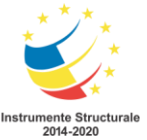

Programul Operațional Capacitate Administrativă 2014-2020 CONRENA - "Consolidarea Sistemului Statistic Național și modernizarea proceselor de producție statistică pentru efectuarea recensămintelor naționale" Beneficiar: Lider de parteneriat: Institutul Național de Statistică Cod SIPOCA 598/ Cod MySMIS 127577/ Nr. contract finanțare 430/17.09.2019

Apoi selectați șablonul chestionarului din

"Chestionar", versiunea chestionarului și

variabila care conține răspunsul la întrebarea GPS, valoare pe care o

### 4.6. Raport Hărți (Map Report)

Mai întâi, faceți clic pe meniul *Rapoarte* din partea de sus a ecranului și selectați "Raport hărți" din meniul derulant.

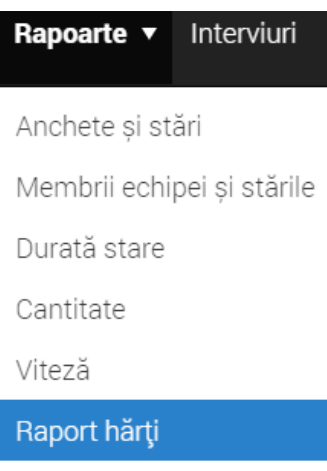

Statisticile anchetei

Afişază harta "heatmap"

2020 GENERAL AGRIC ...

Versiunea chestionarului

### 4.7. Statisticile anchetei (Survey Statistics)

Raportul *Statisticile anchetei* permite crearea și afișarea tabelelor de frecvențe ale variabilelor categoriale, cu condiționarea valorilor altor variabile.

doriți afișată pe hartă.

Mai întâi, faceți clic pe meniul *Rapoarte* din partea de sus a ecranului și selectați "Statisticile anchetei" din meniul derulant.

| Rapoarte 🔻            | Interviuri     |  |  |  |  |  |
|-----------------------|----------------|--|--|--|--|--|
| Anchete și st         | ări            |  |  |  |  |  |
| Membrii echi          | pei și stările |  |  |  |  |  |
| Durată stare          |                |  |  |  |  |  |
| Cantitate             |                |  |  |  |  |  |
| Viteză                |                |  |  |  |  |  |
| Raport hărți          |                |  |  |  |  |  |
| Statisticile anchetei |                |  |  |  |  |  |
|                       |                |  |  |  |  |  |

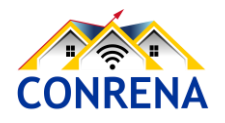
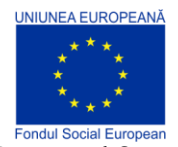

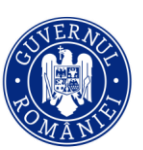

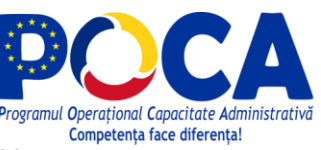

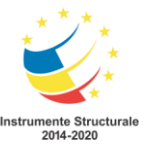

| Filtre                          | Utilizați filtrele din partea stângă a ecranului pentru a stabili Șablonul                             |  |  |  |  |  |  |  |
|---------------------------------|----------------------------------------------------------------------------------------------------|--|--|--|--|--|--|--|
| Chestionar                      | chestionarului, Versiunea chestionarului, Starea/stadiul chestionarului de interviu (dacă este cazul). |  |  |  |  |  |  |  |
| 2020_GENERAL_AGRI               |                                                                                                    |  |  |  |  |  |  |  |
| Versiunea chestionarului        |                                                                                                    |  |  |  |  |  |  |  |
| Toate versiunile                |                                                                                                    |  |  |  |  |  |  |  |
| Stare                           | Raportul Statisticile anchetei este accesibil Recenzorilor                                             |  |  |  |  |  |  |  |
| Toate stările                   | șefi/supervizorilor și Coordonatorilor anchetei, Observatorilor și                                     |  |  |  |  |  |  |  |
| Întrebare                       | Administratorilor.                                                                                     |  |  |  |  |  |  |  |
| [HLD_ID] 1.1a. Number           |                                                                                                    |  |  |  |  |  |  |  |
| Filtrati după valoarea numerică | Raportul prezintă statistici descriptive calculate pe datele colectate și                              |  |  |  |  |  |  |  |
| Valoarea Valoarea               | aflate în prezent pe server și elimină (în unele cazuri) necesitatea                                   |  |  |  |  |  |  |  |
| Valoarea mini Valoarea max      | exportării datelor colectate pentru realizarea acestor statistici.                                     |  |  |  |  |  |  |  |

Raportul este întotdeauna construit pentru un singur șablon de chestionar, care corespunde unei cercetări statistice și este creat pentru una dintre întrebările din ancheta respectivă.

Raportul poate fi prezentat într-unul dintre cele două moduri: tabelar sau prin statistici descriptive. Modul de statistici descriptive statistici este întotdeauna aplicat pentru întrebările numerice, modul tabelar este întotdeauna aplicat pentru variabilele categoriale (cu o singură selecție sau cu selecție multiplă).

#### Pentru variabilele de tip numeric

Raportul prezintă următoarele statistici descriptive, în coloane: număr, medie, valoarea mediană, sumă, minim, maxim și quantilele: 5, 50 și 95. Rândurile raportului corespund echipelor sau recenzorilor, în mod individual. Valorile pot fi restricționate prin specificarea minimului și maximului. Specificarea unui minim de zero este folosită în mod obișnuit pentru a exclude valorile speciale din întrebările numerice, adesea notate cu -999, -997 sau valori similare.

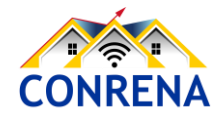

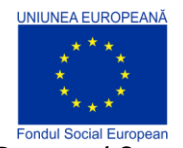

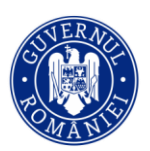

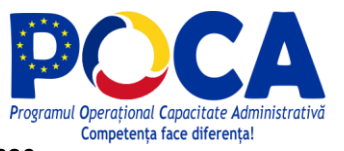

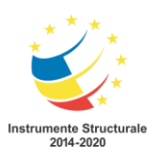

**Programul Operațional Capacitate Administrativă 2014-2020** CONRENA - "Consolidarea Sistemului Statistic Național și modernizarea proceselor de producție statistică pentru efectuarea recensămintelor naționale" Beneficiar: Lider de parteneriat: Institutul Național de Statistică

Cod SIPOCA 598/ Cod MySMIS 127577/ Nr. contract finanțare 430/17.09.2019

| Default Workspace Ra                                      | poarte 🔻 Interviuri I            | Echipa și                                                                   | rolurile I     | nterviuri al       | ocate   |                           |          |                 |                 | Ajutor s             | sup01 🔻 |
|-----------------------------------------------------------|----------------------------------|-----------------------------------------------------------------------------|----------------|--------------------|---------|---------------------------|----------|-----------------|-----------------|----------------------|---------|
|                                                           |                                  |                                                                             |                |                    |         |                           |          |                 |                 |                      |         |
| Filtre                                                    | Statisticile anchetei            |                                                                             |                |                    |         |                           |          |                 |                 |                      |         |
| Chestionar                                                | Raportul prezintă                | Raportul prezintă stastici de bază și tabele calculate din datele colectate |                |                    |         |                           |          |                 |                 |                      |         |
| 2020_GENERAL_AGRI                                         | 2020_GENER                       | 2020_GENERAL_AGRICULTURAL_CENSUS_v7, ver. 7                                 |                |                    |         |                           |          |                 |                 |                      |         |
| Versiunea chestionarului                                  | Întrebare                        |                                                                             |                |                    |         |                           |          |                 |                 |                      |         |
| Ver. 7 X CHAPTER II. LAND USE (2019 - 2020 CROP YEAR) /   |                                  |                                                                             |                |                    |         |                           |          |                 |                 |                      |         |
| Stare                                                     | Text întrebare: 10.<br>Hectares? | What is the                                                                 | e KITCHEN      | GARDENS            | area in |                           |          |                 |                 |                      |         |
| Toate stările                                             |                                  |                                                                             |                |                    |         |                           |          |                 |                 |                      |         |
| Întrebare                                                 | MEMBRUL V NU<br>ECHIPEI          | JMĂRĂ 🤝                                                                     | MEDIE VA<br>ME | LOAREA 🔍<br>EDIANĂ | suma 🔻  | VALOAREA V CI<br>MINIMĂ O | ENTILA 🐨 | CENTILA V<br>50 | CENTILA V<br>95 | VALOAREA 🔍<br>MAXIMĂ | NONE 🔻  |
| [C02P10_47] 10. What i<br>Filtrati după valoarea numerică | All<br>interviewers              | 8                                                                           | 0              | 0                  | 0       | 0                         | 0        | 0               | 0               | 0                    | 0       |
| Valoarea Valoarea<br>minimă maximă                        | int13                            | 1                                                                           | 0              | 0                  | 0       | 0                         | 0        | 0               | 0               | 0                    | 0       |
|                                                           | int15                            | 2                                                                           | 0              | 0                  | 0       | 0                         | 0        | 0               | 0               | 0                    | 0       |
|                                                           | int19                            | 4                                                                           | 0              | 0                  | 0       | 0                         | 0        | 0               | 0               | 0                    | 0       |
|                                                           | int26                            | 1                                                                           | 0              | 0                  | 0       | 0                         | 0        | 0               | 0               | 0                    | 0       |

#### Pentru variabilele categoriale

Raportul se prezintă sub forma unui tabel de frecvențe pentru variabila categorială selectată, în funcție de categoriile sale, din coloane și echipe sau recenzori, în mod individual, pe rânduri. O a doua întrebare categorială poate fi specificată ca întrebare de condiție. Apoi, raportul poate fi filtrat pe categorii ale acestei întrebări. De exemplu, ocupația poate fi raportată separat pentru lucrătorii de sex masculin și de sex feminin. Dacă este de interes o reprezentare bidirecțională, aceasta poate fi produsă bifând caseta de selectare "tabel pivot". În acest caz, a doua întrebare selectată pentru condiționare va fi utilizată ca a doua dimensiune a tabelării bidirecționale. Selecția echipelor sau recenzorilor este ignorată în acest caz. Totalurile pe rânduri și coloane sunt incluse.

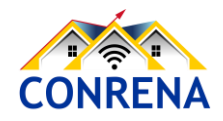

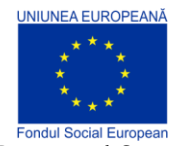

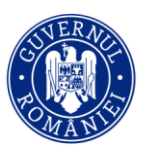

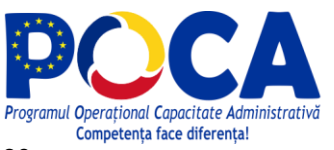

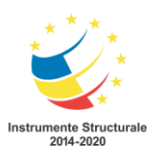

Programul Operațional Capacitate Administrativă 2014-2020

CONRENA - "Consolidarea Sistemului Statistic Național și modernizarea proceselor de producție statistică pentru efectuarea recensămintelor naționale"

Beneficiar: Lider de parteneriat: Institutul Național de Statistică

Cod SIPOCA 598/ Cod MySMIS 127577/ Nr. contract finanțare 430/17.09.2019

| Default Workspace Rapo                                                                                      | parte 🔻 Interviuri Echipa și rolurile Interviu                                                                                                    | ri alocate                                                                                    |             | Aju   | tor sup01 ▼ |
|----------------------------------------------------------------------------------------------------|----------------------------------------------------------------------------------------------------|-----------------------------------------------------------------------------------------------|-------------|-------|-------------|
| Filtre<br>Chestionar<br>2020_GENERAL_AGRI<br>Versiunea chestionarului<br>ver. 7 ×<br>Stare<br>Toate stările | Statisticile anchetei<br>Raportul prezintă stastici de bază și tabele calc<br>2020_GENERAL_AGRICULTURAL_O<br>Întrebare<br>CHAPTER I. GENERAL INFORMATION ON AGRICULTURAL HOI<br>Text întrebare: 7.b. THE HOLDER IS A YOUNG F<br>NEW ENTRANT INTO FARMING WHO HAS REO<br>FINANCIAL SUPPORT FOR THIS PURPOSE UN<br>CAP IN THE PREVIOUS 3 YEARS? | ulate din datele colectate<br>CENSUS_v7, ver. 7<br>COING /<br>CARMER OR<br>CEIVED<br>IDER THE |             |       |             |
| [BNF_CAP_YFARM] 7.b                                                                                         | MEMBRUL ECHIPEI                                                                                                    | VES YES                                                                                       | <b>V</b> NO | TOTAL | T           |
| Condiția întrebării                                                                                         | All interviewers                                                                                                    |                                                                                               | 8           | 13    | 21          |
| Selectați condiția                                                                                          | int10                                                                                                    |                                                                                               | 0           | 1     | 1           |
|                                                                                                    | int12                                                                                                    |                                                                                               | 1           | 0     | 1           |
|                                                                                                    | int13                                                                                                    |                                                                                               | 0           | 1     | 1           |
|                                                                                                    | int14                                                                                                    |                                                                                               | 2           | 2     | 4           |

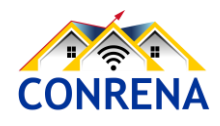

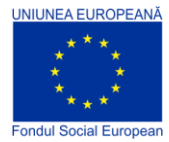

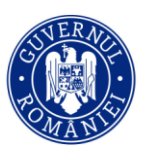

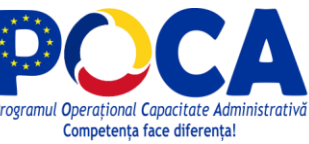

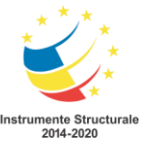

## Ghid de utilizare platforma Survey Solutions - Rol Supervizor/Recenzor Șef

## Cuprins

| Introducere                                           | 2  |
|-------------------------------------------------------|----|
| Termeni utilizați                                     | 2  |
| 1. Componentele platformei SuSo - Recenzor Șef        | 3  |
| 1.1. Rapoarte                                         | 4  |
| 1.2. Interviuri                                       | 4  |
| 1.3. Echipe și Roluri                                 | 7  |
| 1.4. Interviuri alocate                               | 9  |
| 2. Recenzor șef: Vizualizarea unui Interviu Finalizat | 10 |
| Etapa 1                                               | 10 |
| Etapa 2                                               | 10 |
| Етара 3                                               | 11 |
| Etapa 4                                               | 11 |
| Etapa 5                                               | 12 |
| 3. Revizuirea unui Interviu (chestionar finalizat)    | 13 |
| 3.1. Limba de vizualizare                             | 13 |
| 3.2. Parcurgerea chestionarului                       | 14 |
| 3.3. Filtre                                           | 15 |
| 3.4. Adăugare semnalizare                             | 16 |
| 3.5. Adăugare comentarii                              | 16 |
| 3.6. Aprobă, Respinge                                 | 17 |

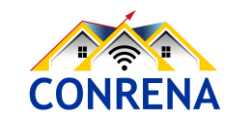

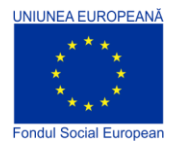

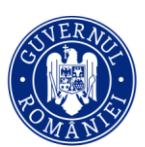

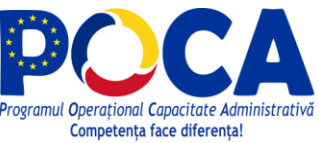

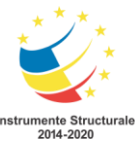

|    | 3.7. Revizuirea în mod compact                                                  | .19 |
|----|---------------------------------------------------------------------------------|-----|
| 4. | Vizualizarea progresului general al colectării datelor - Recenzor șef/Controlor | .20 |
|    | 4.1. Anchete și stări (Survey and Statuses)                                     | .21 |
|    | 4.2. Membrii echipei și stările (Team Members and Statuses)                     | .22 |
|    | 4.3. Durată stare (Status Duration)                                             | .23 |
|    | 4.4. Cantitate (Quantity)                                                       | .24 |
|    | 4.5. Viteză (Speed)                                                             | .26 |
|    | 4.6. Raport Hărți ( <i>Map Report</i> )                                         | .28 |
|    | 4.7. Statisticile anchetei (Survey Statistics)                                  | .28 |

### Introducere

Platforma Survey Solutions, denumită prescurtat SuSo, utilizează termenul de *Supervisor* pentru rolul unei persoane care aprobă sau respinge chestionarele completate de operatorii statistici și monitorizează calitatea culegerii datelor.

Principalele acțiuni realizate de către un Recenzor șef/Supervizor/Controlor sunt următoarele:

- Revizuiește chestionarele completate/finalizate de Recenzorii (Interviewers) din echipa sa;
- Aprobă chestionarele/interviurile finalizate, considerate corecte;
- Respinge chestionarele cu erori sau cele la care nu s-a răspuns corect;
- Monitorizează activitatea echipei.

### Termeni utilizați

Principalii termeni întâlniți în versiunea de limbă engleză a platformei SuSo sunt *Interviewer*, *Supervisor, Headquarter, Questionnaire, Survey* și *Interview*. Platforma Survey Solutions este disponibilă în limba română, iar utilizatorii acesteia pot opta în ce limbă să vizualizeze interfața prin alegerea limbii respective din dispozitivul pe care deschide aplicația sau din setările browserului. Totuși, în limba română, acești termeni trebuie să fie înțeleși, de către utilizatorul aplicației, prin perspectiva metodologiei de realizare a cercetării statistice respective.

În acest ghid, denumirile în limba română sunt însoțite de cele în limba engleză, evidențiate cursiv.

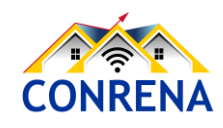

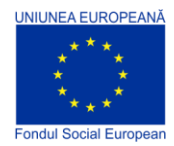

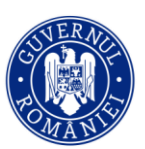

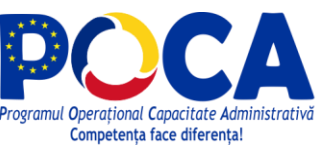

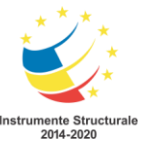

Termenii care au înțelesuri similare pot fi întâlniți de sine stătător (exemplu Supervizor) sau împreună cu sinonimele sale, despărțite prin semnul "/" (exemplu anchetator/recenzor/operator statistic).

*Interviewer* - în limba română va fi utilizat unul din termenii: anchetator, recenzor sau operator statistic.

*Supervisor* - va fi interpretat în limba română ca Supervizor, Recenzor Șef sau Controlor, în funcție de cercetarea statistică respectivă.

*Headquarter* - Coordonator sau Responsabil INS, utilizatorul platformei care poate administra toate cercetările statistice din platformă, toți utilizatorii de tip recenzor și supervizor, și care, aprobă sau respinge chestionarele de interviu.

*Questionnaire* - șablonul care a stă la baza de chestionarelor interviu care vor fi completate de anchetator.

Survey - cercetare statistică, anchetă, sondaj sau recensământ.

*Interview* - este interviul sau chestionarul de interviu care se completează pe baza răspunsurilor primite de la persoana intervievată, respondentul prevăzut de acea cercetare statistică. Un chestionar de interviu încă necompletat poate fi denumit și prin termenul de sarcină (Assignment), deoarece se află în lista de Interviuri alocate, reprezentând lista de chestionare pe care anchetatorul le are în responsabilitate să le completeze.

## 1. Componentele platformei SuSo - Recenzor Șef

Platforma Survey Solutions conține o suită de instrumente interconectate pentru rolul de Recenzor Şef/Supervizor/Controlor:

- monitorizarea progresului echipei (Rapoarte)
- asigurarea calității activității membrilor echipei (Interviuri)
- administrarea membrilor echipei (Echipa și Rolurile)
- monitorizarea și gestionarea sarcinilor privind chestionarele (Interviuri alocate)

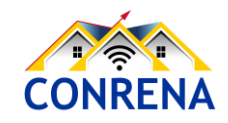

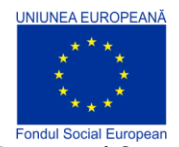

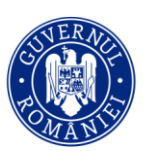

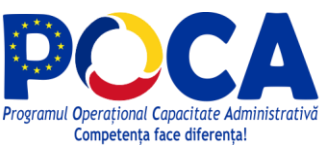

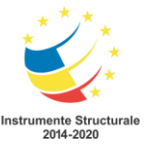

În continuare se prezintă fiecare instrument - <u>rapoarte</u>, <u>interviuri</u>, <u>echipe și rolurile</u>, <u>interviuri</u> <u>alocate</u>.

#### 1.1. Rapoarte

Meniul *Rapoarte* oferă patru tipuri diferite de rapoarte: Sondaj și Stări, Membrii echipei și Stări, Cantitate și Viteză. De exemplu, raportul Sondaje și Stări (prezentat mai jos), prezintă un rezumat al interviurilor alocate pe fiecare șablon de chestionar. Detalii despre fiecare tip de raport și modalitățile de configurare a fiecărui raport sunt explicate în secțiunea cu privire la <u>rapoarte</u>.

#### 1.2. Interviuri

Meniul de interviuri constituie nucleul în care controlorul își desfășoară activitatea. Acesta conține o listă detaliată a chestionarelor finalizate de către recenzor. Pentru a găsi această listă, faceți clic pe meniul **Interviuri**, din partea de sus a ecranului.

Interfața Interviuri conține mai multe zone:

- Lista cazurilor de interviu (marcată cu 1 în imaginea de mai jos), care surprinde informațiile despre locație (întrebări de identificare/*Identifying questions*), care dintre membrii echipei este responsabil (*Responsible*) cu completarea chestionarului, când sarcina privind chestionarul alocat a fost actualizată ultima dată (Ultima actualizare/*Update on*), dacă conține erori (Erori/*Errors count*), și ce stare are (Stare/*Status*).
- 2. Set de filtre/Filters (marcat cu 2) pentru restrângerea listei prin șablonul chestionarului (*Questionnaire*), versiunea chestionarului (*Questionnaire version*), starea sau stadiul interviului (*Status*), membrul echipei, responsabil de interviu (*Responsible*) și / sau sarcina privind chestionarul alocat (*Assignment*).
- 3. Zonă care apare atunci când sunt selectate unul sau mai multe interviuri/chestionare (marcată cu 3). Aceasta poate fi utilizată pentru alocarea, aprobarea sau respingerea interviurilor/chestionarelor.
- 4. Cheia interviului/*Interview key* este un număr generat aleatoriu de sistem pentru fiecare chestionar/interviu realizat (marcat cu 4). Faceți clic pe acest număr pentru a deschide interviul, în vederea revizuirii.
- 5. Instrument de căutare, care poate fi utilizat pentru a găsi interviuri/chestionare, prin cuvinte cheie (marcat cu 5).

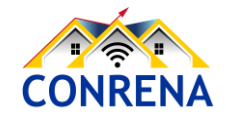

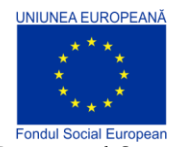

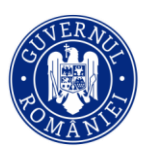

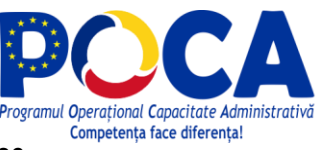

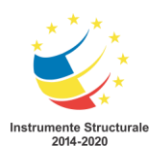

Programul Operațional Capacitate Administrativă 2014-2020

CONRENA - "Consolidarea Sistemului Statistic Național și modernizarea proceselor de producție statistică pentru efectuarea recensămintelor naționale"

Beneficiar: Lider de parteneriat: Institutul Național de Statistică

Cod SIPOCA 598/ Cod MySMIS 127577/ Nr. contract finantare 430/17.09.2019

| $\leftrightarrow$ $\rightarrow$ | C 🔒 rga.insse.ro/prim                 | hary/Interv | views |                       |           |                                       |                |                   |       |          |                                         | * 🖨                                | Incognito    |
|---------------------------------|---------------------------------------|-------------|-------|-----------------------|-----------|---------------------------------------|----------------|-------------------|-------|----------|-----------------------------------------|------------------------------------|--------------|
| Đ                               | Default Workspace                     | Rapoa       | rte 🔻 | Interviuri            | Echipa    | și rolurile                           | Interviuri alo | ocate             |       |          |                                         | Ajutor su                          | Jp01 ▼       |
| Fil<br>Che                      | ltre<br>estionar                      | Î           | Ir    | nterviuri<br><b>2</b> | (39)      |                                       |                | 1                 | 5     | B        | Căutare<br>Se afișe                     | ază 1 până la 20 dir               | n 39 intrări |
| Ver                             | siunea chestionarului                 |             | Q     | CHEIA INTERV          | IULUI 🔻   | Întrebări<br>de<br>identificare       | RESPONSABIL    | ACTUALIZAT PE     | ERORI | NU S-A 🔻 | STARE 🔍                                 | RECEPȚIONATE V<br>DE<br>ANCHETATOR | ALOCARE 🔻    |
| Star<br>Toa                     | ate versitiate<br>ire<br>ate stăriie  |             | 1     | 34-72-91              | -54       | HLD_ID:<br>111111,<br>HLD_ID2:<br>111 | int24          | Apr 13, 2021 13:5 | 3 0   | 20       | Finalizate                              | Nu                                 | 62352        |
| Res<br>Toți<br>San              | sponsabil<br>I responsabilii<br>rcină |             |       | 37-59-22              | 2-60      | HLD_ID:<br>111111,<br>HLD_ID2:<br>111 | int19          | Apr 13, 2021 13:0 | 6 0   | 3        | Finalizate                              | Nu                                 | 44058        |
| Fil                             | Itrare prin întrebări                 |             |       | 42-99-10              | -56       | HLD_ID:<br>111111,<br>HLD_ID2:<br>111 | int1           | Apr 13, 2021 11:3 | 2 0   | 14       | Interviuri<br>alocate<br>anchetatorului | Apr 13, 2021<br>11:32              | 7467         |
|                                 | electarea întrebărilor                |             | 4     | U                     |           | HLD_ID:                               |                |                   |       |          | Interviuri                              |                                    |              |
|                                 |                                       |             | 2     | 1 Anchet              | e selecta | ate 📈                                 | OCAT AP        | ROBAT RESPINS     | SE    |          | ⊒ 3                                     |                                    |              |

Panoul de interviu permite controlorului să revizuiască interviurile completate, dar să le și respingă sau să le aprobe.

**Pentru orice interviu finalizat**, supervizorul dă clic pe cheia de interviu asociată chestionarului respectiv (ca în figura alăturată). Va apărea un meniu pop-up din care se poate alege *Open* - Deschiderea interviului respectiv, *Show Status History* - Arată Istoricul Stărilor, *Open responsible's profile* - Deschide profilul responsabilului, *Open assignment* - Deschide o sarcină, dar și opțiunile rapide din figura precendentă, de la punctul 3, Alocat/Assign, Aprobat/Approve și Respinge/*Reject*.

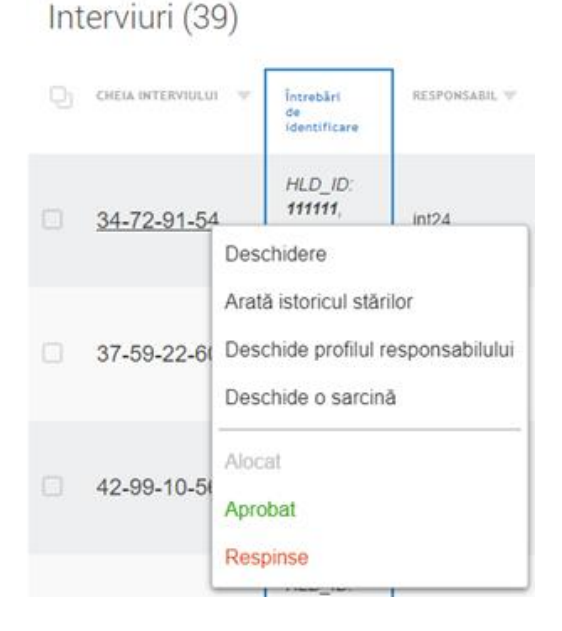

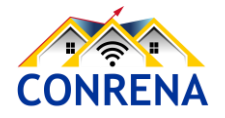

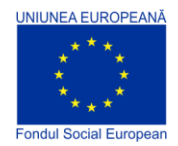

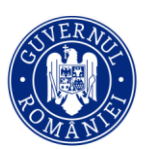

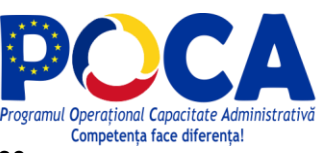

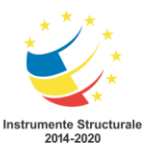

În continuare se va descrie cazul în care se optează pentru Deschidere/Open.

Platforma SuSo va deschide o fereastră pentru revizuirea, comentarea și aprobarea sau respingerea chestionarului de interviu respectiv.

#### Interfața de revizuire a interviului are mai multe componente/zone (așa cum este afișat mai jos):

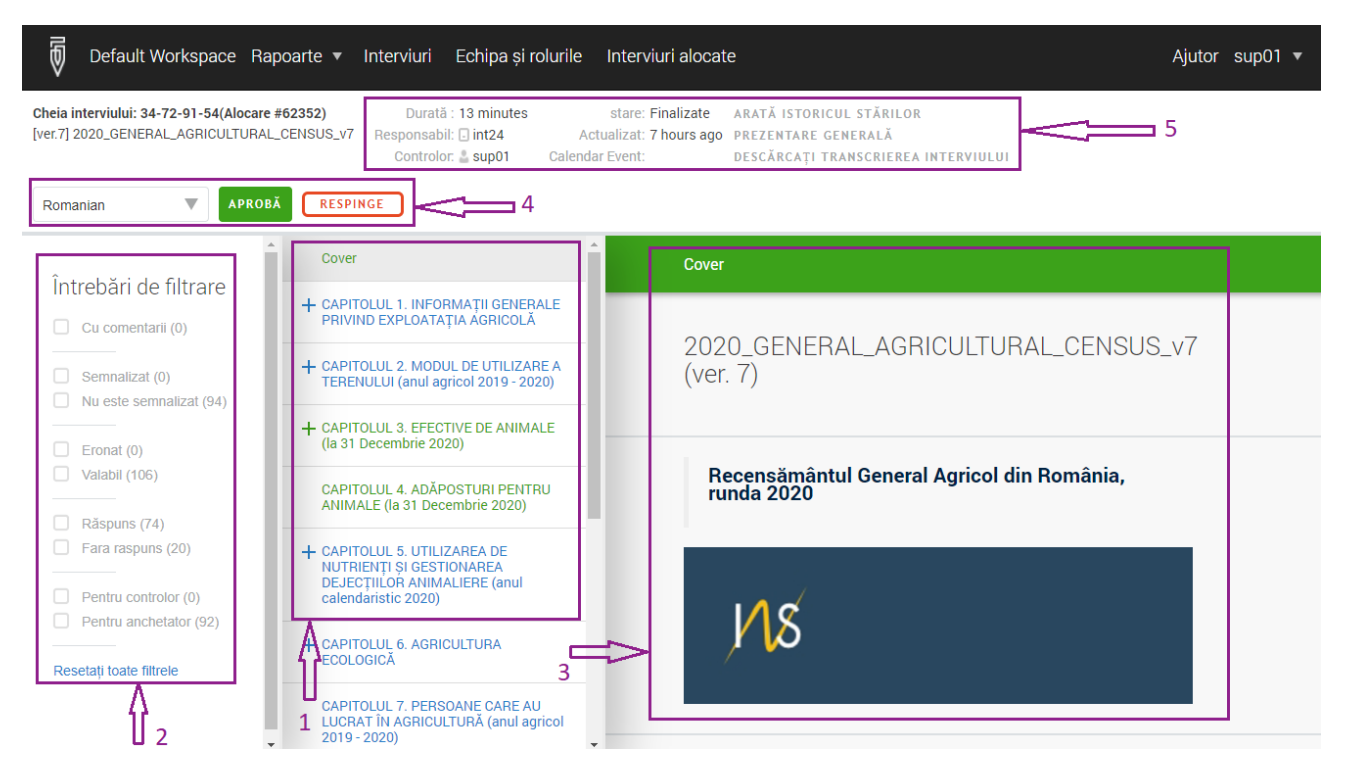

- Secțiunile chestionarului (marcate cu 1 în imaginea de mai sus) sunt în partea centrală a ecranului. Acestea permit controlorului să navigheze de la o secțiune la alta a chestionarului, făcând clic pe un titlul respectiv. Titlurile care au semnul plus (+) în față conțin subtitluri/ subcapitole/ subsecțiuni.
- 2. Filtrele suplimentare (zona 2) se află pe segmentul din stânga ecranului. Acestea facilitează afișarea întrebărilor care pot fi de interes pentru supervizor/recenzorul șef/controlor. Filtrele posibile: Cu comentarii/*With comments* va afișa întrebările care la care s-a adăugat cel puțin un comentariu; Semnalizat/*Flagged* afișează întrebările marcate; Nu este semnalizat/*No flag* afișează întrebările fără marcaj; Eronat/*Invalid* afișează întrebările cu

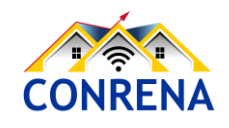

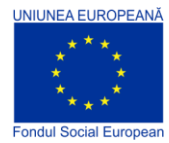

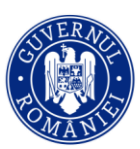

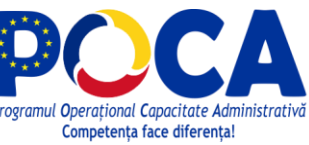

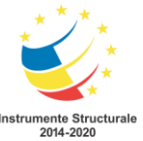

erori, la care prin introducerea unui răspuns nu s-a realizat validarea logică a acelui răspuns, în corelație cu alte răspunsuri sau cu o condiție logică sau de calcul; Valabil/Valid- afișează întrebările valide, fără erori; Răspuns/Answered - afișează doar întrebările la care s-a răspuns; Fără răspuns/Not answered - afișează întrebările la care nu s-a răspuns; Pentru controlor/For supervisor - afișează întrebările la care trebuie să răspundă recenzorul șef; Pentru anchetator/For interviewer - afișează întrebările la care trebuie să răspundă anchetatorul/recenzorul/operatorul statistic. Prin Resetați toate filtrele/Reset all filters se prezintă toate întrebările, ștergând eventualele filtre stabilite inițial.

- 3. Partea din dreapta ecranului (zona 3) afișează întrebările și răspunsurile de revizuit/analizat.
- 4. Componentele finale ale chestionarului/interviului sunt butonul verde de Aprobă/Approve și butonul roșu de Respinge/*Reject* (zona 4). Aceste butoane importante determină dacă chestionarul/interviul realizat este transmis la Coordonatori, pentru includerea în baza de date a anchetei/recensământului/cercetării statistice, prin butonul Aprobă/Approve sau dacă va fi respins și returnat anchetatorului pentru corectare, prin butonul Respinge/*Reject*.

#### 1.3. Echipe și Roluri

O altă componentă a platformei SuSo este tabloul de bord Anchetatori/*Interviewers*, deschis făcând clic pe meniul Echipa și rolurile (*Teams and Roles*), din partea de sus a ecranului.

| Default Workspace Rapoa               | arte 🔻 Interviuri Echipa și 🛙                   | rolurile Interviuri alocate                                                                                         | Ajutor sup01 ▼                                            |  |  |  |  |  |
|---------------------------------------|-------------------------------------------------|----------------------------------------------------------------------------------------------------|-----------------------------------------------------------|--|--|--|--|--|
| Filtre<br>Probleme ale anchetatorului | Anchetatori (26)<br>Faceți clic pe un nume de u | Anchetatori (26)<br>Faceți clic pe un nume de utilizator pentru a vedea informații despre un Anchetator și pentru a |                                                           |  |  |  |  |  |
| Niciunul<br>Starea arhivei            | NUME DE NUMELE<br>UTILIZATOR NUMELE             | (ator.<br>▼ Contul a fost creat ▼ E-Mailul ▼ Ultima a<br>LA ANCHETATORULUI                                          | Câutare<br>UTENTIFICARE V VERSIUNEA<br>APLICAȚIEI FOLOSIT |  |  |  |  |  |
| Anchetatori activi                    | int02                                           | Jan 25, 2021 15:32                                                                                                  | 20.09.2 (build 3,674 Kb 28110)                            |  |  |  |  |  |
|                                       | int1                                            | Jan 22, 2021 11:49 Apr 13,                                                                                          | 2021 11:30 21.01.7 (build 47,755 Kb 29396) 47,755 Kb      |  |  |  |  |  |
|                                       | int10                                           | Feb 11, 2021 12:03                                                                                                  | 20.09.1 (build 15,914 Kb 28072)                           |  |  |  |  |  |

Această componentă este destinată managementului resurselor umane pe care controlorul le poate gestiona. Doar Coordonatorii determină ce resurse umane sunt alocate unei echipe. Controlorul/*Supervisor* poate avea rolul de a gestiona conturile de recenzor/anchetator pentru echipa sa. Pentru a face acest lucru, controlorul dă clic pe numele membrilor echipei sale.

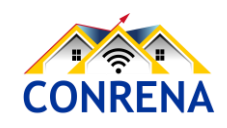

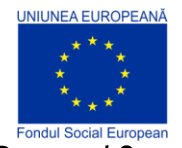

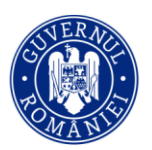

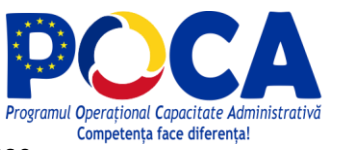

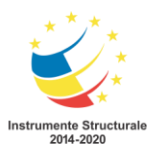

**Programul Operațional Capacitate Administrativă 2014-2020** CONRENA - "Consolidarea Sistemului Statistic Național și modernizarea proceselor de producție statistică pentru efectuarea recensămintelor naționale"

Beneficiar: Lider de parteneriat: Institutul Național de Statistică

Cod SIPOCA 598/ Cod MySMIS 127577/ Nr. contract finantare 430/17.09.2019

|                    | Vorkspac       | ce Rapo                 | oarte 🔻              | Interviur            | i Echip                       | a și rolurile | Inter | viuri alocate                                                                                                    |
|--------------------|----------------|-------------------------|----------------------|----------------------|-------------------------------|---------------|-------|----------------------------------------------------------------------------------------------------|
| ANCHETAT           | DRI /          |                         |                      |                      |                               |               |       |                                                                                                    |
| int1 (d            | contro         | lor: su                 | p01)                 |                      |                               |               |       |                                                                                                    |
| Editați info       | ormațiile pe   | rsonale                 |                      |                      |                               |               |       |                                                                                                    |
| Afişaţi jurn       | alul de acți   | iuni                    |                      |                      |                               |               |       |                                                                                                    |
| $\bigcirc$         | (              | C                       | 1                    | G                    | 7                             |               |       |                                                                                                    |
| Ζ                  | U              | J                       |                      | 0                    | 1                             |               |       |                                                                                                    |
| NOU PE DISPO       | DZITIV RES     | PINS DIN NOU<br>POZITIV | PE SE ASTE<br>APROBA | APTA<br>REA          | INTERVIURI<br>REALIZATE       |               |       |                                                                                                    |
|                    |                |                         |                      |                      | (FINALIZATE ȘI<br>APROBATE DE | RINS)         |       |                                                                                                    |
| Folosire           | ea trafic      | ului                    |                      |                      |                               |               |       |                                                                                                    |
|                    |                |                         |                      | Trafic d<br>Trafic d | e intrare<br>e ieșire         |               |       |                                                                                                    |
|                    | <b>2</b> 27 28 | 16 17 18 1              | 12 13 30             | <b>T</b> . 1.        | A                             | 7 755 K       | Ь     |                                                                                                    |
| 22  30  31<br>IAN  | FFR            | MAR 4                   | APR.                 |                      |                               |               |       |                                                                                                    |
| 22  30  31<br> AN. | FEB.           | MAR.                    | 4ΡΚ.                 |                      |                               |               | U     |                                                                                                    |
| Activita           | FEB.           | mar. A                  | incroniz             | are                  |                               |               | D     |                                                                                                    |
| Activita           | FEB.           | mar. A                  | incroniz             | are                  |                               |               |       | Alocări descărcate<br>Încărcat pe server pentru aprobare<br>Conectare reușită, nimic de sincronizat<br>Încercare de sincronizare eșuată                                                                                                    |
| Activita           | feb.           | mar. /                  | incroniz             | are                  |                               |               | -     | Alocări descărcate<br>Încărcat pe server pentru aprobare<br>Conectare reușită, nimic de sincronizat<br>Încercare de sincronizare eșuată<br>Numărul de interviuri alocate neterminat<br>sau nesincronizate pe dispozitiv la fiecare<br>moment dat |

Modelul dispozitivului: Tablet samsung SM-T875 (RP1A.200720.012.T875XXU2BUC6) Versiunea aplicației Interviewer: 21.01.7 (build 29396) — La zi Data atribuirii dispozitivului: 2021-04-12 00:00:00 (UTC) (Reautentificare)

Numărul total de sincronizări reușite: 27 Numărul total de sincronizări eșuate: 0 Viteza medie de sincronizare: 1,294,628.796 Kb/s Total trafic folosit: 47,755 Kb

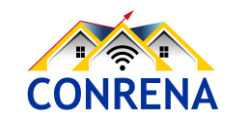

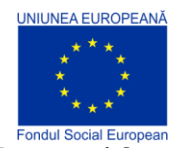

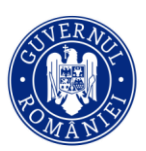

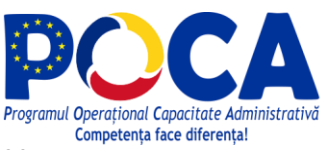

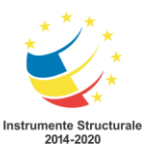

#### 1.4. Interviuri alocate

Ultima componentă majoră pe care o are la dispoziție supervizorul în platforma SuSo este meniul Interviuri alocate/Assignments. Acesta este locul în care controlorul poate vedea chestionarele alocate de Coordonatori și pe care trebuie să se realizeze membrii echipei sale. Supervizorul poate aloca aceste sarcini, membrilor echipei sale. Pentru informații mai detaliate, consultați secțiunea <u>Alocări</u>.

| Default Workspace Rapoart                                                                            | te 🔻 Interviur | i Echipa și re | olurile <b>Inte</b>    | erviuri alocate                                                                                                   |                        |                            |                         | A           | vjutor supC               | )1 🔻      |
|----------------------------------------------------------------------------------------------------|----------------|----------------|------------------------|----------------------------------------------------------------------------------------------------|------------------------|----------------------------|-------------------------|-------------|---------------------------|-----------|
| Filtre                                                                                               | Interviu       | ri alocate (   | (26)                   |                                                                                                    |                        |                            |                         | Căutare     |                           |           |
| Toate chestionarele                                                                                  | Q 10 V         | RESPONSABIL 🐨  | INTERVIURI<br>NECESARE | Întrebări de<br>identificare                                                                                      | ACTUALIZAT V<br>PE     | CREAT V<br>PE DATA<br>DE   | ÎNREGISTRARE 🔻<br>AUDIO | E- PAROLA W | PRIMIT V<br>DE<br>TABLETĂ | MODUL WEB |
| Versiunea chestionarului<br>Toate versiumle<br>Responsabil<br>Toți responsabili<br>Primit de tabletă | 62333          | . int25        | -1                     | 1.1a. Number<br>of the folder:<br>111111, 1.2a.<br>Number of<br>the<br>questionnaire<br>within the<br>folder: 111 | 2021-04-13<br>14:37:19 | 2021-<br>04-13<br>11:10:57 | Nu                      |             | Apr 13,<br>2021<br>14:37  | Nu        |
| Arata tot<br>Starea arhivării<br>Activ                                                               | 62352          | . int24        | -1                     | 1.1a. Number<br>of the folder:<br>111111, 1.2a.<br>Number of<br>the<br>questionnaire<br>within the<br>folder: 111 | 2021-04-13<br>14:36:51 | 2021-<br>04-13<br>11:10:57 | Nu                      |             | Apr 13,<br>2021<br>14:36  | Nu        |
|                                                                                                    | 62347          | . int19        | -1                     | 1.1a. Number<br>of the folder:<br>111111, 1.2a.<br>Number of<br>the<br>questionnaire<br>within the<br>folder: 111 | 2021-04-13<br>13:06:57 | 2021-<br>04-13<br>11:10:57 | Nu                      |             | Apr 13,<br>2021<br>13:06  | Nu        |
|                                                                                                    |                |                |                        |                                                                                                    |                        |                            |                         |             |                           |           |

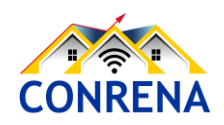

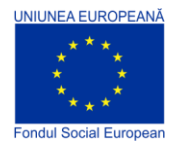

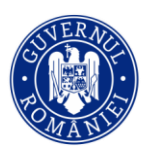

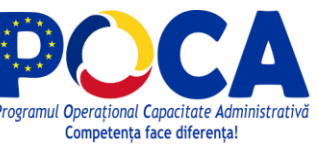

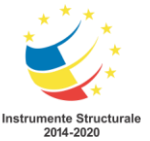

## 2. Recenzor șef: Vizualizarea unui Interviu Finalizat

#### Etapa 1

Conectați-vă la serverul <u>https://rga.insse.ro/</u> utilizând un cont de recenzor șef/controlor/supervizor (Supervisor).

| Survey Solutions<br>Headquarters |
|----------------------------------|
| in01                             |
| ······                           |
| 🗆 Afişați parola                 |
| CONECTARE                        |

#### Etapa 2

Alegeți din meniu opțiunea Interviuri/Interviews.

| Default Workspace Rapoa             | arte 🔻 Interviuri Echipa | a și rolurile 🛛 Int                    | terviuri alocate |                    |         |                     |                                                      | Ajutor                                                           | sup01 🔻                                   |
|-------------------------------------|--------------------------|----------------------------------------|------------------|--------------------|---------|---------------------|------------------------------------------------------|------------------------------------------------------------------|-------------------------------------------|
| Filtre<br>Chestionar                | Interviuri (2)           |                                        |                  |                    |         | Ŭ                   | Căutare                                              | e afișează 1 până la                                             | 2 din 2 intrări                           |
| Versiunea chestionarului            | 🕒 CHEIA INTERVIULUI 🔻    | Întrebări de<br>identificare           | RESPONSABIL 🐨    | ACTUALIZAT PE      | ERORI 🛡 | NU S-A 🔻<br>RĂSPUNS | STARE 🔍 🐨                                            | RECEPȚIONATE V<br>DE<br>ANCHETATOR                               | ALOCARE 🔻                                 |
| Stare                               | 63-82-69-40              | currentDate:<br>2021-02-10<br>19:24:03 | int01            | Mar 14, 2021 22:19 | 1       | 12                  | Interviuri<br>alocate<br>anchetatorului              | Mar 02, 2021<br>13:22                                            | 73                                        |
| Responsabil<br>Toți responsabilii   | 56-21-88-84              | currentDate:<br>2021-02-10<br>19:59:17 | int01            | Mar 07, 2021 20:11 | 0       | 18                  | Interviuri<br>alocate<br>anchetatorului              | Mar 02, 2021<br>13:22                                            | 73                                        |
| Sarcină<br>Toate interviurile alo X |                          |                                        | -                |                    |         |                     |                                                      |                                                                  |                                           |
| Filtrare prin întrebări             |                          |                                        |                  |                    |         |                     |                                                      |                                                                  |                                           |
|                                     |                          |                                        |                  |                    |         | © 2021              | <u>Grupul Băncii Mondia</u><br>21.01.4 (build 30668) | l <u>e,</u> Toate drepturile rez<br>  <u>Descărcarea aplicaț</u> | ervate. <u>Legal</u> .<br>iei Interviewer |
|                                     |                          |                                        |                  |                    |         |                     |                                                      |                                                                  |                                           |

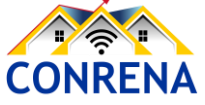

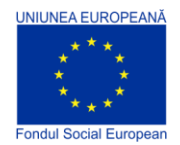

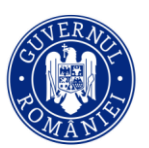

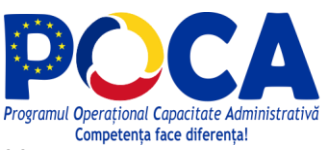

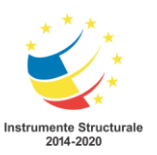

**Programul Operațional Capacitate Administrativă 2014-2020** CONRENA - "Consolidarea Sistemului Statistic Național și modernizarea proceselor de producție statistică pentru efectuarea recensămintelor naționale" Beneficiar: Lider de parteneriat: Institutul Național de Statistică

Cod SIPOCA 598/ Cod MySMIS 127577/ Nr. contract finanțare 430/17.09.2019

#### Etapa 3

Din zona de filtre din partea stângă a ecranului, din opțiunea de Stare, selectați Finalizate.

| Default Workspace R                          | apoarte 🔻 Interviuri | Echipa și rolurile In                                     | terviuri alocate |                    |         |                     |                                         | Ajutor                                                     | sup01 🔻         |
|----------------------------------------------|----------------------|-----------------------------------------------------------|------------------|--------------------|---------|---------------------|-----------------------------------------|------------------------------------------------------------|-----------------|
| Filtre<br>Chestionar                         | Înterviuri           | (2)                                                       |                  |                    |         |                     | Căutare                                 |                                                            |                 |
| Toate chestionarele Versiunea chestionarului |                      | VIULUI V Întrebări de identificare                        | RESPONSABIL 🛡    | ACTUALIZAT PE V    | ERORI 🔻 | NU S-A 🔻<br>RĂSPUNS | Se<br>stare v                           | e afișează 1 până la<br>RECEPȚIONATE V<br>DE<br>ANCHETATOR | 2 din 2 intrări |
| Stare<br>Toate stările                       | 63-82-6              | currentDate:<br>9-40 2021-02-10<br>19:24:03               | int01            | Mar 14, 2021 22:19 | 1       | 12                  | Interviuri<br>alocate<br>anchetatorului | Mar 02, 2021<br>13:22                                      | 73              |
| Căutare<br>Finalizate                        | 56-21-8              | currentDate:<br>8-84 <b>2021-02-10</b><br><b>19:59:17</b> | int01            | Mar 07, 2021 20:11 | 0       | 18                  | Interviuri<br>alocate<br>anchetatorului | Mar 02, 2021<br>13:22                                      | 73              |
| Interviuri alocate<br>anchetatorului         |                      |                                                           | -                |                    |         |                     |                                         |                                                            |                 |

#### Etapa 4

Faceți clic pe cheia interviului/Interview key pe care doriți să-l activați și un meniu pop-up va fi vizibil, cu opțiunile: Deschidere (*Open*), Arată Istoricul Stărilor (*Show Status History*), Deschide profilul responsabilului (*Open responsible's profile*), Deschide o sarcină (*Open assignment*), dar și opțiunile rapide din figura precendentă, de la punctul 3, Alocat/Assign, Aprobă/Approve și Respinge/*Reject*. Le vom trata pe toate, pe rând.

| Default Workspace Rapoarte 🔻                    | Interviuri    | Echipa și rolurile Interviuri alocate                         |                    |           |          |                                         | Ajutor                                                     | sup01 🔻         |
|-------------------------------------------------|---------------|---------------------------------------------------------------|--------------------|-----------|----------|-----------------------------------------|------------------------------------------------------------|-----------------|
| Filtre I                                        | nterviuri     | (2)                                                           |                    |           |          | Căutare                                 |                                                            |                 |
| Toate chestionarele<br>Versiunea chestionarului | CHEIA INTERVI | ULUI Intrebări de<br>identificare                             | ACTUALIZAT PE      | ERORI 🔻 N | IU S-A 🔻 | Se<br>Stare 💌                           | e afișează 1 până la<br>RECEPȚIONATE V<br>DE<br>ANCHETATOR | 2 din 2 intrări |
| Toate versumie Stare Toate starile              | 63-82-69      | -40 currentDate:<br>-40 2021-02-10 int01<br>Deschidere        | Mar 14, 2021 22:19 | 1         | 12       | Interviuri<br>alocate<br>anchetatorului | Mar 02, 2021<br>13:22                                      | 73              |
| Responsabil<br>Toți responsabilii               | 56-21-88      | Arată istoricul stărilor<br>Deschide profilul responsabilului | Mar 07, 2021 20:11 | 0         | 18       | Interviuri<br>alocate<br>anchetatorului | Mar 02, 2021<br>13:22                                      | 73              |
| Sarcină<br>Toate interviurile alo X             |               | Deschide o sarcină Alocat                                     |                    |           |          |                                         |                                                            |                 |
| Filtrare prin întrebări                         |               | Aprobat<br>Respinse                                           |                    |           |          |                                         |                                                            |                 |

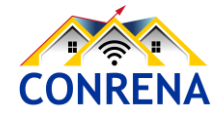

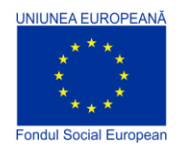

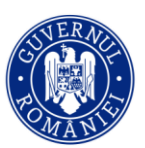

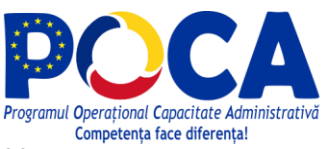

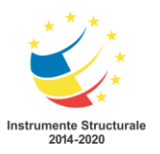

**Programul Operațional Capacitate Administrativă 2014-2020** CONRENA - "Consolidarea Sistemului Statistic Național și modernizarea proceselor de producție statistică pentru efectuarea recensămintelor naționale" Beneficiar: Lider de parteneriat: Institutul Național de Statistică

Cod SIPOCA 598/ Cod MySMIS 127577/ Nr. contract finantare 430/17.09.2019

#### Etapa 5

Dacă interviul/chestionarul trebuie aprobat, faceți clic pe butonul Aprobă/Approve.

Pentru a-l respinge și returna recenzorului, alegeți butonul Respinge/Reject.

| Default Workspace Rap                                                                             | oarte 🔻 Interviuri Echipa și rolurile I                                                                               | Interviuri alocate                                                                                                    | Ajutor sup01 ▼ |  |  |  |  |  |  |
|---------------------------------------------------------------------------------------------------|----------------------------------------------------------------------------------------------------|----------------------------------------------------------------------------------------------------|----------------|--|--|--|--|--|--|
| Cheia interviului: 63-82-69-40(Alocare #<br>[ver.5] 2020_GENERAL_AGRICULTURAL_<br>ROMÂNĂ <b>V</b> | 73) Durată : 4 weeks star<br>CENSUS_v5 Responsabil: ⊡ int01 Actualizz<br>Controlor: ≛ sup01 Calendar Ever<br>RESPINGE | re: Interviuri alocate anchetatorului ARATĂ ISTORICUL STĂRILOR<br>at 7 hours ago PREZENTARE GENERALĂ<br>nt: DESCĂRCAȚI TRANSCRIEREA INTERVIULUI | 30MANA         |  |  |  |  |  |  |
| Întrehări de filtrare                                                                             | Cover                                                                                                    | Cover                                                                                                    |                |  |  |  |  |  |  |
| Cu comentarii (0)                                                                                 | + CAPITOLUL 1. INFORMAȚII GENERALE<br>PRIVIND EXPLOATAȚIA AGRICOLĂ                                                    |                                                                                                    | чЕ             |  |  |  |  |  |  |
| <ul><li>Semnalizat (0)</li><li>Nu este semnalizat (70)</li></ul>                                  | CAPITOLUL 13. ALTE INFORMAȚII                                                                                         | (ver. 5)                                                                                                    |                |  |  |  |  |  |  |
| Eronat (1) Valabil (86)                                                                           |                                                                                                    | Recensământul General Agricol din România,<br>runda 2020                                                                                        |                |  |  |  |  |  |  |
| <ul><li>Răspuns (41)</li><li>Fara raspuns (29)</li></ul>                                          |                                                                                                    |                                                                                                    |                |  |  |  |  |  |  |
| <ul><li>Pentru controlor (0)</li><li>Pentru anchetator (53)</li></ul>                             |                                                                                                    | 18                                                                                                    |                |  |  |  |  |  |  |
| Resetați toate filtrele                                                                           |                                                                                                    |                                                                                                    |                |  |  |  |  |  |  |

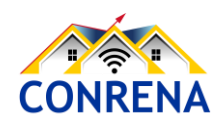

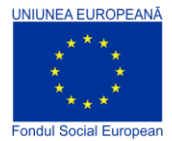

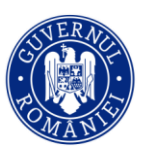

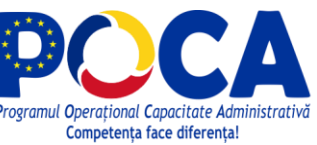

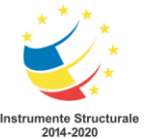

### 3. Revizuirea unui Interviu (chestionar finalizat)

Mai întâi, faceți clic pe opțiunea Interviuri din partea de sus a ecranului.

| 5              | Default Workspace                   | Rapoarte 🔻        | Interviuri   | Echipa | și rolurile       | Inte | erviuri alocate           |
|----------------|-------------------------------------|-------------------|--------------|--------|-------------------|------|---------------------------|
| Apoi,<br>exami | faceți clic pe cheia inte<br>inați. | rviului pe care c | doriți să îl |        | CHEIA INTERVIULUI | •    | Între<br>de<br>ident      |
|                |                                     |                   |              |        | 30-68-43-35       | 5    | HLE<br>111:<br>HLE<br>111 |
|                |                                     |                   |              |        | 23-43-74-31       |      | HLL<br>111:<br>HLL<br>111 |

Pentru a revizui interviul, controlorul va trebui să utilizeze mai multe instrumente.

#### 3.1. Limba de vizualizare

În cazul unei anchete cu chestionar multilingv, controlorul poate alege limba în care să vizualizeze chestionarul.

| Cheia interviulu | i: 63-82-69-40 | 0(Alocare #7 | 3)       | Du     |
|------------------|----------------|--------------|----------|--------|
| [ver.5] 2020_GE  | NERAL_AGRIC    | ULTURAL_C    | ENSUS_v5 | Respon |
|                  |                |              |          | Con    |
| ROMÂNĂ           | ▼              | APROBĂ       | RESPIN   | IGE    |

Pentru a face acest lucru, faceți clic pe meniul derulant Limbă și alegeți o altă limbă dintre cele disponibile în listă.

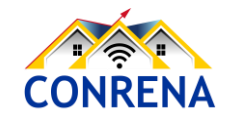

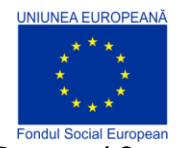

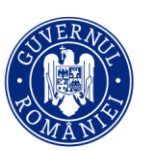

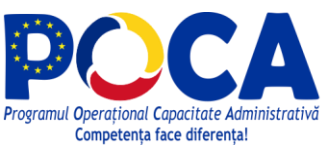

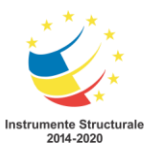

#### 3.2. Parcurgerea chestionarului

Interfața utilizatorului pentru detaliile interviului/chestionarului este similară cu aplicația Anchetator (*Interviewer*). Pentru a clarifica conținutul chestionarului de interviu, vizualizarea detaliilor interviului redă întrebările și răspunsurile la fel ca în aplicația Anchetator (*Interviewer*). În acest fel, utilizatorii de tip Coordonator (Headquarter) și Recenzor Șef/Controlor (Supervisor), văd exact ce fac utilizatorii de tip Anchetator/Recenzor (Interviewer).

Pentru a naviga prin conținutul chestionarului, utilizați panoul de navigare din partea stângă cu lista secțiunilor și subsecțiunilor. Acest lucru arată similar cu aplicațiile *Tester* și *Interviewer*. Diferitele culori vor indica starea de finalizare a secțiunilor similare cu aplicația Anchetator (*Interviewer*). Faceți clic pe semnul "+" din stânga unei secțiuni, subsecțiuni sau listă pentru a extinde elementul pentru a naviga direct la un element din acea secțiune, subsecțiune sau listă.

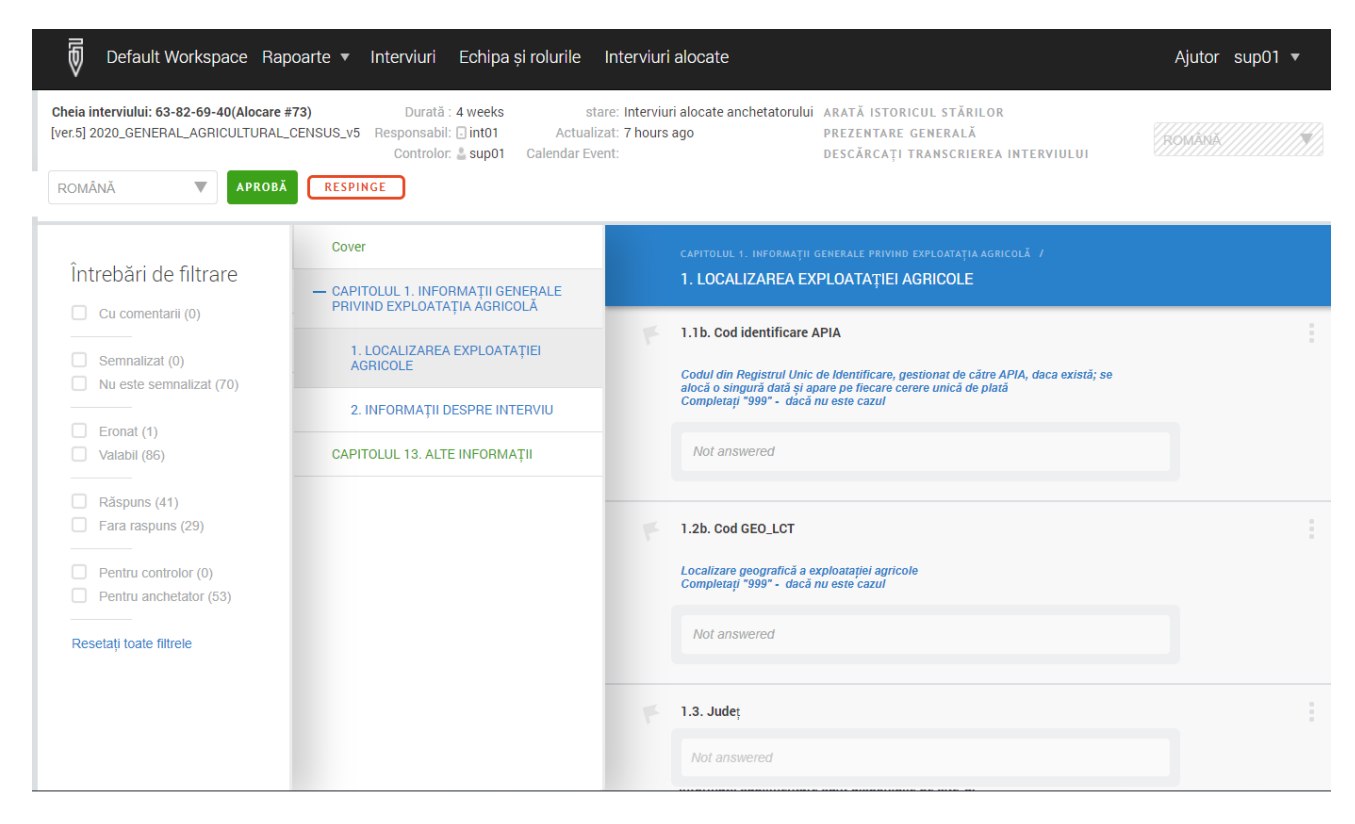

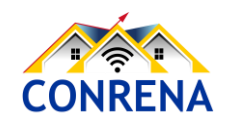

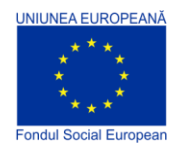

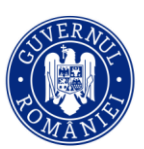

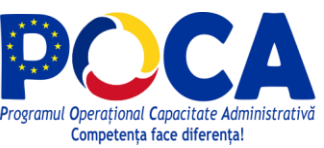

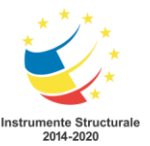

#### 3.3. Filtre

Recenzorul șef/Controlorul poate naviga în continuare prin chestionar folosind filtrele din panoul din stânga. Filtrele disponibile sunt: Cu comentarii, Semnalizat, Nu este semnalizat, Eronat, Valabil, Răspuns, Fără răspuns, Pentru controlor, Pentru anchetator. Puteți selecta mai multe filtre pentru a facilita căutarea.

Filtrele *Cu comentarii* și *Semnalizat* afișează acele întrebări cu comentarii sau, respectiv, care au fost semnalizate/marcate. Filtrul *Eronat* afișează acele întrebări care nu au reușit o verificare de validare (de exemplu intervalul, coerența cu alte răspunsuri etc.). Întrebările *Cu răspuns*, așa cum sugerează și numele, sunt toate cele care au primit un răspuns. Întrebările *Fără răspuns* sunt cele care nu au răspunsuri. Filtrul *Pentru controlor* afișează acele întrebări speciale pe care numai controlorul le poate vedea și ar trebui să răspundă la ele. Filtrul *Pentru Anchetator* arată toate întrebările pentru care anchetatorii ar fi trebuit să înregistreze răspunsuri. Acestea reprezintă majoritatea întrebărilor.

| Default Workspace Rap                                                                       | oarte 🔻 Interviuri Echipa și rolurile                                                                                                    | Interviuri alocate Ajutor sup01                                                                                                    | •                  |
|---------------------------------------------------------------------------------------------|----------------------------------------------------------------------------------------------------|----------------------------------------------------------------------------------------------------|--------------------|
| Cheia interviului: 39-15-17-97(Alocare #<br>[ver.5] 2020_GENERAL_AGRICULTURAL_I<br>Romanian | 25741) Durată : 32 seconds<br>CENSUS_v5 Responsabil: ⊡ int2 Act<br>Controlor: ≛ sup01 Calendar<br>RESPINGE                                                                                            | stare: <b>Finalizate</b> ARATĂ ISTORICUL STĂRILOR<br>ualizat: <b>2 days ago</b> PREZENTARE GENERALĂ<br>r Event: DESCĂRCAȚI TRANSCRIEREA INTERVIULUI |                    |
| Întrebări de filtrare                                                                       | 1 element găsit:                                                                                                    | O Nu există                                                                                                    |                    |
| Cu comentarii (0) Cu comentarii (0) Cu comentarii (0) Nu este semnalizat (1)                | CAPITOLUL 1. INFORMAȚII GENERALE<br>PRIVIND EXPLOATAȚIA AGRICOLĂ /<br>8. SUPRAFAȚA AGRICOLĂ UTILIZATĂ A<br>EXPLOATAȚIEI AGRICOLE , INCLUSIV CEA ÎN<br>SERE ȘI SOLARII (ANUL AGRICOL 2019 -<br>2020) / | 8.2 TOTAL SUPRAFAȚĂ AGRICOLĂ UTILIZATĂ A EXPLOATAȚIE AGRICOLE (anul<br>agricol 2019 - 2020)<br><i>Hectare</i>                                       |                    |
| Eronat (1)     Valabil (0)                                                                  | 8.2 TOTAL SUPRAFAȚĂ AGRICOLĂ UTILI                                                                                                    | E016. TOTAL S.A.U. este diferit de suma componentelor "mod de deținere" (5<br>Hectare)                                                              |                    |
| Ràspuns (1)  Fara raspuns (0)  Pentru controlor (0) Pentru anchetator (1)                   |                                                                                                    | CAPITOLUL 1. INFORMAȚII GENERALE PRIVIND EXPLOATAȚIA<br>AGRICOLĂ                                                                                    |                    |
| Resetați toate filtrele                                                                     |                                                                                                    | © 2021 <u>Grupul Băncii Mondiale</u> , Toate drepturile rezervate. Legg<br>21.01.7 (build 30747)   <u>Descărcarea aplicatiei Interview</u>          | <u>al</u> .<br>/er |

Numărul din paranteze, de lângă fiecare filtru indică câte întrebări din chestionarul de interviu îndeplinesc condiția acelui filtru. Dacă faceți clic pe un filtru, va apărea o listă a întrebărilor filtrate din dreapta, pentru care filtrul este adevărat. De exemplu, dacă ați selectat filtrul "Eronat", atunci

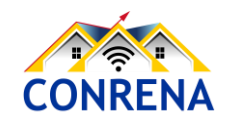

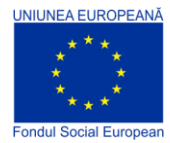

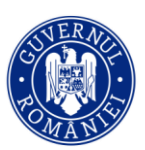

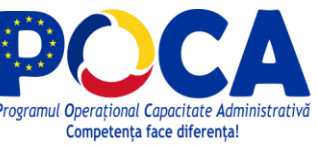

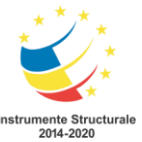

veți vedea toate întrebările din chestionarul de interviu, în cazul în care există vreo eroare. Dacă faceți clic pe întrebarea din panoul din dreapta, veți ajunge la întrebarea de interes. Pentru a reseta toate filtrele și a vedea toate întrebările din interviu, faceți clic pe linkul Afișați toate (resetați toate filtrele) de sub zona cu filtrele.

#### 3.4. Adăugare semnalizare

Recenzorul Şef/Controlorul/Supervizorul va analiza multe informații în fiecare chestionar de interviu. Semnalizatorii/stegulețele îi permit recenzorului șef să marcheze o anumită întrebare ca un loc de întoarcere mai târziu, precum în cazul în care compară corelarea unui răspuns dintr-o secțiune de la începutul chestionarului cu a unui răspuns dintr-o secțiune de la sfârșitul chestionarului poate vedea rapid aceste câmpuri marcate, așa cum s-a explicat mai sus, făcând clic pe filtrul Semnalizat în panoul din stânga ecranului.

Pentru a adăuga un semnalizator/fanion, navigați la întrebarea unde doriți să plasați semnalizatorul, mutând cursorul în partea din stânga sus a ecranului. Apoi, faceți clic pe pictograma

G01. Nu

si acesta îsi va schimba culoarea **F G01. N** 

cu fanionul

După ce a fost adăugat un semnalizator, controlorul poate face clic pe filtrul *Semnalizat* pentru a vedea câmpul sau câmpurile care poartă un fanion.

#### 3.5. Adăugare comentarii

Comentariile lăsate de anchetator/recenzor vor apărea în text roz. Controlorul poate lăsa și el un comentariu pentru orice întrebare, pentru anchetator. Pentru a lăsa un comentariu, faceți clic pe 3

puncte gri din colțul din dreapta sus al întrebării de interes și apoi selectați "Adăugare

Adaugare comentariu

comentariu",

Va apărea o casetă în partea de jos a întrebării, iar controlorul poate apoi introduce un comentariu pentru anchetator, în acea casetă. După ce controlorul termină de tastat comentariul, el / ea poate apăsa fie tasta *Enter* de pe tastatură, fie faceți clic pe butonul "Postare" pentru a adăuga comentariul.

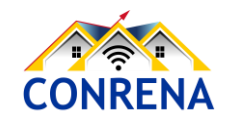

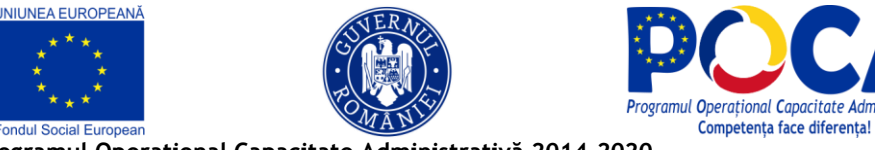

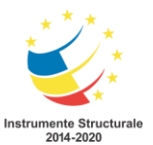

| mai puțin de 12 luni.     | nonga ao a n procata |
|---------------------------|----------------------|
| Necompletat               |                      |
| COMENTARIUL DVS.          |                      |
| Nu s-au completat datele. | POSTARE              |

Supervizorul poate posta mai multe comentarii la orice întrebare. După ce au fost adăugate, comentariile nu pot fi șterse, dar pot fi ascunse folosind cele 3 puncte gri din colțul din dreapta sus al întrebării.

#### 3.6. Aprobă, Respinge

După examinarea chestionarului, controlorul ar trebui să aprobe sau să respingă chestionarul pe baza acurateței datelor colectate la interviu.

Controlorul va folosi butoanele din panoul din stânga pentru a aproba sau respinge interviul. Pentru a aproba, faceți clic pe butonul verde *Aprobă*; pentru a respinge, butonul roșu *Respinge*.

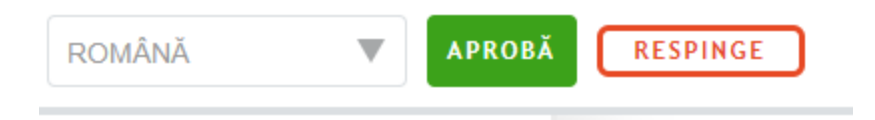

Indiferent de butonul selectat, va apărea un ecran de confirmare pop-up cu posibilitatea de a furniza comentarii asupra chestionarului în ansamblu. Ecranul de confirmare are opțiuni diferite pentru APROBĂ, respectiv pentru RESPINGE. A se observa în exemplele următoare.

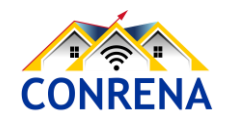

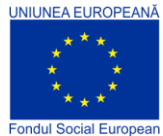

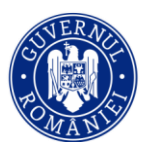

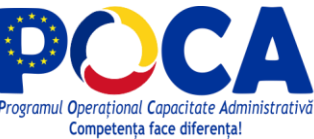

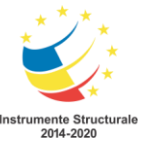

În acest ecran de confirmare, care urmează acționării butonului *Aprobă*, faceți clic pe albastru *ARPOBAT* pentru a vă confirma aprobarea. Faceți clic pe butonul ANULARE pentru a reveni la ecranul detaliilor interviului. Asigurați-vă că sunteți sigur de decizia dvs. înainte de a continua. Nu există nicio modalitate de a nu aproba sau a respinge un chestionar decât dacă acesta este respins de către Coordonator (Headquarter).

În acest ecran de confirmare, care urmează acționării butonului *Respinge*, faceți clic pe albastru *RESPINSE* pentru a vă confirma respingerea chestionarului și întoarcerea acestuia pe tableta anchetatorului pentru a fi corectat. În cazuri excepționale, precum indisponibilitatea fizică a anchetatorului inițial, se poate alege respingerea chestionarului către un alt responsabil/anchetator din echipa controlorului.

| Aprobați intervi | ul in the second second second second second second second second second second second second second second se |  |
|------------------|----------------------------------------------------------------------------------------------------|--|
| Comentariu:      |                                                                                                    |  |
|                  |                                                                                                    |  |
|                  |                                                                                                    |  |
|                  |                                                                                                    |  |
|                  |                                                                                                    |  |
| 0 / 1500         |                                                                                                    |  |
|                  |                                                                                                    |  |
| APROBAT ANULARE  |                                                                                                    |  |

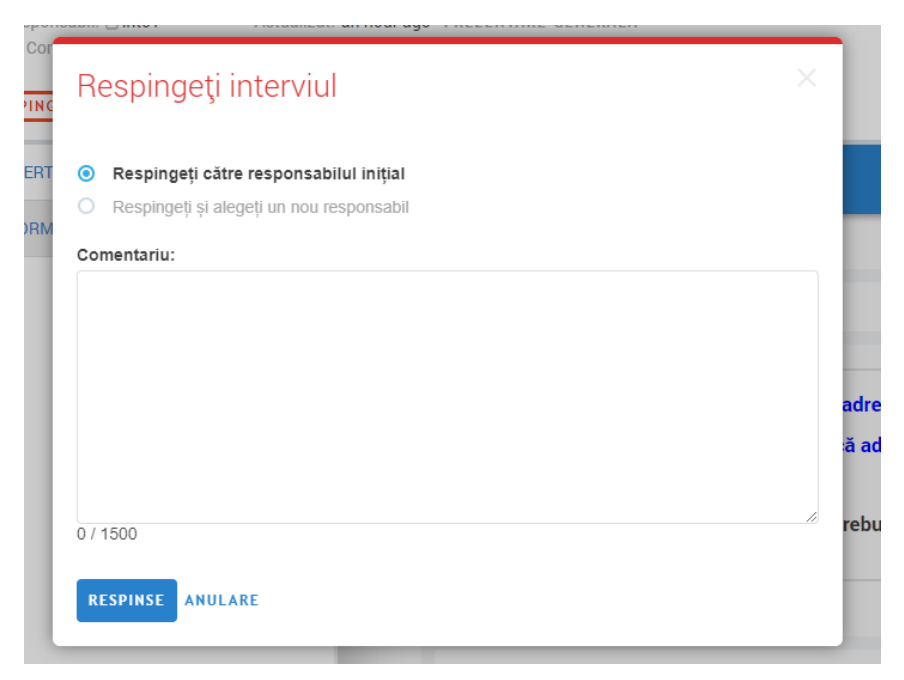

Faceți clic pe butonul ANULARE pentru a reveni la ecranul detaliilor interviului. Asigurați-vă că sunteți sigur de decizia dvs. înainte de a continua. Nu există nicio modalitate de a anula aprobarea

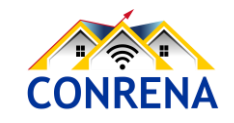

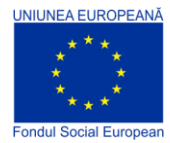

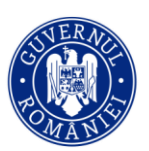

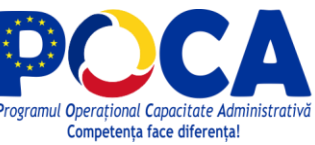

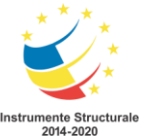

sau respingerea unui chestionar, decât dacă acesta este respins de către un Coordonator/Responsabil INS (Headquarter).

#### 3.7. Revizuirea în mod compact

Controlorii pot să revizuiască chestionarele de interviu într-o perspectivă simplă și compactă. Făcând clic pe PREZENTARE GENERALĂ, aceștia pot vedea o prezentare compactă a interviului. Scopul reprezentării pe ecran compact, atât pe tablete, cât și pentru Coordonator, este de a oferi controlorilor o alternativă și, pentru unii utilizatori, un mod mai convenabil de a revizui interviurile.

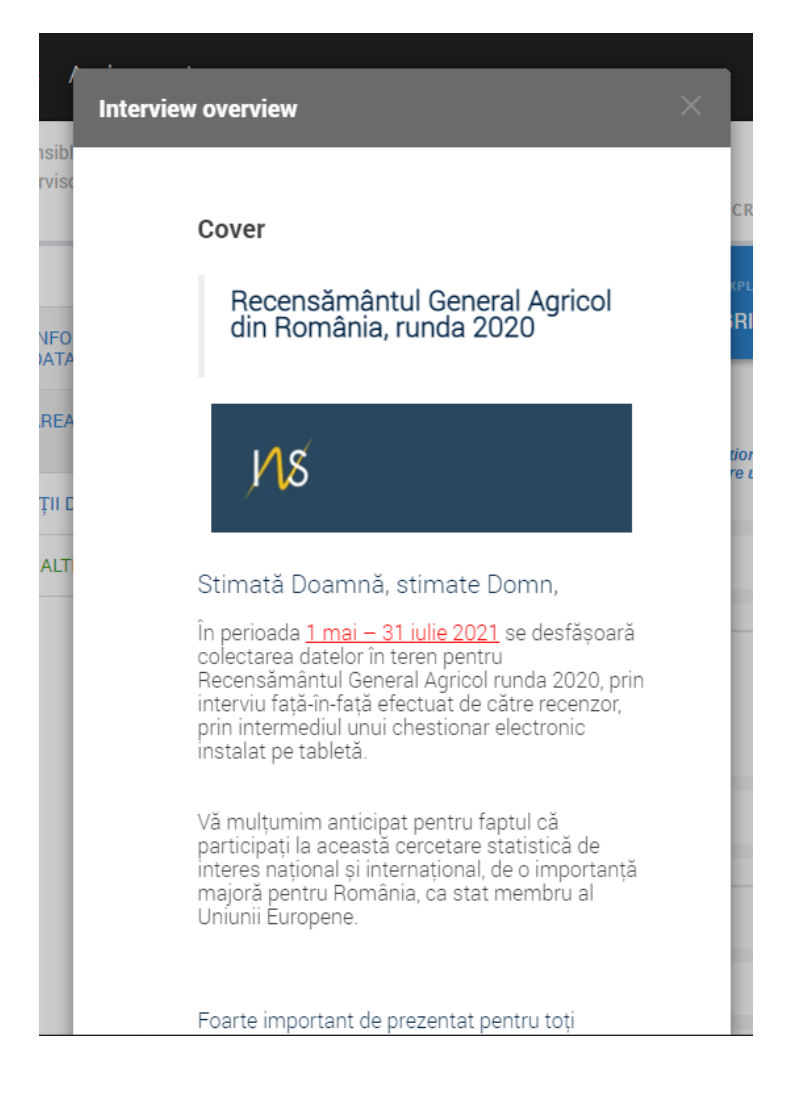

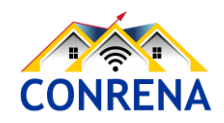

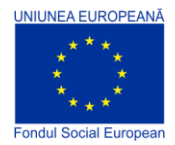

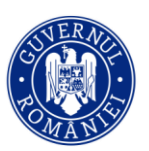

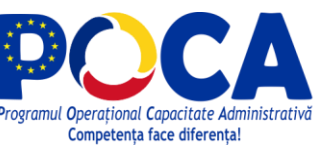

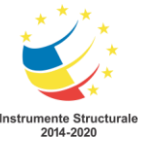

# 4. Vizualizarea progresului general al colectării datelor - Recenzor șef/Controlor

#### Meniul Rapoarte - Controlor/Recenzor Şef (Supervisor)

Meniul Rapoarte oferă șase tipuri diferite de rapoarte: <u>Anchete și stări</u>, <u>Membrii echipei și stările</u>, <u>Durată stare</u>, <u>Cantitate</u>, <u>Viteză</u>, <u>Raport hărți</u>, <u>Statisticile anchetei</u>.

| Default Worl                                       | kspace <b>Rapoarte ▼</b>                                                                                | Interviuri                       | Echipa și rolurile                                           | Interviuri alocate                                                        |
|----------------------------------------------------|----------------------------------------------------------------------------------------------------|----------------------------------|--------------------------------------------------------------|---------------------------------------------------------------------------|
| Filtre<br>Anchetator (echipă)<br>Toți anchetatorii | Anchete și st<br>Membrii echi<br>Durată stare<br>Cantitate<br>Viteză<br>Raport hărți<br>Statisticile ar | ări<br>pei și stările<br>nchetei | tări<br>tă numărul de and<br>CONTROLOR<br>DESEMNAT<br>0<br>0 | chete defalcate pe stăr<br>ANCHETATOR V COMP<br>ALOCAT<br>275<br>275<br>0 |
|                                                    |                                                                                                    |                                  |                                                              |                                                                           |

Rețineți că sarcinile privind chestionarele alocate nu au o stare, iar aceste rapoarte reflectă doar starea interviurilor/chestionarelor de interviu completate și finalizate de Recenzori. Interviurile/chestionarele își au starea reflectată doar dacă un interviu/chestionar de interviu este creat și finalizat dintr-o sarcină.

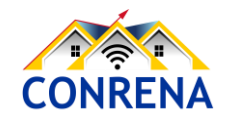

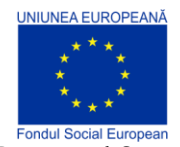

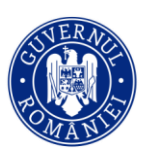

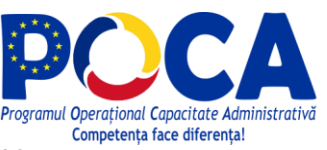

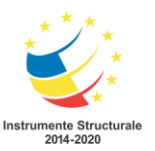

#### 4.1. Anchete și stări (Survey and Statuses)

Mai întâi, faceți clic pe meniul Rapoarte din partea de sus a ecranului și selectați "Anchete și stări" din meniul derulant. Acest lucru va genera un rezumat la nivel de echipă al numărului de chestionare de interviu, în fiecare stare, conform fiecărui șablon/tip de chestionar.

| Đ                    | Reports 🕶             | Interviews | Team and Role                                     | S                                                                  |                          |                           |             |               |                              | Troubleshoo         | ting Help           | LeahJ 🔻 |
|----------------------|-----------------------|------------|---------------------------------------------------|--------------------------------------------------------------------|--------------------------|---------------------------|-------------|---------------|------------------------------|---------------------|---------------------|---------|
| Filt<br>Inter<br>Any | €rS:<br>viewer (team) | ×          | Surveys<br>10 interview(<br>TEMPLATE V<br>VERSION | and Statuses<br>s) from 3 responsible(s)<br>QUESTIONNAIRE TEMPLATE | SUPERVISOR W<br>ASSIGNED | INTERVIEWER V<br>ASSIGNED | COMPLETED V | REJECTED BY T | APPROVED<br>BY<br>SUPERVISOR | REJECTED W<br>BY HQ | APPROVED V<br>BY HQ | TOTAL V |
|                      |                       |            | 1                                                 | Health and Dwelling                                                | 0                        | 1                         | 1           | 1             | 1                            | 1                   | 0                   | 5       |
|                      |                       |            | 1                                                 | Household Roster                                                   | 0                        | 0                         | 0           | 0             | 0                            | 0                   | 1                   | 1       |
|                      |                       |            | 2                                                 | Sports                                                             | 1                        | 0                         | 2           | 1             | 0                            | 0                   | 0                   | 4       |

Folosind filtrul din partea stângă a ecranului, puteți selecta același rezumat, individual, pentru fiecare membru al echipei. Pentru a face acest lucru, faceți clic pe meniul derulant de sub "Anchetator (echipă)" și selectați anchetatorul al cărui rezumat doriți să îl vedeți.

| Ø                         | Default Workspace                  | Rapoarte 🔻 | Interviuri                                              | Echipa și rolurile                         | Inter   | viuri alocat                            | e                               |                 |                                            |                                         | Ajutor s                | sup01 🔻            |
|---------------------------|------------------------------------|------------|---------------------------------------------------------|--------------------------------------------|---------|-----------------------------------------|---------------------------------|-----------------|--------------------------------------------|-----------------------------------------|-------------------------|--------------------|
| Filtr<br>Anche<br>Toți ar | e<br>tator (echipā)<br>nchetatorii | A          | Anchete și stări<br>nchete și stări<br>tlul chestionaru | și stări<br>i arată numărul de ani<br>ILUI | chete d | lefalcate pe s<br>ontrolor ▼<br>esemnat | stări pentru an<br>ANCHETATOR T | chetele în care | e este implicat<br>respins de<br>controlor | acest controlo<br>Aprobare<br>Controlor | r<br>RESPINS<br>DE RINS | APROBARE W<br>RINS |
| int02                     | tare                               |            |                                                         |                                            |         | 0                                       | 3                               | 41              | 0                                          | 4                                       | 0                       | 7                  |
| int1                      |                                    | 20         | 020_GENERAL                                             | _AGRICULTURAL_CEN                          | ISU     | 0                                       | 0                               | 6               | 0                                          | 2                                       | 0                       | 0                  |
| int12                     | 3                                  | 20         | 020_GENERAL                                             | _AGRICULTURAL_CEN                          | ISU     | 0                                       | 0                               | 10              | 0                                          | 0                                       | 0                       | 0                  |
| int19                     | )                                  | 20         | 020_GENERAL                                             | _AGRICULTURAL_CEN                          | ISU     | 0                                       | 3                               | 25              | 0                                          | 2                                       | 0                       | 7                  |
| int2                      |                                    |            |                                                         |                                            |         |                                         |                                 |                 |                                            |                                         |                         |                    |

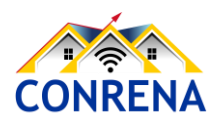

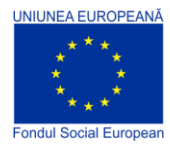

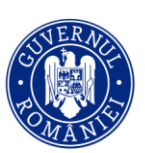

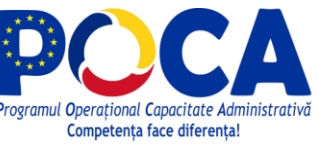

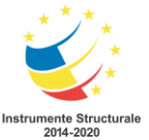

#### 4.2. Membrii echipei și stările (Team Members and Statuses)

Mai întâi, faceți clic pe meniul Rapoarte din partea de sus a ecranului și selectați "Membrii echipei și stările" din meniul derulant.

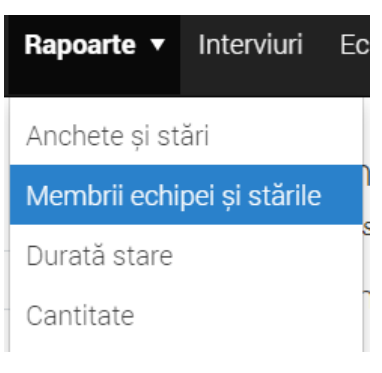

Acest raport oferă un rezumat al numărului de chestionare de interviu aflat într-un anumit stadiu (stare), pentru fiecare membru al echipei (inclusiv supervizorul/controlorul).

| Default Workspace Rapoarte | ▼ Interviuri E             | chipa și rolurile                 | Interviuri al   | locate                |                               |                        |                          | Ajutor  | sup01 🔻 |  |
|----------------------------|----------------------------|-----------------------------------|-----------------|-----------------------|-------------------------------|------------------------|--------------------------|---------|---------|--|
| Filtre                     | Membrii ec                 | hipei și stări                    |                 |                       |                               |                        |                          |         |         |  |
| Chestionar                 | Raportul Echipe și         | i stări arată număru              | ıl de anchete î | în fiecare stare d    | efalcate pe anch              | netator                |                          |         |         |  |
| Toate chestionarele        | Toate chestio              | onarele, toate v                  | versiunile      |                       |                               |                        |                          |         |         |  |
| Versiunea chestionarului   | MEMBRU AL CO<br>ECHIPEI DI | ONTROLOR V ANCHI<br>ESEMNAT ALOCA | ETATOR V CO     | MPLETAT V RESP<br>CON | PINS DE V APRO<br>TROLOR CONT | BARE V RI<br>TROLOR DI | ESPINS APF<br>E RINS RIN | OBARE V | TOTAL 💌 |  |
|                            | Toți<br>anchetatorii       | 0                                 | 3               | 41                    | 0                             | 4                      | 0                        | 7       | 55      |  |
|                            | int02                      | 0                                 | 1               | 0                     | 0                             | 0                      | 0                        | 0       | 1       |  |
|                            | int1                       | 0                                 | 2               | 16                    | 0                             | 2                      | 0                        | 7       | 27      |  |
|                            |                            |                                   |                 |                       |                               |                        |                          |         |         |  |

Pentru a filtra mai mult cifrele din tabel, selectați șablonul chestionarului pentru care doriți să vedeți statisticile rezumative, utilizând meniul derulant de sub rubrica Chestionar, din panoul Filtre, din stânga ecranului. Aceasta va genera un rezumat al progresului pentru ancheta/cercetarea statistică aleasă.

| Reports - Inter                         | rviews | Team and Role                                | S         |      |          |    |           |   |                           |     |                           | Troubles      | shooting H  | lelp | LeahJ 🔻 |
|-----------------------------------------|--------|----------------------------------------------|-----------|------|----------|----|-----------|---|---------------------------|-----|---------------------------|---------------|-------------|------|---------|
| Filters:<br>Template<br>(ver. 2) Sports | •      | Team me<br>(ver. 2) Sports<br>TEAM<br>MEMBER | embers ar | nd S | Statuses | y. | COMPLETED | Ţ | REJECTED BY<br>SUPERVISOR | ΞŢ. | APPROVED BY<br>SUPERVISOR | REJECTED BY W | APPROVED BY | Ţ    | TOTAL 🔻 |
|                                         |        | Total                                        |           | 1    |          | 0  |           | 2 |                           | 1   | 0                         | 0             |             | 0    | 4       |
|                                         |        | LukeT                                        |           | 0    |          | 0  |           | 1 |                           | 1   | 0                         | 0             |             | 0    | 2       |
|                                         |        | WilliamC                                     |           | 0    |          | 0  |           | 1 |                           | 0   | 0                         | 0             |             | 0    | 1       |
|                                         |        | LeahJ                                        |           | 1    |          | 0  |           | 0 |                           | 0   | 0                         | 0             |             | 0    | 1       |

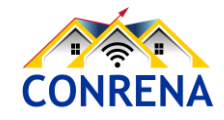

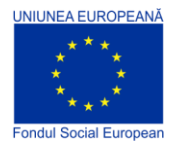

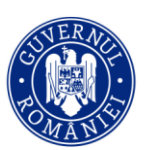

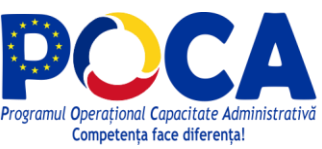

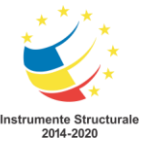

#### 4.3. Durată stare (Status Duration)

Raportul "Durată stare", pune la dispoziția Recenzorului Șef numărul de zile în care interviurile alocate (sarcinile) și chestionarele de interviu au rămas în starea lor actuală. Rămânerea chestionarelor o perioadă prea mare de timp într-o stare, alta decât aprobat de Coordonatori poate conduce Recenzorul Șef la concluzia că există un blocaj pe fluxul de completare și aprobare al chestionarelor. Un clic pe cifrele din tabel, diferite de Zero, va aduce pe ecran acele chestionare de interviu sau interviuri alocate (sarcini) care sunt în stadiul respectiv de numărul de zile aflat la începutul rândului respectiv.

| Default Workspace Rapoa  | arte ▼ Interviuri E                   | chipa și rolurile                      | Interviuri aloc                         | ate      |                 |                          |                             | Ajutor              | sup01 🔻             |  |  |  |
|--------------------------|---------------------------------------|----------------------------------------|-----------------------------------------|----------|-----------------|--------------------------|-----------------------------|---------------------|---------------------|--|--|--|
| Filtre<br>Chestionar     | Durata star<br>Numărul de zile în     | e<br>care unitățile de a               | anchetat și interviu                    | ırile aı | u rămas în stai | rea lor actuală          |                             |                     |                     |  |  |  |
| Toate chestionarele      | Toate chestionarele, toate versiunile |                                        |                                         |          |                 |                          |                             |                     |                     |  |  |  |
| Versiunea chestionarului |                                       | s                                      | ARCINI                                  |          |                 |                          | INTERVIURI                  |                     |                     |  |  |  |
|                          | ZILE 💌                                | INTERVIURI<br>ALOCATE<br>CONTROLORULUI | INTERVIURI<br>ALOCATE<br>ANCHETATORULUI |          | FINALIZATE      | RESPINSE DE<br>CONTROLOR | APROBATE<br>DE<br>CONTROLOR | RESPINSE<br>DE RINS | APROBATE<br>DE RINS |  |  |  |
|                          | Toate perioadele                      | (                                      | )                                       | 0        | 66              | 8                        | 10                          | 0                   | 7                   |  |  |  |
|                          | 1                                     | (                                      | )                                       | 0        | 26              | 8                        | 7                           | 0                   | 0                   |  |  |  |
|                          | 2                                     | (                                      | )                                       | 0        | 21              | 0                        | 1                           | 0                   | 0                   |  |  |  |
|                          | 3                                     | (                                      | )                                       | 0        | 13              | 0                        | 2                           | 0                   | 0                   |  |  |  |
|                          | 4                                     | C                                      | )                                       | 0        | 0               | 0                        | 0                           | 0                   | 0                   |  |  |  |
|                          | 5 - 9                                 | (                                      | )                                       | 0        | 0               | 0                        | 0                           | 0                   | 0                   |  |  |  |
|                          | 10 - 19                               | (                                      | )                                       | 0        | 0               | 0                        | 0                           | 0                   | 0                   |  |  |  |
|                          |                                       |                                        |                                         | ~        | -               | -                        | -                           | -                   | _                   |  |  |  |

Ca exemplu, în imaginea de mai sus, numărul 13 arată că există 13 chestionare de interviu finalizate și care așteaptă de 3 zile trecerea la etapa următoare, revizuirea de către Recenzorul Șef, prin aprobarea sau respingerea acestora.

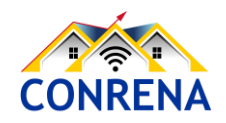

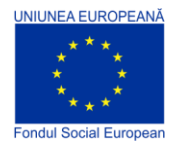

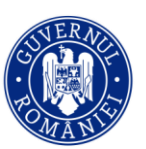

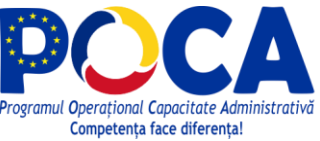

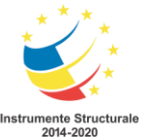

#### 4.4. Cantitate (Quantity)

Raportul "Cantitate" oferă următoarele informații, pentru fiecare șablon de chestionar.

Numărul de interviuri finalizate: oferă numărul de interviuri completate și finalizate de echipa de colectare a datelor a supervizorului respectiv. Chestionarele de interviu care au fost respinse și apoi finalizate sunt considerate evenimente separate de completare. Implicit numărul total de chestionare va fi mai mare cu numărul de chestionare respinse și corectate și finalizate din nou de către recenzor, în comparație cu numărul total de chestionare alocat inițial. Rapoarte <</th>InterviuriAnchete și stăriMembrii echipei și stărileDurată stareCantitateViteză

| Default Workspace Rap                        | oarte 🔻 Interviuri           | Echipa și re                  | olurile Inte                   | rviuri alocate                |                            |                 |                |             | Ajutor          | sup01 🔻  |
|----------------------------------------------|------------------------------|-------------------------------|--------------------------------|-------------------------------|----------------------------|-----------------|----------------|-------------|-----------------|----------|
| Filtre<br>Acțiuni interviu                   | Cantitate<br>Numărul total o | : Număru<br>le interviuri rea | Il de inter<br>alizate de un a | viuri fina<br>nchetator. Inte | lizate<br>erviurile respin | se și apoi fina | izate sunt con | siderate ev | enimente        | separate |
| Numărul de interviuri fin<br>Chestionar      | Toate ches                   | tionarele, <sup>-</sup>       | Toate versi                    | unile                         |                            |                 |                |             |                 |          |
| Toate chestionarele Versiunea chestionarului | MEMBRU 202<br>AL<br>ECHIPEI  | 1-04-08 203                   | 21-04-09 202                   | 21-04-10 20                   | 21-04-11 20                | 021-04-12 20    | )21-04-13 20   | 021-04-14   | DURATA<br>MEDIE | TOTAL    |
| Toate versiuntle                             | Toate<br>echipele            | 0                             | 0                              | 0                             | 0                          | 22              | 17             | 24          | 9               | 63       |
| 7                                            | int10                        | 0                             | 0                              | 0                             | 0                          | 0               | 0              | 3           | 0,43            | 3        |
| Unitatea de timp                             | int25                        | 0                             | 0                              | 0                             | 0                          | 0               | 1              | 0           | 0,14            | 1        |
| Începând de la                               | int14                        | 0                             | 0                              | 0                             | 0                          | 0               | 3              | 1           | 0,57            | 4        |
| 2021-04-14                                   | int18                        | 0                             | 0                              | 0                             | 0                          | 0               | 1              | 0           | 0,14            | 1        |

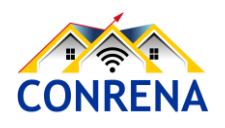

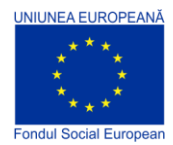

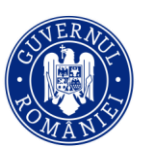

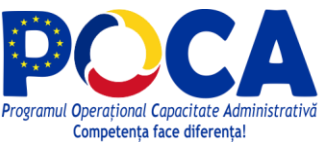

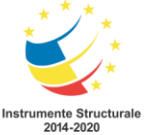

| Pentru a utiliza acest raport | , selectați mai întâ | i "Cantitate" | din meniul |
|-------------------------------|----------------------|---------------|------------|
| Rapoarte.                     |                      |               |            |

Apoi, selectați tipul raportului din zona Filtre, meniul vertical "Acțiuni interviu", iar opțiunile sunt:

- Numărul de interviuri finalizate
- Număr de interviuri gestionate de Controlor

Tot din zona Filtre se mai pot alege alte criterii:

- Chestionar: șablonul chestionarului ca a stat la baza chestionarelor de interviu.

- Versiunea chestionarului: versiunea șablonului chestionarului.

- În perioada precedentă: numărul maxim de perioade, conform unității de timp.
- Unitatea de timp: zile, săptămâni sau luni.
- Începând de la: data până la care se derulează perioadele definite în filtrul "În perioada precedentă".

#### Filtre

#### Acțiuni interviu

| lumărul | de | interviuri | fin |
|---------|----|------------|-----|

Căutare Numărul de interviuri

finalizate

Număr de interviuri

gestionate de Controlor

#### Filtre

Acțiuni interviu

Numărul de interviuri fin...

Chestionar

Toate chestionarele

#### Versiunea chestionarului

În perioada precedentă

7

Unitatea de timp

Zile

Începând de la

2021-04-14

 $\overline{}$ 

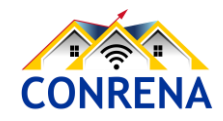

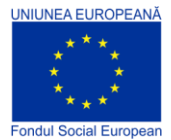

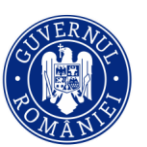

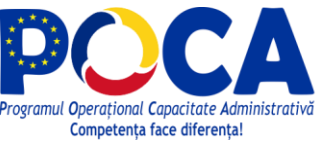

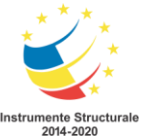

Interviuri

Fc

Rapoarte 🔻

Anchete și stări

Durată stare

Cantitate

Raport hărți

Viteză

Membrii echipei și stările

Programul Operațional Capacitate Administrativă 2014-2020 CONRENA - "Consolidarea Sistemului Statistic Național și modernizarea proceselor de producție statistică pentru efectuarea recensămintelor naționale" Beneficiar: Lider de parteneriat: Institutul Național de Statistică Cod SIPOCA 598/ Cod MySMIS 127577/ Nr. contract finanțare 430/17.09.2019

#### 4.5. Viteză (Speed)

Raportul "Viteză" oferă următoarele rapoarte pentru fiecare chestionar de interviu.

Durata medie a interviului: Oferă durata medie în care interviul a fost activ pe ecranul tabletei anchetatorului, calculat ca diferența dintre primul răspuns completat în chestionar și momentul în care este acționat butonul Finalizare.

|                                              |                                |                       |                  |                 |                   |               |            |                 |           | 1 |
|----------------------------------------------|--------------------------------|-----------------------|------------------|-----------------|-------------------|---------------|------------|-----------------|-----------|---|
| Default Workspace Rapoarte                   | <ul> <li>Interviuri</li> </ul> | Echipa și rolurile    | Interviuri alc   | cate            |                   |               |            | Ajutor          | sup01 🔻   | - |
| Filtre                                       | Viteză: Du                     | rata medie a          | interviulu       |                 |                   |               |            |                 |           |   |
| Actiuni interviu                             | Durata medie în                | care interviul a fost | activ pe ecranul | tabletei anchet | tatorului înainte | de finalizare |            |                 |           |   |
| Durata medie a interviului                   | Toate chesti                   | onarele, Toate        | versiunile       |                 |                   |               |            |                 |           |   |
| Chestionar<br>Toate chestionarele            | MEMBRU 2021-<br>AL<br>ECHIPEI  | 04-08 2021-04-09      | 2021-04-10       | 2021-04-11      | 2021-04-12        | 2021-04-13    | 2021-04-14 | DURATA<br>MEDIE | TOTAL     |   |
| Versiunea chestionarului<br>Toate verstumite | Toate<br>echipele              | -                     |                  | -               | 8m                | 28m           | 16m        |                 |           |   |
| În perioada precedentă<br>7                  | int1                           |                       |                  | -               | 9m                | 0m            | -          | 7m              | 35m       |   |
| Unitatea de timp<br>Zile                     | int10                          | -                     |                  | -               | -                 | -             | 19m        | 19m             | 1h<br>37m |   |
| Începând de la                               | int12                          | -                     |                  | -               | -                 | 32m           | 42m        | 37m             | 1h<br>14m |   |
| 2021-04-14                                   | int13                          | -                     |                  | -               | -                 | 40m           | 42m        | 41m             | 2h        |   |

*Durata medie de alocare:* furnizează diferența medie de timp dintre alocarea chestionarului de interviu unui recenzor/anchetator și momentul în care acesta finalizează chestionarul de interviu, pe tabletă.

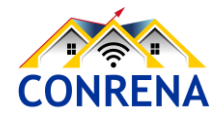

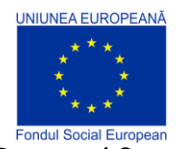

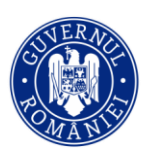

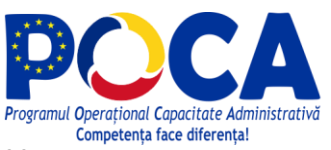

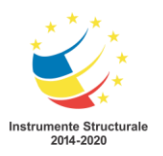

Programul Operațional Capacitate Administrativă 2014-2020

CONRENA - "Consolidarea Sistemului Statistic Național și modernizarea proceselor de producție statistică pentru efectuarea recensămintelor naționale"

Beneficiar: Lider de parteneriat: Institutul Național de Statistică

Cod SIPOCA 598/ Cod MySMIS 127577/ Nr. contract finanțare 430/17.09.2019

| Default Workspace Rap                                 | oarte 🔻 Interviuri                           | Echipa și ro                              | olurile Int                              | erviuri aloc                            | ate            |                  |                  | ļ               | Ajutor su       | .p01 ▼             |
|-------------------------------------------------------|----------------------------------------------|-------------------------------------------|------------------------------------------|-----------------------------------------|----------------|------------------|------------------|-----------------|-----------------|--------------------|
| Filtre<br>Acțiuni interviu<br>Durata medie de alocare | Viteză: Du<br>Durata medie de<br>Toate chest | rata mec<br>e când un inte<br>ionarele, T | die de al<br>erviu este alo<br>oate vers | OCARE<br><i>cat unui anc</i><br>siunile | hetator până c | când butonul fin | alizat este apă: | sat pe o tablet | ă               |                    |
| Chestionar<br>Toate chestionarele                     | MEMBRU 2021<br>AL<br>ECHIPEI                 | 04-08 202                                 | 1-04-09 2                                | 021-04-10                               | 2021-04-11     | 2021-04-12       | 2021-04-13       | 2021-04-14      | DURATA<br>MEDIE | TOTAL              |
| Versiunea chestionarului Toate versiuntie             | Toate<br>echipele                            |                                           |                                          |                                         |                | 9d 12h 45m       | 53m              | 57m             |                 |                    |
| În perioada precedentă<br>7<br>Unitatea de timp       | int1                                         | -                                         |                                          |                                         | -              | 18d 23h 30m      | Om               | -               | 17d 9h<br>33m   | 208d<br>18h<br>35m |
| Zile                                                  | int10                                        | -                                         | -                                        | -                                       | -              | -                | -                | 22m             | 22m             | 2h<br>10m          |
| 2021-04-14                                            | int12                                        | -                                         | -                                        | -                                       | -              | -                | 39m              | 25m             | 30m             | 1h<br>29m          |

Pentru utilizarea acestui raport alegeți din meniul *Rapoarte* opțiunea "Viteză".

Din zona Filtre se pot alege următoarele criterii:

- Chestionar: şablonul chestionarului ca a stat la baza chestionarelor de interviu.

- Versiunea chestionarului: versiunea șablonului chestionarului.

 În perioada precedentă: numărul maxim de perioade, conform unității de timp.

- Unitatea de timp: zile, săptămâni sau luni.

- Începând de la: data până la care se derulează perioadele definite în filtrul "În perioada precedentă".

Filtre

Acțiuni interviu

Durata medie de alocare

Chestionar

Toate chestionarele

Versiunea chestionarului

În perioada precedentă

7

Unitatea de timp

Zile

Începând de la 2021-04-14

m

CONRENA

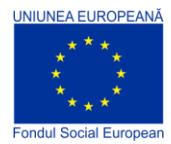

Filtre

ver. 7

Variabile

visitLocation

Chestionar

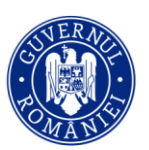

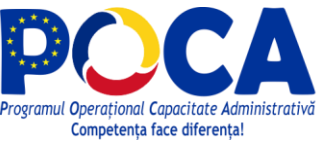

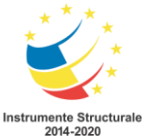

Programul Operațional Capacitate Administrativă 2014-2020 CONRENA - "Consolidarea Sistemului Statistic Național și modernizarea proceselor de producție statistică pentru efectuarea recensămintelor naționale" Beneficiar: Lider de parteneriat: Institutul Național de Statistică Cod SIPOCA 598/ Cod MySMIS 127577/ Nr. contract finanțare 430/17.09.2019

Apoi selectați șablonul chestionarului din

variabila care conține răspunsul la întrebarea GPS, valoare pe care o

"Chestionar", versiunea chestionarului și

#### 4.6. Raport Hărți (Map Report)

Mai întâi, faceți clic pe meniul *Rapoarte* din partea de sus a ecranului și selectați "Raport hărți" din meniul derulant.

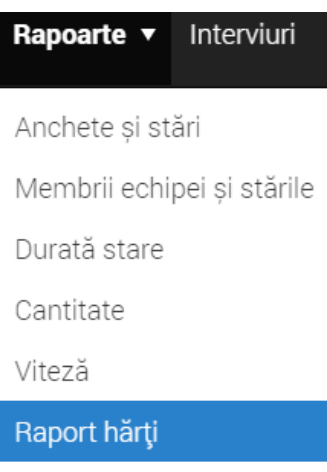

Statisticile anchetei

Afişază harta "heatmap"

2020 GENERAL AGRIC ...

Versiunea chestionarului

#### 4.7. Statisticile anchetei (Survey Statistics)

Raportul *Statisticile anchetei* permite crearea și afișarea tabelelor de frecvențe ale variabilelor categoriale, cu condiționarea valorilor altor variabile.

doriți afișată pe hartă.

Mai întâi, faceți clic pe meniul *Rapoarte* din partea de sus a ecranului și selectați "Statisticile anchetei" din meniul derulant.

| Rapoarte ▼ Interviuri      |
|----------------------------|
| Anchete și stări           |
| Membrii echipei și stările |
| Durată stare               |
| Cantitate                  |
| Viteză                     |
| Raport hărți               |
| Statisticile anchetei      |

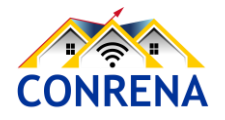

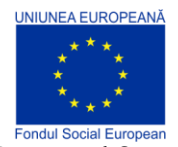

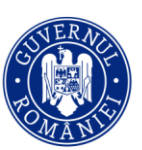

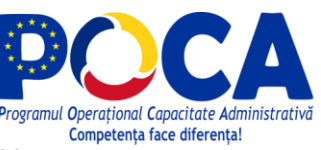

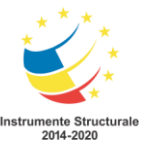

| Filtre              |                    | Utilizați filtrele din partea stângă a ecranului pentru a stabili Șablonul |
|---------------------|--------------------|----------------------------------------------------------------------------|
| Chestionar          |                    | chestionarului. Versiunea chestionarului. Starea/stadiul chestionarului de |
| 2020_GENERA         | L_AGRI             | interviu (dacă este cazul).                                                |
| Versiunea chestic   | onarului           |                                                                            |
| Toate versiunile    |                    |                                                                            |
| Stare               |                    | Raportul Statisticile anchetei este accesibil Recenzorilor                 |
| Toate stările       |                    | şefi/supervizorilor și Coordonatorilor anchetei, Observatorilor și         |
| Întrebare           |                    | Administratorilor.                                                         |
| [HLD_ID] 1.1a.      | Number             |                                                                            |
| Filtrati după valoa | area numerică      | Raportul prezintă statistici descriptive calculate pe datele colectate și  |
| Valoarea<br>minimă  | Valoarea<br>maximă | aflate în prezent pe server și elimină (în unele cazuri) necesitatea       |
| Valoarea mini       | Valoarea max       | exportării datelor colectate pentru realizarea acestor statistici.         |

Raportul este întotdeauna construit pentru un singur șablon de chestionar, care corespunde unei cercetări statistice și este creat pentru una dintre întrebările din ancheta respectivă.

Raportul poate fi prezentat într-unul dintre cele două moduri: tabelar sau prin statistici descriptive. Modul de statistici descriptive statistici este întotdeauna aplicat pentru întrebările numerice, modul tabelar este întotdeauna aplicat pentru variabilele categoriale (cu o singură selecție sau cu selecție multiplă).

#### Pentru variabilele de tip numeric

Raportul prezintă următoarele statistici descriptive, în coloane: număr, medie, valoarea mediană, sumă, minim, maxim și quantilele: 5, 50 și 95. Rândurile raportului corespund echipelor sau recenzorilor, în mod individual. Valorile pot fi restricționate prin specificarea minimului și maximului. Specificarea unui minim de zero este folosită în mod obișnuit pentru a exclude valorile speciale din întrebările numerice, adesea notate cu -999, -997 sau valori similare.

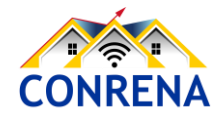

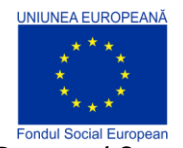

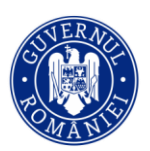

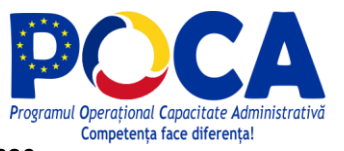

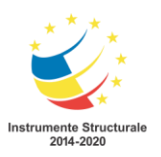

**Programul Operațional Capacitate Administrativă 2014-2020** CONRENA - "Consolidarea Sistemului Statistic Național și modernizarea proceselor de producție statistică pentru efectuarea recensămintelor naționale" Beneficiar: Lider de parteneriat: Institutul Național de Statistică

Cod SIPOCA 598/ Cod MySMIS 127577/ Nr. contract finanțare 430/17.09.2019

| Default Workspace Rap                                            | poarte 🔻 Interviuri E                                                                  | Echipa și   | rolurile l     | nterviuri al      | ocate   |                            |         |                 |                 | Ajutor s             | up01 🔻 |
|------------------------------------------------------------------|----------------------------------------------------------------------------------------|-------------|----------------|-------------------|---------|----------------------------|---------|-----------------|-----------------|----------------------|--------|
|                                                                  |                                                                                        |             |                |                   |         |                            |         |                 |                 |                      |        |
| Filtre                                                           | Statisticile                                                                           | anche       | tei            |                   |         |                            |         |                 |                 |                      |        |
| Chestionar                                                       | Chestionar Raportul prezintă stastici de bază și tabele calculate din datele colectate |             |                |                   |         |                            |         |                 |                 |                      |        |
| 2020_GENERAL_AGRI                                                | 2020_GENERAL_AGRICULTURAL_CENSUS_v7, ver. 7                                            |             |                |                   |         |                            |         |                 |                 |                      |        |
| Versiunea chestionarului                                         | Întrebare                                                                              |             |                |                   |         |                            |         |                 |                 |                      |        |
| ver. 7 X                                                         | CHAPTER II. LAND USE                                                                   | (2019 - 202 | 0 CROP YEAR)   | /                 |         |                            |         |                 |                 |                      |        |
| Stare                                                            | Text întrebare: 10. \<br>Hectares?                                                     | What is the | EXITCHEN       | GARDENS           | area in |                            |         |                 |                 |                      |        |
| Toate stările                                                    |                                                                                        |             |                |                   |         |                            |         |                 |                 |                      |        |
| Întrebare                                                        | MEMBRUL V NU<br>ECHIPEI                                                                | IMĂRĂ 🐨     | MEDIE VA<br>ME | LOAREA V<br>DIANĂ | SUMA 🔻  | VALOAREA V CE<br>MINIMĂ OS | NTILA V | CENTILA V<br>50 | CENTILA V<br>95 | VALOAREA V<br>MAXIMĂ | NONE V |
| [C02P10_47] 10. What i                                           | All                                                                                    | 8           | 0              | 0                 | 0       | 0                          | 0       | 0               | 0               | 0                    | 0      |
| Filtrați după valoarea numerică                                  | interviewers                                                                           |             |                |                   |         |                            |         |                 |                 |                      |        |
| valoarea valoarea<br>minimă maximă<br>Valoarea mini Valoarea max | int13                                                                                  | 1           | 0              | 0                 | 0       | 0                          | 0       | 0               | 0               | 0                    | 0      |
|                                                                  | int15                                                                                  | 2           | 0              | 0                 | 0       | 0                          | 0       | 0               | 0               | 0                    | 0      |
|                                                                  | int19                                                                                  | 4           | 0              | 0                 | 0       | 0                          | 0       | 0               | 0               | 0                    | 0      |
|                                                                  | int26                                                                                  | 1           | 0              | 0                 | 0       | 0                          | 0       | 0               | 0               | 0                    | 0      |

#### Pentru variabilele categoriale

Raportul se prezintă sub forma unui tabel de frecvențe pentru variabila categorială selectată, în funcție de categoriile sale, din coloane și echipe sau recenzori, în mod individual, pe rânduri. O a doua întrebare categorială poate fi specificată ca întrebare de condiție. Apoi, raportul poate fi filtrat pe categorii ale acestei întrebări. De exemplu, ocupația poate fi raportată separat pentru lucrătorii de sex masculin și de sex feminin. Dacă este de interes o reprezentare bidirecțională, aceasta poate fi produsă bifând caseta de selectare "tabel pivot". În acest caz, a doua întrebare selectată pentru condiționare va fi utilizată ca a doua dimensiune a tabelării bidirecționale. Selecția echipelor sau recenzorilor este ignorată în acest caz. Totalurile pe rânduri și coloane sunt incluse.

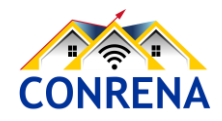

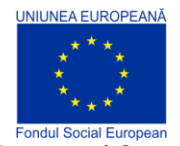

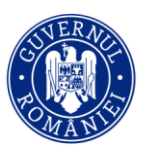

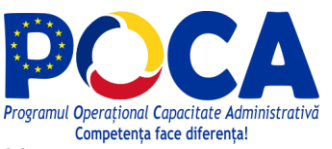

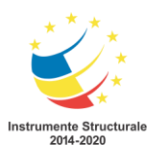

Programul Operațional Capacitate Administrativă 2014-2020

CONRENA - "Consolidarea Sistemului Statistic Național și modernizarea proceselor de producție statistică pentru efectuarea recensămintelor naționale"

Beneficiar: Lider de parteneriat: Institutul Național de Statistică

Cod SIPOCA 598/ Cod MySMIS 127577/ Nr. contract finanțare 430/17.09.2019

| Default Workspace Rapo                                                                                      | oarte ▼ Interviuri Echipa și rolurile Interv                                                                                                    | riuri alocate     |      | Ajut  | or sup01 🔻 |
|----------------------------------------------------------------------------------------------------|----------------------------------------------------------------------------------------------------|-------------------|------|-------|------------|
| Filtre<br>Chestionar<br>2020_GENERAL_AGRI<br>Versiunea chestionarului<br>ver. 7 ×<br>Stare<br>Toate stările | Statisticile anchetei<br>Raportul prezintă stastici de bază și tabele ca<br>2020_GENERAL_AGRICULTURAL<br>Întrebare<br>CHAPTER I. GENERAL INFORMATION ON AGRICULTURAL I<br>Text întrebare: 7.b. THE HOLDER IS A YOUNG<br>NEW ENTRANT INTO FARMING WHO HAS R<br>FINANCIAL SUPPORT FOR THIS PURPOSE I<br>CAP IN THE PREVIOUS 3 YEARS? | CENSUS_v7, ver. 7 |      |       |            |
| [BNF_CAP_YFARM] 7.b                                                                                         | MEMBRUL ECHIPEI                                                                                                    | YES               | ▼ NO | TOTAL |            |
| Condiția întrebării                                                                                         | All interviewers                                                                                                    |                   | 8    | 13    | 21         |
| Selectați condiția                                                                                          | int10                                                                                                    |                   | 0    | 1     | 1          |
|                                                                                                    | int12                                                                                                    |                   | 1    | 0     | 1          |
|                                                                                                    | int13                                                                                                    |                   | 0    | 1     | 1          |
|                                                                                                    | int14                                                                                                    |                   | 2    | 2     | 4          |

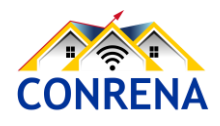

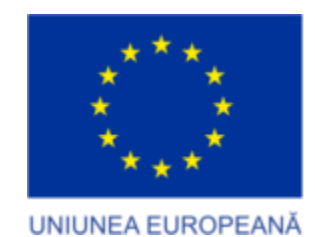

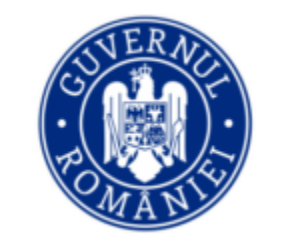

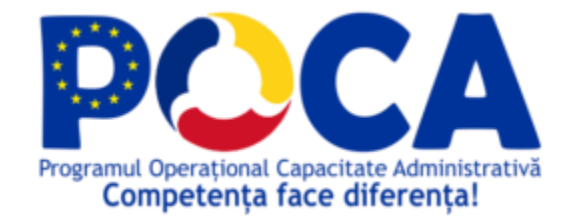

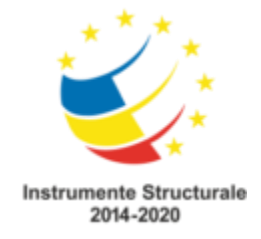

# Instruire avansată - rol Headquarter (ro.Coordonator)/Observer (ro.Observator)

Instruire RGA

Programul Operațional Capacitate Administrativă 2014-2020
CONRENA - "Consolidarea Sistemului Statistic Național și modernizare a proceselor de producție statistică pentru efectuarea recensămintelor naționale"
Beneficiar: Lider de parteneriat: Institutul Național de Statistică
Cod SIPOCA 598/ Cod MySMIS 127577/ Nr. contract finanțare 430/17.09.2019

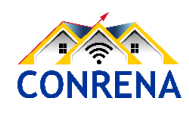

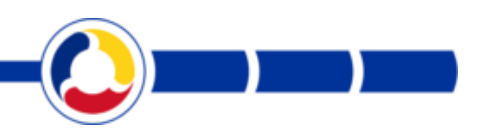

## erori / sesizări / întrebări (1)

Pe tableta apare mesajul Userul int\_ab020 este pe altă tabletă (Contul dvs. a fost realocat pe o altă tabletă).

Rezolvare: Clear data + Relink

1. clear data(Golire) din Settings(Setări) --> Apps(Aplicații) --> Interviewer --> Storage/(Stocare) ATENȚIE: se pierd toate datele colectate (Completed) și netransmise prin sincronizare

2. Se intră în aplicația Interviewer și se introduce link-ul către sercer https://rga.insse.ro

3. Se introduc credențialele Interviewer/Recenzor.

4. La afișarea mesajului Userul... este pe alta tableta se alege Relink/Reautentificare.

Tableta nu se sincronizeaza

Rezolvare: aveti semnal la GSM? Daca nu, va puteti conecta la WiFi?

Ca supervizor, am schimbat parola unui Interviewer si astazi nu mai poate inra. Se poate face ceva?

Rezolvare: se verifica care a fost ultima sincronizare a Interviewer-ului, deoarece există posibilitatea ca daca nu s-a realizat sincronizare sa nu se fi actualizat parola. Se incearca Logoff si Login. Daca reuseste, atunci schimbam parola Interviewer-ului.

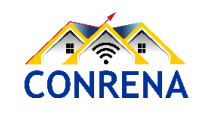

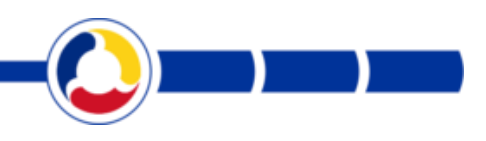
# erori / sesizări / întrebări (2)

Ca supervizor, mi-am schimbat parola si astazi nu mai pot lucra. Se poate face ceva? Rezolvare: schimbam parola

Nu apar chestionarele pe tableta.

Rezolvare: Avem nevoie de user-name. Se verifica existenta chestionarelor, poate fi cazul unor chestionare cu dimensiune fixa sau infinite. Daca a avut doar cu numar fix e posibil sa le fi aprobat voit sau din greseala si acum sa nu mai fie pe tableta pentru ca prin sincronizare le-a transmis catre server. Se pot identifica si respinge de catre Supervizor pentru a ajunge din nou le tableta. Daca le respinge Headquarterul ajung la supervizor, iar acesta le respinge catre Interviewer.

Chestionar deshis in urma cu o ora, nefinalizat, recenzorul s-a mai uitat pe el pentru verificari. La redeschiderea tabletei datele din chestionar disparusera. A ramas chestionar deschis, cu ora start interviu, fara date.

Rezolvare: Datele se salveaza la fiecare trecere de la o intrebare la alta. Cauza lipsei datelor poate fi trimiterea deja a chestionarului pe server, prin finalizare si sincronizare, iar acum chestionarul cu date lipsa e un altul, ramas in meniul Incepute (Started).

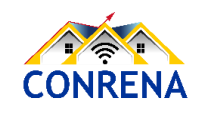

Proiect cofinanțat din Fondul Social European prin Programul Operațional Capacitate Administrativă 2014-2020!

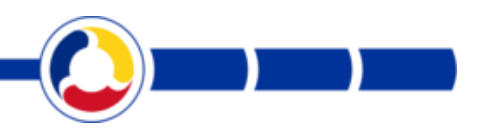

# erori / sesizări / întrebări (3)

Aș dori să știu dacă pe chestionarele aprobate de supervisor se mai poate interveni? Este vorba de chestionarele cu ID 15134 și 15103 alocate int\_ab16 și chestionarul cu ID 12280 alocat int\_ab005.

Rezolvare: Actualizarea/modificarea răspunsurilor este posibilă doar la nivelul recenzorului, pe tabletă. Vorbiți cu Supervisorul respectiv să-i respingă chestionarul. Dacă îl respingeți ca Headquarter trebuie și Supervizorul să îl respingă către recenzor, iar acesta din urmă va modifica/corecta răspunsurile. (trebuie să identificăm corect chestionarul pe care îl respingem). Pentru o identificare mai exactă a chestionarului de respins se poate utiliza ID-ul de forma

56-98-15-85.

În dorința de a salva chestionarele netransmise către server la o tabletă care nu se mai sincronizează cu serverul, s-a realizat un fișier de back-up din tabletă, generat prin aplicație Interviewer. Supervizorul întreabă unde îl dezarhivează? Cum îl poate ajuta acest back-up?

Rezolvare: momentan nu există un mecanism de recuperare a datelor din acest fișier de backup. Nu se poate utiliza această arhivă. Puteți ajuta recenzorul să reintroducă chestionarele pe un calculator, cu credențialele recenzorului prin copierea lor manuală de pe tabletă.

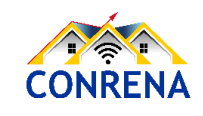

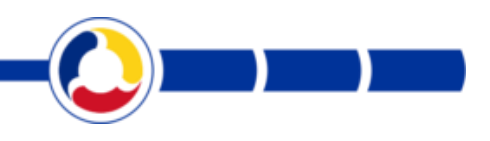

# erori / sesizări / întrebări (4)

Schimbarea parolei unui Observer sau Headquarter.

Rezolvare: Se poate realiza doar de către ADMIN. Veți scrie un mesaj email de solicitare a acestui lucru către Ciprian Alexandru (calexandru@worldbank.org), în CC cu Tiberiu Giurgescu@worldbank.org). În email trebuie specificat user-name-ul.

În dorința de a salva chestionarele netransmise către server la o tabletă care nu se mai sincronizează cu serverul, s-a realizat un fișier de back-up din tabletă, generat prin aplicație Interviewer. Supervizorul întreabă unde îl dezarhivează? Cum îl poate ajuta acest back-up?

Rezolvare: momentan nu există un mecanism de recuperare a datelor din acest fișier de backup. Nu se poate utiliza această arhivă. Puteți ajuta recenzorul să reintroducă chestionarele pe un calculator, cu credențialele recenzorului prin copierea lor manuală de pe tabletă.

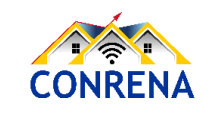

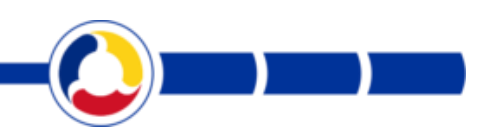

# erori / sesizări / întrebări (5)

Actualizare aplicație Interviewer.

Rezolvare: Daca sincronizarile functioneaza si chestionarele sunt trimise catre server, asa cum ar trebui sa se intample, dupa parerea noastra, nu e necesara actualizarea.

In cazul in care la sincronizare, chestionarele Finalizate nu sunt transmise catre server si nu dispar de pe tableta, atunci ar trebui actualizata aplicatia.

Recenzorul a intrat pe chestionarul infinit și a completat o exploatație agricolă pentru care exista deja generată o sarcină, adică era alocat un chestionar de interviu. Acum sarcina existentă rămâne necompletată pentru că a fost completat în cel infinit. Ce face în această situație?

Rezolvare: îl ignoră pe cel precompletat sau, dacă suntem siguri, putem șterge acea sarcină.

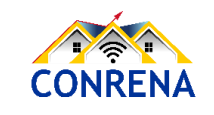

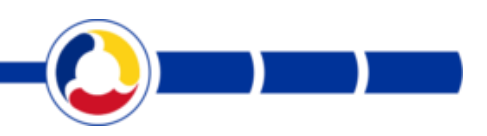

# erori / sesizări / întrebări (6)

Pentru recenzor int\_db016 s-a facut sincronizarea iar din 52 chestionare facute, doar 29 au intrat la supervizor, 23 chestionare nu se mai regasesc.

Rezolvare:

int\_db016 are 52 chestionare finalizate, din care,

29 - finalizate si asteapta aprobarea supervizorului

23 - finalizate si APROBATE de supervizor. (acestea nu mai apar in contul supervisor)

Doriti sa le Respingem/Rejectam pe cele aprobate de supervizor?

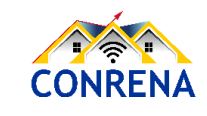

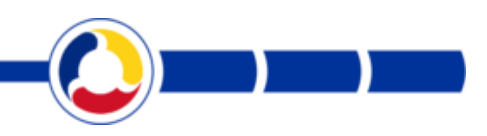

# Mărirea/schimbarea numărului de chestionare precompletate, alocate unui recenzor

In cazul in care un recenzor solicita mai multe chestionare precompletate pentru o anumita exploatatie agricola, pentru care in prealabil s-au precompletat date, avem posibilitatea sa stabilim o noua "marime" pentru acea sarcina, din meniul Setarea anchetei -> Interviuri alocate. Se cauta respective sarcina, prin numele recenzorului si ID-ul sarcinii si se efectueaza un click pe randul respective, in dreptul coloanei marime. In ecranul pop-up se stabileste noua dimensiune a sarcinii.

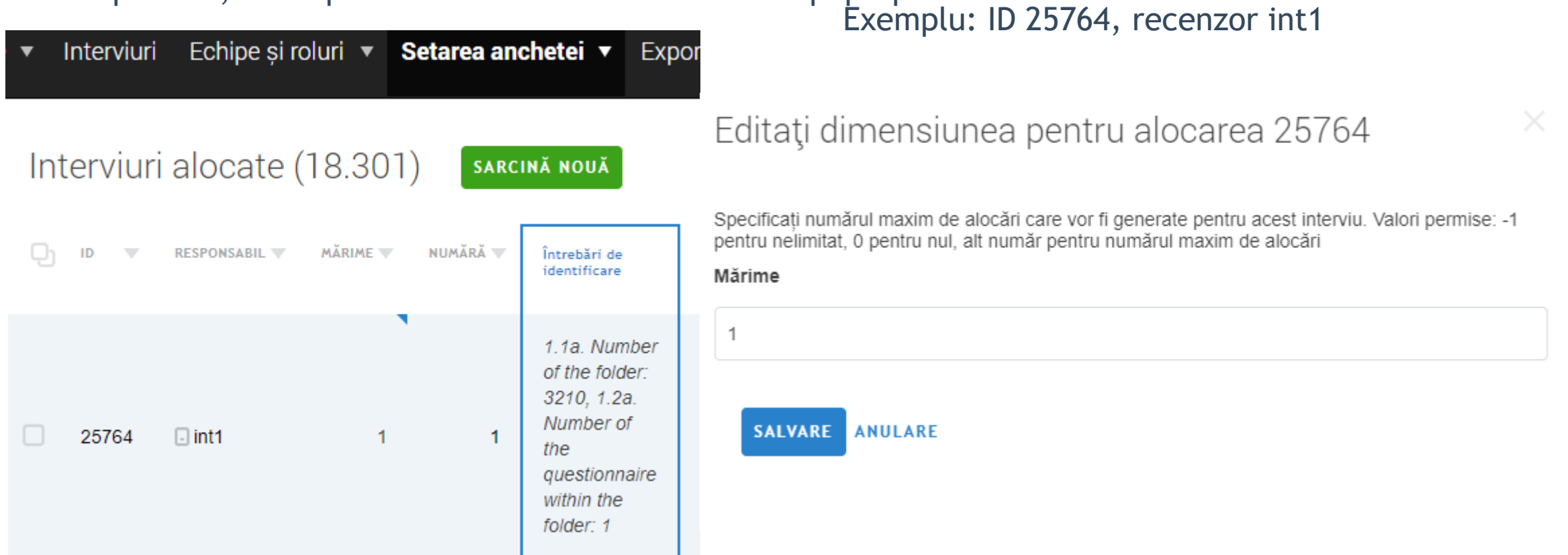

# Autentificarea în două etape (cu două dispozitive)

Conturile de Headquarters (Coordonatori) și Observers (Observatori) se recomandă cu deosebită responsabilitate să fie protejate cu 2FA (two factor authentication).

Pentru aceasta trebuie să dispuneți de un al doilea dipozitiv, telefon smart sau tabletă, pe care să instalați o aplicație Android sau iOS, denumită Google Authenticator sau Microsoft Authenticator. Instrucțiunile detaliate se găsesc aici:

https://docs.mysurvey.solutions/headquarters/accounts/two-factor-authentication/

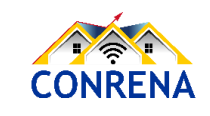

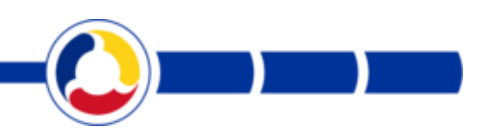

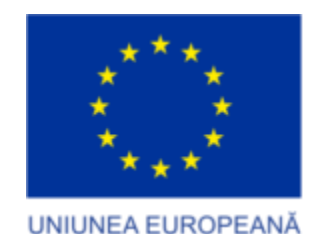

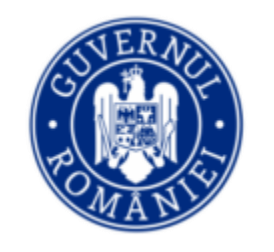

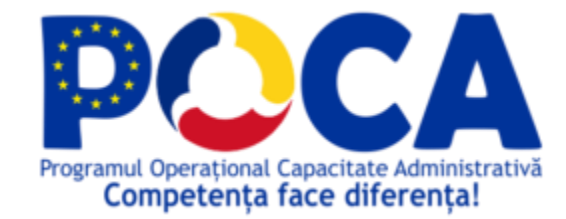

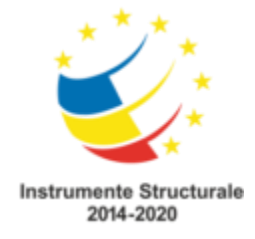

# Roluri utilizatori platforma SuSo, Fluxul de validare chestionare

#### Instruire RGA 15-25 martie 2021

Programul Operațional Capacitate Administrativă 2014-2020
CONRENA - "Consolidarea Sistemului Statistic Național și modernizare a proceselor de producție statistică pentru efectuarea recensămintelor naționale"
Beneficiar: Lider de parteneriat: Institutul Național de Statistică
Cod SIPOCA 598/ Cod MySMIS 127577/ Nr. contract finanțare 430/17.09.2019

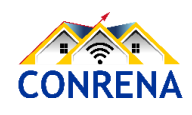

Proiect cofinanțat din Fondul Social European prin Programul Operațional Capacitate Administrativă 2014-2020!

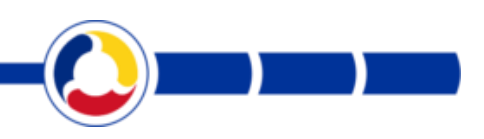

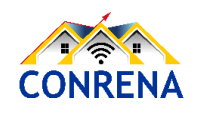

Proiect cofinanțat din Fondul Social European prin Programul Operațional Capacitate Administrativă 2014-2020!

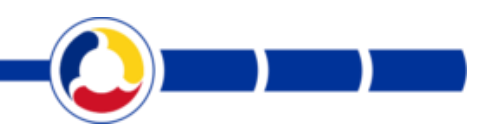

www.poca.ro

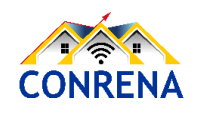

Proiect cofinanțat din Fondul Social European prin Programul Operațional Capacitate Administrativă 2014-2020!

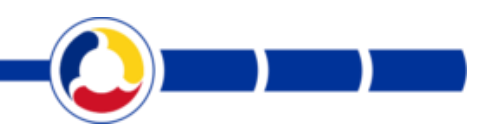

www.poca.ro

#### Roluri în platforma SuSo

Interviewer - Recenzor/anchetator/operator de interviu Supervisor - Controlor/Recenzor șef/Supervizor Headquarter (HQ) - Responsabil INS/DTS Observer - Observator

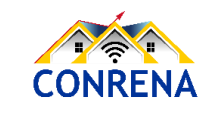

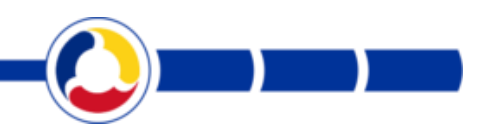

#### Flux de completare și validare chestionare

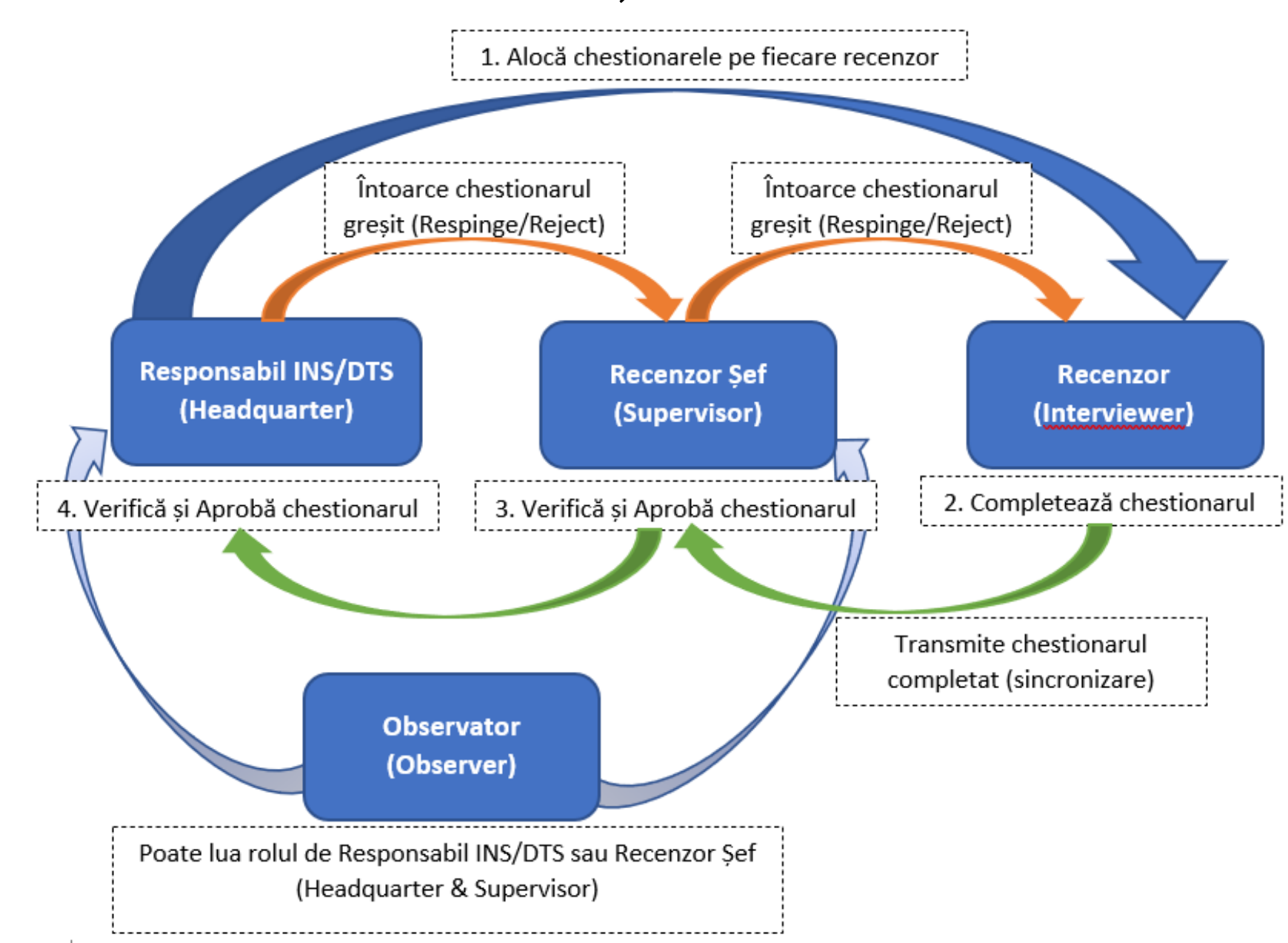

#### Interviewer - Recenzor/anchetator/operator interviu

- Sincronizare aplicație
- Completare/finalizare chestionar
- Transmitere chestionar către server, prin sincronizarea aplicației
- Corectare chestionar (respins de recenzorul șef)
- Transmitere chestionar corectat către server, prin sincronizarea aplicației

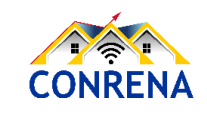

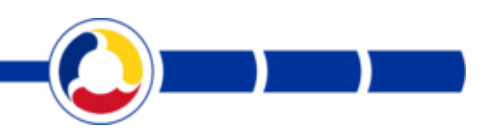

# Supervisor - Controlor/Recenzor șef/Supervizor

- Sincronizează aplicația
- Revizuiește chestionarele completate/finalizate de Recenzorii din echipa sa (Interviewers)
- Aprobă chestionarele considerate corecte
- Respinge chestionarele cu erori sau cele la care nu s-a răspuns corect
- Transmite chestionarele revizuite (prin sincronizarea aplicației, în cazul în care se utilizează aplicația Supervisor de pe tabletă)
- Monitorizează activitatea echipei

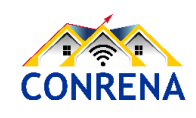

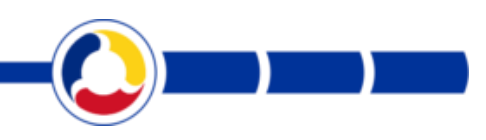

# Headquarter (HQ) - Responsabil INS/DTS

- Aprobă chestionarele (aprobate în prealabil de recenzorul șef)
- Respinge chestionarele cu erori sau cele la care nu s-a răspuns corect
- Asignează/atribuie chestionarele în cadrul echipelor de recenzori (Interviewers)
- Monitorizează activitățile recenzorilor/anchetatorilor (Interviewers) și a controlorilor/recenzorilor șefi (Supervisors)

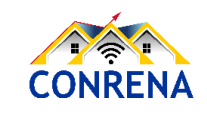

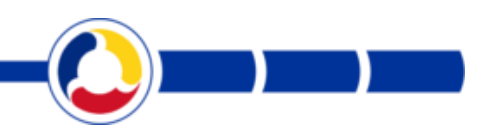

#### **Observer - Observator**

- Rol de vizualizare, fără posibilitate de editare.
- Poate lua rolul de Controlor (Supervisor) sau de Responsabil INS (Headquarter)
- Monitorizează activitatea echipei

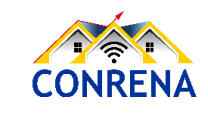

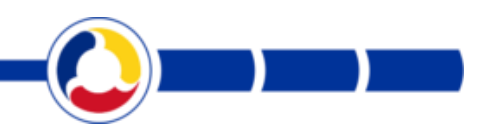

#### Pagini suport - RGA 2020/2021

https://insse.ro/cms/ro/RGA2020instructiuni

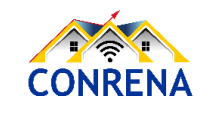

Proiect cofinanțat din Fondul Social European prin Programul Operațional Capacitate Administrativă 2014-2020!

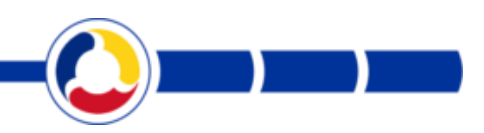

www.poca.ro

#### https://rga.insse.ro/

| Default Workspace                                                            | Rapoarte 🔻 Interviuri Echipe și roluri 🔻                                                                                                    | Ajuto                                                                                                    |
|------------------------------------------------------------------------------|----------------------------------------------------------------------------------------------------|----------------------------------------------------------------------------------------------------|
| Întrebări de filtrare                                                        | Cover  Cover Cover  Cover  Cover  Cover  Cover  Cover  Cover  Cover  Cover  Cover  Cover  Cover  Cover  Cover  Cover  Cover  Cover  Cover  Cover  Cover  Cover Cover | Recensământul General Agricol din România,<br>runda 2020                                                                                                    |
| <ul><li>Semnalizat (0)</li><li>Nu este semnalizat (137)</li></ul>            | CAPITOLUL 2. MODUL DE UTILIZARE A<br>TERENULUI (anul agricol 2019 - 2020)     CAPITOLUL 3. EFECTIVE DE ANIMALE                                                                                                    | 18                                                                                                    |
| <ul> <li>Eronat (0)</li> <li>Valabil (151)</li> <li>Răspuns (137)</li> </ul> |                                                                                                    |                                                                                                    |
| Fara raspuns (0)  Pentru controlor (0)  Pentru anchetator (125)              | + CAPITOLUL 5. UTILIZAREA DE<br>NUTRIENȚI ȘI GESTIONAREA<br>DEJECȚIILOR ANIMALIERE (anul<br>calendaristic 2020)                                                                                                    | <b>Stimată Doamnă, stimate Domn,</b><br>În perioada <u>1 mai – 31 iulie 2021</u> se desfășoară colectarea datelor în teren pentru<br>Recensământul General Agricol runda 2020, prin interviu față-în-față efectuat de                                                                         |
| Resetați toate filtrele                                                      | + CAPITOLUL 6. AGRICULTURA<br>ECOLOGICĂ<br>+ CAPITOLUL 7. PERSOANE CARE AU                                                                                                    | către recenzor, prin intermediul unui chestionar electronic instalat pe tabletă.<br>Vă mulțumim anticipat pentru faptul că participați la această cercetare statistică<br>de interes național și internațional, de o importanță majoră pentru România, ca<br>stat membru al Uniunii Europene. |
| CONRENA                                                                      | LUCRAT IN AGRICULTURA (anu agricol     Proiect cofinanțat din Fondul Social European pri Programul Operațional Capacitate Administrativă 2014                                                                                                    | n<br>-2020!                                                                                                    |

| ابر 25% ◙ 12:05 ₪ 12:05                    | <b>=</b> = 0                    | *                                        | 😟 🍄 Jill 27% 🖻 12:11 | ធ | ☑ ☶ :                                        | 🛠 🎑 👙 л 🛛 27% 🖻 12:11          |
|--------------------------------------------|---------------------------------|------------------------------------------|----------------------|---|----------------------------------------------|--------------------------------|
| Survey Solutions Supervisor                | =                               | Tasks to assign                          | ф <b>н</b> :         |   | $\equiv$ Tasks to assig                      | n 🗇 🕀 :                        |
| ā                                          | Assi<br>you                     | gnments that should be a<br>team members | ssigned to           |   | Synchronization of intervi                   | ewers                          |
| V<br>Survey Solutions<br><b>Supervisor</b> |                                 |                                          |                      |   | Assignments are locked u<br>is complete      | ntil synchronization<br>CANCEL |
| sup01                                      |                                 |                                          |                      |   | Assignments that should<br>your team members | be assigned to                 |
| Password                                   | Proiect cofii<br>ogramul Operaj |                                          |                      |   |                                              |                                |
| SIGN IN                                    |                                 |                                          |                      |   |                                              |                                |

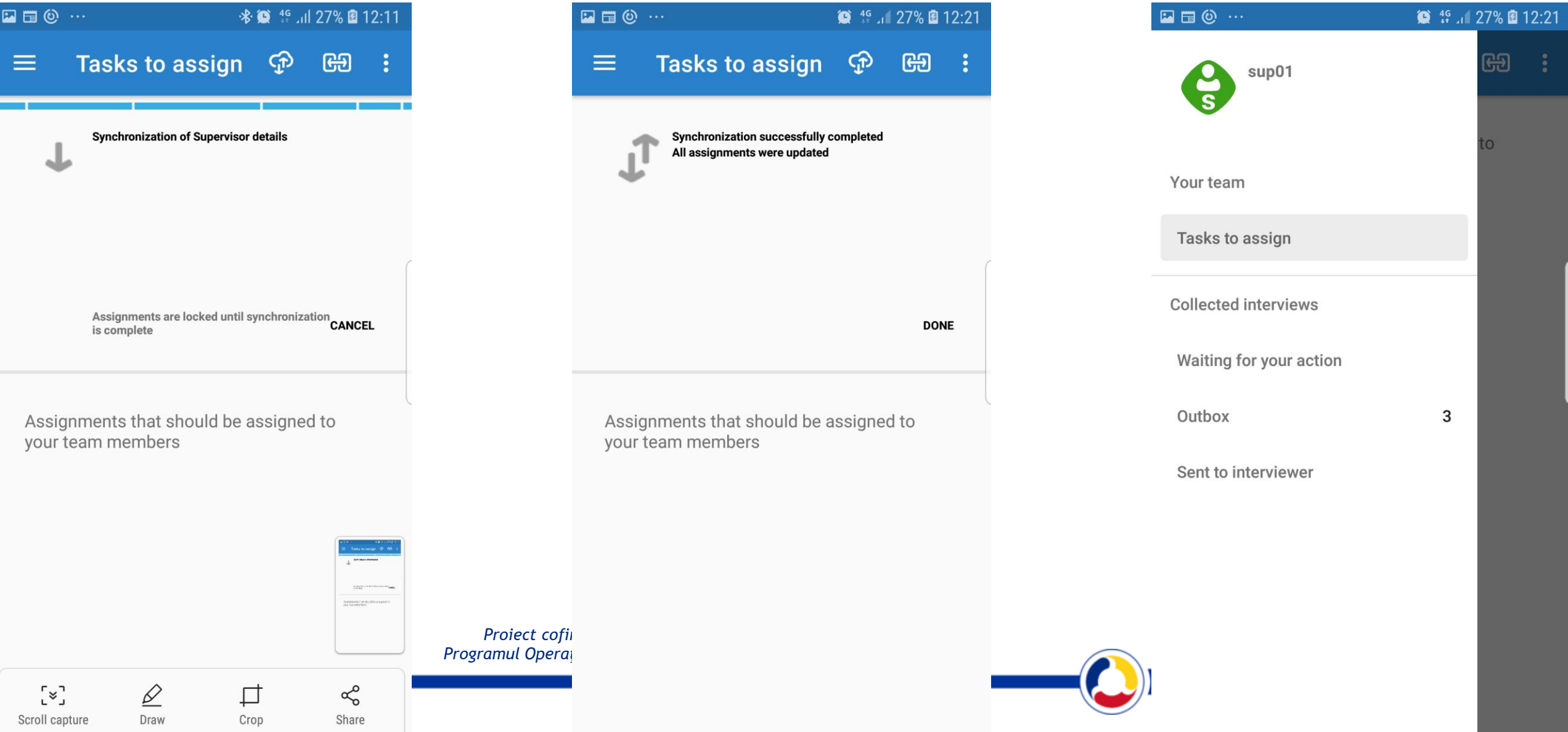

|                                                                             | 🕒 4G .1                    | 27% 🖪        | 12:21 | - Provincia - Provincia - Prov |                                                          | <b>n</b> 🖉 🖘                                          | ıl 43% 🖪       | 12:37 |   | 2 <b>1</b>              | 💐 🗑 🖘 📶 44% 🛿 12 |
|-----------------------------------------------------------------------------|----------------------------|--------------|-------|----------------------------------------------------------------------------------------------------|----------------------------------------------------------|-------------------------------------------------------|----------------|-------|---|-------------------------|------------------|
| ≡ Outbox                                                                    | Ţ                          | €Ð           | :     |                                                                                                    | ∃ Outbox                                                 | ф                                                     | œ              | :     |   | sup01                   | පො               |
| Interviews and assignment<br>to be sent from your device<br>synchronization | ts that are<br>e during ne | going<br>ext |       |                                                                                                    | nterviews and as<br>to be sent from y<br>synchronization | ssignments that are<br>our device during n            | e going<br>ext |       |   | Your team               | to               |
| 39-40-53-06 2020_GENE<br>Assignment #7467 (JE)                              | RAL_AGRIC<br>ENSUS_v5      |              |       |                                                                                                    | <b>39-40-53-06</b><br>Assignment #7467                   | 2020_GENERAL_AGRIC<br>ULTURAL_CENSUS_v5               |                |       | ( | Tasks to assign         |                  |
| Started on N<br>Responsible                                                 | Mar 14, 13:03<br>e: int1   |              |       |                                                                                                    |                                                          | (vs)<br>Started on Mar 14, 13:03<br>Responsible: int1 |                |       |   | Collected interviews    |                  |
| 1.1a. Number of the 111111                                                  |                            |              |       |                                                                                                    | 1.1a. Number of the                                      | e 111111                                              |                |       |   | Waiting for your action | _                |
| 1.2a. Number of the <b>111</b>                                              |                            |              |       |                                                                                                    | 1.2a. Number of the                                      | e 111                                                 |                |       | l |                         |                  |
|                                                                             |                            |              |       |                                                                                                    | OPEN                                                     |                                                       |                |       |   | νοατυΟ                  | 3                |
| 56-02-69-62<br>Assignment #7467 (v5)                                        | RAL_AGRIC<br>ENSUS_v5      |              |       |                                                                                                    |                                                          |                                                       |                |       |   | Sent to interviewer     | _                |
| Started on Responsible                                                      | Mar 15, 08:53<br>e: int1   |              |       |                                                                                                    | 56-02-69-62<br>Assignment #7467                          | 2020_GENERAL_AGRIC<br>ULTURAL_CENSUS_v5<br>7 (v5)     |                |       |   |                         |                  |
| 1.1a. Number of the <b>111111</b>                                           |                            |              |       |                                                                                                    |                                                          | Started on Mar 15, 08:53<br>Responsible: int1         |                |       |   |                         | _                |
| 1.2a. Number of the <b>111</b>                                              |                            |              |       |                                                                                                    | 1.1a. Number of the                                      | e <b>111111</b>                                       |                |       |   |                         | _                |
|                                                                             |                            |              |       | Proiect cofii<br>Programul Operai                                                                                                    | 1.2a. Number of the                                      | e <b>111</b>                                          |                |       |   |                         |                  |
| #7467 2020_GENE<br>ULTURAL_C<br>(v5)                                        | RAL_AGRIC<br>ENSUS_v5      |              |       |                                                                                                    | •••                                                      |                                                       |                |       |   |                         |                  |
| To collect: u<br>Responsible                                                | unlimited<br>e: int1       |              |       |                                                                                                    | #7467                                                    | 2020_GENERAL_AGRIC                                    |                |       |   |                         |                  |

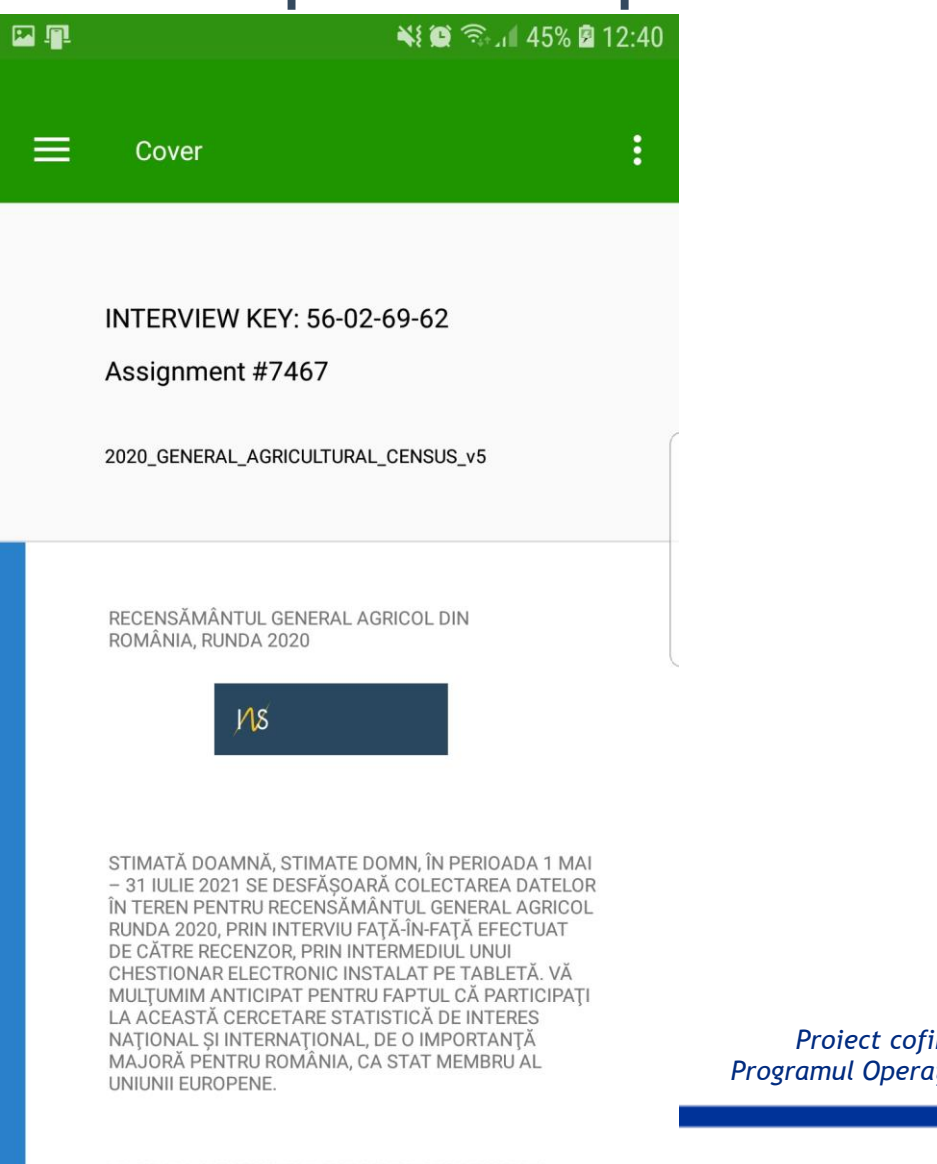

FOARTE IMPORTANT DE PREZENTAT PENTRU TOȚI RESPONDENȚII: CONFIDENȚIALITATEA DATELOR TOATE DATELE ȘI INFORMATIILE CARE VOR EL

|                              | <u>n</u> 1 |                                                                                                    | ¥ 🗑 ଲି.ศ 45% 🛿 12:40                                                                                                    |
|------------------------------|------------|----------------------------------------------------------------------------------------------------|----------------------------------------------------------------------------------------------------|
|                              | ≡          | Cover                                                                                                    | Dashboard                                                                                                    |
|                              |            |                                                                                                    | Language 🕨 🕨                                                                                                    |
|                              |            | INTERVIEW KEY:<br>Assignment #74                                                                                                    | Diagnostics                                                                                                    |
|                              |            | 2020_GENERAL_AGRIC                                                                                                    | Sign out                                                                                                    |
|                              |            | RECENSĂMÂNTUL GEN<br>ROMÂNIA, RUNDA 2020                                                                                                    | ERAL AGRICOL DIN                                                                                                    |
| Proiect cofii<br>ramul Opera |            | STIMATĂ DOAMNĂ, STI<br>– 31 IULIE 2021 SE DES<br>ÎN TEREN PENTRU RECE<br>RUNDA 2020, PRIN INTE<br>DE CĂTRE RECENZOR, P<br>CHESTIONAR ELECTRO<br>MULŢUMIM ANTICIPAT<br>LA ACEASTĂ CERCETAF<br>NAŢIONAL ȘI INTERNAŢ<br>MAJORĂ PENTRU ROM,<br>UNIUNII EUROPENE. | MATE DOMN, ÎN PERIOADA 1 MAI<br>FĂȘOARĂ COLECTAREA DATELOR<br>INSĂMÂNTUL GENERAL AGRICOL<br>IRVIU FAȚĂ-ÎN-FAȚĂ EFECTUAT<br>RIN INTERMEDIUL UNUI<br>NIC INSTALAT PE TABLETĂ. VĂ<br>PENTRU FAPTUL CĂ PARTICIPAȚI<br>RE STATISTICĂ DE INTERES<br>IONAL, DE O IMPORTANȚĂ<br>ÂNIA, CA STAT MEMBRU AL |
|                              |            | FOARTE IMPORTANT DE                                                                                                    | E PREZENTAT PENTRU TOŢI                                                                                                    |

RESPONDENȚII: CONFIDENȚIALITATEA DATELOR

TOATE DATELE SUNFORMATILLE CARE VOR EL

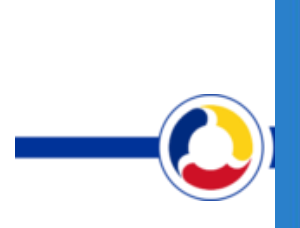

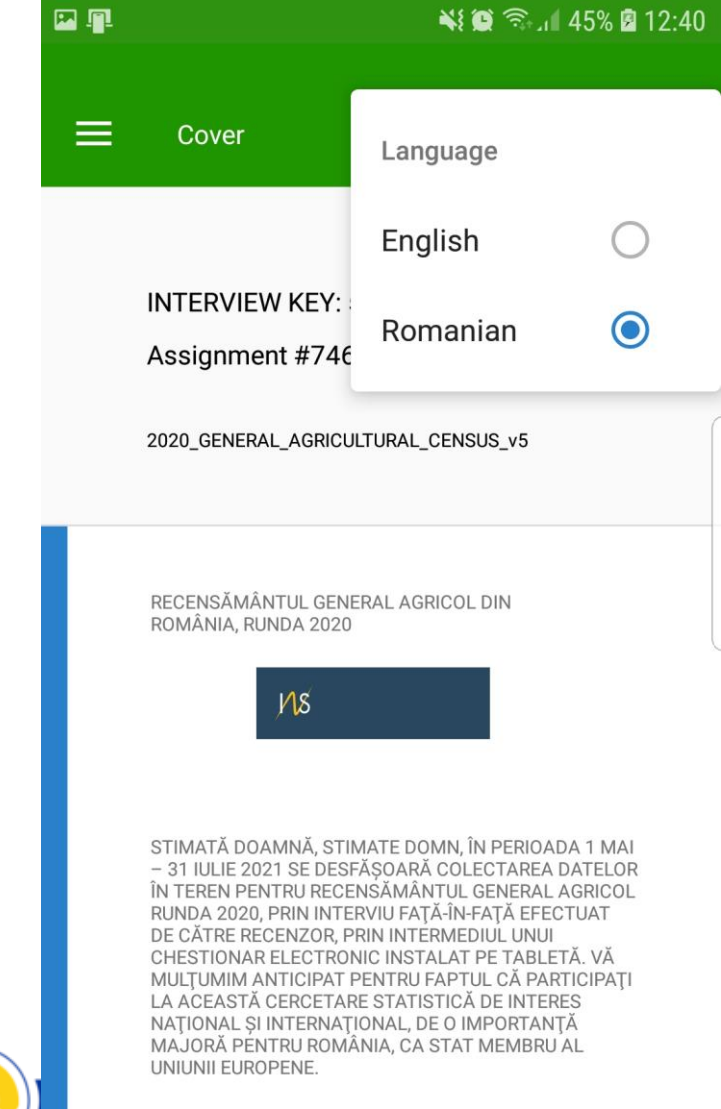

FOARTE IMPORTANT DE PREZENTAT PENTRU TOŢI RESPONDENŢII: CONFIDENŢIALITATEA DATELOR TOATE DATELE SUNFORMATIJI E CARE VOR FI

∦ 📲 📲 .ศ 82% 🛢 15:35

No

Error(s)

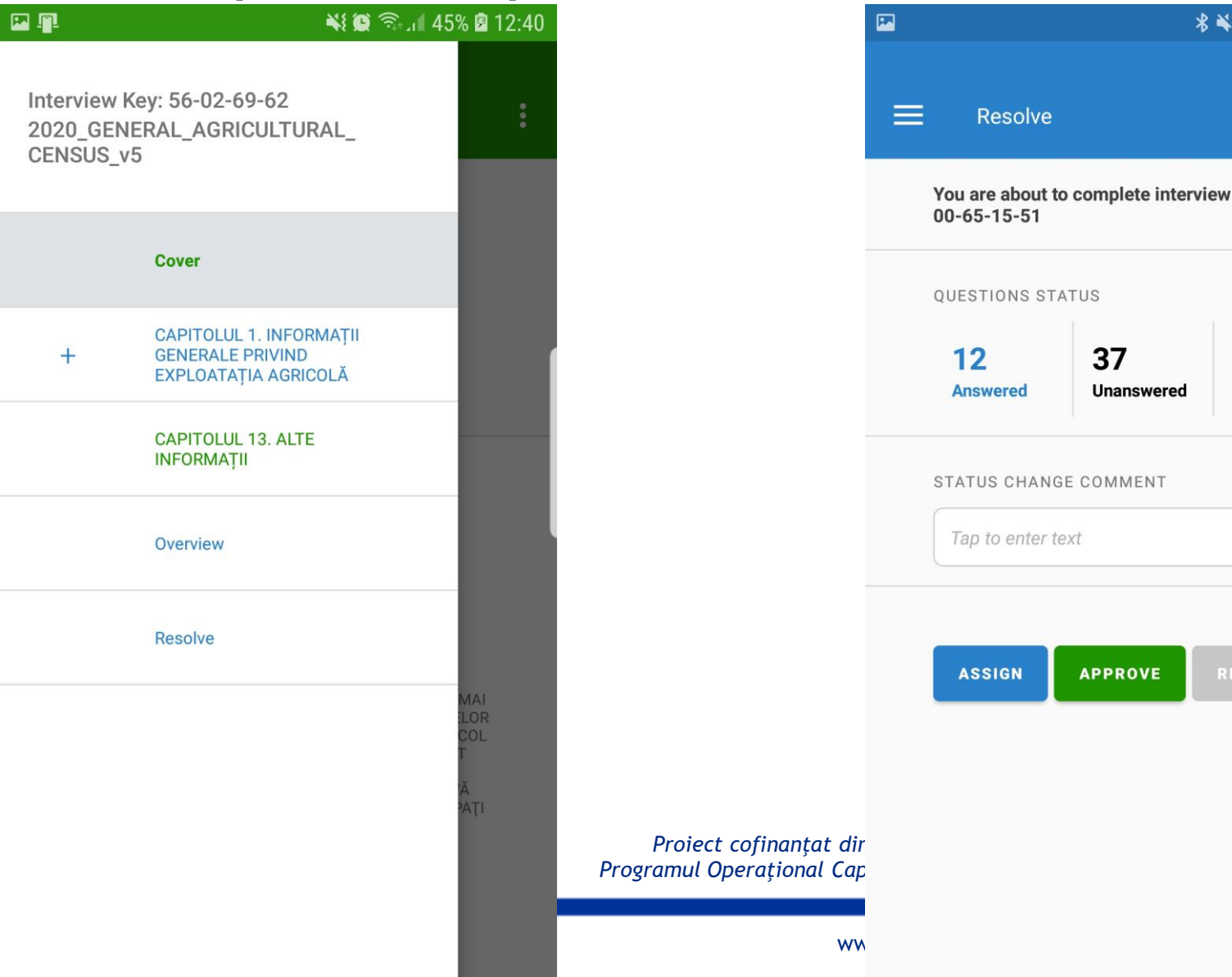

| II - | 1                              | Ň                       | 1 🖸 🗟 🛯 4      | 5% 🖻 12:40 |
|------|--------------------------------|-------------------------|----------------|------------|
|      | Resolve                        |                         |                | :          |
|      | You are about t<br>56-02-69-62 | o complete interv       | iew            |            |
|      | QUESTIONS ST                   | ATUS                    |                |            |
|      | <b>No</b><br>Answered          | <b>14</b><br>Unanswered | No<br>Error(s) |            |
|      | STATUS CHANG                   | GE COMMENT              |                |            |
|      | Tap to enter t                 | ext                     |                |            |
|      | _                              |                         |                |            |
|      | ASSIGN                         | APPROVE                 | REJECT         |            |
|      |                                |                         |                |            |
|      |                                |                         |                |            |

| Outbox                          | (f)                                                                                                    | භ |  |
|---------------------------------|----------------------------------------------------------------------------------------------------|---|--|
| Assignment #7467                | (v5)<br>Started on Mar 16, 08:24<br>Responsible: int1                                                                                                 |   |  |
| 1.1a. Number of the.            | 111111                                                                                                    |   |  |
| 1.2a. Number of the.            | 111                                                                                                    |   |  |
| •••                             |                                                                                                    |   |  |
| 32-21-88-81<br>Assignment #7467 | 2020_GENERAL_AGRIC<br>ULTURAL_CENSUS_v5<br>(v5)<br>Started on Mar 16, 09:01<br>Responsible: int1                                                      |   |  |
| 1.1a. Number of the.            | 111111                                                                                                    |   |  |
| 1.2a. Number of the.            | 111                                                                                                    |   |  |
| •••                             |                                                                                                    |   |  |
| 00-65-15-51<br>Assignment #7467 | 2020_GENERAL_AGRIC<br>ULTURAL_CENSUS_v5<br>(v5)<br>Rejected on Mar 16, 12:04<br>se doreste revizuirea si<br>completarea datelor.<br>Responsible: int1 |   |  |
| 1.1a. Number of the             | 111111                                                                                                    |   |  |
| 1 De Number of the              | 111                                                                                                    |   |  |